# Tangram

Komplexný ekonomický a obchodný systém

Používateľská príručka

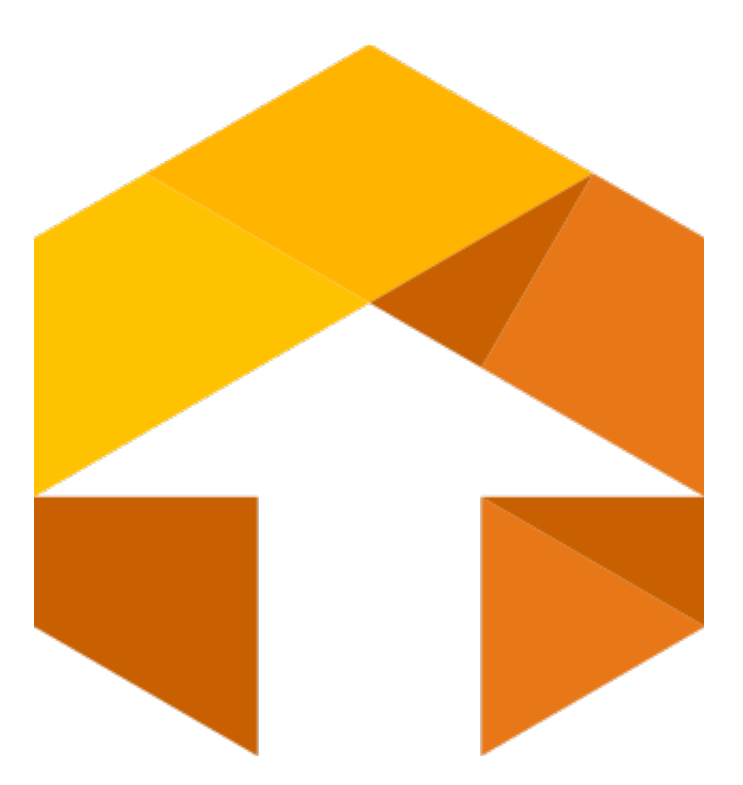

Obchodný systém

# Registračná PC pokladnica

Verzia 22

# Obsah

| PC pokladnica                                                                | 1  |
|------------------------------------------------------------------------------|----|
| Schéma riešenia                                                              | 1  |
| Technické vybavenie pc pokladnice                                            | 2  |
| Pripojenie elektronických váh                                                | 2  |
| Spustenie programu                                                           | 3  |
| Základná obrazovka programu                                                  | 6  |
| Nastavenie parametrov programu                                               | 8  |
| Záložka Nastavenie                                                           | 8  |
| Konfigurácia lokálnej databázy                                               | 9  |
| Konfigurácia pripojení k centrálnej databáze a košíkovému serveru            | 9  |
| Konfigurácia pokladnice                                                      | 11 |
| Predajňa                                                                     | 11 |
| Program                                                                      | 11 |
| Ceny                                                                         | 15 |
| Stĺpce v predajovom okne                                                     | 17 |
| Zobrazovanie medzisúčtov                                                     | 18 |
| Účtenka                                                                      | 19 |
| Fakturácia                                                                   | 20 |
| Nastavenie funkčných klávesov                                                | 20 |
| Otvorené účty                                                                |    |
| Food                                                                         |    |
| Camarero                                                                     |    |
| Žreby Niké                                                                   |    |
| COOP Bonus                                                                   |    |
| Rôzne druhy platieb.                                                         |    |
| Obrázky pre tlačidla druhov platieb                                          |    |
| Konfigurácia zariadení                                                       |    |
| i cencia                                                                     | 27 |
| Aktualizácia programu                                                        | 27 |
| Aktualizácia programu podľa centrály                                         | 28 |
| Obnovenje konfigurácie zo záloby                                             | 28 |
| Opakovaný export dokladov do centrálnej databázy                             | 28 |
| Oprava dataházy                                                              | 28 |
| Nastavenie narametrov pre SK a CZ verziu programu                            | 20 |
| Použitie zlav v pravi                                                        | 30 |
|                                                                              | 33 |
| Vklad do pokladnice                                                          |    |
| Vider z nokladnice                                                           | 34 |
| Zoznam pokladnikov                                                           | 35 |
| Pridanje nového nokladníka                                                   | 36 |
| Zoznam rýchlych klávesov                                                     | 37 |
| Druhy rýchlych klávesov                                                      | 37 |
| Umiestnenie níchlych klávesov v okne predeja                                 |    |
| Vidvoranje nového vídelaho klávesu                                           |    |
| Vytvolenie novelno i ystierio Navesu.<br>Nový rýchly kláves s jedným tovarom |    |
| Nový rýchly klávos na visora kusov jedného tovoru                            |    |
|                                                                              |    |
| τουν τροπικ πανσο ο τολτητιπ τονατηπ                                         |    |
| τουν τγοτην παντο τα ταποια τοπουζείνου                                      |    |
| Nový rýčniy klaves na lunkčiu zlava                                          |    |
| Novy rychry klaves s kompinacióu lovalov a lunkcil                           |    |
| vytvorit novu skupinu rychiých klavesov                                      |    |
| vytvorit novy vzorkovnik                                                     |    |
| Zoznam dokladov                                                              |    |
| Kopia posledneho dokladu                                                     |    |
| Zoznam grunov platleb                                                        |    |
|                                                                              |    |
| Aktualizacia udajov                                                          |    |
|                                                                              |    |
| Zoznam zakaznikov                                                            |    |
| Zoznam PC pokladnic                                                          | 60 |
| Vytvorenie zoznamu tovarov (cenníka) v PC pokladnici                         | 60 |
| Zadať nový tovar do zoznamu tovarov                                          | 62 |
| Vytvorenie nového tovaru kopírovaním                                         | 64 |
| Vyhľadanie tovaru v zozname – výberová podmienka                             | 64 |
| Oprava údajov v karte tovaru                                                 | 64 |
| Vymazanie tovaru zo zoznamu tovarov                                          | 65 |
| Obrázky a dokumenty k tovarom                                                | 65 |

| Prezeranie obrázkov tovarov                                                                                                    | 6            | 5        |
|----------------------------------------------------------------------------------------------------|--------------|----------|
| Prezeranie dokumentov k tovaru                                                                                                    | 6            | 6        |
| Predaj tovaru - záložka Predaj                                                                                                    | 6            | 7        |
| Ako zadať predávaný tovar (položku, PLU)                                                                                                    | 68           | 3        |
| Ručné zadanie kódu tovaru                                                                                                    | 69           | 9        |
| Ručný výber tovaru vyhľadaním v cenníku                                                                                                    | 70           | )        |
| Nacitanie claroveno kodu snimacom                                                                                                    |              | 1        |
| Ruche zadanie claroveno kodu                                                                                                    | 1            | ו<br>ר   |
| Práca a rozhlakovanou účtonkou                                                                                                    | / .          | 2<br>1   |
| Zmena množstva tovaru                                                                                                    | 7.           | +<br>∕   |
| Ziava na jeden tovar (tovarová zľava)                                                                                                    | 7            | 5        |
| Zmena cenv tovaru                                                                                                    | 7            | 8        |
| Predaj registrovanému maloobchodnému zákazníkovi so zákazníckou kartou.                                                                                                    | 8            | Ď        |
| Predaj registrovanému obchodnému partnerovi z adresára firiem                                                                                                    | 84           | 4        |
| Zľava na čelú účtenku (dokladová zľava)                                                                                                    | 8            | 7        |
| Sériové číslo                                                                                                    | 8            | 8        |
| Dátum záruky                                                                                                    | 89           | 9        |
| Predaj na balenia                                                                                                    | 90           | 0        |
| Zadanie kódu predavača (obsluhy) k tovaru v rozblokovanej účtenke                                                                                                    | 9            | 1        |
| Zmazanie tovaru v rozblokovanej účtenke                                                                                                    | 92           | 2        |
| vratenie omylom zmazaneno tovaru spať do učtenky                                                                                                    | 9            | 3<br>1   |
| Zmazanie rozbiokovanej učlenky                                                                                                    | 94           | 4<br>F   |
| Fieuaj dez terrininal – Tanyiani Ounedion                                                                                                    | 9            | כ<br>7   |
| Ukončenie predaja vystavením účtenky                                                                                                    | 9<br>Q       | 'n       |
| Ukončenie predaja - vyhodnotenie predajných akcií                                                                                                    | 9            | g        |
| Platba v hotovosti bez výdavku                                                                                                    | 10:          | 2        |
| Platba v hotovosti s výdavkom                                                                                                    | 10:          | 3        |
| Platba ceninami                                                                                                    | . 10         | 3        |
| Platba bankovou kartou                                                                                                    | . 10         | 5        |
| Oprava nesprávne zadanej platby                                                                                                    | 100          | 3        |
| Kombinovaná platba                                                                                                    | . 10         | 7        |
| Dodatočné vystavenie účtenky                                                                                                    | . 108        | 3        |
| Storno vystavenej uctenky                                                                                                    | 11           | 1        |
| Storno celej ucienky                                                                                                    | <br>11'      | ן<br>כ   |
| Storrio położky z ubieriky<br>I lkončenie predaja baz wystawenia učtenky – odložaná platba                                                                                                    | ۰۱۱۰.<br>11⁄ | 5<br>5   |
| Predaj tovaru s odloženou platbou - ukončený dodacím listom                                                                                                    |              | ล        |
| Predaj tovaru s odloženou platbou - ukončený deddom listom listovatu s odloženou platbou - ukončený faktúrou | 11           | 9        |
| Dodací list a vývoz tovaru                                                                                                    | 120          | Ó        |
| Kontrola pohľadávok pri ukončení predaja                                                                                                    | 12           | 1        |
| Modelové situácie kontroly saldokonta                                                                                                    | 12           | 3        |
| Úhrada dodacích listov                                                                                                    | . 124        | 4        |
| Úhrada dodacích listov – okamžitá platba                                                                                                    | 124          | 4        |
| Úhrada dodacích listov – odložená platba                                                                                                    | 12           | 7        |
| Uhrada faktúry platbou cez pokladnicu                                                                                                    | . 128        | 3        |
| Ručné vyplnenie úhrady faktúry                                                                                                    | . 129        | 9        |
| Unrada taktury vyberom zo zoznamu taktur.                                                                                                    | 130          | J<br>1   |
| Doualoche zaeviuovanie unrauy laktury urobenej na paragon                                                                                                    | 12           | ו<br>כ   |
| vystavenie noveno uokiauu poura existujuteno uokiauu<br>Sledovanie stavu zásob na nokladnici                                                                                                    | . ເວ.<br>1ຈ  | <u>۲</u> |
| Zobrazenie aktuálneho stavu zásob nri predaji                                                                                                    | 13           | 3        |
| Zistenie aktuálneho stavu zásob pri kontrole cenv.                                                                                                    | 134          | 4        |
| Zistenie aktuálneho stavu zásob v cenníku                                                                                                    | 134          | 4        |
| Zistenie stavu zásob na iných predajniach                                                                                                    | 13           | 5        |
| Prehľady o predaji                                                                                                    | . 130        | ô        |
| Denný prehľad                                                                                                    | . 13         | 7        |
| Intervalový prehľad                                                                                                    | . 13         | 7        |
| Prehľad podľa pokladníkov                                                                                                    | . 13         | 3        |
| Rekapitulacia predaja na pokladnici                                                                                                    | . 13         | 3        |
| Otvorenie penaznej zasuvky                                                                                                    | 13           | 3        |
| Test principio na ESSP                                                                                                    | 1/1          | 1<br>N   |
| Mincovka                                                                                                    | 1/1          | ר<br>ח   |
| Správy z centrály                                                                                                    | 14           | ,<br>1   |
| Kopírovanie nastavení na novú pokladnicu                                                                                                    | 14:          | 2        |
| Výkup vratných obalov SKLO                                                                                                    | . 14         | 2        |
| Výkup vratných obalov PET/CAN                                                                                                    | . 14:        | 2        |

# PC pokladnica

Modul PC pokladnica je súčasťou obchodného systému Tangram. Umožňuje pohodlný a rýchly predaj tovaru, ukončený pokladničnou účtenkou - platbou v hotovosti, platobnou kartou alebo platobnou poukážkou. V prípade potreby však dokáže pokladnica ukončiť predaj vystavením faktúry a dodacieho listu.

Samostatná PC pokladnica pracuje v režime off-line, čo znamená, že údaje o predaji sa ukladajú do databázy na lokálnom disku pokladnice. Správu údajov má na starosti lokálna (na pokladnici nainštalovaná) SQL databáza.

Ovládanie je optimalizované pre použitie na dotykových displejoch.

V prípade, že je pokladnica súčasťou siete pokladníc, je prostredníctvom služby Tangram Services pripojená k centrálnej databáze, v ktorej sa spracúvajú údaje pre skladové hospodárstvo a obchod. Údaje o predanom tovare sa z pokladnice automaticky exportujú do centrálnej databázy. Export údajov je možné v prípade potreby vykonať aj ručne.

V centrálnej databáze v module *Sklad* môže obsluha skontrolovať údaje o predaji a potvrdiť odpis predaného tovaru zo zásob. Na správu centrálneho cenníka slúži *Tangram Obchod* – modul *Sklad*. Centrálny cenník sa automaticky importuje do lokálnej databázy na každej pc pokladnici.

Na centrálnu správu siete pokladníc slúži *PC Kasa Manažér*, ktorý je súčasťou modulu *Obchod*. Pokladničný manažér umožňuje nastaviť v centrálnej databáze parametre pre jednotlivé pokladnice, pripraviť súbory s aktualizačnými údajmi a zároveň odoslať ich do príslušných pokladníc. Manažér poskytuje prehľad o činnosti pokladníc a zobrazuje správy z jednotlivých pokladníc.

PC pokladnica podporuje evidenciu bezhotovostných platieb v spolupráci so systémom Tangram FOOD.

### Schéma riešenia

Systém je primárne určený pre prevádzky, v ktorých sa robí maloobchodný predaj na počítačoch ako náhrada za bežné registračné pokladnice.

Vzhľadom na použitú technológiu – SQL databáza na každej pokladnici a centrálna sql databáza pre spracovanie skladu, je dosiahnutá vysoká bezpečnosť prevádzky.

Na obrázku je odporúčaná konfigurácia riešenia:

SQL server – slúži na prácu s centrálnou sql databázou pre systém Tangram.

**Aplikačný server** – slúži na umiestnenie aplikácii Tangram (sklad, ekonomika,...) pre všetkých používateľov v lokálnej sieti. Na tomto počítači je nainštalovaná aj služba Tangram services na komunikáciu centrály s pokladnicami.

Tieto servery (programy) nemusia byť inštalované na samostatných počítačoch. Ak to charakter prevádzky umožňuje, môžu byť v prípade nutnosti nainštalované na spoločnom počítači.

**Počítače** pre maloobchodný predaj musia byť vybavené fiškálnym modulom a pokladničnou tlačiarňou. Zvyčajne je k nim pripojený aj snímač čiarových kódov, pokladničná zásuvka a ďalšie príslušenstvo. V prípade predaja na faktúru aj tlačiareň A4.

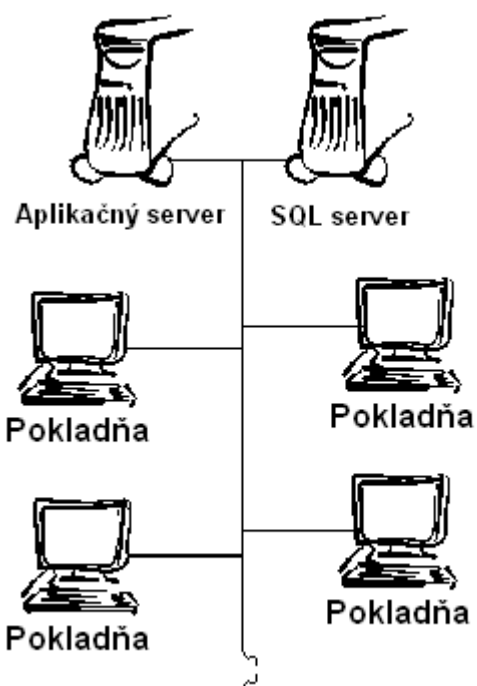

PC pokladnica je vhodným riešením pre siete predajní, ktoré sú napojené na jeden centrálny server. PC pokladnica je v takom prípade samostatne fungujúcou jednotkou, ktorá sa pripojí cez službu Tangram services k centrálnej databáze, skontroluje a prípadne načíta nové/zmenené údaje z centrálneho pokladničného manažéra, načíta si nový cenník z centrálnej databázy, do centrálnej databázy zapíše údaje o predchádzajúcom predaji. Správa cenníka a skladu sa vykonáva v centrálnej databáze buď pracovníkom centrály alebo vzdialeným pripojením z predajne.

### Technické vybavenie pc pokladnice

Systém Tangram obsahuje programové moduly na vytvorenie plnohodnotného pokladničného systému, skladajúceho sa z Registračných PC pokladníc. Informácie o ďalšom príslušenstve pokladníc (ručné alebo pultové snímače čiarových kódov, pokladničné tlačiarne, peňažné zásuvky, atď.) si vyžiadajte u svojho dodávateľa alebo priamo u výrobcov týchto zariadení.

PC pokladnica musí obsahovať tieto súčasti:

- štandardnú počítačovú zostavu
- o účtenkovú tlačiareň
- o chránené dátové úložisko

Doplnkové vybavenie PC pokladnice:

- o snímač čiarových alebo QR kódov pripojený na rozhranie RS232 alebo USB
- o zákaznícky displej
- snímač RFID kariet
- o elektronická váha
- laserová alebo atramentová tlačiareň A4

### Pripojenie elektronických váh

Existujú dva rôzne spôsoby pripojenia elektronickej váhy k PC pokladnici Tangram:

#### 1. Ľubovoľný typ váhy, ktorý generuje na výstupe do PC váhový čiarový kód

V tomto prípade sú váhy "samostatné jednotky", ktoré majú naprogramovaný vlastný zoznam tovarov. Programovanie váhy sa robí pomocou jej obslužného programu alebo priamo cez klávesnicu váhy.

Postup pri predaji váženého tovaru: obsluha položí tovar na váhu, na klávesnici váhy zadá jeho kód a stlačí tlačidlo na

odoslanie údajov do počítača. Na tento pokyn odošle váha do počítača váhový čiarový kód s hmotnosťou daného tovaru.

V pc pokladnici sa do účtenky automaticky nablokuje odvážené množstvo daného tovaru.

Váha sa v PC kase v zozname pripojených zariadení zadáva ako skener čiarového kódu.

### Váha ACS-A 6/15

Táto váha vie evidovať 99 rôznych tovarov (PLU). Čísla PLU sú od 01 do 99 (dvojciferne, max 99), váha má nastavený prefix (štandardne 28).

Váha posiela do pc na sériový port váhový čiarový kód v tvare 2- 2 - 00 - 6 (28 Prefix – pp PLU - 00 - nnnnnn Množstvo). V PC kase sa váha ACS zadáva ako skener čiarového kódu na príslušnom COM porte.

V Tangrame je potrebné do cenníkových kariet tovarov, ktoré sa budú predávať na váhu, zadať čiarové kódy v tvare:

### prefix 28 + dvojciferne PLU + 00 (napr. 280100)

Obsluha pri váhe má tabuľku, kde sú PLU 01-99 a k nim napísané názvy tovarov, aby vedela zadať na váhe čo vlastne predáva. Postup pri predaji na váhe :

- položiť tovar na váhu
- stlačiť číslo PLU (napr. 1)
- stlačiť \*

Kasa pošle do PC váhu tovaru s čiarovým kódom (v prípade ak PLU=1 je čiarový kód 280100).

### 2. Váha s komunikačným protokolom CAS-ED

V tomto prípade váha nemá žiaden interný cenník, slúži iba na zobrazovanie hmotnosti váženého tovaru. Postup pri predaji váženého tovaru: v programe PC kasa zadá obsluha kód predávaného tovaru a položí tovar na váhu:

ak má daný tovar mernú jednotku MG, G, DKG, KG, alebo T program automaticky načíta hmotnosť z váhy
ak má daný tovar inú mernú jednotku musí obsluha stlačiť na PC pokladnici tlačidlo Váha a program do účtenky k zadanému tovaru načíta hmotnosť z váhy.

Zadávanie údajov o predávanom tovare sa v tomto prípade robí kompletne na PC pokladnici, na váhe sa nezadáva nič. V tomto prípade je nutne použiť presný typ váhy, pretože ovládanie je realizované z programu PC kasa, v ktorom je naprogramovaný komunikačný protokol na komunikáciu s váhou CAS-ED.

CAS ED – štandardný komunikačný protokol

CAS ED H – komunikačný protokol pre presnejšie váhy (H)

CAS ER AP1 – starší komunikačný protokol, používajú aj váhy DIGI pri emulácii CAS

### Spustenie programu

Program je možné spustiť dvojklikom na ikonu na pracovnej ploche alebo nastaviť spúšťanie programu ihneď po štarte počítača (po spustení systému OS Windows).

V závislosti na nastavení konfigurácie programu sa zobrazí:

- priamo základná obrazovka pokladnice, alebo
- si program najprv vyžiada prihlasovacie heslo pokladníka.

Odporúčame vytvoriť zoznam pokladníkov a každému z nich prideliť heslo a prislúchajúcej prístupové práva.

Základná obrazovka PC pokladnice pre použitie bez dotykového displeja.

Všimnite si rozloženie funkčných tlačidiel v pravej časti obrazovky.

| pokladňa                                                    |                | F2<br>Predaj | Fo 📚<br>Kontrola ceny | Pokladňa             | F3 C<br>Uzávierky | F1 🧿<br>Pomoc | F7 ()<br>Nastar | ) <sup>r</sup> i<br>mie                                                                | 1<br>Odhlisenie                                                                                                    | Att+F-4                                                                                             |
|-------------------------------------------------------------|----------------|--------------|-----------------------|----------------------|-------------------|---------------|-----------------|----------------------------------------------------------------------------------------|----------------------------------------------------------------------------------------------------|----------------------------------------------------------------------------------------------------|
| Censkup: CEN                                                |                |              |                       |                      |                   |               |                 |                                                                                        |                                                                                                    | 0 00                                                                                                |
| # Kód a názov tovaru<br>Množstvo Cena                       | Spolu ZI       | ava Akcia    | J.cen                 | a T.zfava            | Dph Censku        | IP.           |                 |                                                                                        |                                                                                                    | 0,00                                                                                                |
|                                                             |                |              |                       |                      |                   |               |                 | ériové<br>čislo<br>Carta<br>Pad-<br>varová<br>fava<br>Varová<br>fava<br>Vápla<br>kťadu | Eccupe<br>Zmaž<br>doktad<br>P9<br>Zásuka<br>NumPad /<br>Cena<br>Cena<br>Col-10<br>Utož<br>účet<br>Clarový<br>kód<br>Col-U<br>UniKasa | F0<br>Zmai<br>riadok<br>F5<br>Cennik<br>MunCatio<br>CtorF<br>Ührada<br>taktury<br>CtorF<br>Poznámka |
| Masio Rajo<br>1259 B Rožok<br>Štandard<br>40g C Mile<br>100 | eko +<br>ožkov |              | Jog<br>SABI           | purt 0<br>biely Joge | aty Pečivo        |               | •               | €                                                                                      | CELK                                                                                                    | ом                                                                                                  |

Základná obrazovka PC pokladnice pre použitie s dotykovým displejom. Nastavenie je zadané v menu *Nastavenia – Konfigurácia* zariadení – Dotykový displej.

Z dôvodu zobrazenia numerickej klávesnice sú ostatné funkčné tlačidlá uložené pod tlačidlom **Ďalšie**.

|                 | angram             |           | Streda 22.05.2 | 013 09:14:26 🔍 🖂                |             |       |                 |              | 001/Demo  |
|-----------------|--------------------|-----------|----------------|---------------------------------|-------------|-------|-----------------|--------------|-----------|
| σ<Γ'            | angran             |           | F2             | <sup>re</sup> 😎 <sup>r4</sup> 関 | " 🕜         | " 🔊 👘 | " (B)           | F11 St       | Alt+F4    |
| ∠ p             | okladňa            |           | Predaj         | Kontrola ceny Pokladha          | Uzávierky   | Pomoc | Nastavenie      | Ochläsenie   | Koniec    |
| Censkup: CE     | N                  |           |                |                                 |             |       |                 |              |           |
| " Kód           | a názov tova       | iru       |                |                                 |             |       | 1               | (            | 0.00      |
| Mnol            | tstvo Cen          | a Spolu   | Zfava Akcia    | J.cena T.zfava                  | Dph Censkup | ,     |                 |              | -,        |
|                 |                    |           |                |                                 |             | ŕ     |                 |              |           |
|                 |                    |           |                |                                 |             |       | F10             | Ecc.ac+      | FR        |
|                 |                    |           |                |                                 |             |       | Sériové         | Zmaž         | Zmaž      |
|                 |                    |           |                |                                 |             |       | 01217           | - downard    | The south |
|                 |                    |           |                |                                 |             |       | F12             | F9           | F5        |
|                 |                    |           |                |                                 |             |       | Karta           | Lasuma       | Cennix    |
|                 |                    |           |                |                                 |             |       | NumPad-         | NumPad/      | NumPad*   |
|                 |                    |           |                |                                 |             |       | zfava           | Cena         | Množstvo  |
|                 |                    |           |                |                                 |             |       | Ctol+F2         | Ctol+F3      |           |
|                 |                    |           |                |                                 |             |       | Načitaj<br>účet | Ulož<br>účet | Óaitie    |
|                 |                    |           |                |                                 |             |       |                 |              |           |
|                 |                    |           |                |                                 |             |       | €               | CELKO        | М         |
|                 |                    |           |                |                                 |             |       | 7               | 8            | 9         |
|                 |                    |           |                |                                 |             |       |                 |              |           |
|                 |                    |           |                |                                 |             |       | 4               | <b>°</b>     | 6         |
|                 |                    |           |                |                                 |             | Ļ     | 1               | 2            | 3         |
| A<br>Masio Raio | <sup>B</sup> Rožok | C Mieko + |                | 7 Jogurt 0                      | H           |       |                 |              |           |
| 1259            | 40g                | 10rožkov  |                | SABI biety Jog<br>100g          | Pečivo      |       | 0               |              | -         |

3

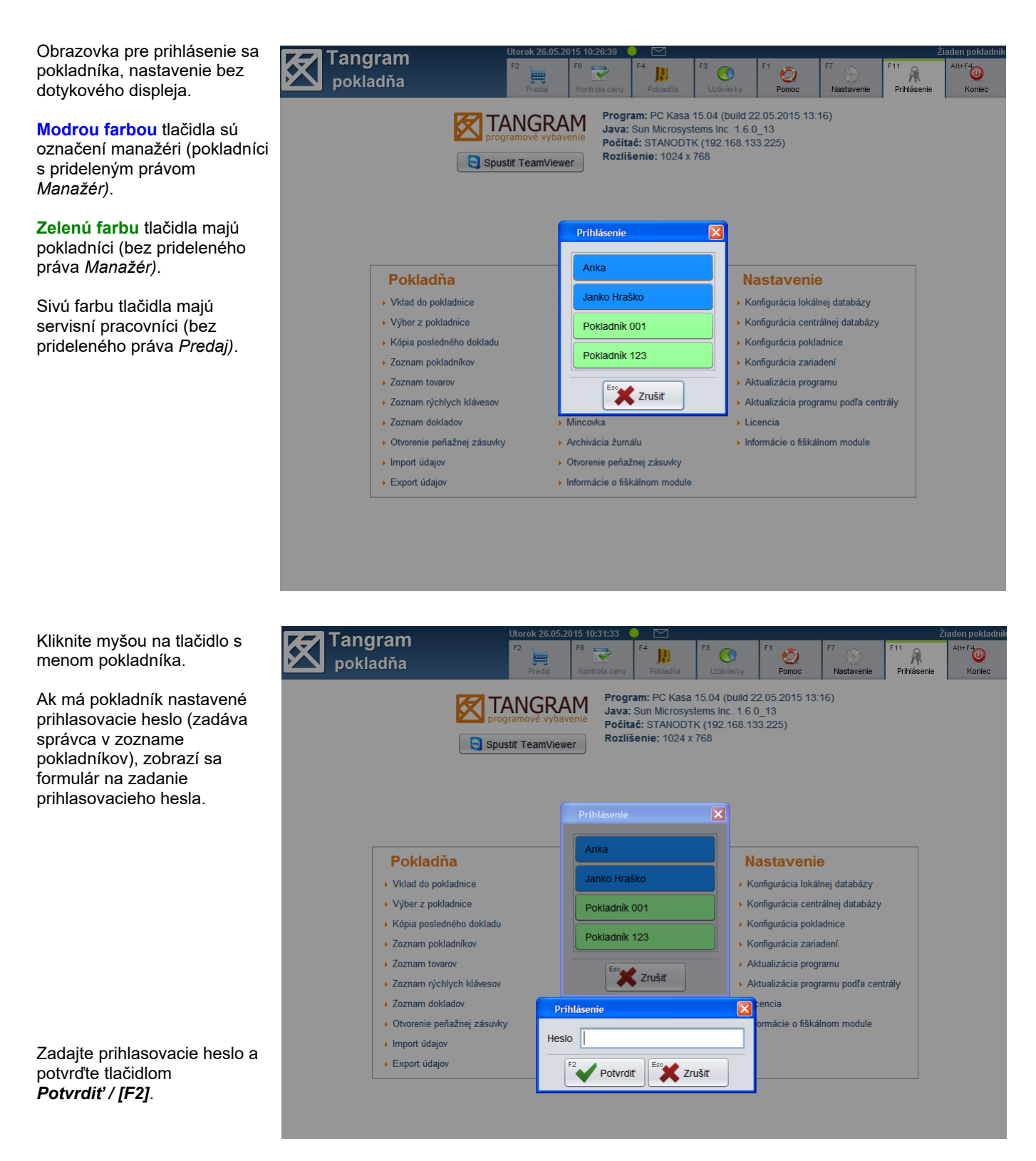

Ak pokladník nemá zadané prihlasovacie heslo, po kliknutí na tlačidlo s jeho menom zobrazí program rovno hlavnú obrazovku pokladnice.

### Pokladnica s dotykovým displejom

Obrazovka na prihlásenie sa pokladníka, nastavenie pre dotykový displej.

Ak má pokladník nastavené prihlasovacie heslo (zadáva ho správca v zozname pokladníkov), zobrazí sa formulár a klávesnica na zadanie prihlasovacieho hesla.

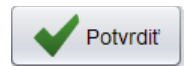

Zadajte heslo na klávesnici alebo na dotykovej obrazovke a potvrďte ho klávesom **[F2]** alebo kliknutím na tlačidlo **Potvrdiť**.

Ak pokladník nemá zadané prihlasovacie heslo, po kliknutí na tlačidlo s jeho menom zobrazí program rovno hlavnú obrazovku pokladnice.

| ZZ Tangram | Utorok 26.05.20                                | 15 10:37:35                                  |                                                           |                                                   |                                        |                  | Ži                 | aden pokladník |
|------------|------------------------------------------------|----------------------------------------------|-----------------------------------------------------------|---------------------------------------------------|----------------------------------------|------------------|--------------------|----------------|
| pokladňa   | F2<br>Predaj                                   | F6<br>Kontrola ceny                          | F4<br>Pokladňa                                            | F3 ()<br>Uzávierky                                | F1 O<br>Pomoc                          | F7<br>Nastavenie | F11<br>Prihlásenie | Alt+F4         |
|            | TANGRA<br>rogramové vybavé<br>pustiť TeamViewe | Progra<br>Java:<br>Počíta<br>r Rozliš        | am: PC Kasa<br>Sun Microsys<br>č: STANODT<br>enie: 1024 x | 15.04 (build<br>tems Inc. 1.<br>K (192.168<br>768 | d 22.05.2015 13<br>6.0_13<br>.133.225) | 16)              |                    |                |
| Pokladňa   | Ju                                             | Anka<br>Janko Hraš<br>Pokladnik<br>Pokladnik | ko<br>)01<br>123<br>Zrušiť                                |                                                   | Nastavenii<br>Prihlásenie<br>Heslo     | e<br>rrdit       | Zrušiť             |                |
| QWE        | RT                                             | Y                                            | U                                                         | 0                                                 | P                                      | 7                | 8                  | 9              |
| ASD        | FG                                             | H                                            | J                                                         | к                                                 | L                                      | 4                | 5                  | 6              |
| # Z X C    | v                                              | В                                            | N                                                         | ,                                                 | •                                      | 1                | 2                  | 3              |
| * /        |                                                |                                              |                                                           |                                                   | + -                                    | 0                | -                  | -              |

Po prihlásení program kontroluje používateľské práva, ktoré sú pridelené prihlásenému používateľovi a podľa ich nastavenia mu sprístupní jednotlivé funkcie programu.

V závislosti na nastavení konfigurácie programu sa môžu zobrazovať popisy klávesov na ovládanie jednotlivých funkcií programu (*Nastavenia – Konfigurácia pokladnice – Program – Zobraziť klávesové skratky*).

V prípade, že používate program na počítači bez dotykového monitora, odporúčame v konfigurácii (*Možnosti programu*) zapnúť zobrazovanie popisu klávesových skratiek na tlačidlách programu.

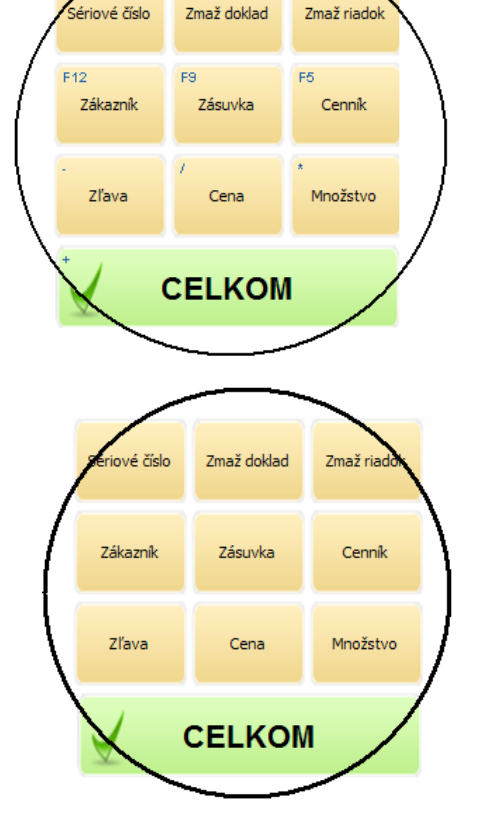

F8

Esc

V prípade, že používate dotykový monitor, nie je potrebné zobrazovať popisy klávesových skratiek na tlačidlách programu.

### Základná obrazovka programu

|                              |                                                                                                    | Dátum, čas a infori                                             | mačné ikony                                                                       | Prihlásený pokladn                                                                                                    | ík                                                                                 |
|------------------------------|----------------------------------------------------------------------------------------------------|-----------------------------------------------------------------|-----------------------------------------------------------------------------------|----------------------------------------------------------------------------------------------------|------------------------------------------------------------------------------------|
|                              | TANGRAM                                                                                                    | Pondelok 04.01.2021 13                                          | 8:46:18 ● ⊠ 🛒9<br><sup>F4</sup> ₩<br>Pokladňa <sup>F3</sup> €<br>Prehľady Pc      | Pokladník Janko<br>Č F <sup>7</sup> F <sup>11</sup> Alt+f <sup>10</sup><br>Mestavenie Odhlásenie Koniec                                                                                                    | Prepínanie režimu<br>pokladnice                                                    |
| Dátur<br>#<br>01<br>02<br>03 | m: 04.01.2021; Cenová skupina: 00<br>Kód a názov tovaru<br>Množstvo Cena Spolu Z<br>1 - Jogurt škořica-jabiko smotano<br>3 ks 0.57 1.71<br>10 - Mlieko trvanilvé 11<br>1 ks 0.48 0.48<br>3 - Banány balené 1kg<br>2 kg 1.13 2.26 | )1<br>27ava Akcia J.cena<br>ový 150 ml 0.57<br>0,48<br>10% 1,25 | Informácie o zákaz<br>Zř.tov. Dph Censkup<br>20%A 001<br>20%A 001<br>10% 20%A 001 | Zníkovi<br><u>Zmaž</u><br><u>Zmaž</u><br><u>Zmaž</u><br><u>Obrázok</u><br><u>tovaru</u><br><u>Zmaž</u><br><u>doklad</u><br><u>NumPad</u> -<br><u>Tovarová</u><br><u>zľava</u><br><u>Ctil+Z</u><br><u>Firma</u><br><u>Ctil+Z</u><br><u>Firma</u><br><u>Ctil+Z</u><br><u>Firma</u><br><u>Ctil+Z</u><br><u>Ctil+Z</u><br><u>Ctil</u> | Súčet za<br>rozblokovaný doklad<br>Manuálne zadávanie<br>tovaru<br>Funkčné klávesy |
|                              | A Rožok<br>40g Mileko                                                                                                    |                                                                 | <sup>©</sup> Chlieb a<br>pečivo                                                   | €       CELKOM         7       8       9         4       5       6         1       2       3         0       ◆       ◆                                                                                                    | Ukončenie dokladu<br>Numerická klávesnica                                          |
| <u> </u>                     | Rýc                                                                                                    | chle klávesv                                                    |                                                                                   |                                                                                                    |                                                                                    |

Veľké tlačidlá – záložky - na hornom okraji obrazovky slúžia na prepínanie jednotlivých režimov programu.

| Pondelok 0   | 4.01.2021 13          | 8:46:18 😑               | 🖾 🛒 ð             |               |                       |                   |        |
|--------------|-----------------------|-------------------------|-------------------|---------------|-----------------------|-------------------|--------|
| F2<br>Predaj | F6 😿<br>Kontrola ceny | F4 <b>J</b><br>Pokladňa | F3 🔇<br>Prehl'ady | F1 🧿<br>Pomoc | F7<br>Q<br>Nastavenie | F11<br>Odhlásenie | Alt+F4 |

Nad tlačidlami na hlavnej lište sa nachádza zobrazenie aktuálneho dňa, dátumu a času a tri informačné ikony.

Táto ikona indikuje spojenie cez službu Tangram services na centrálnu databázu. V prípade výpadku spojenia alebo pri výskyte chyby v niektorej z úloh bežiacich na pozadí zmení ikona farbu na červenú.

Kliknutím na túto ikonu otvoríte okno s úlohami bežiacimi na pozadí.

**Overenie pripojenia na centrálu** – pokladnica každých 5 minút kontroluje spojenie.

**Príjem správ z centrály** – pokladnica každých 5 minút načítava nové správy z centrály (ktoré vytvoril manažér v programe PC Kasa Manager).

**Sťahovanie súborov z centrály** – pokladnica každých 30 minút sťahuje z centrály súbory s aktualizáciou údajov (cenník, karty, firmy,...).

**Export dokladov do centrály** – pokladnica odosiela každých 30 minút do centrály doklady o predaji.

**Export správ do centrály –** pokladnica odosiela každých 30 minút do centrály správu o svojej činnosti, ktorá sa zobrazuje v PC Kasa Manageri.

| Ulohy na pozadí                                                                                   | ×                          |
|---------------------------------------------------------------------------------------------------|----------------------------|
| Overenie pripojenia na centrálu<br>Overenie prebehlo úspešne<br>Spustené: 10:26:58 Trvanie: 17 ms | Ďalšie spustenie o 00:12 🤳 |
| Príjem správ z centrály<br>Žiadna nová správa<br>Spustené: 10:26:58 Trvanie: 12 ms                | Ďalšie spustenie o 00:13 🚽 |
| Sťahovanie súborov z centrály<br>Žiadne nové súbory<br>Spustené: 10:23:58 Trvanie: 89 ms          | Ďalšie spustenie o 26:13 🎴 |
| Export dokladov do centrály<br>Úloha ešte nebola spustená<br>Spustené: Trvanie: 0 ms              | Centrála má verziu 19.05 🔵 |
| Export správ do centrály<br>Úloha ešte nebola spustená<br>Spustené: Trvanie: 0 ms                 | Centrála má verziu 19.05 🔵 |
| Pokračovať                                                                                        |                            |

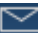

- Kliknutím na ikonu "obálky" program otvorí zoznam komunikácie medzi pokladnicou a centrálou:
- správy prijaté z centrály označené obálkou
  informácie odoslané z pokladnice do centrály –
- Informacie odosiane z pokladnice do centraly označené modrým info oklikom po riadok môžoto otvoriť správu.

Dvojklikom na riadok môžete otvoriť správu .

Ak bola správa už prečítaná, zobrazí sa vľavo čas, kedy bolo potvrdené jej prečítanie.

Zoznam správ zatvoríte kliknutím na tlačidlo **Pokračovať / [F2]**.

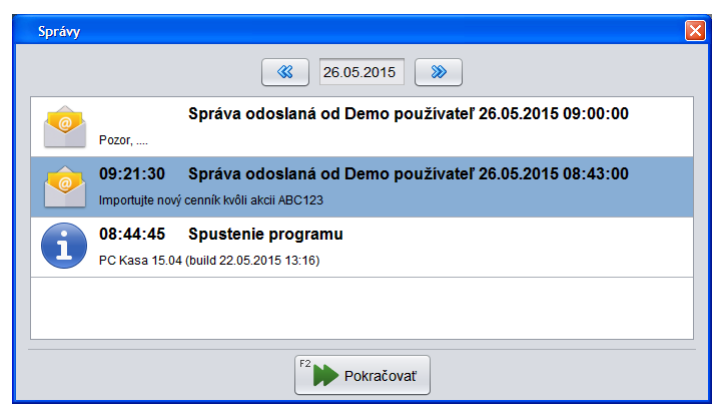

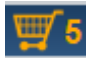

PC kasa umožňuje vystaviť účtenku k prijatej objednávke, ktorá je zadaná v systéme Tangram EOS v module *Objednávky Prijaté*. Ikona nákupného košíka s číslom zobrazuje počet objednávok čakajúcich na vybavenie.

Jednotlivé záložky programu sú rozčlenené podľa pokladničných funkcií: **Predaj** – slúži na predaj tovaru a vystavenie účtenky

Kontrola ceny - slúži na zistenie predajnej ceny tovaru mimo účtenky

Pokladňa – obsahuje funkcie na prácu s pokladnicou:

- Vklad do pokladnice
- Výber z pokladnice
- Zoznam dokladov
- Kópia posledného dokladu
- Zoznam tovarov
- Zoznam pokladníkov
- Zoznam rýchlych klávesov
- Zoznam druhov platieb
- Aktualizácia údajov
- Správy

Prehľady – obsahuje funkcie na prácu s prehľadmi (uzávierkami):

- Denný prehľad (bývalá denná predbežná X uzávierka)
- Intervalový prehľad
- Prehľad podľa pokladníkov
- Rekapitulácia predaja
- Mincovka
- · Otvorenie peňažnej zásuvky
- Test pripojenia na server Finančnej správy
- Odoslanie neodoslaných dokladov
- Servisný program fiškálneho modulu
- Informácie o fiškálnom module

Pomoc – pomocník k programu PC pokladnica

Nastavenie – obsahuje nastavenia programu:

- Konfigurácia lokálnej databázy
- Konfigurácia pripojení
- Konfigurácia pokladnice
- Konfigurácia zariadení
- Aktualizácia programu
- Aktualizácia programu podľa centrály
- Licencia
- Obnovenie konfigurácie zo zálohy
- Oprava databázy
- Opakovaný export dokladov

**Odhlásenie** – slúži na odhlásenie prihláseného používateľa (pokladníka) bez ukončenia programu. V pravom hornom rohu obrazovky nad záložkou *Koniec* je zobrazené meno práve prihláseného pokladníka.

Koniec – slúži na ukončenie celého programu.

## Nastavenie parametrov programu

### Záložka Nastavenie

**Pozor!** Nesprávne nastavenie parametrov môže spôsobiť nesprávnu funkciu programu, prípadne jeho znefunkčnenie. Nemeňte nastavenia parametrov ak nepoznáte ich funkciu!

Pre nastavenie konfiguračných parametrov odporúčame pripojiť k pokladnici externú klávesnicu.

V prípade, že je pokladnica pripojená na centrálnu databázu, je Konfigurácia pokladnice okrem položky *Kód pokladnice* uložená priamo v centrálnej databáze, kde správca siete pokladníc prostredníctvom programu *PC Kasa Manager* môže nastaviť parametre pre každú pokladnicu.

Môžu nastať dva prípady uloženia konfiguračných parametrov pokladnice:

- Samostatná pokladnica s vlastnou lokálnou databázou pokladnica nie je pripojená na žiadnu centrálnu databázu, všetky údaje ukladá iba do vlastnej lokálnej databázy. V takom prípade sú aj všetky konfiguračné parametre uložené v lokálnej databáze pokladnice.
- Pokladnica pripojená na centrálnu databázu s parametrami nastavenými v pokladničnom manažéri konfiguračné parametre ktoré sú zadané v menu Nastavenie – Konfigurácia pokladnice si táto pokladnica načíta z centrálnej databázy. Konfiguračné parametre pripojených zariadení a pripojenia k centrálnej databáze sú uložené v lokálnej databáze pokladnice.

**Pozor!** Prezerať nastavenia môže každý používateľ, ale zmeniť ich môže iba používateľ, ktorý pozná servisné heslo. Bez servisného hesla je možné iba zadať licenciu a vykonať aktualizáciu programu podľa centrály.

| Pri pokuse o zmenu nastavenia konfiguračných parametrov sa zobrazí výzva        |
|---------------------------------------------------------------------------------|
| na zadanie servisného hesla. Toto heslo by mal mať pridelené iba správca, ktorý |
| zodpovedá za chod pokladničného systému.                                        |

Na zadanie hesla je potrebné vyvolať virtuálnu klávesnicu na obrazovke dotykového displeja resp. zadať heslo na pripojenej klávesnici.

Zadajte platné servisné heslo a potvrďte ho kliknutím na ikonu Potvrdiť / [F2]

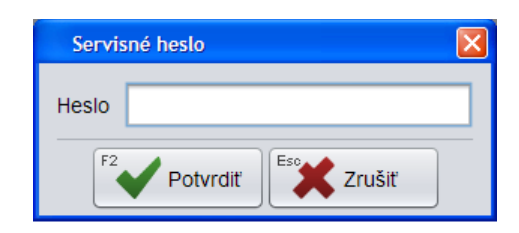

V prípade, že zadáte nesprávne heslo, program ohlási chybu.

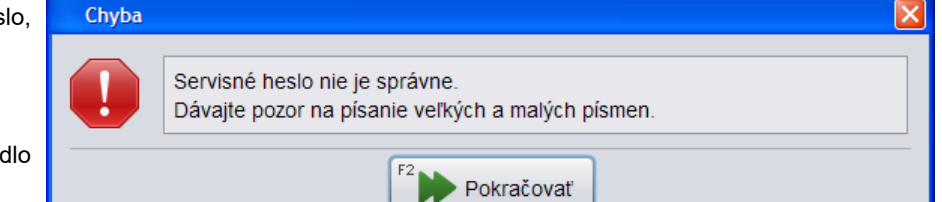

Hlásenie zatvorte kliknutím na tlačidlo *Pokračovať / [F2]*.

|                         | Streda 16.01.2 | 019 13:29:25 🤇        |    |                   |               |                  |                   |        |
|-------------------------|----------------|-----------------------|----|-------------------|---------------|------------------|-------------------|--------|
|                         | F2<br>Predaj   | F6 📝<br>Kontrola ceny | F4 | F3 🚫<br>Uzávierky | F1 🧿<br>Pomoc | F7<br>Nastavenie | F11<br>Odhlásenie | Alt+F4 |
| A Konfigurácia lokálnej | databázy       |                       | B  | Kor               | nfigurácia    | pripojení        |                   |        |
| C Konfigurácia pokladn  | ice            |                       |    | Kor               | nfigurácia :  | zariadení        |                   |        |
| E Aktualizácia program  | u              |                       | F  | Akt               | ualizácia p   | orogramu p       | oodřa cent        | rály   |
| Licencia                |                |                       | H  | Obr               | novenie ko    | onfigurácie      | e zo zálohy       | ,      |
| Opakovaný export do     | okladov        |                       |    | Opr               | ava datab     | ázy              |                   |        |

### Konfigurácia lokálnej databázy

Nastavenie – Konfigurácia lokálnej databázy

Všetky nastavenia sú realizované pri inštalácii systému, prípadne pri spustení do prevádzky správcom systému.

Program používa na prácu s údajmi lokálnu sql databázu. V tomto formulári sú nastavenia prístupu k tejto lokálnej databáze.

Host – počítač, na ktorom je spustená databáza.Predvolené : localhost.Môže byť nahradený IP adresou lokálneho počítača (napr. 192.168.1.1.).Service – názov inštalovanej databázy.Predvolené: XE

**Používateľ** – prihlasovacie meno do lokálnej databázy. **Heslo** – prihlasovacie heslo do lokálnej databázy. **Schéma** – názov databázovej schémy v lokálnej databáze. Predvolené: KASA Predvolené: kasa Predvolené: KASA

Test pripojenia / [F5] - kontrola správnosti nastavenia parametrov.

| Konfigurácia lokálnej databázy 🛛 🔀 |           |  |  |  |  |  |  |
|------------------------------------|-----------|--|--|--|--|--|--|
|                                    |           |  |  |  |  |  |  |
| Host                               | localhost |  |  |  |  |  |  |
| Service                            | XE        |  |  |  |  |  |  |
| Používateľ                         | kasa      |  |  |  |  |  |  |
| Heslo                              | ****      |  |  |  |  |  |  |
| Schéma                             | kasa      |  |  |  |  |  |  |
| Test pripojenia                    |           |  |  |  |  |  |  |
| F2 Potvrdiť                        |           |  |  |  |  |  |  |

### Konfigurácia pripojení k centrálnej databáze a košíkovému serveru

Nastavenie – Konfigurácia pripojení

Pokladnica pracuje vždy so svojou lokálnou databázou aj v prípade, že je súčasťou siete pokladníc a je pripojená k centrálnej databáze. Podľa nastavenia konfigurácie môže načítať cenník, konfiguračné parametre, stav zásob, údaje o zákazníkoch a odosielať údaje o predaji.

Pripojenie pokladnice na centrálnu databázu sa používa vtedy, ak je viacero pokladníc pripojených na jednu databázu, či už sa jedná o jednu veľkú predajňu s viacerými pokladnicami alebo o niekoľko samostatných predajní s jednou alebo viacerými pokladnicami.

Na ukladanie údajov z otvorených účtov a z košíkového predaja slúži lokálna " prevádzková master schéma". Pre tento účel sa zvyčajne použije niektorá z pokladníc - "prevádzková master kasa".

| Konfigurácia pripojení                                     | ×                                                              |  |  |  |  |  |
|------------------------------------------------------------|----------------------------------------------------------------|--|--|--|--|--|
| Pripojenie na centrálu (Tangram Services)                  | Pripojenie pre košíkový predaj a otvorené účty (Oracle Server) |  |  |  |  |  |
| ✓ Povoliť pripojenie na centrálu                           | Povoliť pripojenie pre košíkový predaj a otvorené účty         |  |  |  |  |  |
| Server 87.195.114.25                                       | Host 192.198.1.10                                              |  |  |  |  |  |
| Port 8888                                                  | Service XE                                                     |  |  |  |  |  |
| ✓ Sťahovať aktualizácie programu a údajov (adresár UPDATE) | Používateľ kasa                                                |  |  |  |  |  |
| ☑ Sťahovať obrázky a dokumenty tovarov (adresár ITEMS)     | Heslo                                                          |  |  |  |  |  |
| Sťahovať súbory prispôsobenia (adresár CUSTOM)             | Schéma localmaster                                             |  |  |  |  |  |
| Test pripojenia                                            | Test pripojenia                                                |  |  |  |  |  |
| Pripojenie na WEB Talos                                    |                                                                |  |  |  |  |  |
| ☑ Povoliť pripojenie na WEB Talos                          |                                                                |  |  |  |  |  |
| Server 192.168.1.10                                        |                                                                |  |  |  |  |  |
| Port 4321                                                  |                                                                |  |  |  |  |  |
| Test pripojenia                                            |                                                                |  |  |  |  |  |
| F2 Potvrdiť                                                |                                                                |  |  |  |  |  |

V prípade, že pokladnica spolupracuje s centrálnou databázou, zaškrtnite voľbu Povoliť pripojenie na centrálu.

Server – IP adresa počítača, na ktorom je spustená služba Tangram services. V prípade prístupu "zvonku" je to verejná adresa routera.

**Port** – číslo portu, na ktorom je prístupná služba Tangram services. V routeri musí byť tento port presmerovaný na lokálnu adresu počítača, na ktorom je spustená služba Tangram services.

Sťahovať aktualizácie programu – zaškrtnite túto voľbu, aby bola možná automatická aktualizácia programu.

**Sťahovať obrázky a dokumenty k tovarom** – ak chcete, aby boli na kase dostupné obrázky tovarov, ktoré sú spoločné pre sklad a pokladnice, zaškrtnite túto voľbu. Ak obrázky tovarov nepoužívate, nechajte túto voľbu prázdnu.

**Sťahovať súbory prispôsobenia** – ak zaškrtnete túto voľbu, bude sa synchronizovať obsah podadresára Custom, v ktorom môžu byť umiestnené špeciálne zákaznícke upravené šablóny. Štandardne zostáva táto voľba prázdna.

**Test pripojenia** – kliknutím overíte dostupnosť služby Tangram service na zadanej adrese a porte.

Ak využívate na pokladnici funkcionalitu *Otvorené účty* alebo *Košíkový predaj*, zaškrtnite voľbu **Povoliť pripojenie pre košíkový predaj a otvorené účty**.

Jednu z pokladníc na prevádzke zvolíte za takzvanú "master kasu", do ktorej sa budú ukladať údaje o otvorených účtoch a košíkovom predaji. Takto sa dosiahne možnosť pracovať s otvorenými účtami na ktorejkoľvek pokladnici na danej prevádzke a nie len na tej, na ktorej bol príslušný účet otvorený. "Masterkasa" musí byť vždy zapnutá. Na samotnej "master kase" nie je potrebné žiadne zvláštne nastavenie. V prípade jednej predajne s lokálnym serverom sa môžu otvorené účty a košíkový predaj ukladať priamo na server bez vytvorenia "master kasy".

Host – zadajte IP adresu "prevádzkovej masterkasy"

Service – názov (SID) databázy na "prevádzkovej masterkase", štandardne je to XE

**Používateľ** – prihlasovacie meno databázového používateľa pre pripojenie pokladnice k databáze "prevádzkovej masterkasy", štandardne je to používateľ Kasa.

Heslo – prihlasovacie heslo pre pripojenie pre pripojenie pokladnice k databáze "prevádzkovej masterkasy".

Schéma – názov databázovej schémy v databáze "prevádzkovej masterkasy", štandardne je to Kasa.

Test pripojenia – kliknutím overíte dostupnosť služby Tangram service na zadanej adrese a porte.

Ak používate centralizovanú evidenciu a lokálne prideľovanie zákazníckych kariet, realizované cez webovú aplikáciu (musí byť samostatne nainštalovaná na serveri), zaškrtnite voľbu **Povoliť pripojenie na WEB Talos**.

Zadajte IP adresu servera a číslo portu, na ktorom bude dostupná webová aplikácia Tangram na evidenciu zákazníckych kariet.

Nastavený typ pripojenia k službe Tangram services je indikovaný informačnou ikonou - farebným krúžkom na hornom okraji hlavnej obrazovky za dátumom a časom.

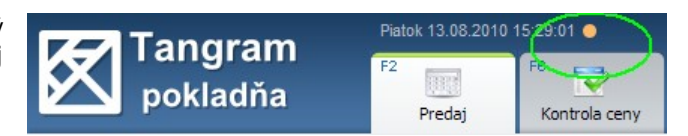

•Sivý krúžok – pokladnica nepoužíva pripojenie na centrálnu databázu cez službu Tangram services

•Zelený krúžok – pripojenie na centrálnu databázu cez službu Tangram services je v poriadku

•Červený krúžok – pokladnica má nastavené pripojenie, ale momentálne nie je pripojenie na centrálnu databázu cez službu Tangram services dostupné alebo došlo k chybe pri vykonávaní niektorej z úloh na pozadí. Kliknutím na túto ikonu otvoríte okno s úlohami bežiacimi na pozadí.

### Konfigurácia pokladnice

Konfiguračné parametre môžu byť uložené:

- ak sa jedná o samostatnú pokladnicu bez pripojenia k centrálnej databáze konfigurácia je uložená iba v lokálnej databáze pokladnice
- ak má pokladnica nastavené pripojenie k centrálnej databáze konfigurácia sa ukladá v centrálnej databáze prostredníctvom pokladničného manažéra. Nastavenie v lokálnej databáze sa po komunikácii pokladnice s centrálnou databázou prepíše nastavením načítaným z centrály.

### Predajňa

Nastavenie – Konfigurácia pokladnice – Predajňa

| V tomto formulári sa nastavujú identifikačné údaje pokladnice pre     | Konfigurácia pokladnice |                   |                  |            | ×      |  |
|-----------------------------------------------------------------------|-------------------------|-------------------|------------------|------------|--------|--|
| komunikáciu s centrálnou<br>databázou                                 | Predajňa                | Kód pokladnice    | POK001           |            |        |  |
| Jedinou položkou, ktorú je                                            | Program                 | Kód pobočky       | AUPARK           |            | Vybrať |  |
| kase je <b>Kód pokladnice</b> .                                       | Ceny                    | Hlavný sklad      | 001              |            |        |  |
| <b>Kód pokladnice</b> – zadajte kód<br>pokladnice, najviac 6 písmen a | Stípce                  |                   |                  |            |        |  |
| číslic. Pod týmto kódom musí byť                                      | tobázo v zoznama na r   | okladnía (program | m DC Kasa Managa | <b>(r)</b> |        |  |

pokladnica zadaná aj v centrálnej databáze v zozname pc pokladníc (program PC Kasa Manager).

#### Všetky ostatné položky konfigurácie pokladnice sa automaticky načítajú z nastavení v programe PC kasa Manager.

### Program

Nastavenie – Konfigurácia pokladnice – Program

| Konfigurácia pokladnice |                             |                                                        | ×                                                                              |
|-------------------------|-----------------------------|--------------------------------------------------------|--------------------------------------------------------------------------------|
| Predajňa                | Stav zásob                  | Centrálny                                              | Stav zásob aj pre výrobky                                                      |
| Program                 | Tovarová skupina mobilov    |                                                        | <ul> <li>Povoliť predaj do mínusu</li> <li>Povoliť predaj po záruke</li> </ul> |
| Ceny                    | Servisné heslo              | *****                                                  | ✓ Povoliť rýchle klávesy A-Z                                                   |
| Stípce                  | Začiatok predaja            | Nič                                                    | ☑ Zobraziť klávesové skratky                                                   |
| Medzisúčet              | Spôsob prihlasovania        | Pred prvým dokladom                                    | Tlačiť duplikát úhrady faktúry                                                 |
| Účtenka                 | Odblásenie po               | 0 minút nečinnosti                                     | Tlačiť potvrdenku pri platbe terminálom                                        |
| Fakturácia              | Zažistek obshadného dža     |                                                        | Vždy zadať poznámku pri storne                                                 |
| Eunkčné klávesv         | Zaciatok obchodneno dna     | 00.00                                                  | Vždy zadať poznámku pri zmene ceny                                             |
|                         | Počet dní kontroly dokladov | 7                                                      | Vzdy zadat platbu                                                              |
| Otvorene ucty           | Tlač dodacieho listu        | Vybrať pred tlačením                                   |                                                                                |
| Odosielanie mailov      | Počet výtlačkov             | <b>√</b> 0 <b>√</b> 1 <b>○</b> 2 <b>○</b> 3 <b>○</b> 4 | Čakať po vystavení upozornenia                                                 |
| Food                    | Pozícia funkčých klávesov   | Napravo od tabuľky                                     | ✓ Zobraziť firemné ceny na displej                                             |
| Camarero                | Pozícia rýchlych klávesov   | Pod tabuľkou max. riadkov 3                            | Zadať množstvo novej položke                                                   |
| Žreby Niké              | Kód zákazníka v EANe od     | 0 dĺžka kódu 0                                         | Ponúknuť posledné vyhľadanie tovaru                                            |
| Coop Bonus              | Počet riadkov vzorkovníka   | 2 nočet stíncov 2                                      | Predaj iba na zosnímanú zákaznícku kartu                                       |
|                         |                             | b poter stiptov 3                                      | Povoliť vyplatiť vrátené obaly inej pobočky                                    |
|                         |                             | F2 Potvrdiť                                            |                                                                                |

Stav zásob aj pre výroby – zaškrtnite túto voľbu ak chcete vidieť stav zásob na výrobkoch.

Povoliť predaj do mínusu – táto voľba je prístupná iba vtedy, ak je zapnuté sledovanie stavu zásob. Ak zaškrtnete túto voľbu, bude môcť každý pokladník predať tovar do mínusu. Ak necháte túto voľbu prázdnu, bude môcť predať tovar do mínusu iba pokladník s právom "Manager". Pokladnica mu zobrazí upozornenie, že tovar nie je na sklade v dostatočnom množstve, ale povolí ukončiť doklad.

Povoliť predaj po záruke – ak zaškrtnete túto voľbu, program upozorní pokladníka na uplynutie záruke ale povolí predaj tovaru po záruke. Ak necháte túto voľbu prázdnu - program upozorní pokladníka na uplynutú záruku a nedovolí takýto tovar predať.

**Povoliť rýchle klávesy A-Z -** zaškrtnutím tejto voľby povolíte používanie rýchlych klávesov. Ak chcete používať rýchle klávesy, musíte ich v programe zadefinovať tj. priradiť jednotlivým rýchlym klávesom tovary.

**Pozor!** Pri využívaní rýchlych klávesov musia byť kódy tovarov tvorené **len číslicami.** Ak by boli tvorené písmenami, nebolo by možné ručne zadávať kódy tovarov pri predaji (iba cez snímač čiarových kódov). Ak chcete používať kódy tovarov s písmenami, nebudete môcť používať rýchle klávesy.

Príklad: ak by ste mali tovar s kódom, ktorý začína písmenom (napr. JAN123) a zapli by ste voľbu Povoliť rýchle klávesy A-Z, napriek tomu, že nemáte zadefinované rýchle klávesy ak by ste začali ručne zadávať kód tovaru v účtenke, program vvgeneruje chybové hlásenie.

V prípade, že by ste mali na rýchlom klávese J zadefinovanú nejakú položku, po stlačení klávesu J by program vykonal nadefinovanú akciu (predaj tovaru, zobrazenie skupiny tovarov, otvorenie vzorkovníka).

| Pozor    |                                               | $\times$ |
|----------|-----------------------------------------------|----------|
| <u>.</u> | Rýchly kláves 'J' nemá nastavenú žiadnu akciu |          |
|          | F2 Pokračovať                                 |          |

**Zobraziť klávesové skratky -** zaškrtnutím tejto voľby sa budú pri jednotlivých tlačidlách na obrazovke zobrazovať aj klávesové skratky.

Tlačiť duplikát úhrady faktúry – táto voľba bezprostredne po vytlačení dokladu o úhrade faktúry vytlačí aj jeho kópiu.

**Tlačiť potvrdenku pri platbe terminálom** – ak máte k pokladnici online pripojený platobný terminál, táto voľba zabezpečí tlač potvrdenky o bankovej platbe na pokladničnej tlačiarni.

Vždy zadať poznámku pri storne – ak je zaškrtnutá táto možnosť, pri storne (zadanie záporného počtu) pokladník musí zadať poznámku, prečo bolo nablokované storno.

Vždy zadať poznámku pri zmene ceny – ak je zaškrtnutá táto možnosť, pri ručne zadanej zľave je povinné zadať poznámku, prečo bola cena zmenená.

| Vždy zadať platbu - ak zaškrtnete                             | Uloženie účtenky       |                               |                              | X |
|---------------------------------------------------------------|------------------------|-------------------------------|------------------------------|---|
| každom vystavení účtenky zadávať<br>výšku prijatej hotovosti. | SPOLU                  | 5,79 Zlava: 2%; Karta: 1 Záka | azník so zákazníckou kartou  |   |
|                                                               | Rozpis platieb         |                               |                              |   |
|                                                               | Platba bankovou kartou | Platba poukážkou              | Pricket<br>Restaurant        |   |
|                                                               | Druh platby Názov S    | Suma Poznámka                 |                              | Π |
|                                                               |                        |                               | Upravit platbu Zmazat platbu |   |
| Ak pri zapnutej voľbe pokladník                               | Hotovosť               | 6.79                          |                              |   |
| sa uložiť účtenku, program zobrazí<br>chybové hlásenie:       | Prijatá hotovosť       | $\supset$                     | DOPLATIT 6,7                 | 9 |
| Po zatvorení tohto hlásenia musí                              |                        | Chyba                         |                              |   |
| pokladník zadať výšku prijatej                                |                        | Nie je zadaná žiadna plat     | Da                           |   |
| ukončenie predaja a vystavenie<br>účtenky.                    |                        | F2                            | Pokračovať                   |   |

Vždy zadať sériové číslo sady – pri predaji sady bude program vyžadovať jej sériové číslo.

Čakať po vystavení účtenky - ak Uloženie účtenky zaškrtnete túto voľbu, zostane po vystavení účtenky zobrazený ukončovací dialóg. Zľava: 2%; Karta: 1 Zákazník so zákazníckou kartou SPOLU 6.79 Pre začatie novej účtenky budete musieť stlačiť kláves [F2] alebo stlačiť tlačidlo Pokračovať v predaji. Rozpis platieb Pokračovať v predaji Druh platby Názov Suma Poznámka Upraviť platbu Zmazať platbu Ak necháte túto konfiguračnú položku prázdnu, program po vystavení účtenky Hotovosť 6.79 **VRÁTIŤ 3.21** automaticky zatvorí ukončovací dialóg Prijatá hotovosť 10.00 a otvorí predajové okno pre novú účtenku. Pokračovať

Čakať po zobrazení upozornenia – ak zaškrtnete túto voľbu, bude program po zobrazení každého formulára čakať 0,5 sekundu a až potom zobrazí potvrdzovacie tlačidlá, čo núti používateľa sledovať dianie na obrazovke a tým aj pozornejšie čítať hlásenia programu. Ak necháte túto voľbu prázdnu, bude program zobrazovať tlačidlá vo formulároch okamžite.

v predaji

**Zobraziť zákaznícku zľavu na displej** – ak zaškrtnete túto voľbu, bude displej po načítaní zákazníka zobrazovať aj výšku jeho firemnej zľavy.

Zadať množstvo novej položke – ak zaškrtnete túto voľbu, bude program po zadaní nového tovaru do účtenky (zosnímaním čiarového kódu alebo ručne) okamžite zobrazovať formulár na zadanie množstva daného tovaru. Ak necháte túto položku prázdnu, program bude po zadaní nového tovaru do účtenky automaticky blokovať 1 kus (1 mernú jednotku).

**Ponúknuť posledné vyhľadávanie tovaru** – ak zapnete túto voľbu, použije program pri novom vyhľadávaní tovaru predtým zadané kritérium. Ak necháte túto voľbu prázdnu, bude pri každom vyhľadaní tovaru potrebné zadať filter/kritérium na vyhľadanie tovaru.

**Predaj iba na zosnímanú zákaznícku kartu** – ak zapnete túto voľbu, bude možné urobiť predaj iba po zosnímaní zákazníckej karty. Bez zadania zákazníckej karty nebude možné urobiť predaj.

**Povoliť vyplatiť vratné obaly inej pobočky –** ak zapnete túto voľbu, na PC Kase bude možné zosnímať kupón pre vratné obaly aj z iných pobočiek. Zoznam pobočiek, ktoré vykupujú vratné obaly sa definuje v Tangram EOS v module Pokladnice, následne v menu *Pokladnice-PC - Zoznam RVM zariadení*.

Stav zásob – podľa spôsobu použitia pokladnice a pripojenia k centrálnej databáze vyberte spôsob zisťovania stavu zásob:

- Žiaden ak nechcete na pokladnici sledovať aktuálny stav zásob
- Lokálny ak pokladnica pracuje priamo s centrálnou databázou
- Centrálny ak je pokladnica trvale pripojená k centrálnej databáze

Podrobnejšie je sledovanie stavu zásob popísané v samostatnej kapitole.

**Tovarová skupina mobilov** – zadajte kód tovarovej skupiny, v ktorej máte zaradené služby pre dobitie kreditu mobilných operátorov.

**Servisné heslo** – zadajte nové heslo pre prístup do záložky *Nastavenia*. Toto heslo by mal poznať iba správca systému a servisný technik pokladnice.

Začiatok predaja – zvoľte jednu z možností:

- Nič pri otvorení novej účtenky čaká program na zadanie tovaru
- Zadať kartu pri otvorení novej účtenky program zobrazí formulár na zadanie zákazníckej karty
- Zadať firmu pri otvorení novej účtenky program zobrazí formulár na zadanie obchodného partnera firmy

Spôsob prihlasovania - vyberte jednu z možností na prihlasovanie sa používateľov do programu:

- Pred každým novým dokladom po každom ukončení dokladu sa musí pokladník vždy znova prihlásiť pomocou hesla.
   Vhodné v prípade, že viacero pokladníkov vystavuje účtenky na 1 pokladnici. Ľahká identifikácia kto čo predal.
- *Pred 1. dokladom po* spustení programu si program vyžiada prihlásenie pokladníka. Vhodné v prípade striedania pokladníkov na 1 kase na smeny. Každý sa pri príchode prihlási pod svojim menom.
- Bez prihlasovania program nevyžaduje prihlasovacie, pokladníci pracujú bez prihlasovania. Nie je možné identifikovať, kto čo predal.

**Odhlásenie po** – ak chcete, aby pokladnica po zadanom čase nečinnosti automaticky odhlásila prihláseného používateľa, zadajte požadovaný časový interval nečinnosti v minútach. Ak necháte túto položku prázdnu, nebude pokladnica odhlasovať používateľa.

**Začiatok obchodného dňa** – zadajte čas, od ktorého sa v začína obchodný deň pre denný prehľad a evidenciu výkazov. Štandardne je nastavenie na 00:00 hod.

Počet dní kontroly dokladov – zadajte koľko dní dozadu sa majú kontrolovať doklady pre opakované odosielanie.

Tlač dodacieho listu – nastavte jednu z možností:

- Netlačiť pokladnica nebude ponúkať možnosť tlače dodacieho listu po vystavení účtenky.
- Vybrať pred tlačením pred tlačou dodacieho listu pokladnica ponúkne vybrať jednu z možnosti tlače dodacieho listu v slovenskom alebo českom jazyku.
- *Kód a názov* pokladnica ponúkne možnosť tlače dodacieho listu, v ktorom budú tovary usporiadané podľa kódu tovaru a jeho názvu. Dodací list sa tlačí na pripojenej tlačiarni formátu A4, nie na pokladničnej tlačiarni.
- Kód a názov ČR možnosť tlače dodacieho listu v českom jazyku.

Rozsah ponúknutých formátov záleží od obsahu podadresára ../Pckasa/Reports/\*.jasper, \*.jrxml. Adresár môže obsahovať aj iné formáty tlačových zostáv.

Počet výtlačkov – nastavte počet kópií dodacích listov, ktoré sa majú vytlačiť

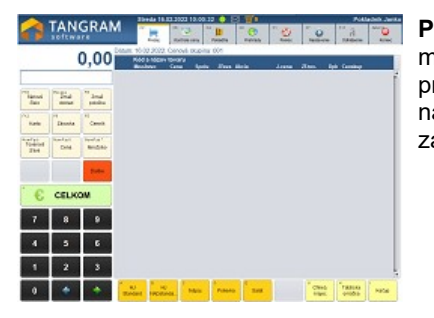

**Pozícia funkčných klávesov** – podľa potreby môžete vzhľadom na umiestnenie pokladnice prípadne na požiadavky pokladníka (pravá / ľavák) nastaviť zobrazenie funkčných klávesov na základnej obrazovke vpravo alebo vľavo.

| A TANCDAM                                                        | Strade 18 | 10220321959826 | <ul> <li>III (#)</li> </ul> |          |                    | Fold         | ednik Jank     |
|------------------------------------------------------------------|-----------|----------------|-----------------------------|----------|--------------------|--------------|----------------|
| TANGRAM                                                          | 1         | NINGARY 1      | B                           | . 0      |                    | 3            | 0              |
| Kód a nápry tenaru<br>Riod a nápry tenaru<br>Riodoly Dina Rode Z |           | i Jame A       | en. Bak Deer                |          |                    |              | 0,00           |
|                                                                  |           |                |                             |          | Therese a          | South an and | "Joal<br>minis |
|                                                                  |           |                |                             |          | 10                 | n<br>Musti   | te<br>Cana     |
|                                                                  |           |                |                             |          | Torped<br>They had | CHINA I      | Brocke         |
|                                                                  |           |                |                             |          |                    |              | Cali           |
|                                                                  |           |                |                             |          | C                  | CELK         | ON             |
|                                                                  |           |                |                             |          | 7                  |              | 3              |
|                                                                  |           |                |                             |          | 4                  | 5            | 6              |
|                                                                  |           |                |                             |          | 1                  | 2            | 3              |
| mine incluse have be                                             |           |                |                             | 100 Nete | 0                  | +            | +              |

**Pozícia rýchlych klávesov** – podľa typu použitého monitora vyberte jednu z možností pre umiestnenie rýchlych klávesov na obrazovke:

- Nezobrazovať rýchle klávesy nebudú zobrazované
- Pod tabuľkou rýchle klávesy budú zobrazené v riadku na spodnom okraji obrazovky
- Naľavo od tabuľky rýchle klávesy budú zobrazené v stĺpci na ľavom okraji obrazovky
- Napravo od tabuľky rýchle klávesy budú zobrazené v stĺpci na pravom okraji obrazovky
- Pod funkčnými klávesami rýchle klávesy budú zobrazené na pravom okraji obrazovky pod funkčnými klávesami

**Maximum riadkov** – podľa rozmerov použitého monitora zadajte maximálny počet riadkov (stĺpcov) pre zobrazenie rýchlych klávesov. Ak je počet použitých rýchlych kláves väčší, posledným zobrazeným klávesom je funkcia **Ďalšie**, ktorou sa otvoria nezobrazené rýchle klávesy.

Kód zákazníka v EANe - táto funkcia slúži na určenie pozície kódu zákazníka v čiarovom kóde zákazníckej karty.

Príklad: systém tvorby čiarového kódu pre zákaznícke karty je nastavený tak, že kód zákazníka zo zoznamu zákazníkov je 3miestny a nachádza sa na 8. - 10. pozícii 13-miestneho čiarového kódu. V takom prípade zadajte **Pozíciu kódu zákazníka v EANe** číslo 8 a v ďalšej položke **Dížka kódu zákazníka v EANe** nastavte číslo 3. Keď program načíta zákaznícku kartu, do položky *Odberateľ* sa načíta len kód zákazníka ( teda 3 znaky z 8,9 a 10 pozície čiarového kódu) a s týmto 3- miestnym kódom program ďalej pracuje.

**Dĺžka kódu zákazníka v EANe –** zadajte počet znakov kódu zákazníka vrámci čiarového kódu. Počet znakov musí byť rovnaký ako je dĺžka kódu zákazníka v zozname zákazníkov.

**Vzorkovník – počet riadkov** – zadajte, koľko riadkov chcete zobrazovať pri prezeraní obrázkov tovarov, zadaných do vzorkovníka. čím vyšší počet, tým menšie budú zobrazené obrázky. Pre 15 palcové monitory odporúčame 3 riadky a pre 17 palcové monitory 4 riadky.

**Vzorkovník – počet stĺpcov** – zadajte počet stĺpcov pri zobrazovaní obrázkov tovarov vo vzorkovníku.

Podrobnejšie je vzorkovník popísaný v kapitole o rýchlych klávesoch.

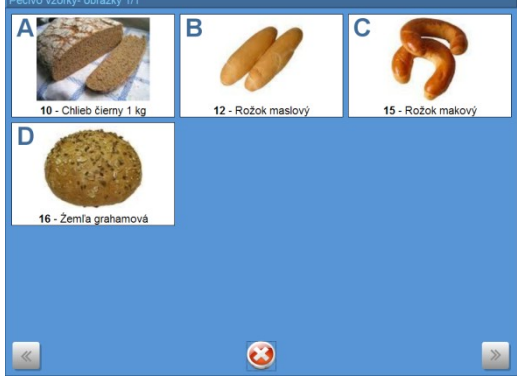

### Ceny Nastavenie – Konfigurácia pokladnice – Ceny

Konfigurácia pokladnice

V tomto formulári nastavíte cenové a fiškálne podmienky.

firiem.

| liskalite pourtieriky.                          | Predajňa           | Hlavná cenová skupina          | 001                                           |
|-------------------------------------------------|--------------------|--------------------------------|-----------------------------------------------|
| Hlavná cenová skupina                           | Program            | Cenová skupina min. cien       | Povoliť predaj pod minimálnu cer              |
| skupiny, v ktorej budú                          | Ceny               | Presnosť výpočtu zliav         | 2 desatiny                                    |
| do pokladnice<br>importované ceny               | Stípce             |                                | ✓ Povoliť zmenu typu DPH pri predaji na firmu |
| tovarov. V tejto cenovej                        | Medzisúčet         |                                |                                               |
| skupine bude pokladnica                         | Účtenka            | Fiškálne podmienky             | Slovensko                                     |
| v standardnom rezime<br>predávať tovary.        | Eakturácia         | Max. suma účtenky              | 1600,00                                       |
| , ,                                             |                    | Max. hotovosť v účtenke        | 1000,00                                       |
| Ak bude pri predaji                             | Funkčné klávesy    |                                |                                               |
| identifikovaný zákaznik                         | Otvorené účty      | Max. suma unrady faktury       | 5000,00                                       |
| (napriklau zakaznicka<br>karta), použije        | Odosielanie mailov | Min. suma doplatku Talos zľavy | 1,00                                          |
| pokladnica pri predaji                          | Food               |                                | 🗹 Zaokrúhliť platby hotovosťou na 5 centov    |
| zákaznikovi cenovú                              |                    |                                |                                               |
| skupinu, ktora mu je<br>pridelená (môže byť iná | Camarero           |                                |                                               |
| ako hlavná cenová                               | Žreby Niké         |                                |                                               |
| skupina).                                       | Coop Bonus         |                                |                                               |
| Pri predaji na firmu                            |                    |                                |                                               |
| použije pokladnica                              |                    | F2                             | Esc                                           |
| podmienky nastavené                             |                    | Potvrdiť                       | X Zrušiť                                      |
| danej firme v adresári                          |                    |                                |                                               |
| tiriom                                          |                    |                                |                                               |

Х

Ŧ

•

Cenová skupina min. cien – v cenníku môžete vytvoriť samostatnú cenovú skupinu, v ktorej zadáte minimálne predajné ceny pre tovar. Ak máte takto stanované pravidlá predaja, môžete cenovú skupinu s minimálnymi cenami nastaviť v pokladni. Pri predaji potom program kontroluje, či zadaná predajná cena (zľavnená) nie je nižšia ako minimálna predajná cena.

| N<br>k<br>u<br>p | va obrázku je uvedený príklad,<br>cedy program vyhodnotil, že<br>uvedená cena, za ktorú sa tovar<br>predáva, je nižšia ako |                  | Tang<br>pokla                           | ram<br>dňa |                       | Štvrtok 20.06.2         | 2013 13:48:38       | Pokladňa     | <b>O</b><br>Uzávierky | Pomoc    |     |
|------------------|----------------------------------------------------------------------------------------------------|------------------|-----------------------------------------|------------|-----------------------|-------------------------|---------------------|--------------|-----------------------|----------|-----|
| n                | ninimálna cena.                                                                                                    | Censk            | up: 001                                 |            |                       |                         |                     |              |                       |          |     |
|                  |                                                                                                    | #                | Množstvo                                | Cena       | Spolu                 | Zľava Akcia             | J.cena              | a T.zľava    | Dph Censku            | ıp       |     |
|                  |                                                                                                    | 01               | 00196262 -                              | JHS Joh    | nstones pig           | gment KX (1I)           |                     |              |                       |          |     |
|                  |                                                                                                    |                  | 1 ks                                    | 411,60     | 411,60                | 65%                     | 1176,00             | ) 65%        | 20% 001               |          |     |
|                  |                                                                                                    |                  | (                                       | PC Ka      | sa                    |                         |                     |              |                       |          |     |
|                  |                                                                                                    |                  |                                         |            |                       |                         |                     |              |                       |          |     |
|                  |                                                                                                    |                  |                                         |            | Položka               | 001962 <u>62 - JH</u> S | Johnstones pigr     | ment KX (1I) | má cenu nižšiu        | ako je   |     |
| 1                |                                                                                                    |                  |                                         |            | minimáln<br>Želáte si | na cena 600,00          | 0.00002             |              |                       |          |     |
|                  | (SKL) Cena tovaru - oprava                                                                                                 | atonos pigmor    | et KY (10                               |            | Zelate si             |                         | u cenu?             |              |                       |          |     |
|                  | Cenová skupina MIN Cenník pre min. ceny                                                                                    | istories pigniei | IL INA (III)                            | EUR        |                       |                         |                     |              |                       |          |     |
|                  |                                                                                                    |                  | , i i i i i i i i i i i i i i i i i i i |            |                       | • P                     | otvrdiť             | Zrusiť       |                       |          |     |
|                  | Cena platí od 16.05.2013 do                                                                                                |                  |                                         |            | _                     |                         |                     |              |                       |          |     |
|                  | Kód <u>a</u> kcie                                                                                                    |                  |                                         |            |                       |                         |                     |              |                       |          |     |
|                  | Pre typ predajne                                                                                                    |                  |                                         |            |                       |                         |                     |              |                       |          |     |
|                  | Pre firmu                                                                                                    |                  |                                         |            |                       |                         |                     |              |                       |          |     |
|                  | Zaokrúhlenie Základná cena                                                                                                 | Zr. bal.         | Cena pre balenia                        |            |                       |                         |                     |              |                       |          |     |
|                  | Cena bez DPH X) Nezaokrúhlené 🔹 500,0                                                                                      | 0                | 500,00                                  |            |                       |                         |                     |              |                       |          |     |
|                  | s DPH   20,00%  E) 1 na stred                                                                                              | 0                | 600,00                                  | V          | cenníku r             | ná tento tova           | ar v cenovei s      | skupine pre  | e minimálne           | cenv zad | anú |
|                  | Akciová zťava (%)                                                                                                    |                  |                                         | pr         | edainú ce             | enu 600 eur s           | s DPH.              |              |                       |          |     |
|                  | Prepočet ceny podľa marže                                                                                                  |                  |                                         |            |                       |                         |                     |              |                       |          |     |
|                  | Spôsob prepočtu A) Žiaden 💌 Plánovaná m                                                                                    | arža             | Sklad 001                               | P          | okladnica             | zobrazí form            | nulár na ukon       | ičenie pred  | laja.                 |          |     |
|                  | Nadobúdacia cena EUR Skutočná m                                                                                            | arža             | Dátum 20.06.20                          | 13         |                       |                         |                     |              | ,                     |          |     |
|                  | Akciová nákupná cena, nepoužije sa na vj                                                                                   | ýpočet predajr   | nej ceny                                | Po         | otvrdením             | i tejto akcie tl        | lačidlom <b>Pot</b> | vrdiť /[F2]  | program po            | oužije   |     |
|                  | Poznámka                                                                                                    |                  |                                         | na         | astavenú i            | minimálnu ce            | enu (600 eur)       | ).           |                       |          |     |
|                  |                                                                                                    |                  |                                         |            |                       |                         |                     |              |                       |          |     |
|                  |                                                                                                    |                  |                                         | ~          |                       |                         |                     |              |                       |          |     |
|                  |                                                                                                    |                  | × 🗐 🖗                                   | 2          |                       |                         |                     |              |                       |          |     |

Tlačidlom **Zrušiť** /**[Esc]** sa pokladník vráti naspäť do predajného okna a upraví zľavu, pokiaľ má na to právo, alebo zmení cenu tak, aby nebola nižšia ako minimálna predajná cena.

Ako bude pokladník pokračovať v predaji závisí od práv, ktoré má nastavené.

- Priority jednotlivých predajných cien, ak je pri predaji zadaný odberateľ:
  - 1. Najvyššiu prioritu má cena pre firmu a pobočku odberateľa.
  - 2. Ak neexistuje cena pre pobočku odberateľa, hľadá sa cena pre firmu odberateľa.
  - 3. Ak neexistuje cena pre pobočku odberateľa, hľadá sa cena pre "našu" predajňu tj. naše predajné miesto, pobočku.
  - 4. Ak neexistuje cena pre našu predajňu, hľadá sa cena pre typ predajne.
  - 5. Ak neexistuje cena pre typ predajne, hľadá sa akciová cena tovaru.
  - 6. Ak neexistuje akciová cena tovaru, vyhľadá a použije sa základná cena.

Priority jednotlivých cien v prípade, že pri predaji nezadáte odberateľa:

- 1. Najvyššiu prioritu má cena pre "našu" predajňu tj. naše predajné miesto, pobočku.
- 2. Ak neexistuje cena pre našu predajňu, hľadá sa cena pre typ predajne.
- 3. Ak neexistuje cena pre typ predajne, hľadá sa akciová cena tovaru.
- 4. Ak neexistuje akciová cena tovaru, vyhľadá a použije sa základná cena.

**Presnosť výpočtu zliav** – zadajte počet desatinných miest pri výpočte zliav v rozsahu 2, 3, 4 desatinné miesta. Odporúčame používať 2 desatinné miesta.

**Povoliť zmenu typu DPH pri predaji na firmu** – ak zaškrtnete túto položku, bude môcť pokladník pri predaji tovaru, na ktorý sa vzťahuje prenos daňovej povinnosti (ak program vyhodnotí, že sú splnené podmienky na prenos daňovej povinnosti navrhne predaj s nulovou daňou) v účtenke zmeniť typ predaja na bežný tj. bez prenosu daňovej povinnosti. AK necháte túto položku prázdnu, ak program vyhodnotí, že sú splnené podmienky na prenos daňovej povinnosti , vystaví automaticky doklad s prenosom daňovej povinnosti.

Nastavením položky Fiškálne podmienky sa menia nastavenia pokladnice (zaokrúhlenie, DPH, fiškálne nastavenia a ďalšie).

V nasledujúcich položkách nastavte zákonom určené hodnoty:

**Maximálna suma účtenky –** po dosiahnutí tejto sumy predaja nebude možné vystaviť účtenku a suma predaja sa zobrazí červenou farbou. Po presiahnutí nastavenej sumy môžete na pokladnici vystaviť len dodací list a vydanú faktúru, ak je predaj určený firme (musí byť zadaná v doklade) a v nastavení máte povolenú tlač dodacieho listu a faktúry. Ak budete chcieť ukončiť predaj účtenkou napriek prekročeniu maximálnej sumy účtenky, program to nedovolí a zobrazí upozornenie. Po zatvorení hlásenia sa môžete vrátiť do rozblokovanej účtenky, kde je potrebné zmazať/stornovať riadok/riadky dokladu, tak aby suma nepresiahla nastavenú sumu. Až potom je možné ukončiť predaj účtenkou.

**Max. hotovosť v účtenke –** po prekročení zadanej hodnoty nebude možné uskutočniť úhradu účtenky len hotovosťou, na čo program upozorní zobrazením hlásenia. Je nutné minimálne sumu, ktorá prekročí túto hodnotu, uhradiť inou platbou (banková karta,šek).

**Max. hotovosť v úhrade faktúry** – pri úhrade faktúry hotovosťou nesmie byť prekročená zadaná hodnota. Minimálne sumu, ktorá prekročí túto hodnotu, je nutné uhradiť inou platbou.

**Min. suma doplatku Talos zľavy** – vpíšte minimálnu výšku doplatku zákazníka k nákupu, pri ktorom si zákazník uplatňuje Talos zľavu.

Zaokrúhliť platby hotovosťou na 5 centov – zaškrtnutím tejto možnosti sa zaokrúhli výška nákupu plateného hotovosťou aritmeticky (matematicky) na 0,05 € nasledovne:

- hodnota nákupu napr. 5,01 € a 5,02 € sa zaokrúhli na 5,00 €, teda v prospech obchodníka,

hodnota nákupu napr. 5,03 € a 5,04 € sa zaokrúhli na 5,05 €, teda v prospech zákazníka,

výnimkou je nákup v hodnote od 0,01 € do 0,04€, ten sa zaokrúhli stále na 0,05€.

Túto voľbu potrebujú mať zaškrtnutú všetky subjekty, ktoré predávajú svoj tovar a služby na Slovensku od 01.07.2022, kedy nadobudol účinnosť zákon 457/2021 Z.z., ktorým sa mení Zákon Národnej rady Slovenskej republiky č. 18/1996 Z. z. o cenách v znení neskorších predpisov. Nezaokrúhľuje sa nákup platený platobnou kartou, rovnako sa nezaokrúhľujú operácie dobitia kreditu (v režime FOOD) ani bankové operácie ako napr. úhrada poštovej poukážky a dobitie mobilu.

### Stĺpce v predajovom okne

Nastavenie – Konfigurácia pokladnice – Stĺpce

V tomto formulári môžete zmeniť obsah a poradie zobrazovaných údajov v hlavnej obrazovke programu (pri predaji).

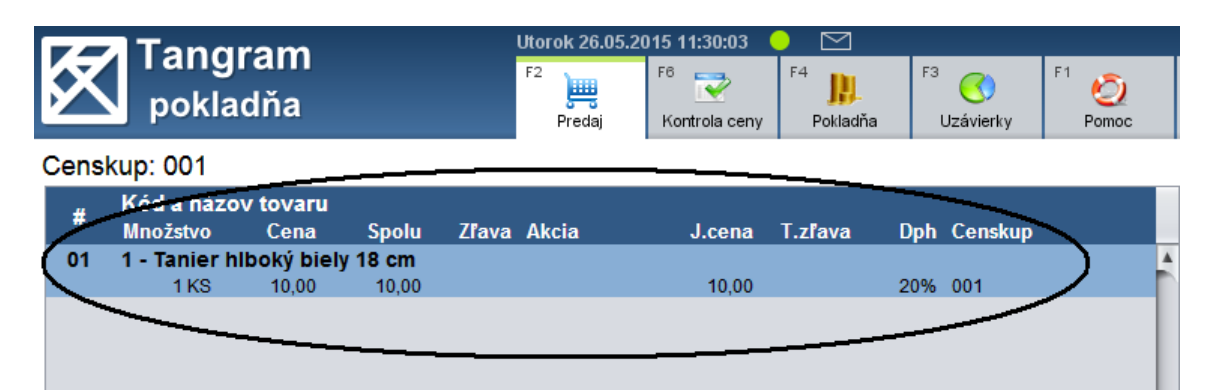

Pomocou tlačidiel **Upraviť**, **Posunúť hore, Posunúť dole** je možné meniť poradie a formát stĺpcov, názvy stĺpcov.

Po nastavení želanej konfigurácie uložte nastavenie kliknutím na tlačidlo **Potvrdiť**' / **[F2].** 

V prípade, že chcete vrátiť základné nastavenie programu, kliknite na tlačidlo **Predvolené** a konfiguráciu uložte.

| Konfigurácia pokladnice |                                                                                  | ×            |
|-------------------------|----------------------------------------------------------------------------------|--------------|
| Predajňa                | Kód a názov tovaru                                                               |              |
| Program                 | font SansSerif 14 tučné                                                          | Vybrať font  |
| Ceny                    | Stĺpce v druhom riadku                                                           |              |
| Stípce                  | Množstvo, šírka 60, font SansSerif 12                                            | Upraviť      |
| Medzisúčet              | Cena, sirka 60, font SansSerif 12<br>Spolu šírka 60, font SansSerif 12           |              |
| Účtenka                 | Zľava, šírka 50, font SansSerif 12                                               | Posunúť hore |
| Fakturácia              | Akcia, šírka 55, font SansSerif 12                                               | Posunúť dole |
| Funkčné klávesv         | J.cena, šírka 86, font SansSerif 12                                              |              |
| Stoly                   | Zľ.tov., šírka 55, font SansSerif 12                                             | Predvolené   |
| Story                   | Dph, šírka 47, font SansSerif 12                                                 |              |
| Food                    | Censkup, šírka 74, font SansSerif 12                                             |              |
| Camarero                | Tovskup, šírka 74, font SansSerif 12                                             |              |
| Žreby Niké              | Seriove cisio, sirka 90, tont SansSerif 12<br>Záruka šírka 70, font SansSerif 12 |              |
| Odosielanie mailov      | Stav, šírka 60, font SansSerif 12                                                |              |
|                         | Potvrdiť 🗶 Zrušiť                                                                |              |

V prípade, že chcete zmeniť nielen poradie, ale aj šírku stĺpca a font písma, označte riadok so zvoleným stĺpcom a kliknite na tlačidlo *Upraviť*.

Otvorí sa formulár pre nastavenie vlastností vybraného stĺpca.

Stípec - fixne nastavený názov stípca, nie je možné ho zmeniť.

Šírka – zadajte požadovanú šírku pre zobrazenie stĺpca.

Font – vyberte požadované písmo pre zobrazenie stĺpca.

Po nastavení želanej konfigurácie uložte nastavenie konfigurácie stĺpca kliknutím na ikonu **Potvrdiť / [F2]** a potom uložte celú konfiguráciu.

| Konf   | igurácia stĺpca     | × |
|--------|---------------------|---|
| Stípec | Množstvo            |   |
| Font   | SansSerif 12 Vybrať |   |
| Šírka  | 60                  |   |
|        | Zobraziť stĺpec     |   |
|        | F2 Potvrdiť         |   |

### Zobrazovanie medzisúčtov

Nastavenie – Konfigurácia pokladnice – Medzisúčet

V tomto formulári môžete zadať viacero podmienok, podľa ktorých program zobrazí pre ukončením predaja a vystavením účtenky medzisúčet cien za vybrané tovary.

Pomocou tlačidiel na pravej strane môžete vytvoriť filter pre zobrazenie medzisúčtu. Medzisúčet môžete vytvoriť :

- za tovary podľa položiek z cenníkovej karty
- za stravné lístky podľa parametrov stravných lístkov

| Konfigurácia pokl   | adnice     |                                                         | ×                     |
|---------------------|------------|---------------------------------------------------------|-----------------------|
| Predajňa            | K          | itéria medzisúčtu                                       |                       |
| Program             |            |                                                         | Pridať                |
| Ceny                |            |                                                         | Pridať stravné lístky |
| Stipce              |            |                                                         |                       |
| Medzisúčet          |            |                                                         | Upraviť               |
| Účt <del>enka</del> | Konfigura  | ácia kritéria medzisúčtu                                | ×                     |
| Fakturácia          |            |                                                         | ļ                     |
| Funkčné kláve       | Názov      | Aalkohol a tabak                                        |                       |
| Stoly               | SQL filter | DRUH IN ('ALK', 'TAB')                                  |                       |
| Food                |            | SQL filter nad tabulkou TOVARY, napr.: DRUH IN('TABAK', | 'ALKO')               |
|                     |            | Potvrdiť 🗶 Zrušiť                                       |                       |
| Camarero            |            |                                                         |                       |

Medzisúčet môžete zobraziť pri predaji v ukončovacom formulári pred vystavením účtenky.

Stlačením tlačidla **Medzisúčet / [Ctrl+]** zobrazíte formulár s rozpisom medzisúčtov podľa pravidiel zadefinovaných v konfigurácii programu.

Rozpis medzisúčtov zatvoríte tlačidlom *Pokračovať / [F2]*.

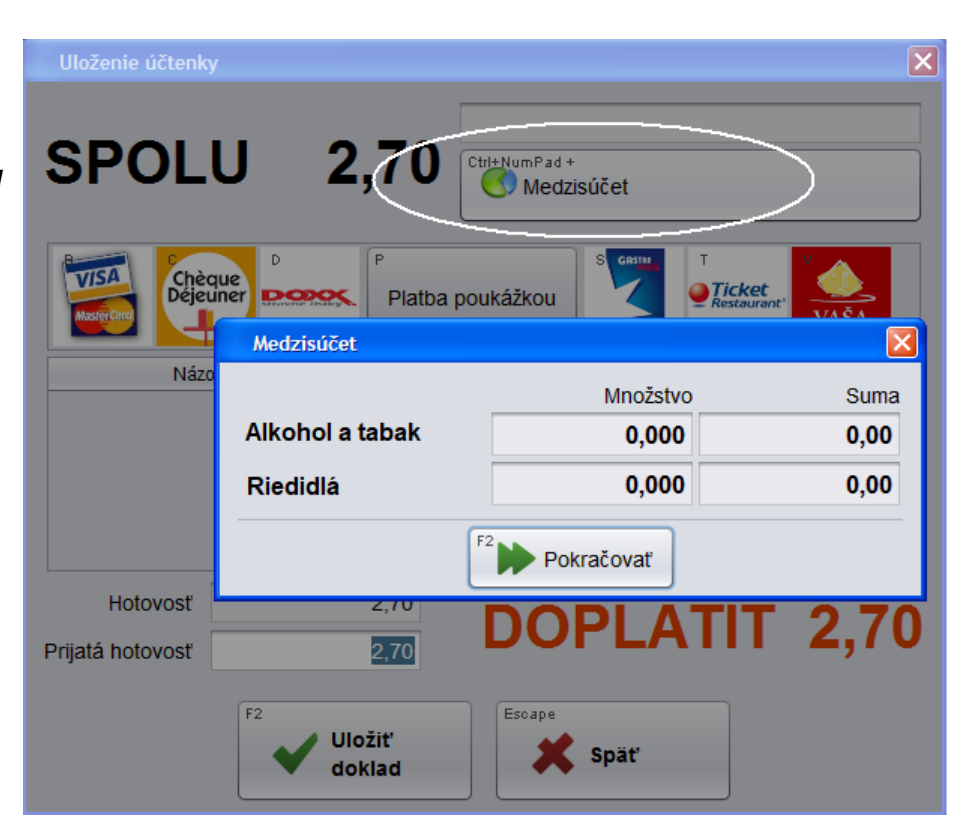

## Účtenka

Nastavenie – Konfigurácia pokladnice – Účtenka

V tomto formulári môžete nastaviť obsah účtenky podľa vlastných požiadaviek.

### Zákazník

- *Netlačiť* na účtenke sa nebudú tlačiť žiadne údaje o zákazníkovi
- *Tlačiť iba kód zákazníka pre všetkých* na účtenke sa vytlačí iba kód zákazníka
- Tlačiť kompletné údaje pre všetkých
   na účtenke sa vytlačia všetky údaje
   o zákazníkovi (kód, názov, adresa)
- *Tlačiť kompletné údaje iba predajcom liehu* táto možnosť platí iba pre predajcov liehu

### Názov tovaru

- *Dlhý* na účtenke sa vytlačí dlhý názov tovaru
- Skrátený na účtenke sa vytlačí krátky názov tovaru

### Pokladník

- Netlačiť
- Tlačiť kód pokladníka
- Tlačiť meno pokladníka

Tlačiť poznámku – ak si želáte napísať

nejakú poznámku na účtenku, musíte mať zaškrtnutú túto voľbu.

**Tlačiť percento zákazníckej zľavy** – v každom riadku účtenky sa zobrazí % všetkých zliav, ktoré sú aplikované na konkrétny predaj, t.j. aj zákaznícku aj tovarovú, ak sú v predaji použité.

Tlačiť sumu celkovej zľavy – na účtenke sa zobrazí celková suma zľavy z predaja.

Tlačiť len zľavené ceny položiek- na účtenke sa nezobrazí % zľavy tovaru, iba suma po zľave.

Otvorte riadok s položkou, ktorú chcete upraviť pomocou tlačidla **Upraviť** alebo súčasným stlačením klávesov [Ctrl+Enter]. Zobrazí sa názov položky s dvoma parametrami:

- Zalomiť riadok ak zvolíte túto možnosť, každá položka v účtenke bude vytlačená zvlášť do samostatného riadku, túz. aj keď bude krátky názov tovaru, kód tovaru bude vytlačený samostatne v ďalšom riadku, nebude pokračovať v tom istom riadku ako je názov tovaru.
- Tlačiť položku ak vyberiete túto možnosť, táto položka sa vytlačí na účtenke. V opačnom prípade sa nebude tlačiť.

Pomocou tlačidiel **Posunúť hore** [Ctrl+Up] a **Posunúť dole** [Ctrl+Down] je možné posúvať položky v účtenke v poradí, v akom si želáte.

Tlačidlo **Predvolené** [Ctrl+Delete] obnoví pôvodnú konfiguráciu v prípade, že si už neželáte mať práve Vami nastavenú konfiguráciu.

| Zmena konfigurácie 01 |                |                         | ×                         |
|-----------------------|----------------|-------------------------|---------------------------|
| Program               | Zákazník       | Netlačiť                | <b>•</b>                  |
| Ceny                  | Názov tovaru   | Skrátený                | •                         |
| Stípce                | Pokladník      | Tlačiť kód pokladníka   | •                         |
| Medzisúčet            | 🗹 Tlačiť poz   | mámku                   |                           |
| Účtenka               | Tlačiť per     | cento zákazníckej zľavy |                           |
| Fakturácia            | Tlačiť len     | zľavnené ceny položiek  |                           |
| Funkčné klávesy       | Položky v riad | ku účtenky              |                           |
| Otvorené účty         | Názov tovaru   | I <cr></cr>             | Ctrl+Enter                |
| Food                  | Kód tovaru     |                         |                           |
| Camarero              | Čiarový kód    |                         | Ctrl+Up<br>Posunúť hore   |
| Žreby Niké            | Seriove cisio  | )                       | Ctrl+Dojop                |
| Odosielanie mailov    |                |                         | Posunúť dole              |
|                       |                |                         | Ctrl+Delete<br>Predvolené |
|                       |                |                         |                           |
|                       | F2 Potvro      | diť                     |                           |

| Konfig  | urácia položky účtenky                                         | $\times$ |  |  |  |  |
|---------|----------------------------------------------------------------|----------|--|--|--|--|
| Položka | oložka Názov tovaru                                            |          |  |  |  |  |
|         | <ul> <li>✓ Zalomiť riadok</li> <li>✓ Tlačiť položku</li> </ul> |          |  |  |  |  |
|         | F2 Potvrdiť                                                    |          |  |  |  |  |

### Fakturácia

Nastavenie – Konfigurácia pokladnice – Fakturácia

V tomto formulári zadajte údaje pre vystavenie a tlač faktúry.

Zmena konfigurácie 01

| PC pokladnica okrem predaja                                              | Zmena konfigurácie 01 |                                        |          |             |            |        |   |
|--------------------------------------------------------------------------|-----------------------|----------------------------------------|----------|-------------|------------|--------|---|
| v hotovosti podporuje aj tzv. predaj                                     |                       |                                        |          |             |            |        |   |
| s odloženou platbou (bez inkasovania                                     | Program               | Tlač hotovostnej faktúry               | Vybrať p | ored tlačer | ním        |        |   |
| platby za vydany tovar). K takemuto                                      | Ceny                  | Počet výtlačkov bezhotovostnej faktúry | 0 🔽      | 🗹 1         | <b>√</b> 2 | 3      | 4 |
| faktúru. Podrobnejší popis je                                            | Stípce                |                                        |          |             |            |        |   |
| v samostatnej kapitole.                                                  | Medzisúčet            |                                        |          |             |            |        |   |
| <b>Tlač faktúry</b> – vyberte jednu z                                    | Účtenka               |                                        |          |             |            |        |   |
| <ul> <li><i>Netlačiť</i> – pokladnica nebude</li> </ul>                  | Fakturácia            |                                        |          |             |            |        |   |
| vystavovať a tlačiť faktúry.                                             | Funkčné klávesy       |                                        |          |             |            |        |   |
| <ul> <li>Vybrať pred tlacou – pred<br/>tlačou faktúry ponúkne</li> </ul> | Otvorené účty         |                                        |          |             |            |        |   |
| program na výber všetky                                                  | Food                  |                                        |          |             |            |        |   |
| ostupné formáty faktúry.<br>• <i>Kód a názov</i> – štandardný            | Camarero              |                                        |          |             |            |        |   |
| formát v slovenčine.                                                     | Žreby Niké            |                                        |          |             |            |        |   |
| <ul> <li>Kód a názov CR –<br/>štandardný formát v faktúry</li> </ul>     | Odosielanie mailov    |                                        |          |             |            |        |   |
| českom jazyku.                                                           |                       |                                        |          |             |            |        |   |
| Dožet výtložkov zodojto                                                  |                       |                                        |          |             |            |        |   |
| požadovaný počet výtlačkov faktúry.                                      |                       |                                        |          |             |            |        |   |
|                                                                          |                       |                                        | F2       | Potvrdiť    | Esc        | Zrušiť | ) |

### Nastavenie funkčných klávesov Nastavenie – Konfigurácia pokladnice – Funkčné klávesy

V tomto formulári môžete zadefinovať priradenie funkcií jednotlivým funkčným klávesom v hlavnom predajnom okne pokladnice.

Štandardné rozloženie funkčných klávesov vyzerá takto:

- F10 - zadať sériové číslo
- Esc - začať novú účtenku, zmazať rozblokovanú účtenku
- F8 - zmazať riadok z rozblokovanej účtenky
- F12 - zadať zákazníka / firmu
- F9 – otvoriť peňažnú zásuvku
- F5 - otvoriť zoznam tovarov - cenník
- Mínus (num) zadať tovarovú zľavu v %

Lomka (num) – ručne zadať predajnú cenu

Hviezdička (num) - zadať počet kusov

- Ctrl+F2 načítať otvorený účet
- Ctrl+F3 uložiť otvorený účet

Desatinná bodka (num) – zobrazí ďalšie funkčné klávesy, ktoré už nie je možné zobraziť v základnom predajovom okne. Tento kláves je definovaný "napevno", nie je možné zmeniť jeho pozíciu, funkciu ani ho vypnúť.

Pomocou nastavenia v konfigurácii programu môžete toto nastavenie zmeniť a jednotlivé klávesy nastaviť podľa vlastných potrieb. V zozname sú vymenované všetky funkcie, ktoré je možné priradiť jednotlivým funkčným klávesom. Pri každej funkcii je uvedená aj klávesová skratka.

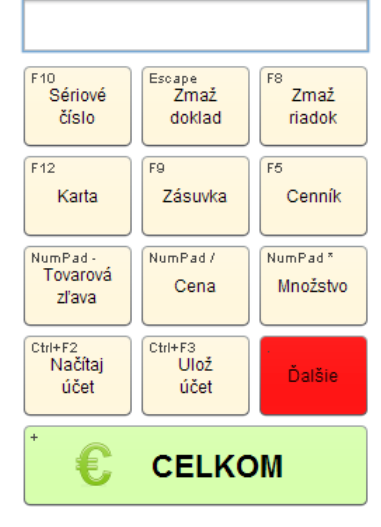

Zmeniť pozíciu funkčného klávesu v rámci funkčných klávesov v predajovom okne pokladnice (raster 3 x 4) môžete potiahnutím funkčného klávesu na tú pozíciu, na ktorú ho chcete umiestniť. Funkčný kláves, ktorý je na danej pozícii, sa premiestní na pôvodnú pozíciu ťahaného klávesu. Takýmto spôsobom môžete upraviť pozície všetkých klávesov. Zmeniť vlastnosti klávesu môžete aj kliknutím na kláves ľavým tlačidlom myši.

| Otvorí sa formulár pre nastavenie vlastností funkčného klávesu. |
|-----------------------------------------------------------------|
|-----------------------------------------------------------------|

| Predajňa           | Sériové  | Zmaž    | Zmaž     | Rfi    | d        | Camarero       | Dobiť           | Stavy                       | Jedálny    | Obrázok    |
|--------------------|----------|---------|----------|--------|----------|----------------|-----------------|-----------------------------|------------|------------|
| Program            | číslo    | doklad  | položku  |        | <u> </u> |                | kredit          | zásob                       | lístok     | tovaru     |
| Ceny               | Karta    | Zásuvka | Cenník   | Prid   | laj      | Firma          | Zákaznícka      | Dokumenty                   | Pridaj     | Úhrada     |
| Stípce             |          |         |          | dokiad |          | ziava          | tovaru          | objednavku                  |            |            |
| Medzisúčet         | Tovarová | Cena    | Množstvo | Záru   | ika      | Zablokovať     | Poznámka        | Paragón                     | Originálny | Lokálny    |
| Účtenka            | zrava    |         |          |        |          | капи           | ротоску         |                             | докіад     | ext.dokiad |
| Fakturácia         | Načítaj  | Ulož    | Úhrada   | Kup    | Eu       | nkčný kláves   |                 | Our luftere                 | ×          |            |
| Funkčné klávesy    | ucet     | ucet    | такцигу  |        | 10       | Incerty kieves |                 |                             |            |            |
| Otvorené účty      | Kópia    | Čiarový | Poznámka | Pred   |          | Funkcia        | Sériové čís     | lo                          |            |            |
| Food               | dokiadu  | коа     | dokiadu  |        |          | Farba          | a               | <ul> <li>Namieša</li> </ul> | ať         |            |
| Camarero           | Váha     | UniKasa | Dobitie  | Bale   | Kláve    | esová skratka  | F10             |                             |            |            |
| Žreby Niké         |          |         | mobilov  |        |          |                | Stlačte požadov | anú kombináciu kl           | ávesov     |            |
| Odosielanie mailov |          |         |          |        |          | Po             | otvrdiť         | Zrušiť                      | Pr         | edvolené   |
|                    |          |         |          |        |          |                |                 |                             |            |            |

Funkcia – vyberte z menu jednu z funkcií. Ak chcete, aby ostal kláves prázdny, bez funkcie, vyberte z ponuky prvú pozíciu (prázdny riadok).

Farba – vyberte z ponuky jednu farbu. Ak vám nevyhovuje žiadna farba z ponuky, prostredníctvom tlačidla Namiešať môžete zvoliť farbu presne podľa vašich predstáv.

Otvorený zoznam dostupných funkcií zatvoríte kliknutím do formulára na definíciu funkčného klávesu (nie mimo formulára) alebo klávesom [Esc].

Klávesová skratka – kláves má štandardne pridelenú skratku, v prípade, že ju chcete zmeniť, prepíšte pôvodnú skratku.

Pozor, v príručke sú uvedené štandardné klávesové skratky, po zmene nebudú klávesové skratky v príručke zodpovedať vášmu nastaveniu.

V prípade, že ste vykonali nechcené zmeny a potrebujete nastavenie vrátiť do pôvodného stavu, kliknite na tlačidlo Predvolené nastavenie / [Ctrl+Delete]. Rozloženie funkčných klávesov a klávesové skratky sa nastavia do štandardného režimu.

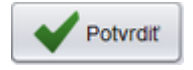

Po vykonaní požadovaných zmien uložte nastavenie kliknutím na kláves Potvrdiť / [F2].

Ak chcete zrušiť niektorý z funkčných klávesov, kliknite naň a potiahnite ho myšou do prázdneho priestoru vo formulári.

V prípade dotykového monitora potiahnite prstom kláves do voľného priestoru.

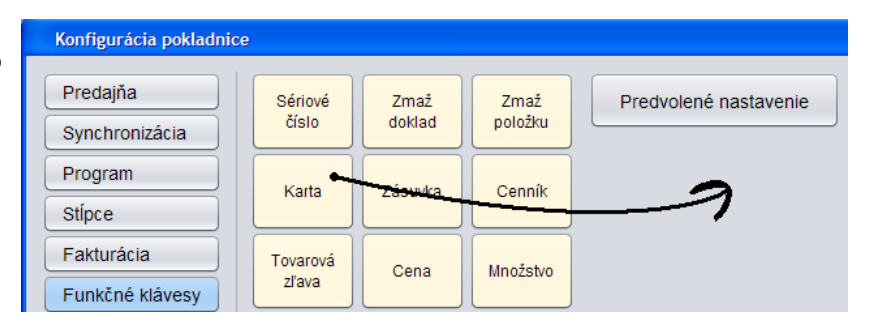

### **Otvorené účty** Nastavenie – Konfigurácia pokladnice – Otvorené účty

| Konfigurácia pokladnice |                         |             |              |                   | ×                |
|-------------------------|-------------------------|-------------|--------------|-------------------|------------------|
| Predajňa                | V Povoliť otvorené účty | Pridať stôl | Zmazať stoly | Nastavenie stolov | Nastavenie plánu |
| Program                 |                         |             |              |                   |                  |
| Ceny                    |                         | 1           |              |                   |                  |
| Supce                   |                         |             | 2            | 3                 |                  |
| Medzisucet              |                         |             |              |                   |                  |
| Eakturácia              |                         |             |              |                   |                  |
|                         |                         |             |              | 4                 |                  |
| Otvorené účty           |                         |             |              |                   |                  |
| Food                    |                         |             |              |                   |                  |
| Camarero                |                         |             |              | 6                 |                  |
| Žreby Niké              |                         |             |              | 0                 |                  |
| Odosielanie mailov      |                         |             |              |                   |                  |
|                         |                         |             |              |                   |                  |
|                         |                         | Potvrdiť    | X Zrušiť     |                   |                  |

Ak používate pokladnicu v reštauračnom režime, môžete zapnúť funkcionalitu otvorených účtov. Bude tak možné uložiť rozblokovaný nákup na otvorený účet a predaj ukončiť neskôr.

V tomto formulári môžete nastaviť konfiguráciu stolov v prípade použitia pokladnice v reštauračnom režime. V konfigurácii programu musí byť nastavený pre otvorené účty režim "stoly". Podrobný popis je v samostatnej príručke k otvoreným účtom.

### Odosielanie mailov

Nastavenie – Konfigurácia pokladnice – Odosielanie mailov

PC kasa môže odoslať mailom dokumenty k tovaru ak sú vložené do databázy. Môže sa jednať napríklad o návody na použitie, upozornenia a podobne. Dokumenty sa vkladajú do centrálnej databázy rovnako ako obrázky tovaru.

Pri predaji tovaru, ktorý má zadané dokumenty, môže pokladňa pri ukončení predaja poslať tieto dokumenty mailom. V tomto formulári nastavíte parametre pripojenia na váš mailový server.

### Food

Nastavenie – Konfigurácia pokladnice – Food

V tomto formulári sa nastavuje konfigurácia pripojenia pokladnice ku stravovaciemu systému Tangram Food. Používanie pokladnice v režime Food je popísané v samostatnej príručke.

### Camarero

Nastavenie – Konfigurácia pokladnice – Camarero

V tomto formulári sa nastavuje konfigurácia pripojenia pokladnice k reštauračnému systému Camarero. Po vykonaní požadovaných zmien konfigurácie pokladnice uložte nastavenie kliknutím na kláves **Potvrdiť** / **[F2]**.

### Žreby Niké

Nastavenie – Konfigurácia pokladnice – Žreby Niké

Konfigurácia pripojenia pokladnice ku overovaciemu serveru na výplatu žrebov Niké. Popis je v samostatnej príručke.

### **COOP Bonus**

Nastavenie – Konfigurácia pokladnice – COOP Bonus

Nastavenie pripojenia k COOP bonus serveru. Popis je v samostatnej príručke.

| V Povoliť odo | sielanie mailov        |
|---------------|------------------------|
| Odosielateľ   | Pokladnica 01          |
| Server        | firma.mail.server      |
| Port          | 25                     |
| Užívateľ      | mail                   |
| Heslo         | ****                   |
| Zabezpečenie  | SSL •                  |
|               | Skúška odoslania mailu |

### Rôzne druhy platieb

Po zadaní všetkých položiek do účtenky a stlačení tlačidla *Celkom/ [ + ]* sa zobrazí záverečné okno, v ktorom sú zobrazené jednotlivé druhy platieb – možnosti úhrady nablokovanej účtenky.

Jednotlivé druhy platieb sú zadané v systéme Tangram EOS v menu Č*íselníky – Financie – Zoznam druhov platieb*. PC pokladnica si importuje tento číselník z centrálnej databázy (ak je pripojená na centrálnu databázu).

Ak teda chcete urobiť zmenu v druhoch platieb, musíte ju urobiť v centrálnej databáze v číselníku *Zoznam druhov platieb*. Pri najbližšej aktualizácii údajov na PC kase sa údaje dostanú do kasy a po reštarte programu sa zmeny prejavia v kase.

| SPOLU 1,00                                                                                                    |
|----------------------------------------------------------------------------------------------------|
| A B Chèque Dejeuner Dejeuner D |
| Názov Suma Poznámka F7 Upraviť                                                                                                    |
| F8 Zmazať                                                                                                    |
|                                                                                                    |
| Prijatá hotovosť DOPLATIT 1,00                                                                                                    |
| F2<br>VIIožit' a<br>vytiažit'                                                                                                    |

### Obrázky pre tlačidla druhov platieb

V záverečnom okne s platbami sa štandardne zobrazujú tlačidlá s popisom – s názvom platby, ktorý je zadný v číselníku druhov platieb. Ak chcete, aby sa namiesto popisu na tlačidle pre daný druh platby zobrazoval obrázok, môžete vytvoriť obrázok podľa týchto pravidiel:

- Formát súboru: Rozmery obrázka:
- PNG
- 186x186 bodov (iný rozmer bude automaticky prispôsobený)

button\_pay\_NazovDruhuPlatby.png

- Meno súboru:
- Umiestnenie súboru:

Meno súboru pozostáva z dvoch častí:

- 1. text button\_pay\_
- 2. názov druhu platby z číselníka druhov platieb

Do názvov platieb v prípade použitia obrázkov nedávajte písmená s diakritikou, medzery ani iné špeciálne znaky, ktoré by mohli spôsobiť problémy pri pomenovaní súborov s obrázkami.

Ak je PC kasa pripojená k centrálnej databáze, je potrebné súbory s obrázkami nahrať na server do adresára pre aktualizáciu údajov pre PC kasu cez program Tangram Services. Pri aktualizácii údajov sa súbory dostanú na PC kasu.

Štandardne je to adresár ../TangramServices / Files / Custom pckasa / Tangram EOS 20.03 [LOCAL.DEMOPCK/DEMO používatel]

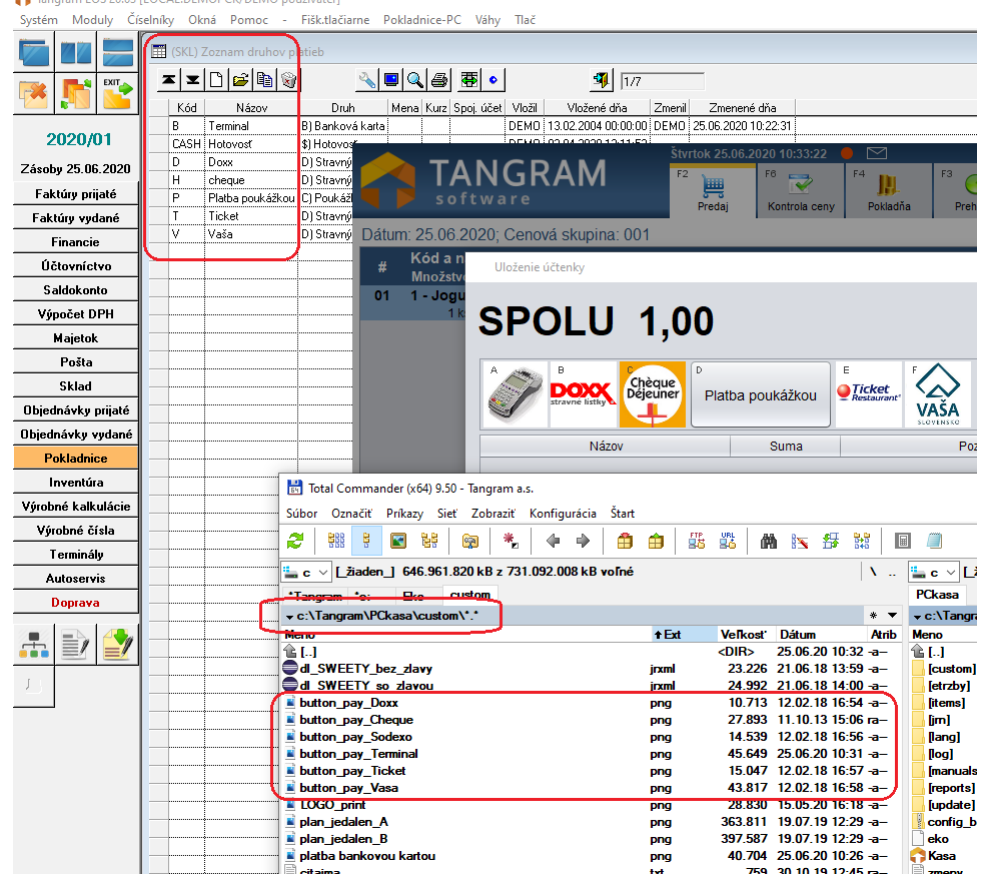

podadresár Custom v adresári PCkasa (štandardne C / Tangram / Pckasa / Custom /.png)

### Konfigurácia zariadení

Nastavenie – Konfigurácia zariadení

Tieto nastavenia obsahujú konfiguráciu externých zariadení, ktoré sú pripojené k registračnej pc pokladnici. Nastavenie sa vždy ukladá v lokálnej databáze pokladnice.

|                                                                                                    | Konfigurácia zariadení                     |                         | X        |
|----------------------------------------------------------------------------------------------------|--------------------------------------------|-------------------------|----------|
| 1. skener čiarového kódu – zadajte port, na ktorom                                                                          |                                            |                         |          |
|                                                                                                    | <ol> <li>skener čiarového kódu</li> </ol>  | COM1,9600,N,8,1         | <b>•</b> |
| <ol> <li>Skener člarového kodu – zadajte port, na ktorom<br/>je pripojená dodatočný snímač čiarových kódov alebo</li> </ol> | 2. skener čiarového kódu                   |                         | •        |
| elektronické váhy.                                                                                                    | 1 skener činových kariet                   | GP COM2 9600 N /        | 81       |
| 1. skener čipových kariet – vyberte typ a zadajte                                                                           | <ol> <li>skener čipových kariet</li> </ol> | Žiaden V                | <b>,</b> |
| kariet (iba pre REID karty)                                                                                                 | 2. skener eipovyen kaner                   |                         |          |
| <ol> <li>2. skener čipových kariet – vyberte typ a zadajte</li> </ol>                                                       | Platné bity karty                          | 0                       |          |
| port, na ktorom je pripojená čítáčka zákazníckych kariet (iba pre RFID karty).                                              | Tlačiareň dokumentov                       | Predvolená v systéme    | •        |
| Platné bity – zadajte počet platných bitov kódu                                                                             | Kuchynská tlačiareň                        | Nie                     | Nastaviť |
| načítaného RFID čítačkami                                                                                                   | Váha                                       | Žiadna                  | Nastaviť |
| Tlačiareň dokumentov – vyberte z roletovej ponuky                                                                           | , and                                      |                         |          |
| tlačiareň A4, na ktorej sa budú tlačiť zostavy                                                                              | Grafický zákaznícky displej                | Žiaden                  | Nastaviť |
| a nefiškálne doklady (rekapitulácia predaja, dodací<br>list).                                                               | Textový zákaznícky displej                 | Žiaden                  | Nastaviť |
| Kuchynská tlačiareň – ak je pc pokladnica                                                                                   | Zobrazenie na zákaznícky displej           | Skrátený názov tovaru 🔻 |          |
| zoznam tovarov na kuchynskej tlačiarni. Tlačiareň                                                                           | Dotykový monitor                           | Áno 🔻                   |          |
| v operačnom systéme musí mať nainštalovaný                                                                                  | Kurzor myši                                | Zobraziť                |          |
| ovládač, musí mať zapnuté zdieľanie a zadaný názov zdieľaného prostriedku. Tlačiarne ktoré tlačia na                        | Fiškálny modul                             | Portos SK               | Nastaviť |
| stránky papiera (A4,A3) nie je možné použiť.                                                                                | Platobný terminál                          | AXA 🔽                   | Nastaviť |
|                                                                                                    | RFID skener                                | Žiaden                  | Nastaviť |
|                                                                                                    | Potvi                                      | rdiť                    |          |

Ako zadať kuchynskú tlačiareň (bonovačku):

- pripojte tlačiareň k počítaču a nainštalujte ovládač tlačiarne tak, aby bola tlačiareň viditeľná v systéme Windows ako nová tlačiareň
- povoľte zdieľanie tejto tlačiarne a zadajte jej meno pre zdieľanie
  v konfigurácii PC kasy zadajte pri kuchynskej tlačiarni voľbu Áno
- a kliknite na tlačidlo **Nastaviť**

### Počet výtlačkov – zadajte požadované číslo

Položky pre tlač – ak chcete obmedziť tlač len na niektoré tovarové skupiny (napríklad jedlo, polievka, …) zadajte výberovú podmienku Výstup – zadajte

- komunikačný port účtenkovej tlačiarne (napr. LPT1) (ak je pripojená na LPT port), alebo
- zadajte cestu k zdieľanej tlačiarni. Cesta k tlačiarni musí obsahovať IP adresu alebo názov počítača a názov zdieľanej tlačiarne (napríklad \\127.0.0.1\Epson\ alebo \\MenoPC\Epson\
- ak v položke Výstup zadáte názov súboru (napr. kuchyna.txt), program bude objednávky ukladať do tohto súboru (súbor vždy prepíše novou objednávkou).

Šírka tlače – zadajte počet znakov v riadku, ktorý je tlačiareň schopná vytlačiť.

Znaková sada - vyberte podľa nastavenia tlačiarne

**Orezanie a vysunutie** - zadajte riadiace znaky pre pripojenú účtenkovú tlačiareň na vysunutie a strih pásky.

Pre tlačiarne Epson sú kódy na vysunutie jedného riadka 10,13 a na orezanie 27,105.

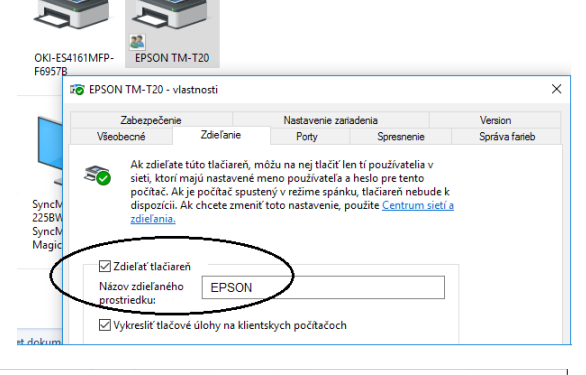

| Kuchynská tlačiareň  | ×                                                                    |
|----------------------|----------------------------------------------------------------------|
| Počet výtlačkov      | 1                                                                    |
| Položky pre tlač     | DRUH IN ('HJ', 'POL')                                                |
|                      | SQL podmienka nad tabuľkou TOVARY, napr.: DRUH IN('JEDLO', 'POLIEV') |
| Výstup               | \\Pocitac_kasa\EPSON                                                 |
|                      | Port alebo cesta zdieľanej tlačiarne                                 |
| Šírka tlače          | 40                                                                   |
| Znaková sada         | ASCII (bez diakritiky)                                               |
| Orezanie a vysunutie | 10,13,10,13,10,13,27,105                                             |
|                      | Esc sekvencie, dekadické kódy, oddelené čiarkou                      |
|                      | Potvrdiť Xrušiť                                                      |

Váha – zadáte typ pripojenej váhy a nastavte jej parametre. K pokladnici je možné pripojiť váhy CAS ED, CAS ED-H alebo CAS ER/AP1.

Ak pripojíte váhu CAS-ED, bude program pri predaji automaticky načítavať hmotnosť predávaných tovarov, ktoré majú merné jednotky "mg, g, dkg, kg, t".

### Nastavenie CAS ED

Na váhe nastavte tieto parametre: SPC00 = 1101, SPC01 = 0100, SPC02 = 1000, SPC03 = 0000, SPC04 = 1010, SPC05 = 0001 Odporúčané pripojenie 38400 N 8 1

Voľba Priebežné zobrazovanie váženia - zobrazuje sa priebeh váženia na obrazovke

Voľba Nezobrazovať priebeh váženia – nezobrazuje sa priebeh váženia na obrazovke

Predaj váženého tovaru: Položiť tovar na vážiaci pult - Počkať na zváženie - Zadať PLU tovaru

**Grafický zákaznícky displej** – ak máte k pokladnici ako zákaznícky displej pripojený plne grafický displej, ktorý je v operačnom systéme viditeľný ako druhý monitor, zvoľte voľbu *Prídavný monitor*.

Na displeji sa môže počas nečinnosti zobrazovať namiesto loga Tangram logo prevádzkovateľa, pripadne nejaké iné, reklamné obrázky. Stačí pripraviť obrázky s konkrétnym názvom v požadovanom formáte a nahrať ich do určeného adresára. Formát: PNG

Rozlíšenie: 1024 x 600 bodov alebo nižšie.

Názov musi začínať textom "*Idle\_screen"* (Idle\_screen\_volitelny\_nazov1.png, Idle\_screen\_volitelny\_nazov2.png) Obrázky môžete nahrať :

- priamo na PC kase do podadresára Custom, štandardne je to cesta C:\Tangram\PCkasa\custom\idle\_screen.png
- na server do adresára na distribúciu cez Tangram Services:.../Files/Custom\_pckasa/idle\_screen.png odkiaľ sa automaticky rozošlú na všetky pokladnice.

Textový zákaznícky displej – ak máte k pokladnici pripojený externý displej, je potrebné vybrať jeho typ a zadať nastavenia.

Pomocou tlačidla **Nastavit**' otvorte formulár na zadanie parametrov pripojeného displeja.

**COM port** – zadajte číslo sériového portu, na ktorom je pripojený externý displej.

**1. informačný riadok** – zadajte text (max. 40 znakov), ktorý sa bude zobrazovať na displeji okrem času vystavovania účtenky. Počas vystavovania účtenky sa na displeji zobrazujú jednotlivé tovary a suma k úhrade.

2. informačný riadok – zadajte text (max. 40 zn.).

**Pri ukončení programu** – vyberte akciu, ktorá sa má vykonať na displeji pri ukončení programu pokladnice:

- Vypnúť displej po ukončení programu sa displej vypne.
- Informačný režim po ukončení programu sa budú zobrazovať 1. a 2. informačný riadok.

Zobrazenie na zákaznícky displej – vyberte formát názvu tovaru:

- Skrátený názov tovaru (z cenníkovej karty tovaru)
- Dlhý názov tovaru

**Dotykový monitor** – vyberte Áno / Nie. Touto voľbou zapínate ovládanie programu cez dotykový monitor a zobrazovanie virtuálnej klávesnice na monitore.

Kurzor myši – pri zapnutom dotykovom displeji odporúčame skryť kurzor myši.

**Fiškálny modul** – je potrebné zadať typ a nastavenia podľa pripojeného zariadenia na evidenciu tržieb, vyberte z ponuky jednu z volieb:

- Tréning SK program simulujúci fiškálny modul, iba pre tréningové účely, nie je možné ho použiť na vystavovanie reálnych účteniek. Pri ukončení dokladu ukladá účtenku do súboru v adresári, z ktorého je spustený program. V položke Výstup fiškálu sa zadá názov súboru napr. trening.txt. Ak je pred názvom súboru znak +, účtenky sa budú do súboru pridávať.
- Portos SK chránené dátové úložisko od výrobcu Nine Digit
- Fiskal Pro SK chránené dátové úložisko od výrobcu Fiskal Pro
- E-tržby ČR softvérový fiškálny modul pre ČR s online pripojením na server finančnej správy EET
- Hotovosť ČR softvérový fiškálny modul pre ČR

Pomocou tlačidla **Nastaviť** otvorte formulár pre nastavenia fiškálneho modulu. Možnosti nastavenia sa líšia podľa typu zvoleného fiškálneho modulu.

### Nastavenia fiškálneho modulu by mal vykonávať iba servisný technik!

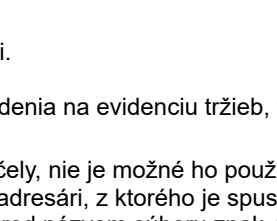

| Konfigurácia zákazníckeho displeja ED-2500 X |                  |  |  |
|----------------------------------------------|------------------|--|--|
| COM port                                     | COM4 38400,N,8,1 |  |  |
| 1. informačný riadok                         | Vitajte          |  |  |
| 2. informačný riadok                         |                  |  |  |
| Pri ukončení programu                        | Vypnúť displej   |  |  |
| F2 Pot                                       | vrdiť            |  |  |

**RFID skener** – ak máte k pokladnici pripojené zariadenie na automatickú identifikáciu tovaru prostredníctvom RFID tagov, zadajte jeho adresu.

Platobný terminál – pokladnica podporuje priamu komunikáciu s týmito modelmi platobných terminálov:

- Printec COOP platobný terminál od spoločnosti Printec s aktivovanými doplnkovým, i platobnými službami (Pay by Square, COOPkasa, dobitie kreditu mobilov). Terminál Verifone VX805.
- Printec PRTC02 platobný terminál od spoločnosti Printec s komunikačným protokolom PRTC02 (k 06/2020 bežne používané v ČSOB SK, SLSP a UniCreditBank SK). Terminály Verifone VX805 aj PX400.
- AXA platobný terminál od spoločnosti AXA Soft s komunikačným protokolom COOP, Ingenico IPP320.
- ČSOB CZ platobný terminál ČSOB Česko, B-protokol, Verifone VX805.
- ČSOB SK platobný terminál pre ČOB Slovensko, B-protokol
- Fiskal PRO SK platobný terminál od spoločnosti Fiskal Pro, Verifone VX 520 a 675, A8
- GPE CZ platobný termiál od GP Europe Česko, B0 protokol.

Pre nastavenie parametrov je potrebná súčinnosť technika, ktorý inštaluje platobný terminál. Všetky položky, ktoré je potrebné nastaviť v konfigurácii programu, zadal predtým technik priamo do platobného terminálu.

### Platobný terminál AXA

Host – zadajte IP adresu terminálu, nastavenú technikom v termináli

ID aplikácie – zadajte identifikátor pokladne (ECR), nastavený technikom v termináli

**ID terminálu** – zadajte číslo terminálu (TID), nastavené technikom v termináli

**Kód služby AXAPAY** – ak máte aktivované doplnkové platobné služby (štandardne COOP), zadajte číslo služby. Inak nechajte túto položku prázdnu.

| Konfigurácia platobného terminálu AXA XA |              |  |
|------------------------------------------|--------------|--|
| Host                                     | 192.168.0.99 |  |
| ID aplikácie                             | IDAPP        |  |
| ID terminálu                             | IDTERM       |  |
| Kód služby AXAPAY                        | 20001        |  |
| F2                                       | Potvrdiť     |  |

Komunikačný port je v termináli štandardne nastavený na 15000 a nenastavuje sa v programe.

Ako zistiť údaje nastavené v termináli AXA-COOP:

• zapnite platobný terminál a postupne stlačte klávesy 0 1 2 4

- Na obrazovke terminálu sa postupne zobrazí:
  - ID terminálu (TID),
  - IP adresu terminálu
  - číslo komunikačného portu.

Po krátkom čase sa obrazovka zmení a zobrazí:

- ID aplikácie (ECR)
- IP adresu počítača, s ktorým bude terminál komunikovať.

### Platobný terminál Printec / Printec COOP

Host – zadajte IP adresu terminálu, nastavenú technikom v termináli
Port – zadajte číslo komunikačného portu, nastaveného technikom v termináli. Štandardné nastavenie čísla portu je 50000.
ID terminálu – zadajte číslo terminálu, nastavené technikom v termináli

Ako zistiť údaje nastavené v termináli PRTC02:

- zapnite platobný terminál a stlačte kláves F1 (Admin funkcie)
- znova stlačte kláves F1 (Terminal info)

Na obrazovke terminálu sa zobrazí:

- ID terminálu (TID),
- IP adresu terminálu

| Konfigurácia platobného terminálu PRINTEC |              |  |  |
|-------------------------------------------|--------------|--|--|
| Host                                      | 192.168.0.99 |  |  |
| Port                                      | 50000        |  |  |
| ID terminálu                              | Termnial001  |  |  |
| F <sup>2</sup> Potvrdiť                   |              |  |  |

Host - zadajte IP adresu terminálu, nastavenú technikom v termináli

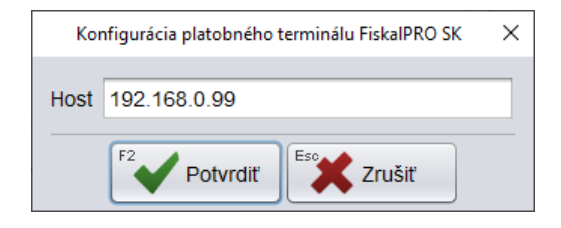

### Licencia

Nastavenie – Licencia

Aby program mohol pracovať v štandardnom režime, je potrebné v nastaveniach programu zadať licenčný kľúč. Licenčný kľúč obdržíte po zakúpení programu od svojho dodávateľa. Na poskytnutie licenčného kľúča je potrebné dodávateľovi oznámiť tzv. licenčný zámok. Licenčný zámok je uvedený vo formulári pre zadávanie licencie na záložke **Nastavenie** na tlačidle **Licencia**. Licenčný kľúč môžete načítať aj tlačidlom "**Aktualizovať z www.tangram.sk**".

Napriek tomu, že sa tlačidlo Licencia nachádza na záložke Nastavenia, kde sa na uloženie zmien vyžaduje administrátorské heslo, v prípade licencie sa heslo nevyžaduje!

V prípade, že nie je zadaný správny licenčný kľúč, program pracuje v režime demo verzie a do každého riadku účtenky pridáva text \*\*\*Demo\*\*\*.

| Licen         | ia                                       | × |
|---------------|------------------------------------------|---|
| Zámok<br>Kľúč | G3AO96B3M0 Aktualizovať z www.tangram.sk |   |
| Nezad         | aný licenčný kľúč                        |   |
|               |                                          |   |
|               |                                          |   |
|               | Potvrdiť                                 |   |

Licenčný kľúč je kombinácia písmen a číslic, ktorá je jedinečná pre každý počítač. Po obdržaní licencie od svojho dodávateľa programového vybavenia Tangram otvorte tento formulár, zadajte licenčný kľúč a potvrďte ho.

Ak je kľúč zadaný správne, program zobrazí hlásenie, pre aké číslo verzie daná licencia platí, prípadne jej časové obmedzenie.

### Aktualizácia programu

Nastavenie – Aktualizácia programu

Ak je pokladnica pripojená k centrále, aktualizácia programu prebieha automaticky. V prípade potreby je však možné urobiť aktualizáciu priamo z prostredia programu PC kasa. Aktualizáciu programu môže spustiť iba používateľ, ktorý pozná servisné heslo.

#### Zdroj aktualizácie:

- Tangram services ak je pokladnica pripojená k službe Tangram services
- Tangram WEB ak je na počítači internetové pripojenie, môžete urobiť aktualizáciu prostredníctvom pripojenia k stránke <u>www.tangram.sk</u>., na ktorej je uložená aktuálne distribuovaná verzia programu
- Vlastný ak nemáte priamo na PC kase pripojenie na internet, stiahnite si pred aktualizáciou aktualizačný ZIP archív zo stránky <u>www.tangram.sk</u>, sekcia *Na stiahnutie* a uložte ho na prenosné médium. Prostredníctvom tlačidla *Nastaviť* vyberiete zvolený súbor.

| Požadovaná verzia – vyberte zo           |
|------------------------------------------|
| zoznamu verziu programu, na ktorú        |
| chcete existujúci program aktualizovať.  |
| Ak je zoznam verzií prázdny, kliknite na |
| tlačidlo Načítať verzie a potom vyberte  |
| požadovanú verziu.                       |

Po nastavení želanej konfigurácie uložte nastavenie a spustite aktualizáciu kliknutím na ikonu **Potvrdiť / [F2].** 

|                      | 1                         |        |
|----------------------|---------------------------|--------|
| Aktualizácia program |                           | ×      |
| Zdroj aktualizácie   | Tangram Services 🔻 update | Vybrať |
| Verzia programu      | 19.01                     |        |
| Verzia centrály      | 19.01                     |        |
| Požadovaná verzia    | Načítať verzie            |        |
|                      | Potvrdiť Xrušiť           |        |

Program vás vyzve na zadanie servisného hesla. Zadajte servisné heslo a potvrďte ho kliknutím na tlačidlo **Potvrdiť** / **[F2]**.

Po zadaní správneho hesla program vykoná aktualizáciu, reštartuje program a vyzve na potvrdenie konverzie databázy. Po dokončení konverzie databázy je nová verzia programu pripravená na používanie.

| Servis | né heslo | Х |
|--------|----------|---|
| Heslo  | ***      |   |
| F2     | Potvrdiť |   |

### Aktualizácia programu podľa centrály

Nastavenie – Aktualizácia podľa centrály

V prípade, že je pokladnica pripojená k centrálnej databáze prostredníctvom služby Tangram services, musia byť verzie programov na centrále a na pokladnici rovnaké.

Ak nie sú verzie programov rovnaké, nie je možná výmena údajov medzi pokladnicou a centrálnou databázou.

Program PC kasa pri spustení a potom každých 30 minút kontroluje verziu centrálnej databázy a porovnáva ju s lokálnou verziou pc kasy. Zároveň kontroluje, či je v službe Tangram services pripravený súbor na aktualizáciu programu. V prípade, že nájde pripravený súbor, začne ho sťahovať na lokálny disk. Po stiahnutí celého aktualizačného súboru zobrazí upozornenie s ponukou na aktualizáciu programu.

Ak obsluha odsúhlasí aktualizáciu, vykoná sa automatická aktualizácia programu zo stiahnutého aktualizačného súboru a spustí sa konverzia lokálnej databázy. Po vykonaní aktualizácie môže obsluha pokračovať v predaji ale už v novej verzii programu. Ak obsluha zatvorí upozornenie o potrebe aktualizácie programu, bude program zobrazovať toto hlásenie každých 30 minút pokým neprebehne aktualizácia programu a nebude prijímať ani odosielať údaje z centrály, lebo na centrále a na pc kase budú odlišné verzie programu. Po aktualizácii programu pckasa príjme aj odošle všetky údaje automaticky.

Pre spustenie aktualizácie programu na verziu podľa centrály program nevyžaduje servisné heslo.

### Obnovenie konfigurácie zo zálohy

Nastavenie – Obnovenie konfigurácie zo zálohy

Pri každej zmene konfigurácie programu PC kasa ukladá program zálohu konfiguračných parametrov do lokálneho súboru config\_backup.zip, ktorý sa nachádza v podadresári Backup. V súbore sú uložené iba parametre, ktoré sa týkajú lokálneho počítača a pripojených hw zariadení. Ostatné parametre sú uložené v centrálnej databáze v zozname pc pokladníc. V prípade poškodenia konfiguračného súboru táto funkcia umožní načítať parametre z naposledy uloženého záložného súboru.

Obnova konfigurácie vyžaduje zadanie servisného hesla.

### Opakovaný export dokladov do centrálnej databázy

Nastavenie – Opakovaný export dokladov

V prípade, že je pokladnica pripojená k centrálnej databáze, táto funkcia umožní kontrolu pokladničných dokladov odoslaných do centrálnej databázy a v prípade, že nájde doklady, ktoré sú v pokladnici ale nie sú v centrálnej databáze, odošle ich do centrálnej databázy.

**Dátum od-do** – zadajte rozsah dátumov, za ktorý chcete porovnať doklady v pokladni a na centrále.

Funkcia neduplikuje doklady na centrále, odošle do centrály len také doklady, ktoré ešte v centrálnej databáze nie sú.

| Opakovaný export dokladov |            |  |  |  |
|---------------------------|------------|--|--|--|
| Dátum od                  | 01.01.2019 |  |  |  |
| Dátum do                  | 16.01.2019 |  |  |  |
| Potvrdiť                  | Zrušiť     |  |  |  |

### Oprava databázy

Nastavenie – Oprava databázy

Táto funkcia skontroluje štruktúru lokálnej databázy na PC kase a v prípade potreby ju upraví podľa aktuálnej definície databázových tabuliek. Funkcia tiež vytvorí nové indexy ku záznamom v databáze.

### Nastavenie parametrov pre SK a CZ verziu programu

### Slovenská jazyková mutácia:

- 1. Konfigurácia pokladnice Ceny Fiškálne podmienky Slovenská republika
- 2. Konfigurácia pokladnice Program Tlač dodacieho listu Kód na názov
- 3. Konfigurácia zariadení Fiškálny modul Tréning SK/ Portos SK/ FiskalPro
- 4. v adresári ../Tangram/PC Kasa/config.ini nastaviť language=

### Česká jazyková mutácia:

- 1. Konfigurácia pokladnice Ceny Fiškálne podmienky Česká republika
- 2. Konfigurácia pokladnice Program Tlač dodacieho listu Kód na názov ČR
- 3. Konfigurácia zariadení Fiškálny modul E-tržby ČR / Hotovosť ČR
- 4. Konfigurácia pokladnice Fakturácia Tlač hotovostnej faktúry Kód a názov ČR
- 5. v adresári ../Tangram/PC Kasa/config.ini nastaviť language=cz

### Použitie zliav v praxi

To, aké zľavy budú uplatnené pri predaji konkrétnemu zákazníkovi, závisí od aktuálneho nastavenia PC Kasy a modulu Tangram EOS - Sklad.

#### Tovarová zľava - súčet zliav – zľava na konci dokladu 1.

- PC Kasa Konfigurácia programu Výpočet zľavy Súčet zliav
- PC Kasa Konfigurácia programu zľava na konci dokladu
- Skladové hospodárstvo predávaný tovar má nastavený príznak Typ zľavy B) Tovarová.

Potom účtenka vyzerá takto:

V tejto účtenke bola použitá tovarová zľava 1% a zákaznícka zľava 10%. Ale keďže v cenníku bola povolená iba tovarová zľava, zákaznícka zľava sa neuplatnila.

Aby bolo možné použiť aj zákaznícku zľavu, musí mať tovar povolený typ zľavy Kombinovaná.

Jednotlivé položky sa vypočítajú ako

množstvo \* jednotková cena bez DPH bez zľavy. Zľava sa v tomto -----Tangram software----prípade vypočítava na konci dokladu za každú položku zvlášť.

#### 2. Kombinovaná zľava (tovarová a zákaznícka) – súčet zliav – zľava na konci dokladu

- PC kasa Konfigurácia programu Výpočet zľavy Súčet . zliav
- PC kasa Konfigurácia programu zľava na konci dokladu
- Skladové hospodárstvo predávaný tovar má nastavený príznak Typ zľavy C) Kombinovaná
- Skladové hospodárstvo Adresár firiem ak je to predaj na konkrétnu firmu, musí mať zadané % zľavy.

Účtenka potom vyzerá takto:

| 09.08.2012 16<br>ICDPH:SK202010<br>Demo<br>Adresa<br>ICO a DIC | :47:03<br>01030                  | DKP:01234567                       | pok 001<br>789001111   |
|----------------------------------------------------------------|----------------------------------|------------------------------------|------------------------|
| TRE                                                            | NINGOVY D                        | OKLAD c.46                         |                        |
| rozok 0123 012<br>¢Tava 2% zo si                               | 23<br>                           | 100ksx0,04=                        | =4,00 20%<br>-0,08 20% |
| RE<br>Sadzba<br>20%<br>Spolu                                   | EKAPITULA<br>DPH<br>0,65<br>0,65 | CIA DPH<br>Bez DPH<br>3,27<br>3,27 | 5 DPH<br>3,92<br>3,92  |
| K UHRADE                                                       |                                  | _                                  | 3,92                   |

-----Tangram software-----

%

%

%

Pripočítať zákaznícku zľavu

🗶 Zrušiť

5 %

Zmena tovarovej zľavy

Akciová zľava

Poznámka

Potvrdiť

Skupinová zľava

Predzáručná zľava

Celková tovarová zľava

Táto účtenka predstavuje ten istý predaj, ako účtenka č. 1, taktiež zľavy boli použité tie isté. Rozdiel je však v nastavení zliav. Kým v prvom prípade bola povolená iba tovarová zľava a v predaji sa aplikovala iba zľava 1%, na druhom doklade je povolená kombinovaná zľava a tak zľava je 2% (aj zákaznícka zľava je 1%).

Pri zadávaní tovarovej zľavy môže obsluha určiť, či sa má zákaznícka zľava pripočítať k tovarovej.

Jednotlivé položky sa vypočítajú ako množstvo \* jednotková cena bez zľavy. Zľava sa v tomto prípade vypočítava na konci dokladu za každú položku zvlášť.

#### Tovarová zľava – postupná aplikácia – zľava na konci dokladu 3.

Ak je nastavená tovarová zľava s nastaveniami ako pri účtenke č.1, spôsob výpočtu je ako pri účtenke č.1.

| ICDPH:SK20201010<br>Demo<br>Adresa<br>ICO a DIC | 30 (   | DKP:01234567 | 89001111 |
|-------------------------------------------------|--------|--------------|----------|
| TRENIN                                          | GOVY D | OKLAD c.45   |          |
| rozok 0123 0123                                 | z].1%  | 100ksx0.04   | 4.00 20% |
| ⊄lava 1% zo sumy                                | 4,00   | 1x-0.04=-    | 0.04 20% |
|                                                 |        |              |          |
| Sadzba                                          | DDH    | BOZ DDH      |          |
| 20%                                             | 0 66   | 2 20         | 2 06     |
| Spolu                                           | 0,00   | 2,20         | 2,90     |
| Sporta                                          | 5,00   | 5,50         | 5,50     |
| K UHRADE                                        |        |              | 3.96     |
| Tau                                             |        | oftware      | -,       |

pok 001

09.08.2012 16:42:14

#### 4. Kombinovaná zľava – postupná aplikácia – zľava na konci dokladu

- PC kasa Konfigurácia programu Výpočet zľavy Postupná aplikácia
- PC kasa Konfigurácia programu zľava na konci dokladu
- Skladové hospodárstvo predávaný tovar má nastavený príznak Typ zľavy C) Kombinovaná
- Skladové hospodárstvo Adresár firiem ak je to predaj na konkrétnu firmu, musí mať zadané % zľavy.

Účtenka potom vyzerá takto:

V tomto prípade ide o predaj ako pri účtenke č. 1, avšak s nastavením výpočtu zľavy *Postupná aplikácia*, ktorá sa počíta ako % zákazníckej zľavy z ceny zľavnenej o % tovarovej zľavy. Jednotlivé položky sa vypočítajú ako

množstvo \* jednotková cena bez DPH bez zľavy. Zľava sa v tomto prípade vypočítava na konci dokladu za každú položku zvlášť.

#### pok 001 09.08.2012 16:50:33 ICDPH:SK2020101030 DKP:0123456789001111 Demo Adresa ICO A DIC \_\_\_\_\_ TRENINGOVY DOKLAD c.47 rozok 0123 0123 <u>z1.1,99%</u>(100ksx0,04€4,00 20% [ava 1,99% zo sumy 4,00] 1x-0.08=-0.08 20% ------REKAPITULACIA DPH Sadzba DPH Bez DPH S DPH 3,27 3,92 3,92 20% 0,65 Spolu 0,65 K UHRADE 3,92 ----Tangram software----

#### 5. Tovarová zľava – väčšia zo zliav – zľava na konci dokladu

Ak je nastavená v skladovom hospodárstve tovarová zľava a v PC Kase väčšia zo zliav, potom sa bude aplikovať iba tovarová zľava ako pri účtenke č. 1, rovnako aj spôsob výpočtu.

#### 6. Kombinovaná zľava – väčšia zo zliav – zľava na konci dokladu

- PC kasa Konfigurácia programu Výpočet zľavy Väčšia zo zliav
- PC kasa Konfigurácia programu zľava na konci dokladu
- Skladové hospodárstvo predávaný tovar má nastavený príznak *Typ zľavy C) Kombinovaná*
- Skladové hospodárstvo Adresár firiem ak je to predaj na konkrétnu firmu, musí mať zadané % zľavy.

Účtenka potom vyzerá takto:

Pri tomto nastavení sa uplatňuje zľava, ktorá je vyššia, v tomto prípade zákaznícka – 3%. Tovarová – 1% sa ignoruje.

Jednotlivé položky sa vypočítajú ako

množstvo \* jednotková cena bez DPH bez zľavy. Zľava sa v tomto r prípade vypočítava na konci dokladu za všetky položky spolu.

#### 1. Tovarová zľava – súčet zliav

- PC kasa Konfigurácia programu Výpočet zľavy Súčet zliav
- PC kasa Konfigurácia účtenky Tlačiť percento zákazníckej zľavy; túto voľbu zaškrtnite, ak chcete na účtenke vidieť aká je výška zľavnenej jednotkovej ceny
- PC kasa Konfigurácia účtenky Tlačiť sumu celkovej zľavy; túto voľbu zaškrtnite, ak chcete na účtenke vidieť celkovú výšku zľavy
- Skladové hospodárstvo predávaný tovar má nastavený príznak *Typ zľavy B) Tovarová*
- Skladové hospodárstvo Adresár firiem ak je to predaj na konkrétnu firmu, musí mať zadané % zľavy.

Účtenka potom vyzerá takto:

Pri takomto nastavení sa zľava netlačí na konci dokladu, ale sa vypočítava z jednotkovej ceny bez DPH \* množstvo. Keďže ide o tovar s nízkou jednotkovou cenou, zľava sa neprejaví.

| 09.08.2012 16:53:23<br>ICDPH:SK2020101030<br>Demo<br>Adresa<br>ICO a DIC | pok 001<br>DKP:0123456789001111         |
|--------------------------------------------------------------------------|-----------------------------------------|
| TRENINGOVY                                                               | DOKLAD c.48                             |
| rozok 0123 0123                                                          | 100ksx0,04+4,00 20%                     |
| ⊈lava 3% zo sumy 4,0                                                     | 0 1x-0,12=-0,12 20%                     |
| REKAPITU                                                                 | LACIA DPH                               |
| Sadzba DPH<br>20% 0,65<br>Spolu 0,65                                     | Bez DPH 5 DPH<br>3,23 3,88<br>3,23 3,88 |
| K UHRADE                                                                 | 3,88<br>software                        |

| 09.08.2012 16:5<br>ICDPH:SK2020101<br>Demo<br>Adresa<br>ICO a DIC | 9:20<br>030         | DKP:0123456             | pok 001<br>789001111  |  |  |
|-------------------------------------------------------------------|---------------------|-------------------------|-----------------------|--|--|
| TRENI                                                             | NGOVY               | DOKLAD c.49             |                       |  |  |
| rozok 0123 0123                                                   | z1.1                | %(100ksx0,04            | <br>}=4,00 20%        |  |  |
| REKAPITULACIA DPH                                                 |                     |                         |                       |  |  |
| Sadzba<br>20%<br>Spolu                                            | DPH<br>0,67<br>0,67 | Bez DPH<br>3,33<br>3,33 | 5 DPH<br>4,00<br>4,00 |  |  |
| K UHRADE                                                          | ngram               | software                | 4,00                  |  |  |

31

### 2. Kombinovaná zľava – súčet zliav

- PC kasa Konfigurácia programu Výpočet zľavy Súčet zliav
- PC kasa Konfigurácia účtenky Tlačiť percento zákazníckej zľavy; túto voľbu zaškrtnite, ak chcete na účtenke vidieť aká je výška zľavnenej jednotkovej ceny
- PC kasa Konfigurácia účtenky Tlačiť sumu celkovej zľavy; túto voľbu zaškrtnite, ak chcete na účtenke vidieť celkovú výšku zľavy
- Skladové hospodárstvo predávaný tovar má nastavený príznak Typ zľavy C)Kombinovaná
- Skladové hospodárstvo Adresár firiem ak je to predaj na konkrétnu firmu, musí mať zadané % zľavy.

Účtenka potom vyzerá takto:

Pri takomto nastavení sa zľava netlačí na konci dokladu, ale sa vypočítava z jednotkovej ceny bez DPH \* množstvo.

Keďže ide o tovar s nízkou jednotkovou cenou, zľava sa neprejaví.

Nad kódom tovaru by sa v prípade vyššej zľavy zobrazila celková suma zľavy a tiež sa tam zobrazuje % vyjadrenie zákazníckej zľavy 1%. Tovarová zľava je 1%.

#### 3. Tovarová zľava – postupná aplikácia

Ak je nastavená tovarová zľava s nastaveniami ako pri účtenke č.1, spôsob výpočtu je ako pri účtenke č. 1.

#### 4. Kombinovaná zľava – postupná aplikácia

- PC kasa Konfigurácia programu Výpočet zľavy Postupná aplikácia
- PC kasa Konfigurácia účtenky Tlačiť percento zákazníckej zľavy; túto voľbu zaškrtnite, ak chcete na účtenke vidieť aká je výška zľavnenej jednotkovej ceny
- PC kasa Konfigurácia účtenky Tlačiť sumu celkovej zľavy; túto voľbu zaškrtnite, ak chcete na účtenke vidieť celkovú výšku zľavy
- Skladové hospodárstvo predávaný tovar má nastavený príznak Typ zľavy C)Kombinovaná
- Skladové hospodárstvo Adresár firiem ak je to predaj na konkrétnu firmu, musí mať zadané % zľavy.

Účtenka potom vyzerá takto:

V tomto prípade ide o predaj ako pri účtenke č. 1, avšak s nastavením *Postupná aplikácia* pre výpočet zľavy, ktorá sa počíta ako % zákazníckej zľavy z ceny zľavnenej % tovarovej zľavy.

Pri takomto predaji sa zľava netlačí na konci dokladu, ale sa vypočítava z jednotkovej ceny bez DPH \* množstvo. Keďže ide o tovar s nízkou jednotkovou cenou, zľava sa neprejaví.

Nad kódom tovaru by sa v prípade vyššej zľavy zobrazila celková suma zľavy a taktiež sa tam zobrazuje % vyjadrenie zákazníckej zľavy 5%. Tovarová zľava je 1%.

#### 5. Kombinovaná zľava – väčšia zo zliav

- PC kasa Konfigurácia programu Výpočet zľavy Väčšia zo zliav
- PC kasa Konfigurácia účtenky Tlačiť percento zákazníckej zľavy; túto voľbu zaškrtnite, ak chcete na účtenke vidieť aká je výška zľavnenej jednotkovej ceny
- PC kasa Konfigurácia účtenky Tlačiť sumu celkovej zľavy; túto voľbu zaškrtnite, ak chcete na účtenke vidieť celkovú výšku zľavy
- Skladové hospodárstvo predávaný tovar má nastavený príznak Typ zľavy C)Kombinovaná
- Skladové hospodárstvo Adresár firiem ak je to predaj na konkrétnu firmu, musí mať zadané % zľavy.

Účtenka potom vyzerá takto:

| 09.08.2012 17:51:00<br>ICDPH:SK2020101030<br>Demo<br>Adresa<br>ICO a DIC | DKP:01234567                  | pok 001<br>89001111   |
|--------------------------------------------------------------------------|-------------------------------|-----------------------|
| TRENINGOV                                                                | Y DOKLAD C.54                 |                       |
| rozok 0123 0123<br>21.                                                   | .5% 100ksx0,04∋               | 4,00 20%              |
| REKAPIT                                                                  | ULACIA DPH                    |                       |
| Sadzba DPH<br>20% 0,67<br>Spolu 0,67                                     | H Bez DPH<br>7 3,33<br>7 3,33 | 5 DPH<br>4,00<br>4,00 |
| K UHRADE                                                                 | n software                    | 4,00                  |

09.08.2012 17:07:50 pok 001 ICDPH:SK2020101030 DKP:0123456789001111 Demo Adresa ICO a DIC

TRENINGOVY DOKLAD c.50 Zlava: 1%) \_\_\_\_\_ rozok 0123 0123 (21.2% 100ksx0.04=4.00 20% \_\_\_\_ REKAPITULACIA DPH Sadzba DPH Bez DPH S DPH 20% 0,67 3,33 4,00 Spolu 0,67 3, 33 4,00 K UHRADE 4,00 -----Tangram software----

09.08.2012 17:34:31 pok 001 DKP:0123456789001111 ICDPH:5K2020101030 Demo Adresa ICO A DIC \_\_\_\_\_ TRENINGOVY DOKLAD c.53 2 Tava: 5% ------rozok 0123 0123 (Z1.5,95% 100ksx0,04→4,00 20% REKAPITULACIA DPH Sadzba Bez DPH S DPH DPH 20% 0,67 3,33 4,00 Spolu 0,67 3,33 4,00 K UHRADE 4,00 -----Tangram software------

Pri takomto nastavení sa zľava netlačí na konci dokladu, ale sa vypočítava z jednotkovej ceny bez DPH \* množstvo. Keďže ide o tovar s nízkou jednotkovou cenou, zľava sa neprejaví. V tomto prípade sa aplikovala väčšia zľava – čiže zákaznícka 5%, tovarová je 1%.

## Záložka Pokladňa

Na tejto záložke sa nachádzajú funkcie, ktoré sú potrebné pri prevádzke pokladnice. Zároveň obsahuje funkcie na správu cenníka tovarov, správu pokladníkov a rýchlych klávesov.

|                     | Streda 16.01.2 | 2019 15:34:56 🛛 😑 | $\square$        |                       |            |                 |                 |               |
|---------------------|----------------|-------------------|------------------|-----------------------|------------|-----------------|-----------------|---------------|
|                     | Predaj         | Kontrola ceny     | <b>P</b> okladňa | <b>(</b><br>Uzávierky | O<br>Pomoc | Q<br>Nastavenie | A<br>Odhlásenie | (U)<br>Koniec |
| Vklad do pokladnice | 1              |                   |                  | Výb                   | er z pokla | dnice           |                 |               |
| Zoznam dokladov     |                |                   |                  | Ко́р                  | ia posledi | ného dokla      | du              |               |
| Zoznam tovarov      |                |                   |                  | Zoz                   | nam pokla  | dníkov          |                 |               |
| Zoznam rýchlych klá | ivesov         |                   |                  | Zoz                   | nam druho  | ov platieb      |                 |               |
| Aktualizácia údajov |                |                   |                  | Spra                  | ávy        |                 |                 |               |

Na spustenie vybraných funkcií musí mať pokladník pridelené právo *Manažér.* Operácie ktoré môže vykonať **len pokladník s prideleným právom "MANAŽÉR**":

- editovanie zoznamu tovarov
- editovanie zoznamu pokladníkov
- editovanie zoznamu druhov platieb
- editovanie zoznamu rýchlych klávesov
- zadanie ceny pre tovar, ktorý nemá predajnú cenu v cenníku
- predaj / výdaj tovaru do mínusu
- v režime SURF zadanie osobného čísla stravníka namiesto zosnímania ID karty
- zrušenie zrealizovanej platby bankovou/stravnou kartou
- vrátenie sumy na bankovú/stravnú kartu

Ostatné funkcie nevyžadujú, aby pokladník mal pridelené právo Manažér.

V prípade, že je pokladnica pripojená na centrálnu databázu, nie je potrebné vytvárať lokálne zoznamy pokladníkov, rýchlych klávesov, druhov platieb a tovarov v lokálnej databáze, pretože sa importujú z centrálnej databázy. Nastavenie importu je možné modifikovať a tak môže nastať situácia, že niektorý z uvedených zoznamov je spravovaný v lokálnej databáze pc pokladnice.
# Vklad do pokladnice

Táto funkcia slúži na evidovanie vkladov hotovosti do pokladnice. Ak pred otvorením predaja vkladáte do pokladnice hotovosť na výdavky, mal by byť vklad prvou operáciou obchodného dňa.

Po kliknutí na tlačidlo Vklad do pokladnice sa zobrazí formulár, v ktorom zadáte výšku vkladanej hotovosti.

| TANGRAM<br>software                                 | Štvrtok 09.01.2020 16:01:31                         | Pokladňa Prehľady | O<br>Pomoc  | Nastavenie | Odhlásenie | ()<br>Koniec |
|-----------------------------------------------------|-----------------------------------------------------|-------------------|-------------|------------|------------|--------------|
| Vklad do pokladnice                                 | )                                                   | Výb               | er z poklac | Inice      |            |              |
| Zoznam dol Vkład<br>Suma<br>Druh platby<br>Poznámka | 200,00<br>Prijatá hotovosť 🔹<br>Ranný vklad do kasy | óp                | ia posledn  | ého doklac | lu         |              |
| Zoznam tovarov                                      | Potvrdit                                            | Zozi              | nam poklac  | lníkov     |            |              |
| Q W E F                                             | R T Y                                               | υιο               | Р           | 7          | 8          | 9            |
| A S D                                               | FGH                                                 | ЈК                | L           | 4          | 5          | 6            |
| # Z X C                                             | VBN                                                 | NM,               | •           | 1          | 2          | 3            |
| * / @                                               |                                                     |                   |             | 0          | +          | •            |

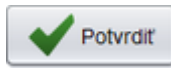

Zadajte výšku vloženej hotovosti, vyberte druh platby (môžete zvoliť hotovosť a ostatné zadefinované druhy platieb v konfigurácii programu), zadajte poznámku o účele daného vkladu a potvrďte kliknutím na tlačidlo **Potvrdiť** / **[F2]**. Fiškálna tlačiareň zaregistruje vklad a vytlačí potvrdenie vkladu.

### Výber z pokladnice

Rovnako ako vklad do pokladnice aj výber z pokladnice je potrebné zaregistrovať v programe.

Po kliknutí na tlačidlo Výber z pokladnice sa zobrazí formulár, v ktorom zadáte výšku výberu a zvolíte formu platobných prostriedkov, v ktorých výber uskutočňujete.

| Výber       | ×                 |
|-------------|-------------------|
| Suma        | 600,00            |
| Druh platby | Vydaná hotovosť 💌 |
| Poznámka    | Výber z kasy      |
|             | Potvrdiť Zrušiť   |

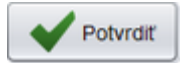

Môžete zadať poznámku o účele daného vkladu a potvrdíte ho tlačidlom Potvrdiť / [F2].

Fiškálny modul zaregistruje výber a vytlačí potvrdenie výberu.

# Zoznam pokladníkov

V tomto zozname zadávate nových pokladníkov, prideľujete im prístupové práva a heslá. Okrem pokladníkov sa v prípade, že sledujete, ktorú položku predal ktorý konkrétny predavač (obsluha) do tohto zoznamu zadávajú aj predavači (obsluhujúci personál). Po nablokovaní tovaru je možné v rozblokovanej účtenke ku každému tovaru zadať aj kód predavača.

Pri prihlasovaní do programu sa zobrazí okno s pokladníkmi, ktorí sa môžu prihlásiť na tejto pokladnici. Sú to pokladníci, ktorí:

- majú v zozname pokladníkov pridelenú rovnakú pobočku, ako je nastavená v konfigurácii pokladnice, alebo
- nemajú v zozname pokladníkov zadanú žiadnu pobočku (títo sa môžu prihlásiť na každej pokladnici)

**POZOR!** Ak máte v nastavení synchronizácie pc pokladnice s centrálnou databázou zapnutú voľbu *Importovať pokladníkov*, bude lokálny zoznam pokladníkov pri najbližšej synchronizácii prepísaný zoznamom pokladníkov z centrálnej databázy.

Program vás na túto skutočnosť upozorní varovným hlásením.

V takom prípade je zoznam pokladníkov spravovaný na centrále v programe *Tangram PC kasa Manager* a distribuuje sa na všetky pokladnice prostredníctvom synchronizácie.

| Pozor |                                                            |
|-------|------------------------------------------------------------|
| 1     | Vykonané zmeny budú stratené pri najbližsom importe údajov |
|       | F2 Pokračovať                                              |

Zatvorte hlásenie kliknutím na tlačidlo Pokračovať / [F2]. Otvorí sa zoznam pokladníkov.

Na prácu so zoznamom pokladníkov musí mať pokladník pridelené právo "Manažér". Pokiaľ je prihlásený pokladník bez tohto práva a spustí funkciu *Zoznam pokladníkov*, program ho na to upozorní a vyžiada si zadanie hesla pre pokladníka, ktorý toto právo má.

| Nepovolená operácia                                                                                 | × |
|----------------------------------------------------------------------------------------------------|---|
| Nemáte pridelené právo<br>'MANAZER'.<br>Zadajte heslo pokladníka,<br>ktorý má toto právo pridelené. |   |
| Heslo                                                                                               |   |
| F2 Potvrdiť                                                                                         |   |

Po zadaní a potvrdení hesla sa otvorí zoznam pokladníkov s ich menami a nastavenými právami.

| Zoz    | nam pokladı | níkov          |        |         |        |         |          |         |         |           | X       |
|--------|-------------|----------------|--------|---------|--------|---------|----------|---------|---------|-----------|---------|
| Insert | Enter       | Numpad +       | 8      | F5      | F6     | Page Up | Page Dow | n Home  | End     | 1/3 Esc   | Zrušiť  |
|        | Kód 🖗       | Meno           | Predaj | Mazanie | Storno | Cena    | Zľava    | Uzáv. X | Uzáv. Z | Ukončenie | Manažér |
|        | 001         | Pokladník 001  | А      | А       | А      | А       | А        | А       | А       | А         | А       |
|        | 123         | Pokladník 123  | А      | А       | А      | А       | А        | А       | А       | А         | A       |
|        | DEMO        | Demo pokladník | А      | А       | А      | А       | А        | А       | А       | А         |         |
|        |             |                |        |         |        |         |          |         |         |           |         |
|        |             |                |        |         |        |         |          |         |         |           |         |

# Pridanie nového pokladníka

Kliknutím na ikonu **Nový riadok** alebo klávesom [Insert] v zozname pokladníkov otvoríte formulár na zadanie nového pokladníka.

**Kód pokladníka** – zadajte ľubovoľný 8 znakový kód pre pokladníka. Pod týmto kódom bude evidovaný v zozname pokladníkov.

**Meno pokladníka** – zadajte meno a priezvisko pokladníka

**Heslo** – zadajte prihlasovacie heslo pre pokladníka. Ak heslo nezadáte, bude sa môcť pokladník prihlásiť do programu iba kliknutím na svoje meno v zozname pokladníkov bez overenia heslom.

Pobočka – podľa potreby nastavte

- ak zadáte pobočku, bude sa môcť tento pokladník prihlásiť do pokladnice iba na zadanej pobočke
- ak nezadáte žiadnu pobočku bude sa môcť tento pokladník prihlásiť na každej pokladnici (na všetkých pobočkách)

Kliknutím na tlačidlo **Vybrať / [F3]** otvoríte zoznam pobočiek.

#### Práva

Zaškrtnutím jednotlivých položiek sa určia práva pre pokladníka. Ak majú mať všetci pokladníci neobmedzené práva bez rozdielu, zaškrtnite pre všetkých pokladníkov všetky položky.

Manažér – právo na spúšťanie funkcií pokladnice, ktoré nie sú bežne prístupné:

- editovanie zoznamu tovarov
- editovanie zoznamu pokladníkov
- editovanie zoznamu druhov platieb
- editovanie zoznamu rýchlych klávesov
- zadanie ceny pre tovar, ktorý nemá cenu v cenníku
- predaj/vydaj tovaru do mínusu
- zadanie SURF karty podľa osobného čísla
- zrušenie zrealizovanej platby bankovou/stravnou kartou vrátenie sumy na bankovú/stravnú kartu

**Predaj** – pokladník bude mať právo predávať tovar a vystaviť účtenku. Toto právo by mal mať pridelené každý pokladník. Toto právo nie je potrebné prideľovať správcom a servisným technikom.

Výdaj saldo offline – ak je zapnutá kontrola saldokonta a dôjde k strate spojenia s centrálnou databázou, s týmto právom môže pokladník predať tovar firme, u ktorej sa sleduje stav pohľadávok aj bez online kontroly.

**Storno dokladu** – právo zadávať mínusové množstvá predávaného tovaru, čím sa dosiahne účtenka s mínusovou sumou k úhrade (vrátiť platbu), mínusovými množstvami (vrátiť tovar do skladu). Používa sa na stornovanie omylom vystavených účteniek.

Zablokovanú účtenku so stornovanými riadkami je potrebné ukončiť. Doklad sa uloží a účtenka sa netlačí.

Zmena ceny – právo meniť cenu pri tovare v rozblokovanej účtenke.

Zmena zľavy - právo meniť zľavu pri tovare v rozblokovanej účtenke.

Prehľadová uzávierka – právo na vykonanie predbežnej (X) uzávierky na fiškálnej tlačiarni.

Denná uzávierka – právo na vykonanie dennej definitívnej (Z) uzávierky na fiškálnej tlačiarni.

**Pridať zákaznícku kartu –** pokladník má povolenie na evidenciu novej zákazníckej karty. Zoznam kariet sa eviduje v priamo v centrálnej databáze a táto funkcia je prístupná len vtedy, ak má pokladnica nastavené pripojenie k centrálnej databáze.

**Zmeniť zákaznícku kartu** – pokladník má dovolené vykonať zmeny v existujúcej zákazníckej karte. Funguje len pri pripojení na centrálnu databázu.

**Ukončenie programu** – ak pokladník nemá pridelené toto právo, nemôže ukončiť program PC pokladnica a dostať sa tak do operačného systému počítača. Pozor, v takom prípade nemôže pokladník ani korektne vypnúť počítač!

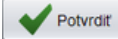

Po nastavení požadovaných údajov pre pokladníka uložte formulár kliknutím na tlačidlo Potvrdiť / [F2].

V prípade, že zadávate nie pokladníka ale predavača, stačí vo formulári zadať iba kód a meno. Pre predavača nie je potrebné zadávať heslo ani nastavovať žiadne práva.

| Vloženie pokladník                                                                                                    | a                                                                                                    | ×  |
|----------------------------------------------------------------------------------------------------|----------------------------------------------------------------------------------------------------|----|
| Kód pokladníka                                                                                                    | 11                                                                                                    |    |
| Meno pokladníka                                                                                                    | Janko Hraško                                                                                                    |    |
| Heslo                                                                                                    | ***                                                                                                    |    |
| Pobočky                                                                                                    | SM1,PRED03                                                                                                    | ať |
| Práva                                                                                                    |                                                                                                    |    |
| <ul> <li>Manažér</li> <li>✓ Predaj</li> <li>Výdaj saldo</li> <li>✓ Storno</li> <li>✓ Zmena ceny</li> <li>Zmena zľavy</li> </ul> | <ul> <li>Prehľadová uzávierka</li> <li>Denná uzávierka</li> <li>Prideliť zákaznícku kartu</li> <li>Pridať zákaznícku kartu</li> <li>Zmeniť zákaznícku kartu</li> <li>Ukončenie programu</li> </ul> |    |
|                                                                                                    | Potvrdiť 🗶 Zrušiť                                                                                                    |    |

# Zoznam rýchlych klávesov

Rýchle klávesy slúžia na urýchlenie zadávania tovarov pri predaji. Ich použitie je výhodné najmä pri často sa opakujúcich tovaroch resp. akciách. Aby pokladník nemusel snímať alebo zadávať kód tovaru, prípadne hľadať tovar v cenníku, sú kódy často predávaných tovarov uložené na rýchlych klávesoch.

Zoznam rýchlych klávesov sa zobrazuje na spodnom okraji predajového okna. Ovládať ich môžete buď dotykom (ak používate dotykový monitor) alebo pomocou písmen na klávesnici.

Zoznam rýchlych klávesov a prideľovanie funkcií jednotlivým klávesom sa robí v menu *Pokladnica – Zoznam rýchlych klávesov*. Na túto funkciu musí mať pokladník pridelené právo "Manažér".

### Druhy rýchlych klávesov

Program PC pokladnica umožňuje zadefinovať tri rôzne druhy rýchlych klávesov:

- rýchly kláves slúži na zadanie zvoleného tovaru do účtenky
- skupina rýchlych klávesov otvorí nový zoznam rýchlych klávesov (ďalších 24 klávesov)
- vzorkovník otvorí obrázkový zoznam tovarov

|        | Tanar                  | am         |        | Utorok 28.05.20 | )13 10:36:54 🛛 🔵        | $\geq$   |                 |               |           |                     | DEMO/             | Demo pokladník                          |
|--------|------------------------|------------|--------|-----------------|-------------------------|----------|-----------------|---------------|-----------|---------------------|-------------------|-----------------------------------------|
| X      | poklad                 | dňa        |        | F2<br>Predaj    | F6 📝 F<br>Kontrola ceny | Pokladňa | F3<br>Ozávierky | F1 🧿<br>Pomoc | F7<br>Nas | stavenie            | F11<br>Odhlásenie | Alt+F4<br>Koniec                        |
| Censku | ip: 001                |            |        | _               |                         |          |                 |               |           |                     |                   |                                         |
|        | Kód a názov            | tovaru     |        |                 |                         |          |                 |               |           |                     |                   | 3 32                                    |
| #      | Množstvo               | Cena       | Spolu  | Zl'ava Akcia    | J.cena                  | T.zľava  | Dph Censku      | ир            |           |                     |                   | ,,,,,,,,,,,,,,,,,,,,,,,,,,,,,,,,,,,,,,, |
| 01     | 123 - Maslo I          | Rajo 125g  |        |                 |                         |          |                 |               | A         |                     |                   |                                         |
|        | 1 ks                   | 1,26       | 1,26   |                 | 1,26                    |          | 20% 001         |               |           |                     |                   |                                         |
| 02     | 12 - Rožok št          | tandard 40 | )g     |                 | 0.00                    |          | 000/ 004        |               | E         | 10                  | Escane            | F8                                      |
| 03     | 101 - Mlieko           | 0,00       | Raio 1 |                 | 0,06                    |          | 20% 001         |               |           | Sériové             | Zmaž              | Zmaž                                    |
|        | 1 ks                   | 1.50       | 1.50   |                 | 1.50                    |          | 20% 001         |               |           | číslo               | doklad            | riadok                                  |
| 04     | 12 - Rožok št          | andard 40  | )g     |                 |                         |          |                 |               |           | 40                  |                   |                                         |
|        | 10 ks                  | 0,05       | 0,50   | 10%             | 0,06                    | 10%      | 20% 001         |               | r         | 12<br>Karta         | 7éoundeo          | Connik                                  |
|        |                        |            |        |                 |                         |          |                 |               |           | Nalla               | Zasuvia           | Centilik                                |
|        |                        |            |        |                 |                         |          |                 |               |           |                     |                   |                                         |
|        |                        |            |        |                 |                         |          |                 |               | N         | umPad -<br>Tovarová | NumPad/           | NumPad *                                |
|        |                        |            |        |                 |                         |          |                 |               |           | zľava               | Cena              | Mnozstvo                                |
|        |                        |            |        |                 |                         |          |                 |               |           |                     |                   |                                         |
|        |                        |            |        |                 |                         |          |                 |               | C         | trl+F2<br>Načítai   | Ctrl+F3           |                                         |
|        |                        |            |        |                 |                         |          |                 |               |           | účet                | účet              | Dalšie                                  |
|        |                        |            |        |                 |                         |          |                 |               |           |                     |                   |                                         |
|        |                        |            |        |                 |                         |          |                 |               | +         | $\sim$              |                   |                                         |
|        |                        |            |        |                 |                         |          |                 |               |           | ŧ                   | CELKO             | DM                                      |
|        |                        |            |        |                 |                         |          |                 |               |           |                     |                   |                                         |
|        |                        |            |        |                 |                         |          |                 |               |           | 7                   | 8                 | 9                                       |
|        |                        |            |        |                 |                         |          |                 |               |           | •                   |                   |                                         |
|        |                        |            |        |                 |                         |          |                 |               |           |                     |                   |                                         |
|        |                        |            |        |                 |                         |          |                 |               |           | 4                   | 5                 | 6                                       |
|        |                        |            |        |                 |                         |          |                 |               |           |                     |                   |                                         |
| -      |                        |            |        |                 |                         |          |                 |               |           | 1                   | 2                 | 3                                       |
|        |                        |            |        |                 |                         |          |                 |               | V         |                     |                   |                                         |
| A      | Raio <sup>B</sup> Rožo | k C Mia    | eko +  |                 | F Jogur                 | t G      | н               |               |           |                     |                   |                                         |
| 12     | štanda                 | ard 10r    | ožkov  |                 | SABI bi                 | ely Jogi | urty Pečivo     | D             |           | 0                   | -                 | -                                       |
|        | 40g                    |            | J      |                 | 100g                    |          |                 |               |           |                     |                   |                                         |

Rýchly kláves môže slúžiť na:

- zadanie kódu tovaru najčastejšie používaná funkcia
- zadanie zľavy v %
- zadanie množstva ( napr. ½, ¼ )
- zadanie sady tovarov (niekoľkých kódov tovarov naraz)

Pri predaji potom stačí stlačiť konkrétne písmeno na klávesnici, resp. rýchly kláves na dotykovom monitore. Tovar/tovary/zľava/ množstvo sa automaticky načíta do aktuálneho riadka účtenky.

Program umožňuje vytvárať stromovú štruktúru rýchlych klávesov až do 6-tej úrovne.

Takto môžete vytvoriť takmer neobmedzený počet rýchlych klávesov. Otázkou potom je, či nebude výber tovaru vyhľadaním v cenníku rýchlejší ako vyhľadaním príslušného rýchleho klávesu.

# Umiestnenie rýchlych klávesov v okne predaja

#### Bez dotykového displeja

V prípade, že je v konfigurácii PC kasy nastavené použitie BEZ dotykovej obrazovky, v predajovom okne sa nezobrazuje numerická klávesnica, iba funkčné klávesy.

Podľa nastavenia konfigurácie programu – položky *Umiestnenie rýchlych klávesov* a *Maximálny počet riadkov* – sa zobrazia rýchle klávesy v predajovom okne.

Na obrázku vpravo je umiestnenie rýchlych klávesov pod tabuľkou a maximálny počet riadkov je nastavený na 3.

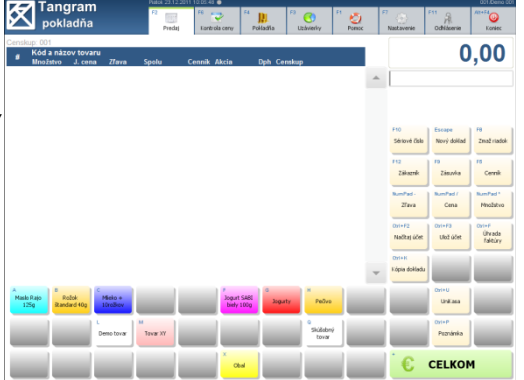

Na obrázku vpravo je umiestnenie rýchlych klávesov vľavo od tabuľky a maximálny počet riadkov je nastavený na 3. V tomto prípade je to maximálny počet zobrazených stĺpcov.

| Tangram<br>pokladňa                 | F2 IIII<br>Predaj                                             | Fe Participa Centy F4                                | viladila <sup>Pa</sup> Uzáv | ieriy F1 🥹           | Ratavenie                  | 511 A At+54<br>Odhlacenie Koniec                         |
|-------------------------------------|---------------------------------------------------------------|------------------------------------------------------|-----------------------------|----------------------|----------------------------|----------------------------------------------------------|
| A Mado Rap<br>125g Rotsk Randed Alg | Censkup: 001<br>Kód a ná<br>Množstvo<br>01 123 - Mar<br>3 1ks | zov tovaru<br>J. cesa Zfeva<br>Ilo Rajo 125g<br>1,25 | Spolu<br>1,26               | Cennik Akcia<br>1,26 | A                          | 1,26                                                     |
| 3 agut SAR<br>bely 100g             |                                                               |                                                      |                             |                      | F10                        | Escape F8                                                |
| Segurty Peckeo                      |                                                               |                                                      |                             |                      | Senove i<br>F12<br>Zäkazz  | Sele Nový dolilad Zmaž riadok<br>fe Zászvíva Cernik      |
| Tova XY                             |                                                               |                                                      |                             |                      | BumPad-<br>Zfava<br>Oxi+F2 | Cena Ninofad'<br>Minofativo<br>OrrieF3 OrrieF<br>Úfixeda |
|                                     |                                                               |                                                      |                             |                      | Dyri+H<br>Kópia dok        | ledu                                                     |
| Ctud                                |                                                               |                                                      |                             |                      | 5                          | Christen<br>Christen<br>Christen                         |
|                                     | 4                                                             |                                                      |                             | •                    | ÷<br>E                     | CELKOM                                                   |

|          | Tangram                            |       | 11 10:11:49 💿   |                 |                  |                       |        |              |                        | 001.Demo |
|----------|------------------------------------|-------|-----------------|-----------------|------------------|-----------------------|--------|--------------|------------------------|----------|
| X        | pokladňa                           | R     | <sup>16</sup> 😎 | <sup>64</sup> J | <b>)</b>         | <sup>2</sup> 😗        | ି 🙋    | <b>~</b> 💮   | F11 A                  | Alt+Fd   |
| Secretor | r: 001                             | Prica | Tarte da Certy  | 70              | 19913            | CLARKIN               | Pottok | TERLETE P    | CUTANTA                | 1.creet. |
|          | Kód a názov tovaru                 |       |                 |                 |                  |                       |        |              | 1                      | 26       |
|          | Množstvo J. cena Zlava             | Spolu | Cennik Akcia    | _               | A                |                       | c      |              |                        | ,        |
| 0        | 123 - Masio Kajo 125g<br>1 ks 1,26 | 1,26  | 1,26            | ^               | Meslo R/<br>L25g | rjo Rožok<br>Standard | Hield  | kav          |                        |          |
|          |                                    |       |                 |                 |                  |                       |        | _            |                        |          |
|          |                                    |       |                 |                 |                  |                       | Jogust | GARD         |                        |          |
|          |                                    |       |                 |                 | _                |                       |        |              |                        |          |
|          |                                    |       |                 |                 | ·                | ·                     |        | F10          | Escape<br>Neuri dellad | F8       |
|          |                                    |       |                 |                 | - August         |                       |        |              | nory donai             |          |
|          |                                    |       |                 |                 |                  |                       | 1.     | 112          | 10                     | 10       |
|          |                                    |       |                 |                 |                  |                       | Demot  | over Zäkezni | t Zászvka              | Cerni    |
|          |                                    |       |                 |                 | м                | _                     |        | Runfad-      | RumPad /               | RumPad*  |
|          |                                    |       |                 |                 | Tovar )          | α                     |        | 2fava        | Cena                   | Množstv  |
|          |                                    |       |                 |                 | _                |                       |        | Dui+F2       | ) (hitef3              | DVI+F    |
|          |                                    |       |                 |                 |                  | Skúčobr               | 4      | Načkaj ú     | let Ulož účet          | Ühvada   |
|          |                                    |       |                 |                 | _                |                       |        | _            |                        |          |
|          |                                    |       |                 |                 |                  |                       |        | Chi+K        |                        |          |
|          |                                    |       |                 |                 | _                |                       |        | Lopia dok    |                        |          |
|          |                                    |       |                 |                 | _                |                       | ×      |              | Ox1+U                  |          |
|          |                                    |       |                 |                 |                  |                       | 05     | ·            | Unitasa                |          |
|          |                                    |       |                 |                 | _                |                       |        |              | Cy1+P                  | _        |
|          |                                    |       |                 |                 |                  |                       |        |              | Peznánika              |          |
|          |                                    |       |                 | Ŧ               | _                |                       |        |              |                        | _        |
| 4        |                                    |       |                 |                 |                  |                       |        | €            | CELKO                  | N        |
| 1        |                                    |       | P               |                 |                  | _                     |        |              |                        |          |

Na obrázku vpravo je umiestnenie rýchlych klávesov vľavo od tabuľky a maximálny počet riadkov je nastavený na 3. V tomto prípade je to maximálny počet zobrazených stĺpcov.

Na obrázku vpravo je umiestnenie rýchlych klávesov pod funkčnými klávesami a maximálny počet riadkov je nastavený na 3.

Ak nastavíte pre rýchle klávesy vyšší počet riadkov, funkčné klávesy sa "schovajú" a zobrazia sa rýchle klávesy. Schované funkčné klávesy zobrazíte tlačidlom **Ďalšie** (červené tlačidlo v spodnom rade funkčných klávesov).

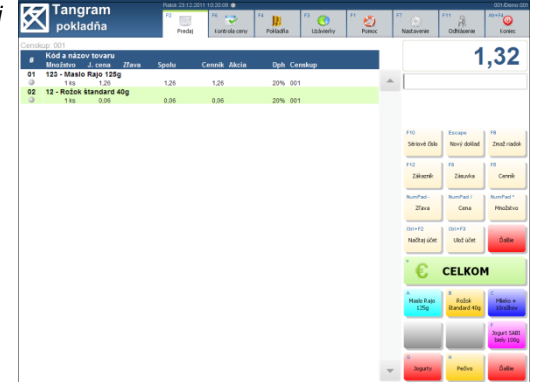

#### S dotykovým displejom

V prípade, že je v konfigurácii programu nastavená voľba na používanie s dotykovým displejom, v predajovom okne sa pod funkčnými klávesami zobrazuje numerická klávesnica. Pri zadávaní údajov do programu sa zobrazuje aj virtuálna klávesnica s písmenami.

Na obrázku vpravo je umiestnenie rýchlych klávesov pod tabuľkou a maximálny počet riadkov je nastavený na 3.

Pretože je zobrazená dotyková numerická klávesnica, zobrazujú sa iba štyri riadky funkčných klávesov. Ostatné funkčné klávesy zobrazíte stlačením tlačidla **Ďalšie** (červené tlačidlo v spodnom rade funkčných klávesov).

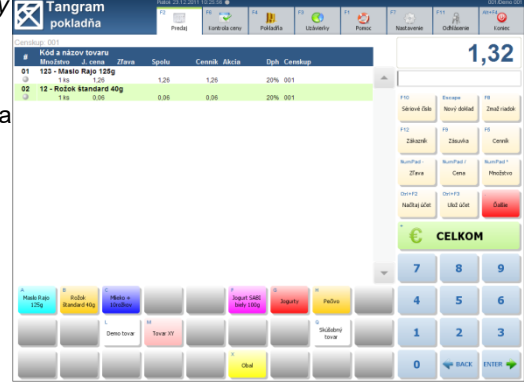

Na obrázku vpravo je umiestnenie rýchlych klávesov vľavo od tabuľky a maximálny počet riadkov je nastavený na 3. V tomto prípade je to maximálny počet zobrazených stĺpcov.

| ×,                 | ookladň                    | a                         |                  | Predaj                                                 | Fe 💝<br>Kantrola ceny                        | F4 Poliadia | , P          | C)<br>Izáviely | Pomoc          | Î | Nastavenie                    | Odhlasenie                   | Koniec                         |
|--------------------|----------------------------|---------------------------|------------------|--------------------------------------------------------|----------------------------------------------|-------------|--------------|----------------|----------------|---|-------------------------------|------------------------------|--------------------------------|
| Maslo Rajo<br>125g | 8<br>Rožak<br>Standard 40g | c<br>Mieła +<br>Lūrošiov  | Censk<br>01<br>0 | up: 001<br>Kód a náz<br>Množstvo<br>123 - Masi<br>1 kš | ov tovaru<br>J. cena<br>lo Rajo 125g<br>1,26 | Zfava Sp    | iolu<br>1,26 | Cenn<br>1,i    | ik Akcia<br>26 | * |                               | 1                            | ,32                            |
|                    | H                          | Jogust SABE<br>biely 100g | 02               | 12 - R0209                                             | 0,06                                         | 9           | 0,06         | 0,0            | 16             |   | F10<br>Sériové čísle<br>F12   | Nový doilad                  | Zmaž riado                     |
| Jugarty            | Pečiro                     | L<br>Deno tovar           |                  |                                                        |                                              |             |              |                |                |   | Zákoznik<br>RumPad -<br>Zřeva | Zástvíka<br>BumPad /<br>Cens | Cernik<br>RumPad *<br>Množstvo |
| Tovar XY           |                            |                           |                  |                                                        |                                              |             |              |                |                |   | Ovi+F2<br>Načkaj účet         | Ovi+F3<br>Lilož účet         | Öallie                         |
|                    | Shidobni<br>tovar          |                           |                  |                                                        |                                              |             |              |                |                |   | €                             | CELKON                       | 1                              |
|                    |                            |                           |                  |                                                        |                                              |             |              |                |                |   | 7                             | 8                            | 9                              |
| _                  |                            | Cbal                      |                  |                                                        |                                              |             |              |                |                |   | 4                             | 5                            | 6                              |
|                    |                            |                           |                  |                                                        |                                              |             |              |                |                | Ŧ | 1                             | 2                            | 3                              |
|                    |                            |                           |                  |                                                        |                                              |             |              |                | ÷              |   | 0                             | e BACK                       | ENTER 🚽                        |

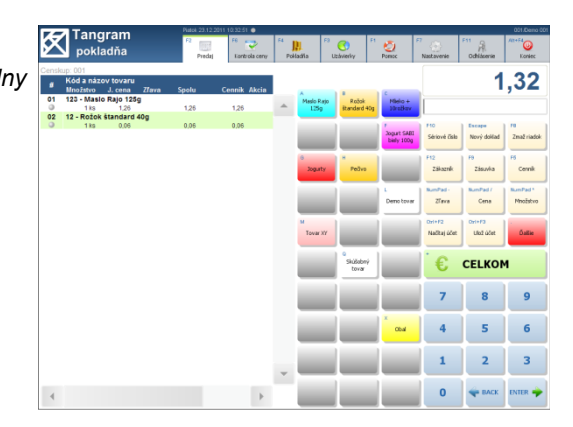

Na obrázku vpravo je umiestnenie rýchlych klávesov vľavo od tabuľky a maximálny počet riadkov je nastavený na 3. V tomto prípade je to maximálny počet zobrazených stĺpcov.

Na obrázku vpravo je umiestnenie rýchlych klávesov pod funkčnými klávesami a maximálny počet riadkov je nastavený na 3.

Pretože je zobrazená dotyková numerická klávesnica a nastavené zobrazenie troch riadkov rýchlych klávesov, zostal zobrazený iba jeden riadok funkčných klávesov. Ostatné funkčné klávesy zobrazíte stlačením tlačidla **Ďalšie** (červené tlačidlo v spodnom rade funkčných klávesov).

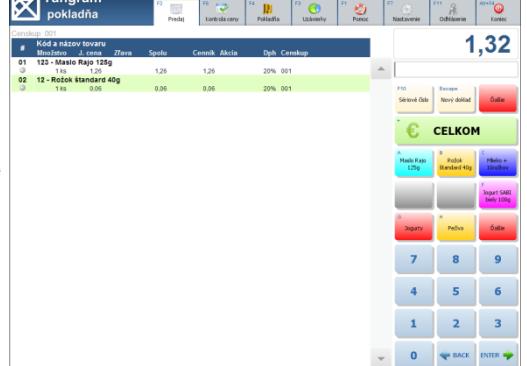

### Vytvorenie nového rýchleho klávesu

Pokladňa – Zoznam rýchlych klávesov

Na spustenie tejto funkcie musíte mať pridelené právo "Manažér".

Po kliknutí na tlačidlo **Zoznam rýchlych klávesov** sa zobrazí prvá úroveň rýchlych klávesov (Základné) tj. tie, ktoré sú viditeľné v hlavnom predajovom okne programu.

Kliknutím na niektorý z rýchlych klávesov – od A po Z, príklad na obrázku je kláves C, sa otvorí menu s troma možnými operáciami:

•Vytvoriť novú skupinu

- Vytvoriť nový kláves
- ·Vytvoriť nový vzorkovník

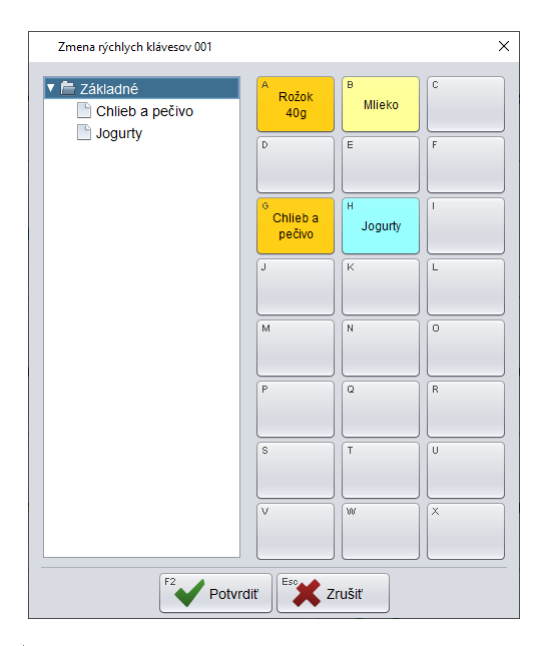

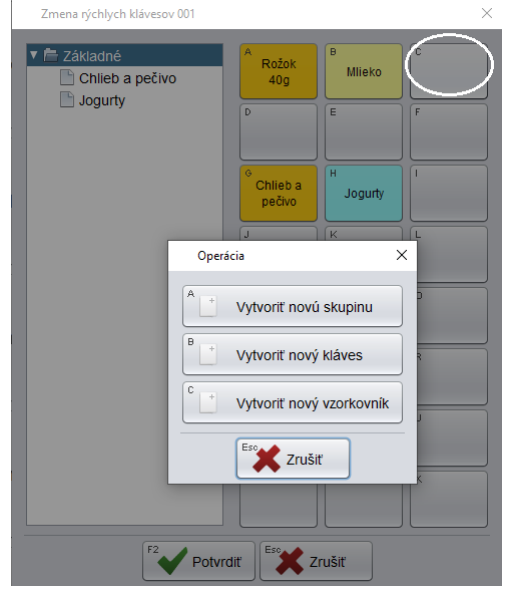

#### Nový rýchly kláves s jedným tovarom

Spustíte funkciu Zoznam rýchlych klávesov.

Kliknete na požadovaný kláves. Potvrdíte operáciu **Vytvoriť nový kláves**.

Otvorí sa formulár na zadanie definície funkcie rýchleho klávesu.

**Kód položky** – určenie klávesu pre rýchlu voľbu generuje program automaticky. Na obrázku vpravo F znamená stlačenie rýchleho klávesu F.

**Názov položky** – zadajte názov pre rýchly kláves. Používajte krátke názvy, aby sa zmestili na tlačidlá. Ak ponecháte názov prázdny, program použije názov tovaru z cenníka.

**Farba položky** – môžete vybrať farbu pre tento rýchly kláves. Prostredníctvom tlačidla Vybrať môžete zvoliť farbu presne podľa vašich predstáv.

. Teraz je potrebné priradiť tomuto klávesu požadovaný tovar z cenníka. Kliknite na tlačidlo *Pridať*.

| Kód   | С                         |
|-------|---------------------------|
| Názov |                           |
| Farba | Namieš                    |
|       | Ctrl+NumPad +<br>Pridat   |
|       | Ctri+Enter<br>Upravit"    |
|       | ⊂tri+Delete<br>Vymazať    |
|       | Ctil+Up<br>Posunúť hore   |
|       | Ctti+Down<br>Posunúť dole |

Otvorí sa formulár na voľbu funkcie rýchleho klávesu.

Kliknite na tlačidlo Pridať tovar.

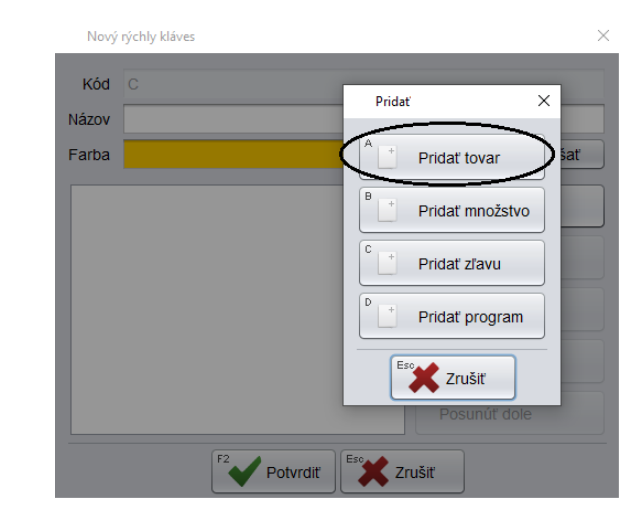

Otvorí sa formulár na výber kódu tovaru Kód môžete napísať priamo, alebo ho môžete vybrať z cenníka po kliknutí na tlačidlo **Cenník / [F5]**.

| Kód | × |
|-----|---|
|     |   |
|     |   |

| Vyhľadanie tovaru | ×                      | ( |
|-------------------|------------------------|---|
| Kód, názov, EAN   | JOGURT                 |   |
| Tovarová skupina  |                        |   |
| Kategória         | <b>•</b>               |   |
|                   | <sup>F8</sup> Vyčistiť |   |
|                   | Potvrdiť Eso Zrušiť    |   |

kategórie. Toto obmedzenie slúži iba na rýchlejšie zobrazenie zoznamu tovarov. Zadané položky potvrďte kliknutím na ikonu **Potvrdiť** / **[F2]**.

Po kliknutí na tlačidlo **Cenník** sa otvorí výberová podmienka, kde môžete obmedziť zoznam tovarov zadaním časti názvu tovaru, alebo čiarového kódu či tovarovej skupiny alebo

Potvrdiť Ak chcete zobraziť kompletný cenník nezadávajte žiadnu položku a kliknite na tlačidlo Potvrdiť / [F2].

Program zobrazí cenník tovarov, kde označíte riadok s tovarom, ktorý chcete priradiť na rýchly kláves. Riadok s označeným tovarom sa zvýrazní. Potvrďte výber kliknutím na tlačidlo **Potvrdiť** / **[F2]**.

| Výber to | varu, ceny k 04.01.2021, cenová skupina 001      |         |              |               |               |                 | ×      |
|----------|--------------------------------------------------|---------|--------------|---------------|---------------|-----------------|--------|
| Alt+0    | Alt+U<br>F3<br>F7<br>F6<br>F6                    | Page U  | Page Down Ho | me End        | 2/3           | Potvrdiť        | .rušiť |
| Kód 🖗    | Názov                                            | Tovskup | Cena Akcia   | Zl'.tov. Zl'. | .cena Zl'.typ | Dph Čiarový kód | Mj     |
| 1        | Jogurt škorica-jablko smotanový 150 ml           | A357    | 0,57         | 0%            | 0,57 Zakázaná | 20%             | ks     |
| 111      | Jogurt SABI biely 150 ml                         | A357    | 0,57         | 0%            | 0,57 Zakázaná | 20%             | ks     |
| 2        | Šaržovaný Jogurt škorica-jablko smotanový 150 ml | A357    | 5,00         | 0%            | 5,00 Zakázaná | 21%             | ks     |
| •        |                                                  |         |              |               |               |                 | 7.     |

Kód vybraného tovaru sa prenesie do formulára na zadanie kódu tovaru.

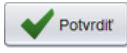

Uložte formulár rýchleho klávesu kliknutím na ikonu *Potvrdiť / [F2]* vo formulári.

| Точ | ar  |                  | ×     |
|-----|-----|------------------|-------|
| Kód | 111 | F <sup>5</sup> C | enník |
|     |     | F2 Potvrdiť      |       |

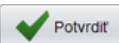

Údaje o zvolenom tovare sa prenesú do formulára rýchleho klávesu. Skontrolujte položky a potvrďte vytvorenie rýchleho klávesu tlačidlom Potvrdiť / [F2].

| Nový   | rýchly kláves                |                              |
|--------|------------------------------|------------------------------|
| Kód    | С                            |                              |
| Názov  | 111 Jogurt SABI biely 150 ml |                              |
| Farba  |                              | <ul> <li>Namiešať</li> </ul> |
| 111 Jo | gurt SABI biely 150 ml       | Ctrl+NumPad +<br>Pridať      |
|        |                              | Ctrl+Enter<br>Upraviť        |
|        |                              | Ctrl+Delete<br>Vymazať       |
|        |                              | Ctrl+Up<br>Posunúť hore      |
|        |                              | Ctrl+Down<br>Posunúť dole    |

Teraz máte vytvorený rýchly kláves C, po stlačení ktorého sa do účtenky nablokuje jeden kus tovaru s kódom 111.

# Nový rýchly kláves na viacero kusov jedného tovaru

Ak chcete na jedno stlačenie rýchleho klávesu pridať do účtenky viacero kusov toho istého tovaru, postupujte takto.

Rovnako ako v predchádzajúcom prípade vytvorte rýchly kláves s požadovaným tovarom.

Na obrázku je vytvorený nový rýchly kláves D na tovar Rožok biely 40g.

Po zadaní kódu tovaru kliknite znova na tlačidlo Pridať.

| Nový  | rýchly kláves X           |
|-------|---------------------------|
| Kód   | D                         |
| Názov | Rožok biley 40 g          |
| Farba | ▼ Namiešať                |
| 99 Ro | žok biley 40 g            |
|       | Ctrl+Enter<br>Upraviť     |
|       | Ctrl+Delete<br>Vymazať    |
|       | Ctrl+Up<br>Posunúť hore   |
|       | Ctrl+Down<br>Posunúť dole |
|       | F2 Potvrdiť               |

Z ponuky vyberte tlačidlo *Pridať množstvo*.

| Pridať |                 | ×    |
|--------|-----------------|------|
| A _+   | Pridať tovar    |      |
|        | Pridať množstvo | Ĵ    |
| C _+   | Pridať zľavu    |      |
| D      | Pridať program  |      |
| Esc    | X Zrušiť        |      |
|        |                 | Zad  |
|        | M               | nože |

F2 Potvrdiť

Esc Zrušiť

Vo formulári na definíciu rýchleho klávesu máte teraz zadaný kód tovaru a množstvo.

Ak je to potrebné upravte názov rýchleho klávesu a potvrďte kliknutím na tlačidlo **Potvrdiť / [F2]**.

Potvrdiť

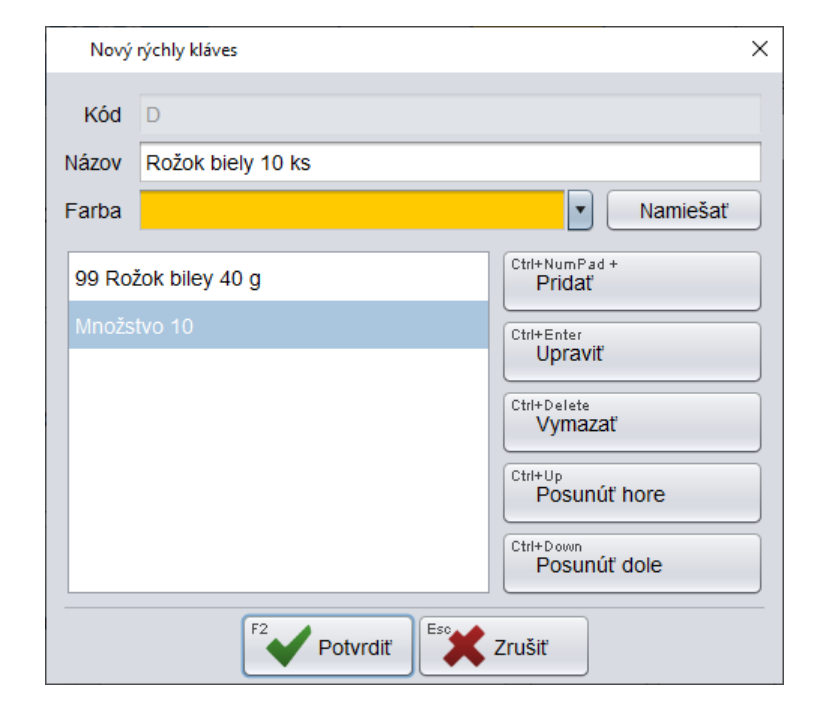

Teraz máte zadefinovaný rýchly kláves D, po stlačení ktorého sa do účtenky nablokuje 10 kusov tovaru s kódom 99 (rožok).

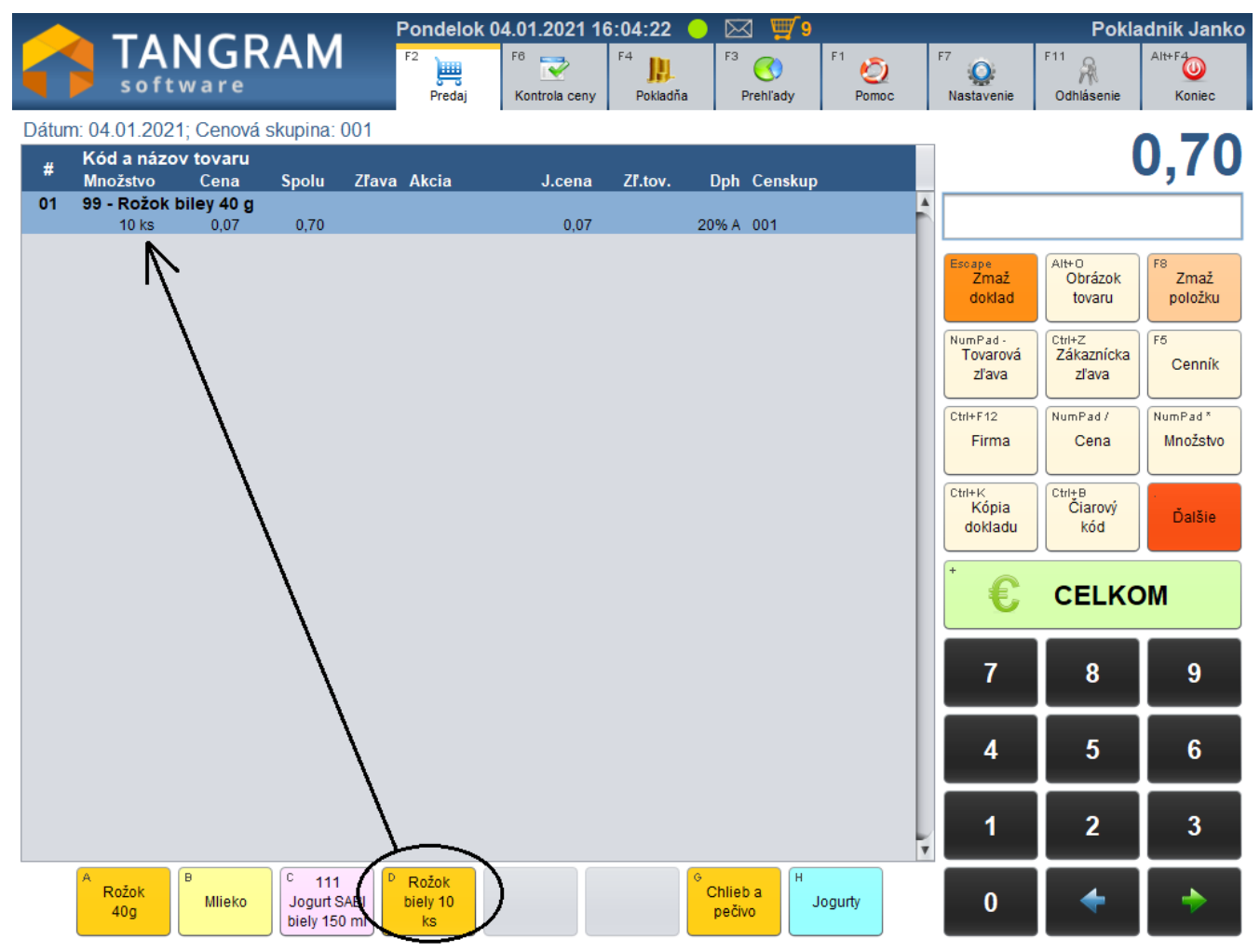

# Nový rýchly kláves s rôznymi tovarmi

Toto je výhodný spôsob ako vytvoriť kláves na predaj rôznych balíčkov alebo viazaných tovarov. Pri predaji stačí kliknúť na rýchly kláves a do rozblokovanej účtenky budú automaticky pridané všetky tovary z rýchleho klávesu. V prípade, že chcete vytvoriť rýchly kláves, po stlačení ktorého by sa do účtenky pridalo naraz viacero tovarov (napríklad "darčeková sada"), postupujte rovnako ako v predchádzajúcom prípade vytvorte rýchly kláves a pridajte mu prvý tovar.

| Opätovne kliknite na tlačidlo <b>Pridať</b> , vyberte voľbu <b>Pridať tovar</b> a pridajte do | Nový rýchly kláves                  | ×                 |
|-----------------------------------------------------------------------------------------------|-------------------------------------|-------------------|
| zoznamu požadované kódy tovarov.                                                              | Kód E                               |                   |
|                                                                                               | Názov Balíček Pridať                | ×                 |
|                                                                                               | Farba                               | Namiešať          |
|                                                                                               | 1 Jogurt škorica-jablko smotanc     | Pridať            |
| Takto postupne pridajte na tento rýchly                                                       | 10 Mlieko trvanlivé 11 Pridať množs | tvo<br>Ctrl+Enter |
| niaves vsetky pozadovane tovary.                                                              | 99 Rožok biley 40 g                 | Ctrl+Delete       |
|                                                                                               | Pridať progra                       | am                |
|                                                                                               |                                     | Child Davis       |
| Po pridaní všetkých tovarov                                                                   |                                     | Posunúť dole      |
| v poriadku, uložte formulár                                                                   | F2 Esc                              |                   |
| rýchleho klávesu kliknutím na tlačidlo<br><b>Potvrdiť / [F2]</b> .                            | Potvrdiť Z                          | rušiť             |

Teraz máte vytvorený rýchly kláves E, ktorý nablokuje do účtenky naraz po jednom kuse tovaru s kódom 1, 10, 99.

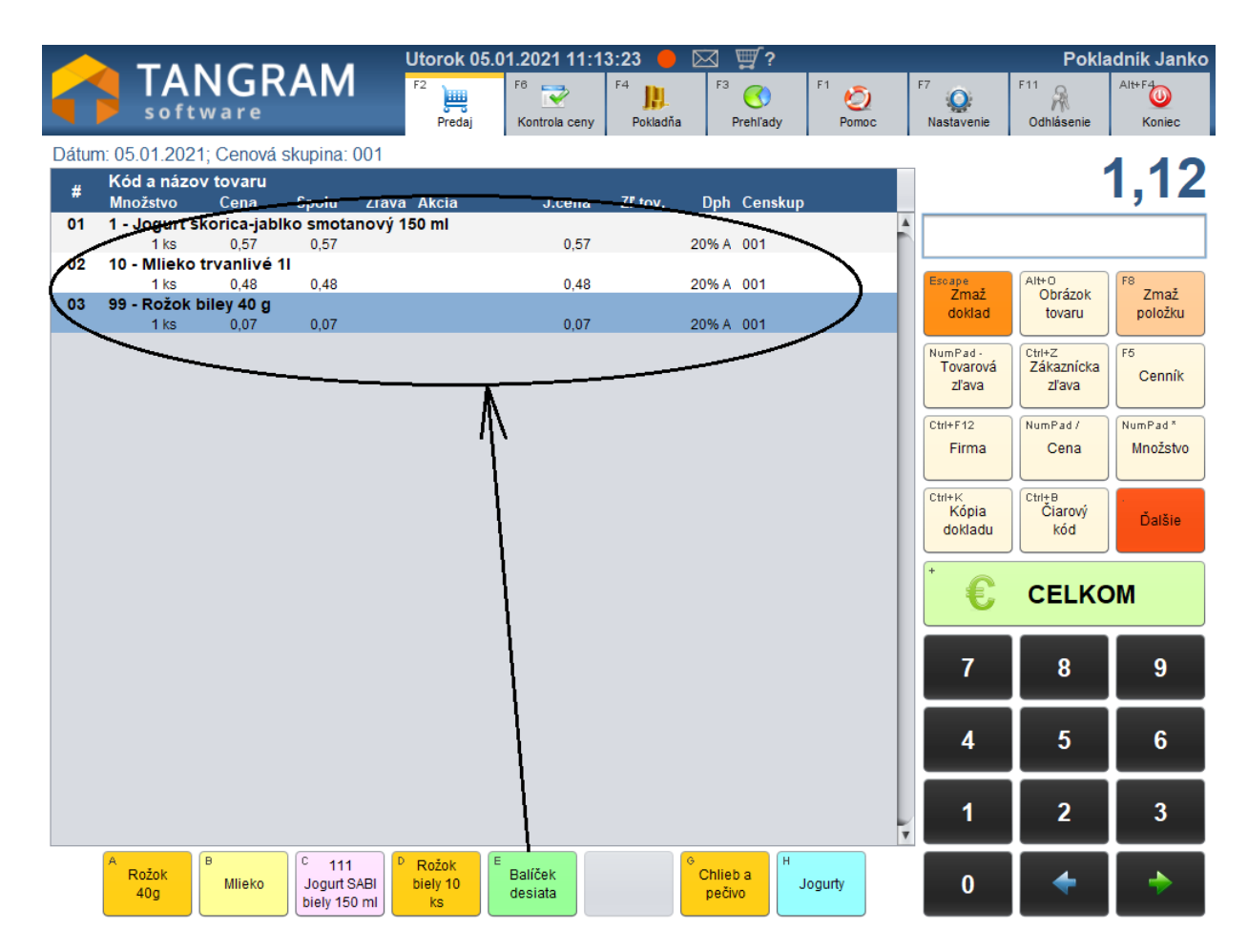

# Nový rýchly kláves na funkciu "Množstvo"

V prípade, že chcete vytvoriť rýchly kláves na množstvo (napríklad ½, ¼ a podobne), postupujte rovnako ako v predchádzajúcom prípade.

Spustite funkciu na definíciu rýchlych klávesov a kliknite na tlačidlo klávesu, na ktorý chcete vytvoriť funkciu.

Príklad: vytvoríte rýchly kláves H s funkciou "1/2 krát" (teda 1/2 mernej jednotky tovaru).

| Potvrďte funkciu Vytvoriť nový kláves                         | •                 |                |               |           |                           |          |
|---------------------------------------------------------------|-------------------|----------------|---------------|-----------|---------------------------|----------|
|                                                               | Nový rýchly k     | kláves         |               |           | >                         | $\times$ |
| Otvorí sa formulár na zadanie<br>parametrov rýchleho klávesu. | Kód F             |                |               |           |                           |          |
| Teraz nebudete pridávať tovar, ale<br>funkciu na množstvo     | Názov Polov       | /ica           | _             |           |                           |          |
|                                                               | Farba             |                | Pridať        | ×         | Namiešať                  | )        |
| Kliknite na tlačidlo <b>Pridať</b> a vyberte                  |                   |                | Pridať tova   | ar C      | trl+NumPad +<br>Pridať    |          |
| položku <b>Pridať množstvo.</b>                               |                   |                | Pridať mno    | ožstvo    | trl+Enter<br>Upravit      |          |
|                                                               |                   |                | C Pridať zľav | ru C      | tri+Delete<br>Vymazať     |          |
|                                                               |                   |                | Pridať prog   | gram      | rl+Up<br>Posunúť hore     |          |
|                                                               |                   |                | Eso Zrušiť    |           | trl+Down<br>Posunúť dole  |          |
|                                                               |                   | F              | 2 Doturdit    | Zručiť    |                           |          |
|                                                               |                   |                |               | Zrusit    |                           |          |
|                                                               |                   |                |               |           |                           |          |
| Otvorí sa formulár, kde za                                    | dáte požadované   | é množstvo a p | otvrdíte ho.  | Zadajte m | nožstvo >                 | ×        |
|                                                               |                   |                |               | Množstvo  | 0,5                       |          |
|                                                               |                   |                |               |           | tvrdiť                    | Ī        |
|                                                               |                   |                |               |           |                           | <u> </u> |
|                                                               |                   | Νονý           | rýchly kláves |           | :                         | ×        |
|                                                               |                   | Kód            | F             |           |                           |          |
|                                                               |                   | Názov          | Polovica      |           |                           |          |
|                                                               |                   | Farba          |               |           | Namiešať                  |          |
|                                                               |                   | Množs          | tvo 0,5       |           | Ctrl+NumPad +<br>Pridať   |          |
|                                                               |                   |                |               |           | Ctrl+Enter<br>Upravit     | ]        |
|                                                               |                   |                |               |           | Ctrl+Delete<br>Vymazať    |          |
| Po pridaní požadovaného                                       | množstva uložte   |                |               |           | Posunúť hore              |          |
| formulár rýchleho klávesu<br>Potvrdiť / [F2].                 | kliknutím na ikon | าน             |               |           | Ctrl+Down<br>Posunúť dole | ]        |

Teraz máte zadefinovaný rýchly kláves (F) s názvom *Polovica*, šedou farbou a funkciou násobenia množstva predávaného tovaru 0,5 krát.

Esc Zrušiť

Potvrdiť

Pri predaji stačí zadať kód tovaru (zosnímať čiarový kód alebo zadať ručne) a následne kliknúť na rýchly kláves H, čím sa do účtenky nablokuje 1/2 vybraného tovaru. Príkaz sa aplikuje na aktuálny riadok (na ktorom je nastavený kurzor tj. modro vyfarbený riadok).

# Nový rýchly kláves na funkciu "Zľava"

Podobným spôsobom ako pri vytvorení rýchleho klávesu na funkciu *Množstvo*, môžete vytvoriť aj rýchle klávesy na funkciu *Zľava*. Využijete ich v prípade, že pokladníci nemajú právo zadávať ľubovoľné zľavy ale môžu použiť len preddefinované výšky zliav.

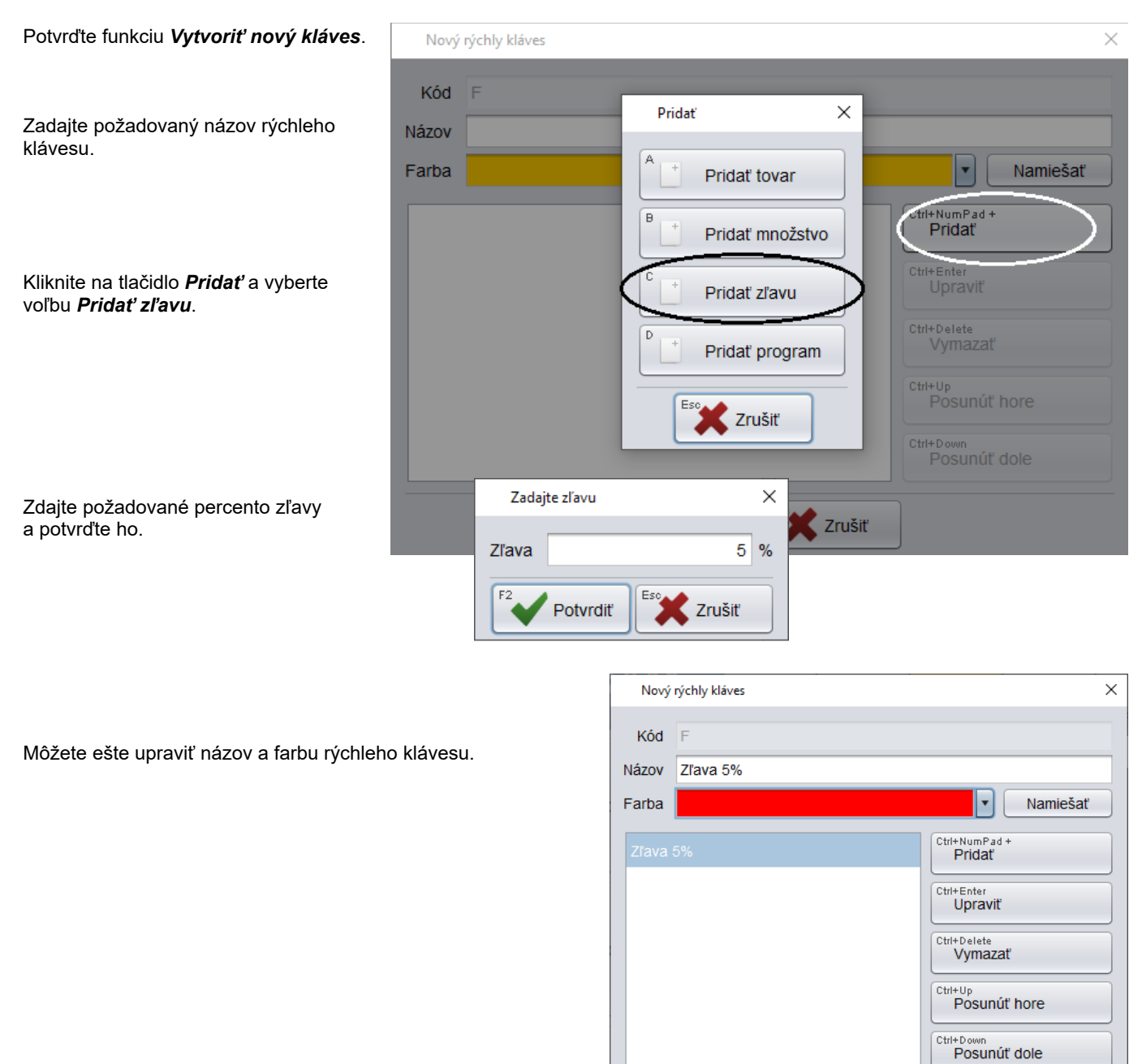

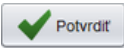

Po pridaní zľavy uložte formulár rýchleho klávesu kliknutím na ikonu **Potvrdiť** / **[F2]**.

Teraz máte vytvorený rýchly kláves F, červenej farby, s názvom "Zľava 5%".

Ak pri predaji kliknete na rýchly kláves F, bude na aktuálnu položku účtenky (riadok, na ktorom je kurzor tj. modro vyfarbený riadok) uplatnená zľava.

F2

Potvrdiť

🕻 Zrušiť

# Nový rýchly kláves s kombináciou tovarov a funkcií

Postupom, ktorý je popísaný v predchádzajúcich kapitolách môžete vytvoriť rýchle klávesy s rôznymi funkciami. Kombináciou uvedených funkcií môžete vytvoriť pomerne zložitý rýchly kláves, keď jedným stlačením klávesu program vykoná niekoľko funkcií naraz.

Postup vytvorenia takéhoto rýchleho klávesu uvedieme na tomto príklade. Vytvoríte rýchly kláves, ktorý po stlačení vykoná tieto funkcie: do účtenky nablokuje 2 jogurty do účtenky nablokuje 5 l mlieka do účtenky nablokuje 10 rožkov položka v účtenke bude mať názov "Balíček 2/5/10" •na mlieko sa aplikuje 1% zľava •na rožky sa aplikuje 2 % zľava

Kliknite na záložku Pokladňa a spustite funkciu Zoznam rýchlych klávesov. V zozname rýchlych klávesov kliknite na kláves, na ktorý chcete zadefinovať požadovanú funkciu: Potvrďte funkciu Vytvoriť nový kláves.

Otvorí sa formulár na definíciu parametrov rýchleho klávesu.

Zadajte požadovaný názov a vyberte farbu klávesu.

| Kliknite na tlačidlo <b>Pridať</b> .<br>Vyberte voľbu <b>Pridať tovar</b> a zadajte                                | Nový rýchly kláves                                     | ×                       |  |  |  |
|----------------------------------------------------------------------------------------------------|--------------------------------------------------------|-------------------------|--|--|--|
| kód prvého tovaru (Jogurt - 1)<br>a potvrďte.                                                                      | Kód F                                                  |                         |  |  |  |
| Kliknite na tlačidlo <b>Pridať</b> .<br>Vyberte voľbu <b>Pridať množstvo</b> a<br>zadajte množstvo (2) a potvrďte. | Názov Balíček 2/5/10<br>Farba                          | Namiešať                |  |  |  |
| Kliknite na tlačidlo <b>Pridať</b> .<br>Vyberte voľbu <b>Pridať tovar,</b> zadajte kód                             | 1 Jogurt škorica-jablko smotanový 150 ml<br>Množstvo 2 | Ctrl+NumPad +<br>Pridať |  |  |  |
| druheho tovaru (Mlieko -10) a potvrdte.<br>Kliknite na tlačidlo <b>Pridať</b> .                                    | 10 Mlieko trvanlivé 11                                 | Upraviť                 |  |  |  |
| Vyberte voľbu <b>Pridať zľavu,</b> a zadajte<br>výšku zľavy (1%) a potvrďte.                                       | Ziava 1%<br>Množstvo 5                                 | Ctrl+Up<br>Posupúť bore |  |  |  |
| Kliknite na tlačidlo <b>Pridať</b> .<br>Vyberte voľbu <b>Pridať množstvo</b> a<br>zedajte množstve (E) a potvrdťa  | 99 Rožok biley 40 g                                    | Ctrl+Down               |  |  |  |
| Rovnakým spôsobom pokračujte                                                                                       | Zľava 2%     Posunuť dole       Množstvo 10            |                         |  |  |  |
| klávesu.                                                                                                    | F2 Potvrdiť                                            |                         |  |  |  |
| Po zadani vsetkych položiek uložte definíciu                                                                       |                                                        | _                       |  |  |  |

rýchleho klávesu kliknutím na tlačidlo Potvrdiť / [F2].

Teraz máte na rýchlom klávese zadefinovaný predaj dvoch jogurtov, 5 l mlieka so zľavou 1%0 a 10 rožkov so zľavou 2%. Kliknutím na tento rýchlu kláves sa do účtenky naraz nablokujú všetky uvedené položky.

Kód a názov tovaru # Dph Censkup Množstvo Cena Spolu Zľava Akcia J.cena Zľ.tov. 01 1 - Jogurt škorica-jablko smotanový 150 ml 0.57 0,57 20% A 001 2 ks 1,14 02 10 - Mlieko trvanlivé 11 1% 0.48 1% 5 ks 0.48 2.40 20% A 001 03 99 - Rožok biley 40 g 10 ks 0,70 20% A 001 С 111 Rožok Rožok Balíček Balíček Chlieb a Jogurt SABI Mlieko biely 10 Jogurty 2/5/10 pečivo 40g desiata biely 150 ml ks

### Vytvoriť novú skupinu rýchlych klávesov

Táto možnosť sa používa, keď je potrebné vytvoriť osobitnú skupinu rýchlych klávesov, v ktorej bude obsiahnutých niekoľko (maximálne 24) rýchlych klávesov.

V hlavnom predajovom okne programu je možné naraz zobraziť najviac 24 rýchlych klávesov. Aby bolo možné použiť viacej rýchlych klávesov, umožňuje program vytvárať 6 úrovní skupín rýchlych klávesov.

Ak zadefinujete na rýchly kláves A skupinu rýchlych klávesov, po kliknutí na A sa otvorí zoznam ďalších 24 klávesov. Ak zadefinujete v otvorenom zozname na kláves A (AA) opäť skupinu, otvorí sa zasa zoznam ďalších 24 klávesov a tak je to možné urobiť až do šiestej úrovne. Takýmto vetvením je možné zadefinovať veľmi veľké množstvo (milióny) rýchlych klávesov, otázkou je však prehľadnosť takého to množstva rýchlych klávesov. Pri veľkom počte sa z nich stávajú "pomalé klávesy" a rýchlejšie je vyhľadať požadovaný tovar priamo v cenníku.

Spustíte funkciu Zoznam rýchlych klávesov. Kliknete na požadovaný kláves. Potvrdíte operáciu **Vytvoriť novú skupinu**.

Otvorí sa formulár na zadanie definície funkcie rýchleho klávesu.

**Kód položky-** program vyplní automaticky písmeno klávesu, na ktorý ste klikli.

Názov položky - zadajte požadovaný názov pre skupinu rýchlych klávesov

Farba položky- ak chcete zmeniť farbu klávesu, kliknite na toto tlačidlo a vyberte požadovanú farbu.

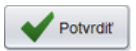

Po zadaní názvu a prípadnej zmene farby potvrďte vytvorenie novej skupiny kliknutím na ikonu Uložiť [F2].

Takto ste vytvorili tlačidlo na otvorenie skupiny rýchlych klávesov. Kliknutím na rýchly kláves J sa otvorí nová skupina (zoznam 24 prázdnych rýchlych klávesov). Teraz je potrebné zadať jednotlivé klávesy v novo vytvorenej skupine. Všetky skupiny klávesov sa zobrazujú pod základnými klávesami.

| <b>T</b> angram            | Pondelok 24.06. | 2013 12:20:21 🦊 [            | <u> </u>  |                |                      |                   |                     |
|----------------------------|-----------------|------------------------------|-----------|----------------|----------------------|-------------------|---------------------|
| pokladňa                   | F2<br>Predaj    | F6 2 F4<br>Kontrola ceny Pol | dadňa Uzá | Vierky F1 Omoc | F7<br>Nastavenie     | F11<br>Odhlásenie | Alt+F4<br>Koniec    |
| Censkup: 001               |                 |                              |           |                |                      |                   |                     |
| # Kód a názov tovaru       |                 |                              |           | - ·            |                      |                   | 0.00                |
| Množstvo Cena Spo          | olu Zřava Akcia | J.cena I.:                   | zťava Uph | Censkup        | <b>A</b>             |                   | - ,                 |
| Rýchle                     | klávesy         |                              |           | ×              |                      |                   |                     |
|                            | teter de A      |                              | ) (B      |                |                      |                   |                     |
| V 🗁 Za                     | Chlieb a pečivo |                              |           |                |                      |                   |                     |
|                            |                 |                              |           |                | F10                  | Escape            | F8                  |
|                            |                 | D                            | E         | F              | Sériové<br>číslo     | Zmaž<br>doklad    | Zmaž<br>riadok      |
|                            |                 |                              |           |                |                      |                   |                     |
|                            |                 | G                            | Н         |                | F12<br>Karta         | Zásuvka           | Cenník              |
|                            |                 |                              |           |                |                      |                   |                     |
|                            |                 | L                            | K         | L              | NumPad -<br>Tovarova | NumPad /          | NumPad *            |
|                            |                 |                              |           |                | zľava                | Cella             | MIIOZSIVO           |
|                            |                 | M                            | N         | 0              |                      |                   | Ctrl+F              |
|                            |                 |                              |           |                |                      |                   | faktúry             |
|                            |                 | P                            |           | R              | Ctrl+K               | Ctrl+B            | Ctrl+P              |
|                            |                 |                              |           |                | dokladu              | Ciarový<br>kód    | Poznámka<br>dokladu |
|                            |                 | s                            | T         |                |                      |                   |                     |
|                            |                 |                              |           |                |                      | UniKasa           |                     |
|                            |                 | V                            | W         |                |                      |                   |                     |
| A Rožok B Chlieb<br>čierny |                 |                              |           |                |                      |                   | Ďalšie              |
| 1kg                        |                 |                              |           |                |                      |                   |                     |
| Chlieb a                   | F2              | Potvrdiť                     | rušiť     |                | +                    | CELK              | <b>•</b> M          |
|                            |                 |                              |           |                | J                    | CELK              |                     |

| Rýchle klávesy |       |             |                       |                           |                                |  |  |  |
|----------------|-------|-------------|-----------------------|---------------------------|--------------------------------|--|--|--|
| Zákl           | adné  |             | A<br>Rožok<br>maslový | B Chlieb<br>čierny<br>1kg | C                              |  |  |  |
|                |       |             | D<br>Zľava<br>5%      | E<br>10<br>rožkov         | F Jogurt<br>SABI biely<br>100g |  |  |  |
|                |       |             | G<br>Sada<br>pečiva   | н<br>1/2                  |                                |  |  |  |
|                |       |             | J                     | К                         | L                              |  |  |  |
|                | Nová  | skupina I   | klávesov              |                           |                                |  |  |  |
|                | Kód   | J           |                       |                           |                                |  |  |  |
|                | Názov | Chlieb      | a pečivo              |                           |                                |  |  |  |
|                | Farba |             |                       | •                         | Vybrať                         |  |  |  |
|                |       | F2          | Potvrdiť              | 🗶 Zrušiť                  |                                |  |  |  |
|                |       |             |                       |                           |                                |  |  |  |
|                | F2    | <b>P</b> ot | vrdiť                 | Zrušiť                    |                                |  |  |  |

V zozname rýchlych klávesov kliknite na tlačidlo klávesu s novo vytvorenou skupinou.

Zobrazí sa ponuka dvoch funkcií:

•Upraviť skupinu klávesov – potvrďte vtedy, ak chcete zmeniť názov skupiny alebo farbu tlačidla.

•**Vymazať skupinu klávesov** – potvrďte vtedy, ak chcete vymazať celú skupiny rýchlych klávesov. Zmaže sa obsah skupiny aj samotná skupina.

| F <sup>5</sup> Upraviť skupinu klávesov | Operácia                    | × |
|-----------------------------------------|-----------------------------|---|
| Vymazať skupinu klávesov                | F5 Upraviť skupinu klávesov |   |
|                                         | Vymazať skupinu klávesov    |   |
| Eso Zrušiť                              | Esc Zrušiť                  | _ |

Ak chcete zadávať nové rýchle klávesy alebo vidieť už vytvorené klávesy v tejto skupine, kliknite na ikonu pod ikonou základných klávesov.

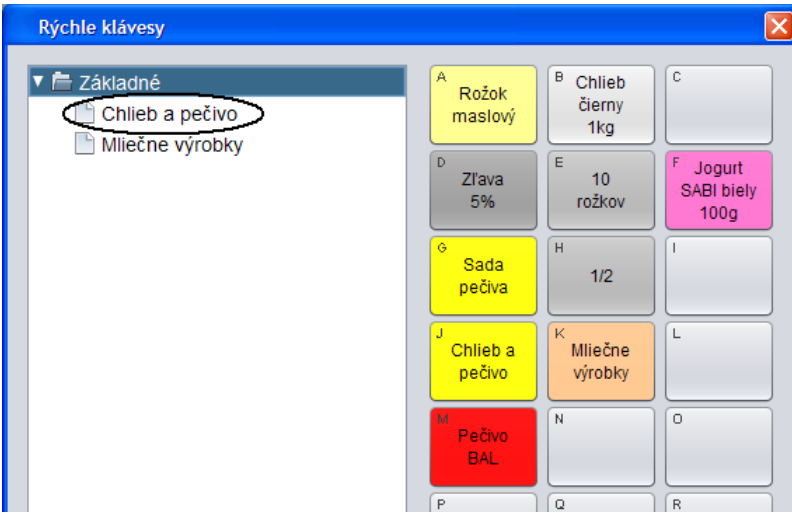

Zobrazí sa prázdny zoznam klávesov pre vybranú skupinu, ktorej názov je v titulku formulára.

Kliknite na požadovaný kláves a zvoľte funkciu **Vytvoriť nový** kláves.

| N  | lový r | ýchly kláves 🛛 🔀               |
|----|--------|--------------------------------|
| k  | ٢ód    | JA                             |
| Ná | zov    | prvý tovar skupiny chlieb a pe |
| Fa | rba    | Vybrať                         |
|    |        | Kód tovaru  Insert Pridať      |
|    | к      | ód tovaru 🛛 🕅                  |
|    | Kó     | d F <sup>5</sup> Cenník        |
|    |        | F2 Potvrdiť                    |
|    |        | Ctrl+Down<br>Posunúť dole      |
|    |        | F2 Potvrdiť                    |

Ďalej postupujte podľa popisu pre vytvorenie rýchleho klávesu.

Ak chcete vytvoriť ďalšiu "vnorenú" skupinu rýchlych klávesov, použite po kliknutí na požadovaný kláves voľbu **Vytvoriť novú skupinu**. Takto môžete vytvoriť "vnorené, skupiny až do šiestej úrovne. V každej úrovni môžete mať zadefinované jemnejšie členenie tovarov..

| Rýchle klávesy                                                |                                                   |
|---------------------------------------------------------------|---------------------------------------------------|
| Základné Chlieb a pečivo Chlieb pečivo Pečivo Milečne výrobky | A prvý<br>tovar<br>skupiny chil<br>P E F<br>G H I |

# Vytvoriť nový vzorkovník

Vzorkovníky slúžia ako náhrada vytlačených obrázkov tovarov, na ktorých nie je možné umiestniť kód tovaru (PLU) či už s dôvodu rozmeru, hygieny alebo iných dôvodov. V prípade, že pokladník nemá ako identifikovať tovar, musí použiť obrázkový katalóg / cenník.

Základom vzorkovníka sú obrázky tovarov, ktoré musia byť nahraté na pokladnici v podadresári PIC (štandardne je to adresár //Tangram/PCkasa/PIC).

V prípade, že je pokladnica pripojená cez službu Tangram services k centrále, sú obrázky umiestnené na centrále v adresári služby Tangram services (.../Tangram services/ Files/ Items/ Pictures/ obrazok.jpg, png) odkiaľ sa automaticky prenášajú na jednotlivé pokladnice.

Formát súboru s obrázkom musí byť JPG alebo PNG.

Meno súboru s obrázkom musí byť rovnaké ako kód tovaru (ak máte chlieb v cenníku pod kódom 10, musí mať obrázok názov 10.jpg, 10.png, 10.gif a pod.). Meno aj prípona musia byť napísané malými písmenami.

Počet obrázkov na jednom liste (a tým aj ich veľkosť) je zadaný v konfigurácii programu (Nastavenie – Konfigurácia programu).

Postup pri vytvorení vzorkovníka:

•Do určeného adresára (PIC) nahrajte obrázky tovarov.

•Spustite program PC pokladnica a prihláste sa do programu prideleným heslom.

•Otvorte menu Pokladňa a potvrďte voľbu Zoznam rýchlych klávesov.

•Kliknite na kláves, ktorý chcete použiť pre otvorenie vzorkovníka.

•Kliknite na voľbu Vytvoriť nový vzorkovník.

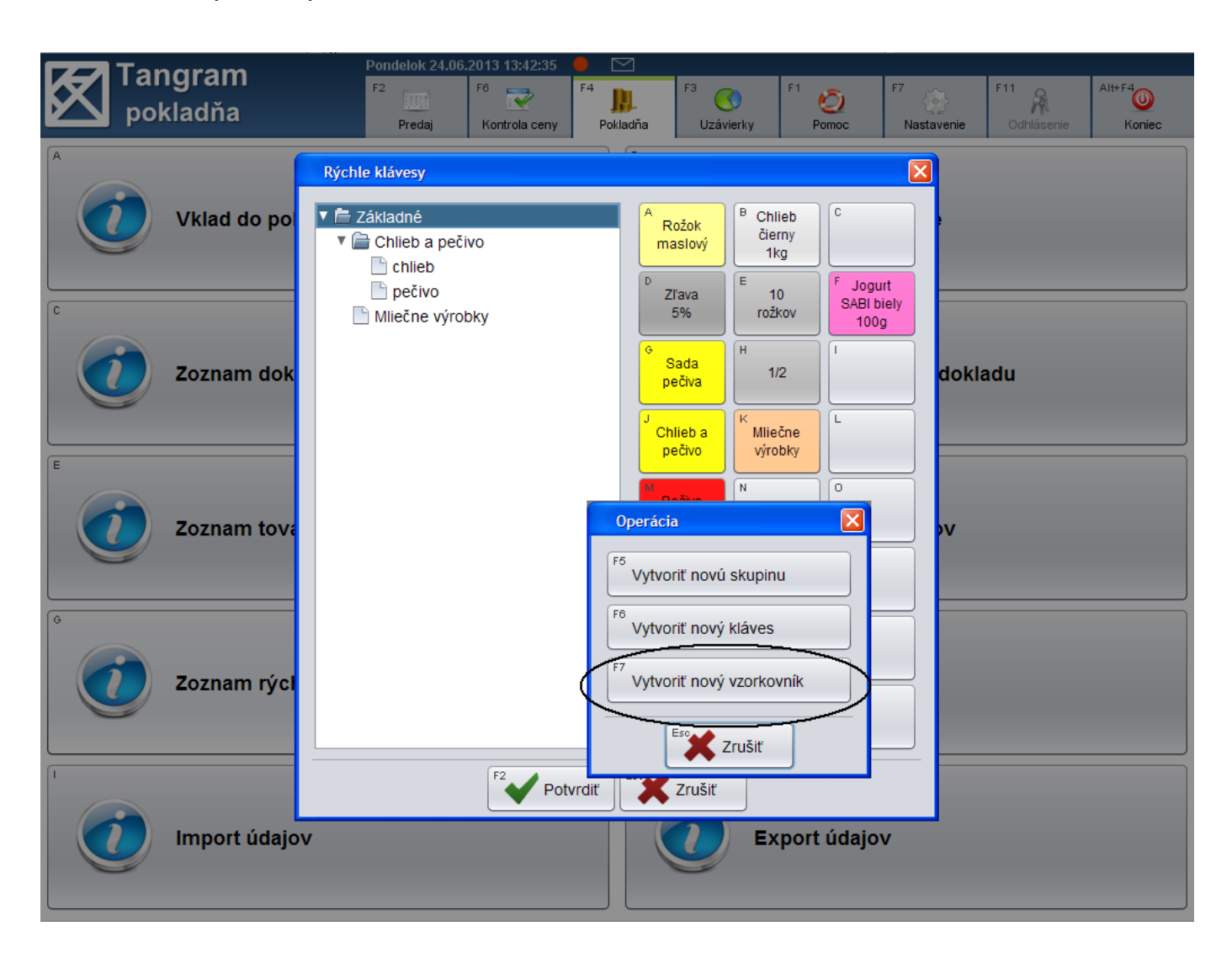

Otvorí sa rovnaký formulár, ako pri vytváraní rýchlych klávesov.

Zadajte názov a vyberte farbu pre kláves, ktorý bude otvárať vzorkovník.

Kliknite na tlačidlo Pridať

Zadajte kód a potvrďte ho kliknutím na tlačidlo *Potvrdiť / [F2]*.

Ak neviete kód tovaru, kliknite na tlačidlo *Cenník* a vyberte požadovaný tovar v zozname.

Pomocou tlačidla *Pridať* zadajte postupne všetky požadované tovary do vzorkovníka.

Po zadaní všetkých požadovaných tovarov uložte definíciu vzorkovníka kliknutím na tlačidlo **Potvrdiť** / **[F2]**.

V prípade, že v adresári s obrázkami sú nahraté súbory s príslušnými

názvami (kód tovaru), zobrazia sa vo vzorkovníku ich obrázky. V prípade, že program nenájde potrebný obrázok tovaru, zobrazí sa iba prázdny obrázok (viď. tovar

s kódom 4).

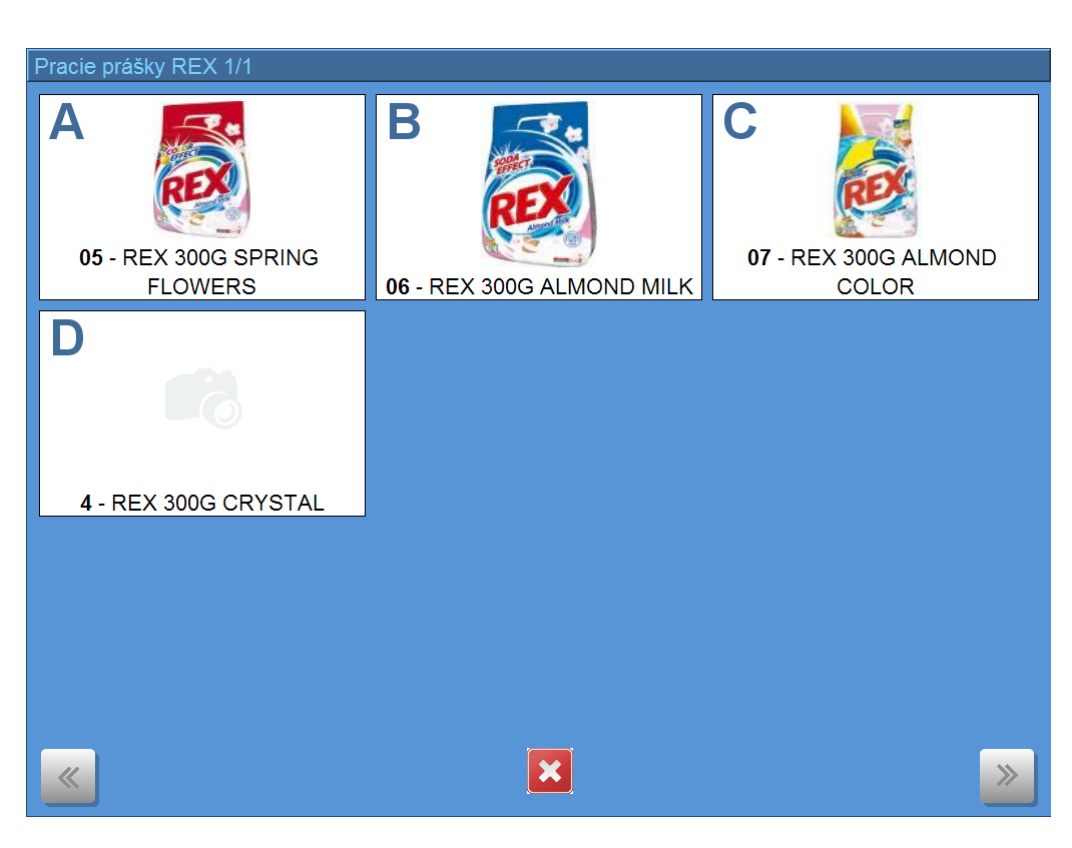

| Nov   | ý vzorkovník              |
|-------|---------------------------|
| Kó    | d L                       |
| Názo  | v Pracie prášky REX       |
| Farba | a Vybrať                  |
|       | Vzorka                    |
|       | Kód tovaru                |
| к     | iód 05                    |
|       | F2 Potvrdiť               |
|       | Ctrl+Down<br>Posunúť dole |
|       | F2 Potvrdiť               |

# Zoznam dokladov

Zoznam dokladov slúži na prezeranie vystavených pokladničných dokladov, prípadne na dodatočnú tlač pokladničného dokladu (účtenky) pokiaľ došlo k chybe pri prvotnej tlači.

Po kliknutí na tlačidlo **Zoznam dokladov** zobrazí program najprv výberovú podmienku.

Do formulára výberovej podmienky môžete zadať, ktoré doklady má program zobraziť na obrazovke.

Program automaticky ponúkne zobrazenie dokladov z aktuálneho dňa. Ak chcete zobraziť iné doklady, prepíšte dátum vo výberovej podmienke. Ak chcete zobraziť všetky doklady v pokladnici, nezadávajte žiadnu položku vo výberovej podmienke (ani dátum) a potvrďte prázdnu výberovú podmienku.

Výberovú podmienku potvrďte tlačidlom Potvrdiť / [F2].

Program zobrazí tabuľku s vystavenými pokladničnými dokladmi, ktoré vyhoveli vami zadanej výberovej podmienke.

V zozname dokladov môžete kurzor presúvať pomocou ovládacích tlačidiel na hornom okraji alebo pomocou klávesnice.

| Zoz   | nam dokladov        |             |           |        |         |            |         |                         |       |           | ×      |
|-------|---------------------|-------------|-----------|--------|---------|------------|---------|-------------------------|-------|-----------|--------|
| Enter | F5 F6               | Page Up     | Page Down | Home   | End     | 1/9        |         |                         |       | Esc       | Zrušiť |
|       | Dátum a čas 🕏       | Typ dokladu | Účtenka   | Suma   | Z.zľava | Firma      | Pobočka | Názov 👄                 | Karta | Pokladník | Doklad |
|       | 28.08.2018 08:54:21 | Predaj      | 9         | 1,00   |         |            |         |                         |       |           | 9      |
|       | 28.08.2018 08:54:13 | Výdaj       |           | 35,86  | 3%      | DEMO123456 |         | Demo s.r.o.             |       |           | 8      |
|       | 28.08.2018 08:53:30 | Predaj      | 7         | 3,99   |         |            |         |                         |       |           | 7      |
|       | 28.08.2018 08:53:13 | Predaj      | 6         | 91,77  | 2%      | DEMO123456 | 123456  | Demo s.r.o., pobočka 33 |       |           | 6      |
|       | 28.08.2018 08:52:39 | Výber       | 5         | -50,00 |         |            |         |                         |       |           | 5      |
|       | 28.08.2018 08:52:18 | Predaj      | 4         | 17,93  |         |            |         |                         |       |           | 4      |
|       | 28.08.2018 08:52:06 | Predaj      | 3         | 6,70   |         |            |         |                         |       |           | 3      |
|       | 28.08.2018 08:51:24 | Predaj      | 2         | 26,91  |         |            |         |                         |       |           | 2      |
|       | 28.08.2018 08:50:53 | Vklad       | 1         | 100,00 |         |            |         |                         |       |           | 1      |
|       | 4                   |             |           |        |         |            |         |                         |       |           | 7 F    |

Doklady sú usporiadané tak, že navrchu zoznamu je vždy najnovší (posledný vystavený) doklad.

V každom riadku zoznamu je zobrazený jeden vystavený doklad.

- Červenou farbou sú zobrazené storno doklady
- Zelenou farbou sú zobrazené vklady a výbery (aj úhrady faktúr a dobitie kreditu)
- Čiernou farbou sú zobrazené bežné doklady
- Modrou farbou sú zobrazené výdajové doklady (bez prijatej platby)
- Oranžovou farbou sú zobrazené zrušené doklady (nahodené do predaja a ukončené tlačidlom Zmaž doklad alebo Zmaž položku)

Pozor na doklady, pri ktorých sú stĺpce Účtenka a Uzávierka prázdne!

Znamená to, že pri vystavovaní takéhoto dokladu došlo k poruche komunikácie programu s fiškálnou tlačiarňou a napriek tomu, že program zaregistroval doklad, fiškálna tlačiareň nevytlačila k tomuto dokladu účtenku. V takom prípade použijete funkciu na dodatočné vystavenie účtenky.

| Vyhľadanie dokladu | ı       |     |       | ×          |
|--------------------|---------|-----|-------|------------|
|                    |         |     |       |            |
| Dátum od           | 01.08.2 | 018 | do    | 28.08.2018 |
| Účtenka od         |         |     | do    |            |
|                    |         |     |       |            |
| Тур                |         |     |       | •          |
| Stav               |         |     |       | •          |
| Firma              |         |     |       |            |
|                    |         |     |       |            |
| Karta              |         |     |       |            |
| Variabilný symbol  |         |     |       |            |
|                    |         |     |       |            |
| Poznamka           |         |     |       |            |
|                    |         |     |       |            |
|                    |         |     |       |            |
| Pr                 | otvrdiť |     | Zruši | iť         |

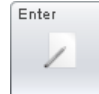

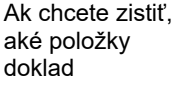

obsahuje, nastavte kurzor na riadok s požadovaným dokladom a kliknite na tlačidlo *Enter / [Enter]*.

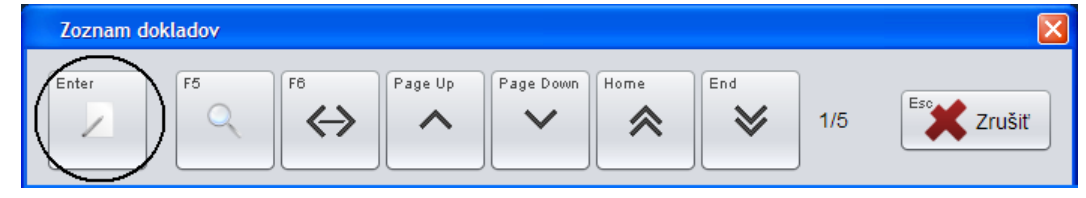

Program zobrazí kompletný rozpis údajov z vybraného dokladu.

| Predaj                                |                                        |                                         |                          |                       |       |                      |          |         |         |       |         | ×     |
|---------------------------------------|----------------------------------------|-----------------------------------------|--------------------------|-----------------------|-------|----------------------|----------|---------|---------|-------|---------|-------|
|                                       |                                        |                                         |                          |                       |       |                      |          | 1/3     |         |       | Zrušiť  |       |
| Doklad 2 Tuzemsko štandard (s DPH) Úč |                                        |                                         |                          |                       | 2 10  | .01.2020 10:         | 07:01    |         | Suma    |       |         | 22,85 |
| Dát                                   | Dátum 10.01.2020 10:07:00              |                                         |                          |                       |       | POKL01 Platba kartou |          |         |         |       |         | 10,00 |
| Var. sym                              | 2001101006                             | Sklad                                   | 001                      | Prijatá hotovosť 15,0 |       |                      |          |         |         | 15,00 |         |       |
| Poklad                                |                                        |                                         |                          |                       |       |                      | Vydana h | otovost |         | -2,15 |         |       |
| Zákaz                                 | Zákazník Firma: 43786774 CEM, s.r.o.   |                                         |                          |                       |       |                      |          |         |         |       |         |       |
| # 🕹                                   |                                        | Kód                                     | Názov                    |                       |       | Množstvo             | Mj       | Cena    | Spolu   | Zľava | Censkup | Akcia |
| 1                                     | 136                                    | 80430120083                             | Husacia pecen v masti 14 | 40g HAME              | sklo  | 5                    | KS       | 1,6     | 5 8,25  |       | CEM     |       |
| 2                                     | 146                                    | 14640560123123 Desiatova natierka 90g H |                          |                       |       | 5                    | KS       | 0,70    | 3,50    |       | CEM     |       |
| 3                                     | 15430100000044 Bravčová pečeň na cibuľ |                                         |                          | ke s ryžou 4          | 450 g | 3                    | ks       | 3,70    | 0 11,10 |       | CEM     |       |
|                                       |                                        |                                         |                          |                       |       |                      |          |         |         |       |         |       |
| •                                     |                                        |                                         |                          |                       | _     |                      |          |         |         |       |         |       |

Zobrazený doklad slúži iba pre informáciu, nie je v ňom možné meniť žiadne údaje.

Kliknutím na tlačidlo Zrušiť / [Esc] zatvoríte formulár dokladu a program opäť zobrazí zoznam dokladov.

Doklad – poradové číslo dokladu, pridelené programom.

Účtenka – poradové číslo účtenky, ktorá bola vystavená k tomuto dokladu, pridelené fiškálnym modulom.

Fiškál – prvé tri číslice a posledné tri číslice z DKP pokladnice, na ktorej bola vystavená účtenka.

V prípade, že sa jedná o nefiškálny výdaj tovaru, sú zobrazené aj položky **Zákazník** (zobrazuje kód a názov zákazníka) a **Faktúra**.

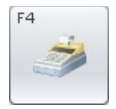

Zrušiť

Ak nastala nejaká chyba vo fiškálnej tlačiarni a bol vytlačený nefiškálny doklad, prípadne nebola vytlačená účtenka k dokladu typu *Predaj*, nastavte sa v *Zozname dokladov* na doklad, ktorý má nefiškálny charakter a stlačte tlačidlo **Dodatočná tlač / [F4]**.

Pri type dokladu Výdaj program vytlačí dodací list alebo faktúru, ak bola k dokladu vystavená.

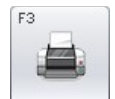

Ak chcete vytlačiť kópiu dodacieho listu, stlačte tlačidlo **Tlač dokladu / [F3]**. Ne fiškálne doklady (dodací list a faktúra) majú formát A4 a tlačia sa na tlačiarni, ktorá je nastavená v konfigurácii programu. Môže byť pripojená priamo k počítaču s pokladnicou alebo to môže byť aj sieťová tlačiareň.

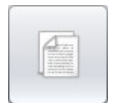

Ak boli v cenníku k niektorému z tovarov v tomto doklade pridané dokumenty (návod, upozornenie,...) môžete ich týmto tlačidlom vytlačiť na pripojenej A4 tlačiarni.

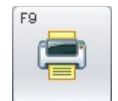

V prípade, že bola k vybranému dokladu vytlačená aj bonusová poukážka, zobrazuje sa aj tlačidlo pre **Tlač bonusovej poukážky / [F9]**. Kliknutím na tlačidlo je možné opäť vytlačiť bonusovú poukážku – s rovnakým kódom poukážky.

# Kópia posledného dokladu

Pomocou tejto funkcie je možné vytlačiť iba kópiu účtenky bez QR kódu!

Rozsah tejto funkcie záleží od konkrétnej fiškálnej tlačiarne, pretože každý výrobca implementuje funkciu na tlač posledného dokladu inak. Môže sa jednať o tlač poslednej účtenky alebo o tlač ľubovoľného dokladu (aj nefiškálneho). V zásade je možné povedať, že sa jedná o opakovanú tlač kópie posledného dokladu vystaveného na fiškálnej tlačiarni.

V prípade, že pri tlači účtenky dôjde k chybe pokladničnej tlačiarne (napríklad dôjde papier) a program ohlási chybu pri tlači účtenky, môžete chybu na tlačiarni odstrániť a opakovať tlač poslednej účtenky pomocou funkcie Kópia posledného dokladu. Táto funkcia využíva vlastnosti fiškálneho modulu, ktorý umožňuje opakovať tlač posledného dokladu.

Kliknutím na tlačidlo Pokladňa – Kópia posledného dokladu aktivujete okamžitú tlač kópie posledného vystaveného dokladu.

# Zoznam druhov platieb

Táto funkcia v záložke *Pokladnica* slúži na vytvorenie zoznamu všetkých druhov platieb, ktoré je možné okrem hotovosti v pokladnici používať.

Pozor

**POZOR!** Ak máte v nastavení synchronizácie pc pokladnice s centrálnou databázou zapnutú voľbu *Import druhov platieb*, bude tento zoznam pri najbližšej synchronizácii

prepísaný údajmi z centrálnej databázy.

Program na to upozorní varovným hlásením. Pri zapnutej voľbe *Import druhov platieb* je zoznam druhov platieb spravovaný na centrále v programe *Tangram PC kasa Manager* a distribuuje sa na všetky pokladnice prostredníctvom synchronizácie.

Na prácu so zoznamom druhov platieb musí mať pokladník pridelené právo "Manažér". Pokiaľ je prihlásený pokladník bez tohto práva a spustí funkciu *Zoznam druhov platieb*, program ho na to upozorní a vyžiada si zadanie hesla pre pokladníka, ktorý toto právo má. Zatvorte hlásenie kliknutím na tlačidlo **Pokračovať** / **[F2]**. Otvorí sa zoznam druhov platieb.

Zadané druhy platieb sa budú zobrazovať vo formulári pri ukončení predaja. Môžete zadefinovať podľa vlastnej potreby toľko druhov platieb, koľko potrebujete používať.

Program zobrazí tabuľku s druhmi platieb, ktoré máte vytvorené.

V zozname druhov platieb môžete kurzor presúvať pomocou ovládacích tlačidiel na hornom okraji alebo pomocou klávesnice.

| è | Nepovolená operácia            |
|---|--------------------------------|
| à |                                |
| I | Nemáte pridelené právo         |
| , | 'MANAZER'.                     |
| 1 | Zadaite heslo pokladníka.      |
|   | ktorý má toto právo pridelené. |
|   |                                |
| Í |                                |
| ′ | Hacla                          |
|   |                                |
|   |                                |
|   |                                |

Vykonané zmeny budú stratené pri najbližšom importe údajov

Pokračovať

×

| Zoz | nam druhov p | platieb        |                    |           |      |       |   |   |     | ×      |
|-----|--------------|----------------|--------------------|-----------|------|-------|---|---|-----|--------|
|     | *            |                |                    | ↔         | ^    | ~     | * | * | 1/5 | Xrušiť |
|     | Kód 🖗        | Názov          | Druh               | Poddruh   | Mena | Kurz  |   |   |     |        |
|     | В            | Platobná karta | B - Banková karta  |           |      |       |   |   |     |        |
|     | CASH         | Hotovosť       | \$ - Hotovosť      |           |      |       |   |   |     |        |
|     | D            | Doxx 2019      | D - Stravný lístok | Doxx 2019 |      |       |   |   |     |        |
|     | Е            | Karta Edenred  | F - Stravná karta  |           |      |       |   |   |     |        |
|     | к            | Platba v CZK   | A - Cudzia mena    |           | CZK  | 25,00 |   |   |     |        |
|     |              |                |                    |           |      |       |   |   |     |        |

### Pridanie novej platby

Kliknutím na ikonu **Nový riadok** alebo klávesom [Insert] v zozname druhov platieb otvoríte formulár na zadanie novej platby.

**Druh** – vyberte z roletovej ponuky druh platby, ktorý chcete používať:

- Hotovosť
- Cudzia mena
- Banková karta
- Poukážka
- Stravný lístok
- Stravná karta
- Talos karta (zákaznícke karty)
- Food karta (stravnícke karty)

| Vloženie | e druhu platby 🛛 🗙     |
|----------|------------------------|
| Druh     | Banková karta          |
| Poddruh  |                        |
| Kód      | В                      |
| Názov    | Banková platobná karta |
| Mena     |                        |
| Kurz     |                        |
|          | F2 Potvrdiť            |

Poddruh – pri druhu platby Stravný lístok je potrebné

zadefinovať aj poddruh. Poddruhy sú pevne zadefinované v programe, zvoľte jednu z možností:

- Cheque Dejeuner
- Doxx
- Edenred Ticket restaurant
- Iné stravné lístky

Nový poddruh je možné zadefinovať v špeciálnom textovom dokumente *c\_platby\_poddruhy*, príp. priamo v programe Pckasa manager. Všetky súčasne dostupné stravné lístky v Slovenskej republike sú zadané v konfigurácii druhov platieb ako poddruhy - *Doxx, Ticket restaurant, Vaša stravovacia, Chéque Dejeuner, Sodexo*. Ak používate iný druh stravného lístka ako sú uvedené, zvoľte poddruh *Iné stravné lístky*.

Kód platby – zadajte kód platby pre zadaný druh platby. Podľa kódu budú jednotlivé platby usporiadané v ukončovacom dialógu.

**Názov –** pri druhu *Bankové karty* alebo *Poukážky* je potrebné zadať názov platby. Pri druhu platby *Stravné lístky* je názov zadefinovaný automaticky podľa poddruhu.

Mena – zadajte označenie cudzej meny, položka je prístupná len pre voľbu Druh = Cudzia mena.

Kurz – zadajte zúčtovací kurz pre cudziu menu, položka je prístupná len pre voľbu Druh = Cudzia mena.

# Aktualizácia údajov

Táto funkcia slúži na aktualizáciu údajov v pokladnici podľa aktualizačného súboru, ktorý bol na centrále pripravený programom PC Kasa Manager a načítaný cez službu Tangram services do pokladnice.

Keď pokladnica na pozadí načíta z centrály takýto aktualizačný súbor, zobrazí hlásenie. Pokladník môže potvrdiť okamžitú aktualizáciu alebo je môže odložiť na neskôr. Funkcia *Aktualizácia údajov* slúži práve na spustenie takejto odloženej aktualizácie.

Podľa nastavenia v konfigurácie pripojenia k službe Tangram services sa z centrálnej databázy sa môžu do lokálnej databázy PC pokladnice importovať tieto údaje:

- Zoznam tovarov
- Zoznam pokladníkov
- · Zoznam rýchlych klávesov
- · Zoznam zákazníkov zákazníckych kariet
- · Zoznam firiem obchodných partnerov
- Stav zásob
- Nastavenie funkčných klávesov
- Konfigurácia programu

Po potvrdení aktualizácie pokladnica skontroluje stiahnutý aktualizačný súbor v lokálnom adresári (../Tangram / Pckasa/ Update/ data\_pckasa.zip) a zobrazí informáciu.

Tlačidlom *Potvrdiť* spustíte aktualizáciu údajov v pokladnici.

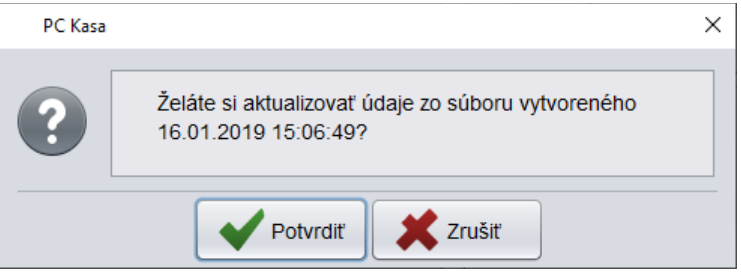

Tlačidlom **Zrušiť** odložíte aktualizáciu údajov na neskôr. Ak pokladnica po spustení aktualizácie nenájde v danom adresári ../Tangram / PCkasa/ Update/ **data\_pckasa.zip** aktualizačný súbor, zobrazí hlásenie, že aktualizačný súbor neexistuje.

Pokladnica automaticky v nastavených intervaloch kontroluje, či je aktualizačný súbor na centrále pripravený a ak ho nájde, stiahne si ho.

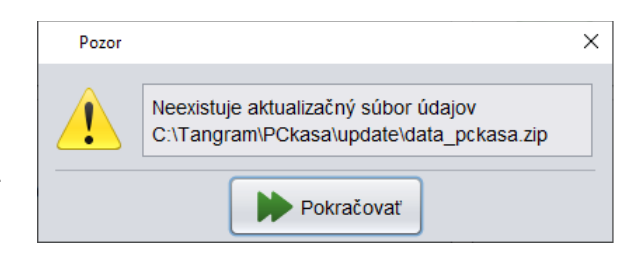

Ak pokladnica pri spustení aktualizácie zistí, že aktualizačný súbor už bol použitý (že už bola podľa neho urobená aktualizácia údajov v pokladnici), zobrazí upozornenie, že takáto aktualizácia je zbytočná.

| PC Kasa |                                                                                                    | × |
|---------|----------------------------------------------------------------------------------------------------|---|
| ?       | Aktualizačný súbor údajov je rovnaký ako naposledy použitý.<br>Želáte si aktualizovať údaje zo súboru vytvoreného 16.01.2019 15:06:49? |   |
|         | Potvrdiť Zrušiť                                                                                                    |   |

# Naplnenie číselníkov

Program Registračná pc pokladnica pracuje s údajmi zo systému Tangram EOS. Na plnohodnotné využitie všetkých jej funkcií je potrebné používať aj program **Tangram EOS – modul Obchod**.

V module *Obchod* sa nachádza aj časť *Sklad*, kde sa vykonáva kompletná skladová evidencia, cenotvorba, evidencia obchodných partnerov, správa číselníkov a podobne. V registračnej PC pokladnici sa používajú tieto údaje:

- zoznam tovarov a služieb cenník
- predajné ceny tovaru
- zoznam zákazníkov a zákazníckych kariet
- zoznam obchodných partnerov firiem
- číselníky z modulu Sklad

Bez modulu Tangram Obchod nie je možné komplexne vytvoriť údaje pre prácu registračnej PC pokladnice so všetkými jej funkciami. Priamo v registračnej PC pokladnici je možné vytvoriť iba zoznam tovarov tak, aby bol možný ich predaj.

Obsah všetkých číselníkov je popísaný v príručke používateľa k systému Tangram, časť Všeobecné.

Obsah a práca s modulom Sklad je popísaná v príručke používateľa, časť Sklad.

# Zoznam zákazníkov

1.

Tangram Sklad - Číselníky – Adresár firiem – Zákaznícke karty alebo PC kasa Manager – Číselníky – zákaznícke karty

V PC pokladnici je možné pracovať s dvoma skupinami zákazníkov:

skupina maloobchodných zákazníkov, ktorí nie sú registrovaní ako obchodní partneri v adresári firiem. Sú registrovaní iba v zozname zákazníckych kariet. Takýmto zákazníkom sa realizuje maloobchodný predaj v nastavenej cenovej skupine (cenová skupina nastavená v konfigurácii programu PC kasa) a môžete im prideliť percentuálnu zľavu, ktorá platí na celý sortiment 🖉 Zákaznícka karta - nový záznam  $\times$ (samozrejme okrem tovarov, pri ktorých je Kód karty ABCD1234567890123451 Môže obsahovať zástupný znak % a \_ zakázaná zľava). Karta priradená firme Þ 2. skupina registrovaných obchodných partnerov, Pobočka firmy ktorí sú registrovaní Meno Adamová Eva v adresári firiem. Pri maloobchodnom predaji Narodeniny 24.12.2000 rešpektuje PC kasa Telefón 0900 123 456 nastavenia z adresára firiem (cenová skupina, E-mail adam.eva@email.sk zľava, zľava na tovarové skupiny). Ulica Krátka 1 PSČ 080 01 Zoznam zákazníckych kariet Mesto Prešov 1 využijete vtedy, ak chcete registrovať maloobchodných Štát SK Slovak Republic zákazníkov, prideľovať im zákaznícke zľavy, sledovať ich Adresa obrat, prípadne robiť prehľad o predaji podľa jednotlivých zákazníkov. Pri predaji môže totiž obsluha pri pokladnici zadať aj Poznámka číslo zákazníka a tak registrovať predaje na konkrétnych zákazníkov. Čísla (kódy) zákazníkov môže obsluha pri predaji zadať ručne alebo Zľava (%) 5 🗹 zrušenie všetkých zliav pri predaji zosnímaním čiarového kódu zo zaslať ponuky zákazníckej karty. Pri exporte údajov o predaji z pokladnice Platnosť od 01.10.2016 do centrálnej databázy sa Platnosť do načítajú nielen údaje o predanom tovare, ale aj o zákazníkoch (ak Karta vystavená v predajni PO Maloobchod s.r.o. Hlavná ulica 1 Prešov boli pravdaže pri predaji zadané). Talos režim V V zozname zákazníkov nemusia Potvrdiť 👄 Zrušiť

byť všetci zákazníci, je možné kombinovať predai

na registrovaného aj na neregistrovaného zákazníka bez zmeny nastavenia pokladnice. Do zoznamu zákazníkov zadávate údaje iba vtedy, ak sa jedná o sledovaného zákazníka so zákazníckou kartou.

Ak chcete zadať do evidencie zákazníkov pre maloobchodný predaj nového zákazníka, otvorte Číselníky - Adresár firiem -Zákaznícke karty. Automaticky sa spustí program PC kasa manager a otvorí sa zoznam zákazníckych kariet (v takomto prípade je možné v PC kasa Manageri pracovať iba s číselníkom zákazníckych kariet). Kliknite na ikonu Nový riadok / [Insert].

Otvorí sa formulár na pridanie nového maloobchodného zákazníka:

Kód karty – číslo zákazníka (zákazníckej karty) môže mať maximálne 20 znakov. Zadáva sa vždy - povinná položka. Ak používate karty s čiarovým kódom, môžete po nastavení kurzora na túto položku kód zosnímať snímačom, alebo ho zadať ručne z klávesnice.

Ak používate bezdotykové identifikačné RFID karty, nastavte kurzor do tejto položky a zosnímajte kód na pripojenej čítačke RFID kariet.

Karta pridelená firme - kód firmy z adresára firiem, zadáva sa iba vtedy, ak registrujete obchodného partnera. Pre maloobchodných zákazníkov sa položka nevypĺňa.

Môžete ho zadať priamo alebo vybrať z adresára firiem po kliknutí na ikonu Otvorenie číselníka / [Insert].

**Pobočka firmy –** vyplní ju program automaticky ak vyberiete pobočku obchodného partnera v adresári firiem. Vypĺňa sa iba pri registrácii obchodného partnera.

**Meno** – pri maloobchodných zákazníkoch zadajte najprv priezvisko a potom meno zákazníka. Pri registrovaných obchodných partneroch zadajte priezvisko a meno pracovníka, ktorému bola karta pridelená, prípadne názov prevádzky a podobne. Nepovinná položka.

Narodeniny, Telefón, E-mail, – nepovinné údaje.

**Ulica, PSČ Mesto, Štát** - pri maloobchodných zákazníkoch zadajte adresu bydliska zákazníka. Pri registrovaných obchodných partneroch sa adresa načíta automaticky z adresára firiem. Nepovinná položka.

Poznámka – môžete zadať ľubovoľný text. Nepovinná položka.

**Zľava** – pri maloobchodných zákazníkoch zadajte zľavu v percentách, pridelenú tomuto zákazníkovi. Zľava sa aplikuje pri predaji na každú položku v účtenke okrem položiek, na ktorých je zakázaná zľava (nastavenie predajnej ceny na položku obsahuje aj príznak na povolenie / zakázanie zľavy pri predaji). Zľavu môžete zadať na dve desatinné miesta.

**Zrušenie všetkých zliav pri predaji** – ak zaškrtnete túto položku, pri predaji na túto kartu bude na jednotlivé tovary aplikovaná iba zľava uvedená v zákazníckej karte na cenníkové ceny tovarov. Všetky ostatné zľavy (akciová cena, tovarová zľava, akcie n+1) budú v tomto prípade "vypnuté" a zákazník tak dostane vždy rovnakú zľavu (zadanú v zákazníckej karte) z cenníkovej ceny tovaru.

**Zaslať ponuky** – môžete označiť, či zákazník súhlasí so zasielaním ponúk a reklamných materiálov. V zozname zákazníckych kariet môžete pomocou výberovej podmienky jednoducho vyhľadať týchto zákazníkov.

**Platnosť od -** zadajte dátum začiatku platnosti tejto zákazníckej karty. Ak necháte položku prázdnu, karta nemá ohraničenú platnosť a platí stále.

**Platnosť do** – zadajte dátum konca platnosti tejto zákazníckej karty. Ak necháte položku prázdnu, karta nemá ohraničenú platnosť a platí stále.

**Karta vystavená v predajni** – z číselníka predajní (Číselníky – *Adresa užívateľa programu*) vyberte kód predajne/pobočky, ktorá vystavila túto zákaznícku kartu. Nepovinná položka.

Talos režim – ak prevádzkujete aj vernostný systém Talos vyberte jednu z ponúkaných možností

- **zľava –** zvoľte túto možnosť vtedy, keď nazberané body môže zákazník využiť ako zľavu pri ďalších nákupoch.
- platba vyberte vtedy, keď body je možné využiť na priamu platbu ako náhradu hotovosti.

Ak neprevádzkujete vernostný systém Talos, ponechajte túto položku prázdnu.

Po zadaní potrebných položiek (minimálne čísla) uložte formulár tlačidlom Potvrdiť / [F2].

Pre maloobchodných zákazníkov stačí vo formulári vyplniť tieto položky:

Kód karty – číslo evidovaného maloobchodného zákazníka alebo číslo pridelenej zákazníckej karty

Meno – priezvisko a meno zákazníka

Zľava – poskytnuté percento zľavy, nepovinné

Adresa – adresa bydliska zákazníka, nepovinné

Ak chcete použiť zákaznícku kartu na identifikáciu registrovaného obchodného partnera je potrebné vo formulári vyplniť tieto položky:

- Kód karty evidenčné číslo zákazníka alebo číslo pridelenej zákazníckej karty
- Firma kód obchodného partnera, pod ktorým je registrovaný v adresári firiem
- Pobočka kód pobočky zvoleného obchodného partnera
- Meno priezvisko a meno zamestnanca alebo názov prevádzky a podobne

Položky Zľava a Adresa sa načítajú z adresára firiem pri použití karty.

V zozname zákazníkov sa môže vyskytovať ten istý registrovaný obchodný partner aj viac krát a to v prípade, že vydáte viacero zákazníckych kariet (pre rôznych pracovníkov) jednému obchodnému partnerovi.

| X PCkasa Manager 13.02 [LOCAL.EKO/EKO] |                                           |          |         |              |              |               |       |                        |                             |                          |        |
|----------------------------------------|-------------------------------------------|----------|---------|--------------|--------------|---------------|-------|------------------------|-----------------------------|--------------------------|--------|
| <u>S</u> ystér                         | Systém Číselníky Pokladnice-PC Okná Pomoc |          |         |              |              |               |       |                        |                             |                          |        |
| Zákaznícke karty                       |                                           |          |         |              |              |               |       |                        |                             |                          |        |
| Zákaznícke karty                       |                                           |          |         |              |              |               |       |                        |                             |                          |        |
|                                        |                                           |          |         |              |              |               |       |                        |                             |                          |        |
|                                        | Karta                                     | Firma    | Pobočka | Meno         | Tel.         | Email         | Zľava | Predajňa               | Adresa                      | Poznámka                 | Vložil |
|                                        | 010                                       | 28868873 | KE      | Silný Ján    |              |               |       | -                      |                             |                          | EKO :  |
|                                        | 011                                       | 28868873 | KE      | Veľký Jozef  |              |               |       | -                      |                             |                          | EKO :  |
|                                        | 012                                       | 28868873 | KE      | Krátky Peter |              |               |       | -                      |                             |                          | EKO :  |
|                                        | 013                                       | 28868873 |         | Krátky Peter |              |               |       | -                      |                             |                          | EKO :  |
|                                        | 12                                        |          |         |              |              |               | 14%   | -                      | nemá adresu                 |                          | EK0 ·  |
|                                        | 999702015869                              |          |         | Malý Ján     | 0909 123 456 | jmala@mail.sk | 2,5%  | 01-PPG Deco Czech a.s. | Hlavná ulica 1080 01 Prešov | Ľubovoľný nepovinný text | EKO :  |
|                                        | 999702015873                              |          |         | Malá Jana    | 0909 123 456 | jmala@mail.sk | 1,5%  | 01-PPG Deco Czech a.s. | Hlavná ulica 1080 01 Prešov | Ľubovoľný nepovinný text | EKO :  |
| $\checkmark$                           | FI000007860                               | 00000582 |         |              |              |               | 10%   | -                      |                             |                          | EKO :  |

# Zoznam PC pokladníc

Pckasa manager – Pokladnice PC – Zoznam PC pokladnic

Prehliadač v menu *Pokladnice PC – Zoznam pokladnic* je určený na vytvorenie zoznamu používaných PC pokladníc, ktoré sú pripojené k spoločnej centrálnej databáze.

Pozor! Každá používaná PC pokladnica, ktorá má nastavené pripojenie na centrálnu databázu, musí byť zapísaná v tomto zozname.

Ovládanie funkcií prehliadača je popísané vo všeobecnej príručke.

**Kód pokladnice –** zadajte kód pokladnice ako kombináciu šiestich písmen a číslic.

Názov pokladnice – zadajte popisný názov pokladnice. Maximálne 36 znakov.

Pobočka (predajňa) – ak je pokladnica umiestnená na pobočke, zadajte kód pobočky výberom z číselníka. Zoznam pobočiek sa eviduje v menu Číselníky – Adresa používateľa programu. V prípade, že v cenotvorbe v module Sklad využívate generovanie predajných cien tovarov pre pobočky, zadajte kód pobočky, v ktorej je umiestnená táto pokladnica. Pri importe cenníka z centrálnej databázy načíta pokladnica predajné ceny platné pre túto pobočku.

| 🛟 Pokladnica - úprava    | záznamu           | ×                                                                                                    |  |  |  |  |  |  |  |  |  |  |  |
|--------------------------|-------------------|----------------------------------------------------------------------------------------------------|--|--|--|--|--|--|--|--|--|--|--|
| <u>K</u> ód pokladnice   | 001               |                                                                                                    |  |  |  |  |  |  |  |  |  |  |  |
| Názov pokladnice         | Pokladnica jednot | okladnica jednotka                                                                                     |  |  |  |  |  |  |  |  |  |  |  |
| <u>P</u> obočka          | 0                 | DEMO firma Hlavná 1 Prešov                                                                             |  |  |  |  |  |  |  |  |  |  |  |
| Sklad                    | 001 💽             | Sklad                                                                                                  |  |  |  |  |  |  |  |  |  |  |  |
| Infix                    | 1                 | K <u>ò</u> d číslovania faktúr a dodacích listov, ak nezadané tak zákaz vystaviť faktúru a dodací list |  |  |  |  |  |  |  |  |  |  |  |
| Konfigurácia             | К1 🕨              |                                                                                                    |  |  |  |  |  |  |  |  |  |  |  |
| <u>R</u> ýchle klávesy   | нкі 🕨             |                                                                                                    |  |  |  |  |  |  |  |  |  |  |  |
| <u>C</u> enové skupiny   |                   |                                                                                                    |  |  |  |  |  |  |  |  |  |  |  |
|                          | Neaktivna, pokl   | adnica nemá povolený prístup na Tangram Services                                                       |  |  |  |  |  |  |  |  |  |  |  |
| P <u>ä</u> tička účtenky | Ďakujeme za nák   | up                                                                                                    |  |  |  |  |  |  |  |  |  |  |  |
|                          |                   |                                                                                                    |  |  |  |  |  |  |  |  |  |  |  |
|                          |                   | 🥥 Potvrdit 🛛 🗢 Zrušit                                                                                  |  |  |  |  |  |  |  |  |  |  |  |

Hlavný sklad - zadajte kód skladu, z ktorého budú odpísané tovary predané na tejto pokladnici.

Bežne platí, že jedna predajňa = jeden sklad. Ak máte v jednej predajni viacero pokladníc, bude kód skladu rovnaký na každej pokladnici.

Infix – zadajte trojčíslie, ktoré bude automaticky vložené do čísla faktúry pri ukončení predaja vystavením faktúry.

**Sklad –** zadajte kód skladu, ku ktorému je pridelená daná PC pokladnica. K jednému skladu môže byť pridelených viacero pokladníc. Tento sklad bude použitý na odpis predaného tovaru.

Konfigurácia – zvoľte sadu konfiguračných parametrov, ktorá prislúcha danej pokladnici. Definícia sady je popísaná v samostatnej kapitole.

Aby nebolo nutné pre každú pokladnicu osobitne zadávať všetky konfiguračné parametre, je možné vytvoriť niekoľko rôznych konfigurácii (sád parametrov) a jednotlivým pokladniciam priradiť už nastavenú sadu parametrov.

Pozor! Každá pokladnica musí mať pridelenú konfiguráciu (sadu konfiguračných parametrov)! V prípade, že nie je možné zoskupiť pokladnice a priradiť im spoločnú sadu parametrov, je potrebné pre každú z pokladníc vytvoriť samostatnú sadu parametrov.

**Rýchle klávesy** – vyberte sadu rýchlych klávesov pre danú pokladnicu. Postup na vytvorenie rýchlych klávesov je popísaný v samostatnej kapitole.

**Neaktívna pokladnica** – ak zaškrtnete túto položku, nebude centrála komunikovať s touto pokladnicou. Toto nastavenie sa využije napríklad vtedy, ak potrebujete urobiť na centrále aktualizáciu programu alebo servis databázy. **Pätička účtenky –** môžete zadať ľubovoľný text. Nepovinné.

Po zadaní všetkých potrebných položiek uložte formulár kliknutím na ikonu **Potvrdiť** / **[F2]**. Práca s programom Tangram PC kasa Manager je popísaná v samostatnej príručke.

# Vytvorenie zoznamu tovarov (cenníka) v PC pokladnici

PC pokladnica – Pokladňa – Zoznam tovarov

Na plnohodnotné využitie programu Registračná PC pokladnica je potrebné jeho prepojenie s programom *Tangram EOS* -*Obchod*. Program poskytuje komfortné skladové hospodárstvo prepojené s registračnou pokladnicou, široké možnosti pre cenotvorbu, definovanie pravidiel pre poskytovanie zliav pre zákazníkov a mnoho ďalších funkcií.

V prípade, že používate program Registračná PC pokladnica samostatne, môžete v menu *Pokladňa – Zoznam tovarov* vytvoriť iba zoznam predávaných tovarov s údajmi potrebnými pre ich predaj. Tento zoznam tovarov je totožný s cenníkom tovarov a služieb v programe Tangram Obchod (jedná sa o tie isté dáta zobrazované rôznymi programami). Počet údajov k jednotlivým položkám je v programe Registračná PC pokladnica podstatne menší ako v cenníku modulu Obchod – obsahuje iba údaje potrebné pre program Registračná PC pokladnica.

#### Zoznam tovarov otvoríte na záložke Pokladňa – Zoznam tovarov.

Na vytvorenie zoznamu tovarov musí mať používateľ (pokladník) pridelené právo "Manažér". Ak prihlásený pokladník nemá pridelené právo "Manažér", program ho požiada o zadanie hesla pokladníka, ktorý toto právo pridelené má.

Otvorí sa prehliadač so zoznamom tovarov. Každý tovar, ktorý chcete na pokladnici predávať, musí byť uvedený v tomto zozname.

| Zozna  | ım tovarov | , cenová skupina: 001       |         |        |         |            |         |       |             |    |      |      |      |      |        |
|--------|------------|-----------------------------|---------|--------|---------|------------|---------|-------|-------------|----|------|------|------|------|--------|
| Insert | Enter      | Numpad +                    | F5 F6   | A Page | Up Pa   | ge Down    | ne<br>📚 | End   | 1/10        |    |      |      |      | Esc  | Zrušiť |
|        | Kód 🖗      | Názov                       | Tovskup | Cena 👙 | Akcia 👄 | T.zl'ava 👙 | Тур 👄   | Dph 👙 | Čiarový kód | Mj | Obal | Celé | Kat. | Výr. | Neakt. |
|        | 10         | Chlieb čierny GORAL 1000g   | 22      | 1,30   |         |            | С       | 20%   |             | ks |      |      | т    |      |        |
|        | 101        | Mlieko plnotučné Rajo 1L    | 01      | 1,50   |         |            | С       | 20%   |             | ks |      |      | т    |      |        |
|        | 111        | Jogurt SABI biely 100g      | 01      | 0,40   |         |            | С       | 20%   |             | ks |      |      | т    |      |        |
|        | 112        | Jogurt SABI čokoládový 100g | 01      | 0,43   |         |            | С       | 20%   |             | ks |      |      | т    |      |        |
|        | 113        | Jogurt SABI ovocný 100g     | 01      | 0,43   |         |            | С       | 20%   |             | ks |      |      | т    |      |        |
|        | 12         | Rožok štandard 40g          | 22      | 0,06   |         |            | С       | 20%   |             | ks |      |      | т    |      |        |
|        | 123        | Maslo Rajo 125g             | 01      | 1,26   |         |            | С       | 20%   |             | ks |      |      | т    |      |        |
|        | 15         | Rožok makový                | 22      | 0,19   |         |            | С       | 20%   |             | ks |      |      | т    |      |        |
|        | 16         | Chlieb viaczrný tmavý 500g  | 22      | 0,90   |         |            | С       | 20%   |             | ks |      |      | т    |      |        |
|        | 17         | Tovar s výrobným číslom     | 654321  | 55,00  |         |            | А       | 20%   |             | ks |      | Α    | т    | Α    |        |

V hornej časti sú umiestnené tlačidlá na prácu so zoznamom tovarov.

Ente

 $\Leftrightarrow$ 

Vložiť nový tovar / [Insert] - otvorí prázdny formulár cenníkovej karty na zadanie nového tovaru

Otvoriť na opravu / [Enter] - otvorí formulár cenníkovej karty existujúceho tovaru

Kopírovať cenníkovú kartu / [+] - otvorí predvyplnený formulár cenníkovej karty

Zmazať cenníkovú kartu / [F8] – zmaže cenníkovú kartu

Výberová podmienka / [F5] - slúži na vyhľadávanie tovarov v cenníku

Tlačidlo [F6] slúži na nastavenie šírky zobrazovaných stĺpcov v cenníku.

Posledné štyri tlačidlá slúžia na pohyb po cenníku. Pre usporiadanie stačí kliknúť na nadpis stĺpca. Červeným kruhom sú označené stĺpce, podľa ktorých nie je možné usporiadať riadky.

# Zadať nový tovar do zoznamu tovarov

V zozname tovarov slúži na pridanie nového tovaru do zoznamu tlačidlo [Insert].

Insert

Po kliknutí na toto tlačidlo sa otvorí formulár cenníkovej karty pre nový tovar (nové PLU). (na obrázku je pokladnica s dotykovým displejom)

Úprava tovaru

Kód tovaru – zadajte kód tovaru (PLU) pod ktorým budete tento tovar evidovať. Kód tovaru môže mať maximálne 20 znakov.

POZOR, v prípade, že používate na pokladnici rýchle klávesy (A-Z) nepoužívajte v kódoch tovarov písmená ale iba číslice !

**Názov tovaru** – zadajte plný názov tovaru, maximálne 50 znakov.

Skrátený názov - program automaticky skopíruje prvých 30 znakov z plného názvu. Skrátený názov môžete prepísať podľa potreby. V konfigurácii programu je možné zvoliť, či sa na účtenky bude tlačiť plný názov alebo skrátený.

**Neaktívna -** – táto položka slúži na filtrovanie cenníka. Pomocou nej

môžete rozdeliť cenník na aktívne a neaktívne tovary. Pri práci s cenníkovými kartami môžete potom zadať, že operácia sa má týkať len aktívnych (alebo neaktívnych položiek). Neaktívna položka síce zostáva v zozname, ale nezobrazuje sa v ponuke pokladnice, nie je možný jej predaj a jej opätovná "aktivácia" je možná iba v cenníku tovarov a služieb v module Sklad Tangram EOS.

Len celé - je možný predaj iba celého množstva (nie desatinné alebo zlomkové množstvo)

Výrobné číslo – pri predaji takéhoto tovaru je potrebné zadať výrobné číslo.

**Kategória** – vyberte z ponuky jednu z volieb pre nový tovar: *Tovar, Obal, Služba*.. Má vplyv na zostavovanie výkazov a rozúčtovanie dokladov pre podvojné účtovníctvo.

Ak označíte položku ako obal, je možné uviesť ju ako obal do karty iného tovaru a pri výdaji sa spolu s tovarom automaticky vydá aj obal.

Ak označíte položku ako službu, neeviduje sa stav zásob u tejto položky a pri výdaji sa neodpisuje vydané množstvo zo skladu.

Tov. skupina - kód tovarovej skupiny z číselníka tovarových skupín, do ktorej zaradíte nový tovar. Zadajte ho priamo alebo kliknite na ikonu *Otvorenie číselníka* a vyberte zo zoznamu. Položka nie je povinná.
 Merná jednotka – kód mernej jednotky z číselníka merných jednotiek. Zadajte ho priamo alebo kliknite na ikonu *Otvorenie*

**Merna jednotka** – kod mernej jednotky z ciselnika merných jednotlek. Zadajte no priamo alebo kliknite na ikonu **Otvorenie** číselníka a vyberte zo zoznamu.

Ak zadáte mernú jednotku "kg", bude program po zadaní kódu tovaru pri predaji automaticky načítavať hmotnosť tovaru z pripojenej elektronickej váhy.

**Viazaný obal** – zadajte kód viazaného obalu (fľaša a podobne) k tomuto tovaru. Kód môžete zadať priamo alebo výberom zo zoznamu. Cenníkové karty pre obaly a prepravky musia mať uvedené v položke *kategória* hodnotu obal. Pri predaji bude k tovaru automaticky predaný aj viazaný obal.

Na záložke *Čiarové kódy* môžete zadať čiarové kódy k tovaru. Ku každému tovaru môžete zadať niekoľko čiarových kódov.

Ak pri predaji na pokladnici nasnímate čiarový kód, ktorý je rovnaký na viacerých tovaroch, pokladnica zobrazí dané tovary a pokladník musí vybrať jeden z nich.

| Úprava tovaru                    | ×                 |
|----------------------------------|-------------------|
| Základné údaje Čiarové kódy Cena |                   |
| 3049614160165 (hlavný)           | Pridať            |
| 081753802370                     | Upraviť<br>Zmazať |
|                                  | Hlavný            |
| Potvrdiť 🗶 Zrušiť                |                   |

| _ | Základné údaje | Čiarové kódy | Cena    |                   |        |              |
|---|----------------|--------------|---------|-------------------|--------|--------------|
|   | Kód tovaru     | CHA449       |         |                   | ]      |              |
|   | Názov tovaru   | Veuve Clicqu | ot Brut | Vintage 2008 0,75 | GBX    |              |
| s | krátený názov  | VeuveClicquo | ot Br   |                   |        |              |
|   | Kategória      | Tovar        | •       |                   |        |              |
|   | Tovskup        | CHA          |         |                   |        | Neaktívna    |
| M | erná jednotka  | KS           |         |                   |        | Výrobné čísl |
|   | Viazaný obal   |              |         |                   |        |              |
|   |                | ĺ            | ~       | Potvrdiť          | Zrušiť |              |

Х

Na záložke *Cena* zadajte údaje o predajnej cene tovaru a povolenom type zľavy.

**Sadzba DPH –** zadajte percento DPH (číslo) pre tento tovar

**Cena s DPH –** zadajte predajnú cenu tovaru včítane DPH **Cena bez DPH –** program automaticky vyráta po zadaní sadzby DPH a ceny s DPH

Akcia – zadajte kód predajnej zľavovej akcie

Typ zľavy – vyberte z ponuky požadovaný typ zľavy:

- A) Zakázaná pri predaji sa na túto cenu nebudú dať aplikovať žiadne zľavy.
- B) Tovarová pri predaji sa na túto cenu bude aplikovať len tovarová zľava, zákaznícka zľava bude ignorovaná
- C) Kombinovaná pri predaji sa na túto predajnú cenu budú aplikovať obidve zľavy (zákaznícka aj tovarová). Spôsob aplikácie dvoch zliav je nastavený v konfigurácii modulu sklad v menu Systém – Konfigurácia – Konfigurácia skladu.

| Úprava tovaru                    | Úprava tovaru X |        |  |  |  |  |  |  |  |  |
|----------------------------------|-----------------|--------|--|--|--|--|--|--|--|--|
| Základné údaje Čiarové kódy Cena |                 |        |  |  |  |  |  |  |  |  |
| Cena v skupine CEN               |                 |        |  |  |  |  |  |  |  |  |
| Sadzba DPH                       | 20 %            |        |  |  |  |  |  |  |  |  |
| Cena s DPH                       | 24,80           |        |  |  |  |  |  |  |  |  |
| Cena bez DPH                     | 20,66667        |        |  |  |  |  |  |  |  |  |
| Akcia                            |                 |        |  |  |  |  |  |  |  |  |
| Typ zľavy                        | Tovarová+Doklad | ová 🔻  |  |  |  |  |  |  |  |  |
| Tovarová zľava                   | %               |        |  |  |  |  |  |  |  |  |
|                                  | Potvrdiť        | Xrušiť |  |  |  |  |  |  |  |  |

• *D) Zľavnená cena* – pri predaji bude ignorovaná zákaznícka zľava, bude však možné ručne zadať zľavnenú predajnú cenu.

**Tovarová zľava –** zadajte percento tovarovej zľavy pre tento tovar, ktoré sa automaticky použije ako zľava pri predaji tohto tovaru (napríklad na obmedzenú dobu pri predajnej akcii)

Aké zľavy sa budú použité pri predaji závisí od nastavenia v programoch Tangram Sklad a PC Kase.

**Tovarová zľava –** táto zľava sa nastavuje v cenníku tovarov a služieb pre každý tovar a každú cenu osobitne. Ak chcete použiť tovarovú zľavu, musí byť nastavená v cenníku typ zľavy *B) Tovarová. V* takomto prípade bude na tovar aplikovaná tovarová zľava.

| NumPad - |
|----------|
| Tovarová |
| zľava    |
|          |

Ak chcete zmeniť výšku zľavy, príp. zadať zľavu priamo pri predaji, ak nie je zadaná v cenníku, použite rýchly kláves *Tovarová zľava / [Num Pad - ]*.

| (SKL) Cena tovaru         | - oprava                                             | ×   |
|---------------------------|------------------------------------------------------|-----|
| Kód tovaru                | 01004                                                | V   |
| <u>C</u> enová skupina    | 001 Standardný cenník                                | EUR |
| <u>T</u> yp ceny          | A) Základná cena 💌                                   |     |
| Cena platí od             | 01.07.2012 do                                        |     |
| Kód <u>a</u> kcie         |                                                      |     |
| Pre typ predajne          |                                                      |     |
| Pre jednu predajňu        |                                                      |     |
| Pre <u>f</u> irmu         |                                                      |     |
|                           | Zaokrúhlenie Základná cena Zř. bal. Cena pre balenia |     |
| Cena <u>b</u> ez DPH      | X) Nezaokrúhlené 🔽 3,78                              |     |
| Cena <u>s</u> DPH 20%     | X) Nezaokrúhlené 🔹 4,536                             |     |
| Typ zřavy                 | B) Tovarová                                          |     |
| Akciová <u>z</u> řava (%) | 10.00%                                               |     |

**Kombinovaná –** aby mohla byť pri predaji použitá kombinovaná zľava (t.j. tovarová a zákaznícka) musí sa v cenníku tovaru nastaviť príznak Typ zľavy *C) Kombinovaná* a taktiež v konfigurácii programu Výpočet zľavy *Súčet zliav*.

Zákaznícka zľava je zľava, ktorá sa nastavuje v *Adresári firiem* každému zákazníkovi zvlášť.

| (SK    | (L) Cena tovaru           | - oprava                                             | × |  |  |  |  |  |  |  |
|--------|---------------------------|------------------------------------------------------|---|--|--|--|--|--|--|--|
|        | Kód tovaru                | 01004                                                | V |  |  |  |  |  |  |  |
|        | <u>C</u> enová skupina    | )1 🕒 Štandardný cenník                               |   |  |  |  |  |  |  |  |
|        | <u>T</u> yp ceny          | A)Základná cena 📃                                    |   |  |  |  |  |  |  |  |
|        | Cena platí od             | 01.07.2012 do                                        |   |  |  |  |  |  |  |  |
|        | Kód <u>a</u> kcie         |                                                      |   |  |  |  |  |  |  |  |
|        | Pre typ predajne          |                                                      |   |  |  |  |  |  |  |  |
|        | Pre jednu predajňu        |                                                      |   |  |  |  |  |  |  |  |
|        | Pre <u>f</u> irmu         |                                                      |   |  |  |  |  |  |  |  |
|        |                           | Zaokrúhlenie Základná cena Zř. bal. Cena pre balenia |   |  |  |  |  |  |  |  |
|        | Cena <u>b</u> ez DPH      | X) Nezaokrúhlené 🔹 3,78                              |   |  |  |  |  |  |  |  |
|        | Cena <u>s</u> DPH 20%     | X) Nezaokrúhlené 🔹 4,536                             |   |  |  |  |  |  |  |  |
|        | Typ zřavy                 | C) Kombinovaná 🔹                                     |   |  |  |  |  |  |  |  |
| $\leq$ | Akciová <u>z</u> ľava (%) | 10,00%                                               |   |  |  |  |  |  |  |  |
|        |                           |                                                      |   |  |  |  |  |  |  |  |

# Vytvorenie nového tovaru kopírovaním

Vytvorenie novej karty tovaru môže vykonať iba pokladník, ktorý má pridelené právo "Manažér". Novú kartu z zozname tovarov môžete vytvoriť vyššie uvedeným postupom, alebo kopírovaním karty už existujúceho tovaru a úpravou údajov. Tento postup s výhodou použijete ak vytvárate karty pre viacero podobných tovarov.

Otvorte zoznam tovarov na záložke *Pokladňa* potvrďte voľbu *Zoznam tovarov.* Ručne alebo pomocou výberovej podmienky vyhľadajte riadok s požadovaným tovarom. <u>Nastavte</u> kurzor na riadok s požadovaným tovarom.

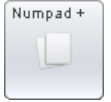

Potvrdit

Kliknite na tlačidlo [+].

Otvorí sa nová karta tovaru, ktorá má položky predvyplnené podľa karty, na ktorej bol nastavený kurzor. Zadajte nový kód tovaru. Opravte ďalšie potrebné údaje a formulár uložte tlačidlom **Potvrdiť** / **[F2]**.

### Vyhľadanie tovaru v zozname – výberová podmienka

V prípade, že máte rozsiahly zoznam tovarov a ručné vyhľadanie tovaru by trvalo dlho, môžete na vyhľadanie tovaru použiť výberovú podmienku.

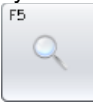

V zozname tovarov kliknite na tlačidlo [F5].

Otvorí sa formulár výberovej podmienky, kde môžete zadať kritéria, podľa ktorých chcete vyhľadať tovar.

| Pri každej položke stačí zadať reťazec (ľubovoľnú časť) a program vyhľadá | Vyhľadan |
|---------------------------------------------------------------------------|----------|
| všetky tovary, ktoré obsahujú zadaný reťazec znakov.                      |          |
|                                                                           | Názov    |

Môžete zadať viacero položiek, vyhľadávanie bude presnejšie.

Po zadaní vyhľadávacích kritérií potvrďte formulár tlačidlom **Potvrdiť** / **[F2]**.

| Vyhľadanie tovaru | ×        |
|-------------------|----------|
| Názov tovaru      |          |
| Kód tovaru        |          |
| Čiarový kód       |          |
| Tovarová skupina  |          |
| Kategória         | <b></b>  |
| Stav              | Aktívna  |
| F2                | Potvrdiť |

Program zobrazí zoznam tovarov, ktoré vyhoveli zadaným kritériám. V prípade na obrázku vpravo program nájde tovary s názvom **Slo**venský syr, Ma**slo**, Hojdacie kre**slo** a podobne.

#### Oprava údajov v karte tovaru

V prípade, že potrebujete opraviť niektorý z údajov na karte tovaru v zozname tovarov, postupujte takto. Rovnako ako na vytvorenie nových kariet v zozname tovarov aj ich opravu môže vykonať iba pokladník, ktorý má pridelené právo "Manažér".

Otvorte zoznam tovarov na záložke *Pokladňa* potvrďte voľbu *Zoznam tovarov.* 

Ručne alebo pomocou výberovej podmienky vyhľadajte riadok s požadovaným tovarom.

Pri väčšom počte tovarov je výhodnejšie na vyhľadanie použiť výberovú podmienku. Vo výberovej podmienke stačí zadať časť položky, podľa ktorej chcete vyhľadať tovar. Program zobrazí všetky tovary, ktoré vyhoveli zadanej podmienke a vy už ručne dohľadáte požadovaný tovar.

Nastavte kurzor na riadok s požadovaným tovarom.

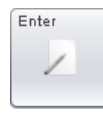

Kliknite na tlačidlo [Enter].

Otvorí sa karta tovaru, kde môžete nesprávny údaj jednoducho prepísať.

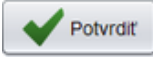

Po oprave uložte formulár tlačidlom **Potvrdiť / [F2]**.

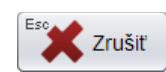

V prípade, že by ste po oprave uložili formulár tlačidlom **Zrušiť / [Esc]**, zostanú v programe pôvodne údaje bez akejkoľvek zmeny.

#### Vymazanie tovaru zo zoznamu tovarov

Rovnako ako v predchádzajúcich prípadoch aj zmazanie tovaru zo zoznamu tovarov môže vykonať iba pokladník, ktorý má pridelené právo "Manažér".

Otvorte zoznam tovarov na záložke *Pokladňa* potvrďte voľbu *Zoznam tovarov.* Ručne alebo pomocou výberovej podmienky vyhľadajte riadok s požadovaným tovarom. Nastavte kurzor na riadok s požadovaným tovarom.

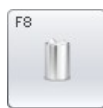

Kliknite na tlačidlo [**F8**].

Zobrazí sa formulár na potvrdenie zmazania vybraného tovaru.

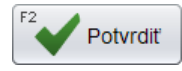

Potvrďte zmazanie tlačidlom Potvrdiť / [F2].

| PC Kasa |                                   | × |
|---------|-----------------------------------|---|
| ?       | Naozaj si želáte vymazať tovar 2? |   |
|         | F2 Potvrdiť                       |   |

# Obrázky a dokumenty k tovarom

Okrem bežných textových údajov z cenníka tovarov dokáže pokladnica k tovarom zobrazovať aj ich obrázky, prípadne iné priložené dokumenty. Pod dokumentami rozumieme napríklad návod na použitie, rôzne upozornenia a informácie.

Zadávanie obrázkov a dokumentov robí poverený používateľ v centrálnej databáze. Obrázky a dokumenty sú uložené v súboroch na serveri. Do pokladnice sa dostanú automaticky pri aktualizácii údajov. To, či sa tieto údaje do pokladníc posielajú nastavuje centrálne správca systému. Na pokladnici je možné tieto údaje iba prezerať, nie je možné ich meniť.

#### Prezeranie obrázkov tovarov

- Stlačte tlačidlo Cenník a otvorte cenník tovarov.
- Vyhľadajte a označte riadok s požadovaným tovarom.
- Stlačte tlačidlo Obrázky / [Alt+O]

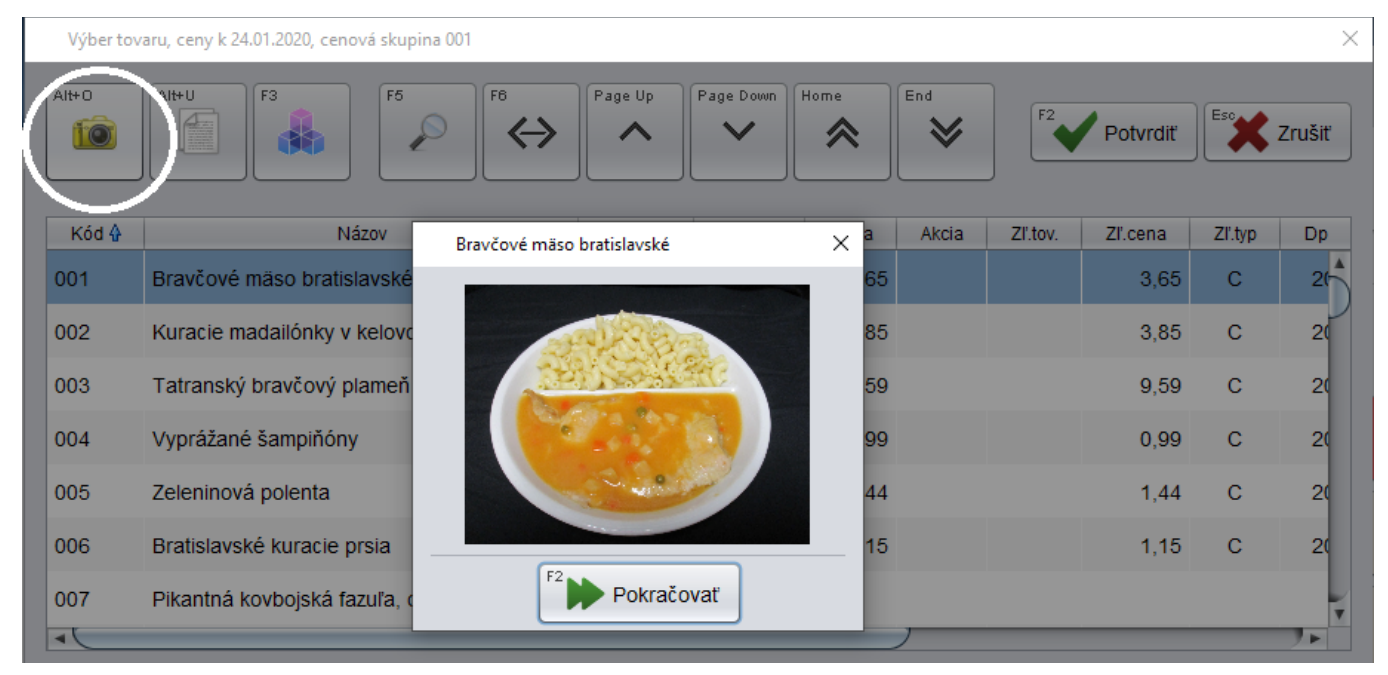

• Tlačidlom Pokračovať / [F2] zatvoríte obrázok a vrátite sa do cenníka.

#### Prezeranie dokumentov k tovaru

- Stlačte tlačidlo Cenník a otvorte cenník tovarov.
- Vyhľadajte a označte riadok s požadovaným tovarom.
- Stlačte tlačidlo Obrázky / [Alt+U]

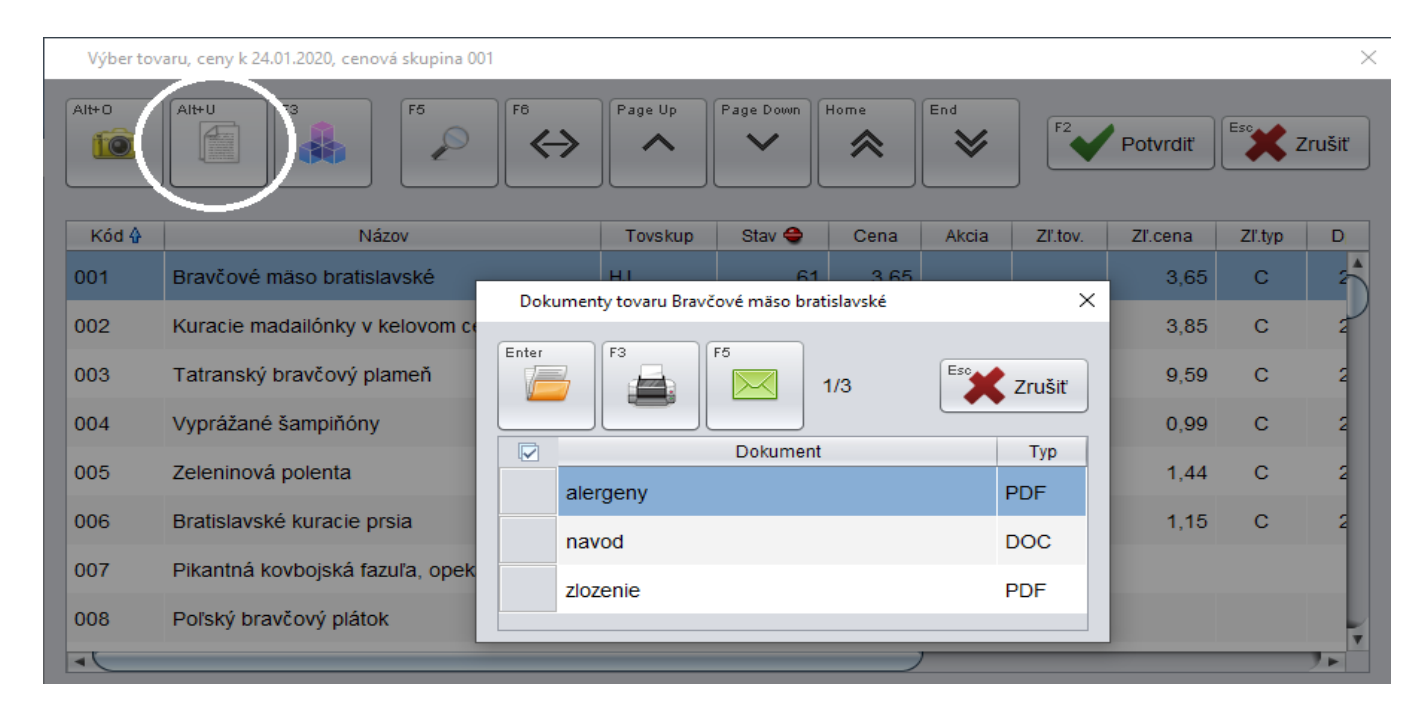

Program zobrazí všetky nájdené dokumenty k vybranému tovaru.

Tlačidlom **Otvoriť** / **[Enter]** môžete zvolený dokument zobraziť na monitore v prípade, že na pokladnici je nainštalovaný príslušný program na prezeranie zvoleného typu súborov (PDF, DOC, TXT).

Tlačidlom *Tlač / [F3]* môžete zvolený dokument vytlačiť v prípade, že pokladnica má okrem účtenkovej tlačiarne prístupnú aj bežnú A4 tlačiareň.

Tlačidlom *Email / [F5]* môžete zvolené dokumenty odoslať mailom. Odosielanie mailov musí byť povolené v konfigurácii pokladnice a zároveň musia byť zadané parametre pre odosielanie mailov. Konfiguráciu robí správca systému v centrálnom zozname pokladníc.

Tlačidlom Zrušiť / [Esc] zatvoríte zoznam dokumentov a vrátite sa do cenníka tovarov.

# Predaj tovaru - záložka Predaj

PC pokladnica umožňuje :

- vybrať (ručne zadať alebo zosnímať identifikačnú kartu) zákazníka
- vybrať tovar z cenníka (snímačom čiarových kódov, zadaním kódu tovaru, výberom z cenníka)
- vyhľadať tovar v cenníku
- zadať počet kusov (merných jednotiek) predávanej položky
- zadať zľavu na konkrétnu položku
- zmeniť predajnú cenu položky
- zadať zľavu na celý nákup
- vykonať platbu v hotovosti, alebo ceninami (napr. stravné lístky) alebo bankovou kartou, prípadne kombinovanú platbu za jeden nákup
- vystaviť nefiškálny doklad na predaj s odloženou platbou dodací list
- vystaviť daňový doklad na predaj s odloženou platbou faktúru
- zaevidovať úhradu faktúry v hotovosti
- evidovať vklady a výbery z pokladne
- tlačiť stav pokladne a prehľad na pokladničnej tlačiarni
- importovať cenník tovarov a služieb, zoznam zákazníkov z centrálnej databázy
- exportovať údaje o predaji do centrálnej databázy

# Ako zadať predávaný tovar (položku, PLU)

Pri predaji potrebujete do pokladnice zadať identifikátor (kód) predávanej položky.

|                   | Terrer                    |                       |                      | Streda 29   | Streda 29.05.2013 14:30:00 🌒 🏹001/Pokladnik |              |            |          |                                       |               |             |                                    |                          |                      |
|-------------------|---------------------------|-----------------------|----------------------|-------------|---------------------------------------------|--------------|------------|----------|---------------------------------------|---------------|-------------|------------------------------------|--------------------------|----------------------|
| X                 | l angr<br>poklad          | am<br>dňa             |                      | F2<br>Preda | j P                                         | ontrola ceny | F4         | F3<br>Uz | <b>()</b><br>ávierky                  | F1 🧔<br>Pomoc | F           | 7<br>Nastavenie                    | F11<br>Odhlásenie        | Alt+F4<br>Koniec     |
| Censku            | p: 001                    |                       |                      |             |                                             |              |            |          |                                       |               |             |                                    |                          |                      |
| #                 | Kód a názov<br>Množstvo   | <b>tovaru</b><br>Cena | Spolu                | Zľava Ak    | cia                                         | J.cer        | na T.zľava | Dph      | Censkup                               | )             |             |                                    |                          | 0,00                 |
|                   |                           |                       |                      |             |                                             |              |            |          |                                       |               | ĥ           |                                    |                          |                      |
|                   |                           |                       |                      |             |                                             |              |            |          |                                       |               |             | <sup>F10</sup><br>Sériové<br>Číslo | Escape<br>Zmaž<br>doklad | F8<br>Zmaž<br>riadok |
|                   |                           |                       |                      |             |                                             |              |            |          |                                       |               |             | F12<br>Karta                       | F9<br>Zásuvka            | F5<br>Cenník         |
|                   |                           |                       |                      |             |                                             |              |            |          |                                       |               |             | NumPad -<br>Tovarová<br>zľava      | NumPad /<br>Cena         | NumPad *<br>Množstvo |
|                   |                           |                       |                      |             |                                             |              |            |          |                                       |               |             | Ctrl+F2<br>Načítaj<br>účet         | Ctrl+F3<br>Ulož<br>účet  | Ďalšie               |
|                   |                           |                       |                      |             |                                             |              |            |          |                                       |               |             | ⁺€                                 | CELK                     | ОМ                   |
|                   |                           |                       |                      |             |                                             |              |            |          |                                       |               | v           | 7                                  | 8                        | 9                    |
| A<br>Masio<br>125 | Rajo<br>ig                | C                     | Mlieko +<br>10rožkov |             |                                             |              | G          | gurty    | H<br>Pečivo                           |               |             | 4                                  | 5                        | 6                    |
|                   |                           |                       |                      |             |                                             |              |            |          | <sup>Q</sup> Rožok<br>štandard<br>40g | Roi<br>mal    | žok<br>kový | 1                                  | 2                        | 3                    |
|                   | T Jogu<br>SABI bi<br>100g | rt<br>iely<br>g       |                      |             |                                             |              |            |          |                                       |               |             | 0                                  | -                        | -                    |

Ďalej v texte budeme pre jednoduchosť používať pojem "tovar". Pod týmto pojmom budeme rozumieť ľubovoľnú cenníkovú položku (služba, tovar, výrobok, materiál).

Zadať kód tovaru v predajnom okne programu Registračná PC pokladnica môžete týmito spôsobmi:

•ručným zadaním kódu tovaru

•vyhľadaním tovaru a ručným výberom položky v cenníku

- •načítaním čiarového kódu tovaru čítačkou
- •ručným zadaním čiarového kódu tovaru

# Ručné zadanie kódu tovaru

Zadajte požadovaný kód tovaru (číselný kód) buď na pripojenej klávesnici alebo priamo na tlačidlách dotykového displeja.

| TT T                            | andram                                  | Utorok 14.09.2010 15:41:06 😑 |                           |                      |                                   |                  |                               |          | 123/Pokladnik 123 |                 |                    |                   |
|---------------------------------|-----------------------------------------|------------------------------|---------------------------|----------------------|-----------------------------------|------------------|-------------------------------|----------|-------------------|-----------------|--------------------|-------------------|
| $\mathbf{N}$                    | okladňa                                 | F2                           | Predaj                    | 6 😪<br>Kontrola ceny | Fd Pokladňa                       | F3 🕔<br>Uzávier  | cy Por                        | )<br>noc | F7<br>Nast        | evenie          | F11<br>Odhlásenie  | Att+F4<br>Koniec  |
| Cenová skup<br>Kód a<br>Počet I | vina: 001<br>názov tovaru<br>MJ J. cena | l<br>Zfava                   | Spolu                     | Cennik Ak            | ccia D <sub>i</sub>               | ph Tov.skup      |                               |          | ^(                |                 | (                  | 1,00              |
|                                 |                                         |                              |                           |                      |                                   |                  |                               |          |                   | Sériové čís     | Ese<br>Zmaž doklad | E9<br>Zmaž riadok |
|                                 |                                         |                              |                           |                      |                                   |                  |                               |          |                   | F12<br>Zákazník | F9<br>Zásuvka      | F6<br>Cennk       |
|                                 |                                         |                              |                           |                      |                                   |                  |                               |          |                   | Zľava           | /<br>Cena          | *<br>Množstvo     |
|                                 |                                         |                              |                           |                      |                                   |                  |                               |          |                   | 4               | CELKO              | м                 |
|                                 |                                         |                              |                           |                      |                                   |                  |                               |          |                   |                 |                    |                   |
|                                 |                                         |                              |                           |                      |                                   |                  |                               |          |                   | 7               | 8                  | 9                 |
|                                 |                                         |                              |                           |                      |                                   |                  |                               |          | -                 | 4               | 5                  | 6                 |
| A<br>Rožok maslový              | B<br>Chlieb äerny 1<br>kg               | c<br>Masio 250g              | D<br>Zlava 5%             | E<br>10 rožkov       | F<br>Šalát RIO s<br>kuracím mäsom | G<br>Sada peĉiva | H<br>1/2                      |          |                   | 1               | 2                  | 3                 |
| i<br>Pracie prášky              | J<br>Chlieb a pečivo                    | к                            | L<br>Pracie prášky<br>REX | M<br>Pečivo BAL      | N                                 | 0                | P<br>Peôvo vzorky-<br>obrázky |          |                   | 0               | BAC                |                   |

Po zadaní kódu tovaru stlačte tlačidlo [Enter].

Do otvorenej účtenky program pridá jeden kus tovaru so zadaným kódom.

| Tangram<br>pokladňa  |                                                         |                                      | Utorok 14.09.2010 15:44:50 • |                           |                 |                                   |                 |                                |          |                   |                          |                   |
|----------------------|---------------------------------------------------------|--------------------------------------|------------------------------|---------------------------|-----------------|-----------------------------------|-----------------|--------------------------------|----------|-------------------|--------------------------|-------------------|
|                      |                                                         | F2<br>Predaj                         |                              | F6 Rontrola ceny          |                 | F3 🕔<br>Uzávier                   | cy Par          | noc F7                         | stavenie | F11<br>Odhlásenie | Att+F4                   |                   |
| Cenov<br># F<br>01 1 | á skupina: 0<br>(ód a názov<br>Počet MJ<br> 2 - Rožok m | 01<br>v tovaru<br>J. cena<br>iaslový | Zfava                        | Spolu                     | Cennik Al       | ccia Di                           | ph Tov.skup.    |                                |          |                   | (                        | 0,06              |
| 9                    | 115                                                     | 0,00                                 |                              | 0,06                      | 0,06            | 18                                | 56 001          |                                |          | Sériové é         | Ese<br>Žislo Zmaž doklad | F8<br>Zmaž riadok |
|                      |                                                         |                                      |                              |                           |                 |                                   |                 |                                |          | F12<br>Zákazn     | P9<br>VÁ Zásuvka         | F8<br>Cennk       |
|                      |                                                         |                                      |                              |                           |                 |                                   |                 |                                |          | Zľava             | Cena                     | Množstvo          |
|                      |                                                         |                                      |                              |                           |                 |                                   |                 |                                |          | 4                 | CELKO                    | М                 |
|                      |                                                         |                                      |                              |                           |                 |                                   |                 |                                |          |                   |                          |                   |
|                      |                                                         |                                      |                              |                           |                 |                                   |                 |                                |          | 7                 | 8                        | 9                 |
|                      |                                                         |                                      |                              |                           |                 |                                   |                 |                                | ~        | 4                 | 5                        | 6                 |
| A<br>Rožok m         | aslový <sup>B</sup> Chlieb i                            | Serny 1<br>:g                        | c<br>Maslo 250g              | D<br>Zlava 5%             | E<br>10 rožkov  | F<br>Šalát RIO s<br>kuracím mäsom | G<br>Sada peõva | H<br>1/2                       |          | 1                 | 2                        | 3                 |
| l<br>Pracie p        | J<br>orášky Chlieb a                                    | a pečivo                             | к                            | L<br>Pracie prášky<br>REX | M<br>Pečivo BAL | N                                 | 0               | P<br>Pečivo vzorky-<br>obrázky |          | 0                 | BACK                     |                   |

Môžete pokračovať v zadávaní ďalších tovarov, alebo zadať iný počet nablokovaného tovaru alebo zadať % zľavy na nablokovaný tovar.
# Ručný výber tovaru vyhľadaním v cenníku

Ak pri predaj narazíte na tovar bez čiarového kódu alebo s poškodeným čiarovým kódom, môžete ho vyhľadať v cenníku.

| F5 |        |
|----|--------|
|    | Cenník |

Stačí, ak namiesto zosnímania čiarového kódu stlačíte tlačidlo **Cenník / [F5]**.

Zobrazí sa formulár výberovej podmienky, kde môžete zadať položku, podľa ktorej chcete vyhľadať tovar. Stačí zadať iba časť položky (názvu, kódu, čiarového kódu,...) a program vyhľadá všetky vyhovujúce tovary.

| Vyhľadanie tovaru |             | × |
|-------------------|-------------|---|
| Kód, názov, EAN   |             | 1 |
| Kód tovaru        |             | 1 |
| Názov tovaru      |             |   |
| Čiarový kód       |             | ] |
| Tovarová skupina  |             |   |
| Kategória         | •           |   |
|                   | F8 Vyčistiť | ] |
| F2                | Potvrdiť    |   |

Formulár výberovej podmienky potvrďte kliknutím na tlačidlo *Potvrdiť / [F2]*.

•Ak ste vo výberovej podmienke zadali nejaké kritérium , zobrazí sa cenník tovarov iba s tými tovarmi, ktoré vyhoveli vami zadnému kritériu.

•Ak ste nechali prázdnu výberovú podmienku, zobrazí sa kompletný cenník tovarov.

| Cenník tovarov, cenová sk | upina: 001                               |         |        |         |            |       |       |               |      |
|---------------------------|------------------------------------------|---------|--------|---------|------------|-------|-------|---------------|------|
| F6 F6 Page                | Up Page Down                             | 1       |        |         |            | F2    | V Pot | tvrdiť        | ıšiť |
| Kód 🖗                     | Názov                                    | Tovskup | Cena 👄 | Akcia 👄 | T.zl'ava 👄 | Тур 👄 | Dph 👄 | Čiarový kód   | Mj   |
| 10                        | Chlieb čierny GORAL 1000g                | 22      | 1,30   |         |            | С     | 20%   |               | ks   |
| 101                       | Mlieko plnotučné Rajo 1L                 | 01      | 1,50   |         |            | С     | 20%   |               | ks   |
| 111                       | Jogurt SABI biely 100g                   | 01      | 0,40   |         |            | С     | 20%   |               | ks   |
| 112                       | Jogurt SABI čokoládový 100g              | 01      | 0,43   |         |            | С     | 20%   |               | ks   |
| 113                       | Jogurt SABI ovocný 100g                  | 01      | 0,43   |         |            | С     | 20%   |               | ks   |
| 12                        | Rožok štandard 40g                       | 22      | 0,06   |         |            | С     | 20%   |               | ks   |
| 123                       | Maslo Rajo 125g                          | 01      | 1,26   |         |            | С     | 20%   |               | ks   |
| 12345687901234567890      | Nová cenníková položka (PLU), plný názov | 654321  | 1,55   |         |            | А     | 20%   | 8581234567891 | ks   |
| 15                        | Rožok makový                             | 22      | 0,19   |         |            | С     | 20%   |               | ks   |
| 16                        | Chlieb viaczrný tmavý 500g               | 22      | 0,90   |         |            | С     | 20%   |               | ks   |
| 17                        | Tovar s výrobným číslom                  | 654321  | 55,00  |         |            | А     | 20%   |               | ks   |
| •                         |                                          |         |        |         |            | )     |       |               | 7.   |

F2 Potvrdiť

Posuvníkom alebo kurzorovými šípkami nastavte kurzor na riadok s požadovaným tovarom a kliknite na tlačidlo **Potvrdiť** / **[F2]**. Vybraný tovar sa prenesie do rozblokovanej účtenky.

Do účtenky sa prenesie jeden kus vybraného tovaru. Po prenesení tovaru je možné zmeniť množstvo, cenu a zadať / zmeniť (ak je tovarová zľava zadaná priamo v cenníkovej karte) zľavu na daný tovar.

Ďalej pokračujete v zadávaní ďalších tovarov do účtenky.

## Načítanie čiarového kódu snímačom

Ak v hlavnom okne programu (predaj) nasnímate pripojeným snímačom čiarový kód z výrobku, do účtenky sa automaticky nablokuje jeden kus tovaru s týmto čiarovým kódom.

Po prenesení tovaru do účtenky je možné zmeniť množstvo, cenu a zadať/zmeniť (ak je tovarová zľava zadaná priamo v cenníkovej karte) zľavu na daný tovar.

V prípade, že predávate na jednu účtenku niekoľko rôznych tovarov po jednom kuse, stačí ak nasnímate ich čiarové kódy a účtenku môžete ukončiť bez zadávania akýchkoľvek ďalších údajov.

Po načítaní čiarového kódu balenia tovaru program nablokuje počet kusov v balení, ak je zadané malé balenie v karte tovaru. Ak je na balenie zadaná aj predajná cena, program ju načíta do riadku, v ktorom sú predané celé balenia tovaru.

### Ručné zadanie čiarového kódu

V prípade, že chcete ručne zadať celý čiarový kód tovaru, kliknite na funkčné tlačidlo Čiarový kód.

Zobrazí sa formulár, do ktorého napíšete kompletný čiarový kód tovaru.

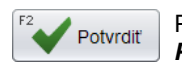

Ctrl+E

Čiarový kód

Po zadaní celého čiarového kódu potvrďte zadaný kód tlačidlom *Potvrdiť / [F2]*.

Ak program nájde jediný výrobok so zadaným čiarovým kódom, nablokuje jeden kus tohoto výrobku do účtenky.

Ak program nájde čiarový kód v položke EAN malého balenia, nablokuje počet kusov pre malé balenie a natiahne cenu za balenie, ak je zadaná.

Ak program nájde viacero výrobkov so zadaným čiarovým kódom, zobrazí ich zoznam a vy ručne označíte požadovaný tovar.

Ak program nenájde žiadny tovar so zadaným čiarovým kódom, zobrazí hlásenie.

Hlásenie zatvorte tlačidlom Pokračovať / [F2].

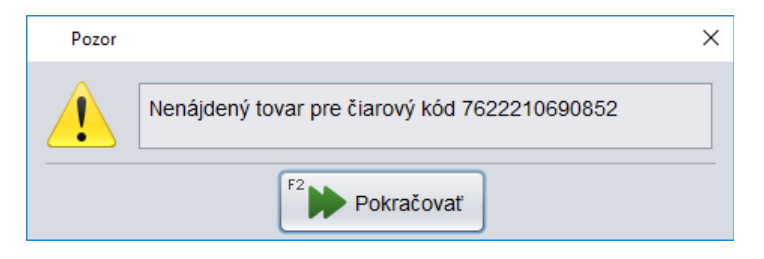

Čiarový kód

Pridanie položky s čiarovým kódom

Potvrdiť

7622210690852

Zrušiť

 $\times$ 

Program zobrazí predajové okno so zadaným čiarovým kódom, ktorý môžete skontrolovať a prípadne opraviť a potvrdiť klávesom **[Enter]**.

Čiarový kód alebo jeho časť môžete zadať priamo z klávesnice aj tak, že ako prvý zadáte znak # (mreža) a potom číslice čiarového kódu.

|    |     |             |          |       | u     | Itorok 28.08.20 | )18 09:52:59 ( |          |             |        |            |            |        |
|----|-----|-------------|----------|-------|-------|-----------------|----------------|----------|-------------|--------|------------|------------|--------|
|    |     |             |          |       |       | F2              | F6 🄁           | F4       | F3 🥂        | F1 💦   | F7         | F11        | Alt+F4 |
| Т  | 'Al | IGRAM       |          |       |       | Predaj          | Kontrola ceny  | Pokladňa | Uzávierky   | Pomoc  | Nastavenie | Odhlásenie | Koniec |
| Ce | nsł | kup: 001    |          |       |       |                 |                |          |             |        |            |            |        |
|    | #   | Kód a názov | / tovaru |       |       |                 |                |          |             |        |            |            | U,UU   |
|    |     | Množstvo    | Cena     | Spolu | Zfava | Akcia           | J.cena         | Zf.tov.  | Dph Censkup |        |            |            |        |
|    |     |             |          |       |       |                 |                |          |             | $\sim$ | #76222     | 1069085    | 2      |
|    |     |             |          |       |       |                 |                |          |             |        |            |            |        |

Zadaný čiarový kód potvrďte tlačidlom [Enter].

V prípade, že zadaný čiarový kód existuje v cenníku, do účtenky sa nablokuje jeden kus tovaru so zadným čiarovým kódom. Ak zadaný čiarový kód v cenníku neexistuje, program zobrazí chybové hlásenie a tovar nenablokuje.

#### Načítanie sady tovarov

<sup>Ctrl+S</sup> Nová sada Pre zadanie sady tovarov, ktoré na účtenke majú byť vytlačené ako jeden tovar (napríklad pri predaji miešanej farby), môžete použiť funkciu Skenovanie položiek sady. Tovary, z ktorých je zložená sada, môžu byť vytlačené s čiarovými kódmi, v ktorých je zaznamenané aj ich množstvo (váhové kódy), alebo sadu môžete vytvoriť zadaním kódov a množstiev jednotlivých položiek. Názov prvého kódu v sade sa vytlačí na účtenke ako názov predaného

tovaru, v prípade potreby je možné názov sady upraviť. Cena sady je vypočítaná z cien jednotlivých položiek. Ceny položiek môže používateľ po uložení sady meniť iba vtedy, ak má pridelené právo.

| <i>Názov∕ [F9]</i> – v<br>prípade potreby                                                                                                   | Sada                                                                                                    |                             | X           |  |  |  |  |  |
|----------------------------------------------------------------------------------------------------|----------------------------------------------------------------------------------------------------|-----------------------------|-------------|--|--|--|--|--|
| zadajte zmenený<br>názov sady. Ak ho<br>nezadáte, názov prvej<br>zadanej položky bude<br>názvom sady.                                       | F9     Názov     Môžem zadať názov sady       F4     Sériové číslo     MÔŽEM ZADAŤ SN123       F3     Počet     1 |                             |             |  |  |  |  |  |
| <b>Sériové číslo / [F4]</b> –<br>zadajte sériové číslo<br>sady (napr. odtieň<br>namiešanej farby).                                          | Čiarový kód                                                                                                    | Enter F5 F6 F7              | F8 F10      |  |  |  |  |  |
| Ak chcete, aby<br>program vyžadoval                                                                                                    | Kód                                                                                                    | Názov                       | Množstvo Mj |  |  |  |  |  |
| zadávanie sériového                                                                                                    | 13                                                                                                    | Jogurt SABI biely 100g      | 1 ks        |  |  |  |  |  |
| čísla, musí mať<br>niektorá z položiek                                                                                                    | 17                                                                                                    | Jogurt SABI ovocný 100g     | 1 ks        |  |  |  |  |  |
| sady (pri miešaných<br>farbách zvyčajne báza)                                                                                               | 14                                                                                                    | Jogurt SABI čokoládový 100g | 1 ks        |  |  |  |  |  |
| v cenníkovej karte<br>zaškrtnutú položku                                                                                                    | 12                                                                                                    | Rožok 40g                   | 6 ks        |  |  |  |  |  |
| Sledovať výrobné<br>čísla.<br><b>Počet / [F3]</b> – zadajte<br>počet predaných sád<br>(je možné predať iba<br>celočíselné množstvo<br>sád). |                                                                                                    | F2 Potvrdiť                 |             |  |  |  |  |  |

**Pozor**, počet sád zadajte vždy až po úplnom zadaní všetkých položiek kompletnej sady ! Zmena počtu prepočíta aj množstvá a ceny jednotlivých položiek sady.

Čiarový kód – naskenujte postupne všetky vytlačené čiarové kódy. Ak sa niektorý z nich nedá naskenovať, môžete ho zadať do tejto položky. **Pozor!** Ak zadávate váhové čiarové kódy, obsahujú už aj množstvo tovaru. Ak zadávate bežné čiarové kódy, je potrebné zadať aj množstvo tovaru.

Ručne zadaný čiarový kód potvrdíte klávesom [Enter]. Ak chcete niektorý zo zadaných kódov zmazať, stlačte kláves [F8].

Ak nie je tovar označený čiarovým kódom, môžete položku sady pridať aj výberom z cenníka alebo pomocou rýchleho klávesu (ak je daná položka zadefinovaná ako rýchly kláves).

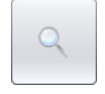

Kliknutím na tlačidlo **Vyhľadanie tovaru / [F5]** sa otvorí výberová podmienka pre vyhľadanie tovaru v cenníku. Ak nezadáte vo výberovej podmienke žiadnu položku a potvrdíte prázdnu výberovú podmienku, zobrazí sa kompletný cenník tovarov. Vyhľadajte požadovaný tovar a potvrďte jeho výber tlačidlom **Potvrdít' / [F2]**.

Kliknutím na tlačidlo *Rýchle klávesy / [F6]* zobrazíte zoznam rýchlych klávesov, kde môžete vybrať požadovaný tovar.

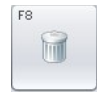

Ak ste omylom zadali do sady nesprávnu položku, môžete ju zo sady vymazať tak, že nastavíte kurzor na riadok s danou položkou a kliknete na tlačidlo **Zmazať riadok / [F8]**.

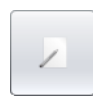

Ak chcete zmeniť množstvo, nastavíte kurzor na riadok s danou položkou a kliknete na tlačidlo Množstvo / [F7].

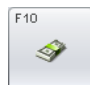

Ak chcete zistiť cenu sady ešte pred odoslaním sady do účtenky, kliknite na tlačidlo **Cena sady / [F10]**. Program zobrazí cenu za všetky zadané položky sady. Oznam zatvorte kliknutím na tlačidlo **Pokračovať / [F2]**.

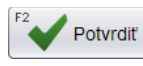

Celú sadu uložíte do účtenky tlačidlom Potvrdiť / [F2].

#### Pozor! Položky sady musia mať predajné ceny v rovnakej sadzbe DPH!

Po potvrdení sady sa všetky jej položky prenesú do rozblokovanej účtenky. Celá sada bude v účtenke vystupovať pod názvom prvej položky sady (ak nebol zadaný zmenený názov sady).

|         | Tang                        | am                      |                       | Utorok 30.  | 07.2013 11:02:10 🛛 😑  | $\square$             |                   |               |           |               | 00                | )1/Pokladník 001 |
|---------|-----------------------------|-------------------------|-----------------------|-------------|-----------------------|-----------------------|-------------------|---------------|-----------|---------------|-------------------|------------------|
|         | pokla                       | dňa                     |                       | F2<br>Preda | F6 💽<br>Kontrola ceny | F4<br>III<br>Pokladňa | F3 C<br>Uzávierky | F1 🧑<br>Pomoc | F7<br>Nas | stavenie      | F11<br>Odhlásenie | Alt+F4<br>Koniec |
| Cens    | kup: 001                    |                         |                       |             |                       |                       |                   |               |           |               |                   | 0 5 0            |
| #       | Kód a názov<br>Množstvo     | v tovaru<br>Cena        | Spolu                 | Zľava Ak    | cia J.cen             | a T.zľava             | Dph Cens          | skup          |           |               |                   | 2,52             |
| 01      | Jogurt SABI<br>1 ks         | biely 100<br>2,52       | <b>g</b><br>2,52      |             | 2,6                   | 2                     | 20% 001           |               |           |               |                   |                  |
| 02      | 111 - Jogurt<br>1 ks        | SABI biel               | <b>y 100g</b><br>0,40 |             | 0,4                   | 0                     | 20% 001           |               | F         | 10<br>Sériové | Escape<br>Zmaž    | F8<br>Zmaž       |
| 03      | 112 - Jogur<br>1 ks         | SABI čoko<br>0,43       | 0.43                  | 00 g        | 0,4                   | 3                     | 20% 001           |               |           | číslo         | doklad            | riadok           |
| 04      | <b>113 - Jogurt</b><br>1 ks | <b>SABI ovo</b><br>0,43 | cný 100g<br>0,43      |             | 0,4                   | 3                     | 20% 001           |               | F         | 12<br>Karta   | F9<br>Zácusko     | F5<br>Coppik     |
| 05<br>1 | <b>123 - Masio</b><br>1 ks  | Rajo 125g<br>1,26       | l<br>1,26             |             | 1,2                   | 6                     | 20% 001           |               |           | r∖aila        |                   | Cennik           |

Modrá šípka pod poradovým číslom riadka účtenky znamená, že daná položka je v účtenke nablokovaná ako položka sady.

V jednotlivých riadkoch (položkách) sady v rozblokovanej účtenke môžete meniť množstvo celej sady, cenu, zľavu a sériové číslo.

<sup>Ctrl+T</sup> Oprava sady

V prípade, ak potrebujete upraviť množstvo niektorej položky sady, prípadne doplniť/zrušiť niektoré položky sady, môžete tak urobiť kliknutím na tlačidlo **Oprava sady / [Ctrl + T].** 

Pri pokuse o zmazanie riadka rozblokovanej účtenky, ktorý obsahuje položku sady, program zobrazí upozornenie, že bude zmazaná celá sada.

Nie je možné zmazať niektorú z položiek sady, program vždy zmaže celú sadu.

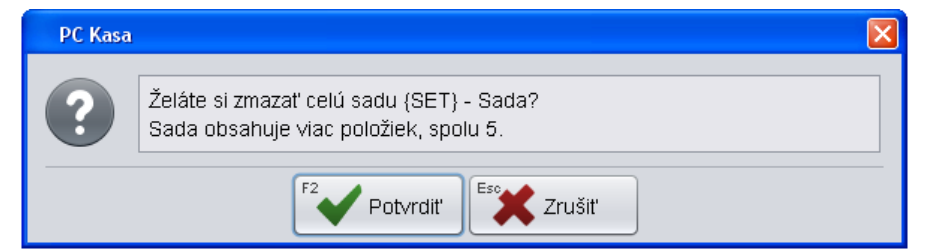

Na vytlačenej účtenke bude celá sada vystupovať ako jeden tovar – prvá položka zadaná v rozpise sady, prípadne zmenený názov sady. Ak zadáte text do položky Sériové číslo pri zadávaní sady, bude na účtenke vytlačený aj tento text.

| 30.07.2013 12:28:5<br>ICDPH:SK2020101030<br>Dodavatel<br>Adresa<br>ICO a DIC | 59 Pok   4<br>) DKP:01234567                | adnik 001<br>789001111 |
|------------------------------------------------------------------------------|---------------------------------------------|------------------------|
| TRENINGO<br>Suma zlavy: 0,24                                                 | OVY DOKLAD C.4                              |                        |
| Jogurt SABI biely<br>{SET} S/N:TEXT DO<br>Zl.2,                              | 100g<br>POLOZKY SERIOVE<br>38% 2ksx2,46=4,9 | CISLO<br>92 20,00%     |
| REKAPI                                                                       | TULACIA DPH                                 |                        |
| Sadzba D                                                                     | PH Bez DPH                                  | S DPH                  |
| 20% 0.                                                                       | 82 4,10                                     | 4,92                   |
| spolu 0,                                                                     | 82 4,10                                     | 4,92                   |
| K UHRADE                                                                     |                                             | 4.92                   |
| Priiate                                                                      |                                             | 5.00                   |
| Vvdat                                                                        |                                             | 0.08                   |
| Tangr                                                                        | am software                                 |                        |

Pozor, funkcia Sada je kompatibilná so všetkými fiškálnymi tlačiarňami okrem fiškálnej tlačiarne UPOS!

# Práca s rozblokovanou účtenkou

V prípade, že v predajovom okne programu zadáte niektorým z uvedených spôsobov kód tovaru, program ho zaeviduje a vytvorí rozblokovanú účtenku.

V rozblokovanej účtenke môžete vykonávať tieto operácie:

- zmeniť množstvo zadaného tovaru
- zadať % zľavy na tovar a na účtenku
- zmeniť cenu zadaného tovaru
- zadať kód zákazníka
- zadať sériové číslo / voucher
- zrušiť zadaný tovar
- zrušiť rozblokovanú účtenku

#### Zmena množstva tovaru

V prípade, že potrebujete predať na jednej účtenke viacero kusov toho istého tovaru, postupujte takto.

Zosnímajte kód predávaného tovaru alebo ho zadajte iným vyššie popísaným spôsobom. Program prenesie do rozblokovanej účtenky **jeden kus** tovaru. Teraz môžete zmeniť počet predávaných kusov takto:

Množstvo Stlačte tlačidlo *Množstvo / [\* ]* 

Otvorí sa formulár na zadanie požadovaného množstva.

|      | Tangram                                        | Streda 26.06.201     | 3 14:46:32 🏾 🔵               | $\square$     |                 |               |                                                                          | DEMO                                                          | /Demo pokladník                                              |
|------|------------------------------------------------|----------------------|------------------------------|---------------|-----------------|---------------|--------------------------------------------------------------------------|---------------------------------------------------------------|--------------------------------------------------------------|
| Ø    | pokladňa                                       | F2<br>Predaj         | F6 Rontrola ceny             | 4<br>Pokladňa | F3<br>Ozávierky | F1 O<br>Pomoc | F7<br>Nastavenie                                                         | F11<br>Odhlásenie                                             | Alt+F4<br>Koniec                                             |
| Cens | kup: 001                                       |                      |                              |               |                 |               |                                                                          |                                                               | 0 4 0                                                        |
| #    | Kód a názov tovaru<br>Množstvo Cena Spolu      | Zľava Akcia          | J.cena                       | T.zľava       | Dph Censku      | ıp            |                                                                          |                                                               | 0,40                                                         |
| 01   | 111 - Jogurt SABI biely 100g<br>1 ks 0,40 0,40 |                      | 0,40                         |               | 20% 001         |               |                                                                          |                                                               |                                                              |
|      |                                                | Zmen<br>Množst<br>F2 | a množstva<br>vo<br>Potvrdiť | Est Zruši     | 100             |               | F10<br>Sériové<br>číslo<br>F12<br>Karta<br>NumPad -<br>Tovarová<br>zľava | Escape<br>Zmaž<br>doklad<br>F9<br>Zásuvka<br>NumPad /<br>Cena | F8<br>Zmaž<br>riadok<br>F5<br>Cenník<br>NumPad *<br>Množstvo |

Zadajte množstvo (číslo) a potvrďte kliknutím na tlačidlo Potvrdiť / [F2].

Po potvrdení zadaného množstva sa v účtenke zmení množstvo tovaru z 1 na zadný počet a môžete pokračovať v predaji ďalšieho tovaru.

|   | X      | Tangi<br>pokla          | r <b>am</b><br>dňa      |        | Streda 26.06.20<br>F2<br>Predaj | 0 <b>13 14:47:46</b> F6 F6 Kontrola ceny | F4<br>Pokladňa | F3<br>Uzávierky | F1 🧿<br>Pomoc | F7<br>Nastavenie | DEMO/<br>F11<br>Odhlásenie | Demo pokladník<br>Alt+F4<br>Koniec |
|---|--------|-------------------------|-------------------------|--------|---------------------------------|------------------------------------------|----------------|-----------------|---------------|------------------|----------------------------|------------------------------------|
| ( | Censki | up: 001                 |                         |        | _                               |                                          |                |                 |               |                  |                            |                                    |
|   | #      | Kód a názov<br>Množstvo | v <b>tovaru</b><br>Cena | Spolu  | Zľava Akcia                     | J.cen                                    | a T.zľava      | Dph Censkı      | ю             |                  | 4                          | 0,00                               |
|   | 01     | 111 - Jogurt            | SABI biel               | y 100g |                                 | 0.4                                      | 0              | 20% 001         |               | A                |                            |                                    |
|   |        | 100110                  | 0,40                    | 40,00  |                                 | v,+                                      | •              | 2070 001        |               |                  |                            |                                    |

## Zľava na jeden tovar (tovarová zľava)

V prípade, že má pokladník pridelené právo na zmenu ceny a zadávanie zľavy môže v rozblokovanej účtenke zadať % zľavy na požadovaný tovar.

Zosnímajte kód predávaného tovaru alebo ho zadajte iným spôsobom. Program prenesie do rozblokovanej účtenky **jeden kus** tovaru. Teraz môžete zadať percento zľavy na tento tovar takto:

NumPad -Tovarová Stlačte tlačidlo *Tovarová zľava / [ - ]* zľava

Otvorí sa formulár, v ktorom môžete zadať/zmeniť zľavu na tovar.

| TANCDANA                                                               | Streda                                                        | 16.02.2022 10:5            | 0:19 🔵     | 🖂 🛒 9            |               |                                                                         | Pokl                                                          | adnik Janko                                                   |
|------------------------------------------------------------------------|---------------------------------------------------------------|----------------------------|------------|------------------|---------------|-------------------------------------------------------------------------|---------------------------------------------------------------|---------------------------------------------------------------|
| software                                                               | F2<br>Predaj                                                  | F0 🔀<br>Kontrola ceny      | F4         | F3 O<br>Prehľady | F1 O<br>Pomoc | F7<br>Nastavenie                                                        | F11<br>Odhlásenie                                             | Alt+F                                                         |
| Dátum: 16.02.2022; Cenová skupina: 001                                 |                                                               |                            |            |                  |               |                                                                         |                                                               | - 10                                                          |
| Kód a názov tovaru<br>Množstvo Cena Spolu Zľ                           | ıva Akcia                                                     | J.cena                     | Zľ.tov.    | Dph Censkup      |               |                                                                         |                                                               | 5,42                                                          |
| 01 4 - Horný kryci prf. 70mm ALU<br>1 m 5,42 5,42                      |                                                               | 5,42                       |            | 20% A 001        |               | ĥ                                                                       |                                                               |                                                               |
| Zmena tovaro<br>Akci<br>Zfava n<br>Skupin<br>Predzáru<br>Celková tovar | vej zľavy<br>ová zľava<br>a balenia<br>ová zľava<br>iná zľava | 96<br>96<br>96<br>96<br>96 |            |                  | ×             | F10<br>Sériové<br>Číslo<br>F12<br>Karta<br>NumPad-<br>Tovarová<br>zľava | Escape<br>Zmaž<br>doklad<br>F9<br>Zásuvka<br>VumPad /<br>Cena | FS<br>Zmaž<br>položku<br>FS<br>Cennik<br>NumPad *<br>Množstvo |
| F                                                                      | oznámka                                                       | Použiť aj zákazn  Potvrdiť | icku zľavu |                  | •             | Ctri+K<br>Kópia<br>dokladu                                              | Ctrl+B<br>Člarový<br>kód                                      | Ctrl+F<br>Ührada<br>faktúry<br>Ctrl+P<br>Poznámka<br>dokladu  |

Akciová zľava - zobrazuje sa v prípade, ak má tovar zadanú akciovú zľavu

Zľava na balenia – zobrazí sa, ak má tovar zadanú zľavu na balenie.

**Skupinová zľava** – zobrazuje sa v prípade, iba ak tovar patrí do tovarovej skupiny, ktorá má zadanú zľavu a zároveň odberateľ patrí do odberateľskej skupiny, ktorá má túto zľavu priradenú

**Predzáručná zľava** – funkčná len v prípade, ak EAN tovaru obsahuje aj údaj o záručnej lehote. Predzáručné zľavy je potrebné zadefinovať v skladovom hospodárstve v jednotlivých cenníkových položkách.

Celková tovarová zľava - môžete zmeniť/zadať celkovú tovarovú zľavu

**Použiť aj zákaznícku zľavu** – ak sa má zadaná zľava skombinovať so zákazníckou zľavou nastavenou na karte alebo firme, zaškrtnite túto voľbu.

Poznámka – nepovinná položka, môžete zadať dôvod zľavy.

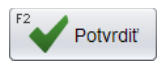

Zadajte číslo (požadované % zľavy). Ak má zákazník povolenú aj zákaznícku zľavu a má sa pripočítať, zaškrtnite voľbu Pripočítať zákaznícku zľavu a potvrďte kliknutím na tlačidlo Potvrdiť / [F2].

Po potvrdení percenta zľavy sa v rozblokovanej účtenke zľaví zadaný tovar o požadované percento.

|        | Tangr                   | am                    |        | Streda          | a 26.06.2 | 013 13:57:25 🛛 🔵      | $\square$      |                 |               |                  | 00                | 1/Pokladník 001 |
|--------|-------------------------|-----------------------|--------|-----------------|-----------|-----------------------|----------------|-----------------|---------------|------------------|-------------------|-----------------|
| X      | poklad                  | dňa                   |        | <sup>F2</sup> [ | redaj     | F6 😿<br>Kontrola ceny | F4<br>Pokladňa | F3<br>Uzávierky | F1 🧿<br>Pomoc | F7<br>Nastavenie | F11<br>Odhlásenie | Alt+F4          |
| Censki | up: 001                 |                       |        |                 |           |                       |                |                 |               |                  | 0.0               |                 |
| #      | Kód a názov<br>Množstvo | <b>tovaru</b><br>Cena | Spolu  | Zľava           | Akcia     | J.cen                 | a T.zľava      | Dph Censkı      | ір            |                  | 36                | 0,00            |
| 01     | 111 - Jogurt            | SABI biel             | y 100g |                 |           |                       |                |                 |               | A                |                   |                 |
|        | 1000 ks                 | 0,36                  | 360,00 | 10%             | /         | 0,4                   | 0 10%          | 20% 001         |               |                  |                   |                 |

Zľavovať percentom a meniť predajnú cenu tovaru môžu len tí pokladníci, ktorí majú pridelené právo na túto akciu (viď. kapitolu Nastavenia).

V prípade, že pokladník nemá pridelené právo na zmenu ceny a zľavy, zobrazí program po stlačení tlačidla **Zľava** varovné hlásenie.

| Nepovolená operácia                                                                                      |
|----------------------------------------------------------------------------------------------------|
| Nemáte pridelené právo<br>'ZMENIŤ ZĽAVU'.<br>Zadajte heslo pokladníka,<br>ktorý má toto právo pridelené. |
| Hesio ***                                                                                                |

Esc Zrušiť

Kliknutím na tlačidlo **Zrušiť / [Esc]** sa zatvorí hlásenie a zľavu nie je možné poskytnúť. Program sa vráti do rozblokovanej účtenky.

V prípade, že niektorý z pokladníkov (hlavný pokladník, vedúci smeny a podobne) má pridelené právo na zmenu ceny a zľavy, môže v tomto formulári zadať svoje heslo, potvrdiť ho a zadať požadované percento zľavy.

Po potvrdení % zľavy pokračuje v práci predchádzajúci pokladník bez potreby odhlasovania a prihlasovania.

V prípade, že sa uskutočňuje predaj na registrovaného zákazníka, ktorý patrí do odberateľskej skupiny a predaj tovaru, ktorý má pridelenú tovarovú zľavu, ale aj zľavu pred odberateľskú skupinu, postup aplikácie zliav je nasledovný:

1. Ak sú zadané tovarová zľava aj zľava pre odberateľské skupiny (skupinová) - aplikuje sa iba tovarová zľava.

|              | anaram                       |                | Streda 03.07.20  | 13 10:55:25 🛛 🔵  |             |            |            |                 |                   |                      |
|--------------|------------------------------|----------------|------------------|------------------|-------------|------------|------------|-----------------|-------------------|----------------------|
| $\mathbf{X}$ | ookladňa                     | ]              | F2               | F6               | F4          | F3         | F1 🧕       | F7              | F11               | Alt+F4               |
|              |                              |                | Predaj           | Kontrola ceny    | Pokladna    | Ozavierky  | Pomoc      | Nastavenie      | Odniasenie        | Koniec               |
| Censkup: 00  | 01; Odbskup: 1               | 23; Firma: 288 | 68873 DEMO, s    | .r.o.            |             |            |            |                 |                   | 0 20                 |
| # Mno        | ora nazov tova<br>ožstvo Cen | a Spolu        | Zľava Akcia      | J.cen            | a T.zľava   | Doh Censki | ıp Sériové |                 |                   | 0,00                 |
| 01 5001      | 18354 - SELEN                | IIX NP03 ALUI  | MINIUM - 1.191.0 | 0203/E3          |             |            |            |                 |                   |                      |
|              | 1g 0,5                       | 8 0,58         | 20%              | 0,7              | 2 20%       | 20% 001    |            |                 |                   |                      |
|              |                              |                |                  |                  |             |            |            |                 |                   |                      |
|              |                              | 7              |                  |                  |             |            |            |                 |                   |                      |
|              |                              | Zmena tova     | ovej zravy       |                  |             |            |            |                 |                   |                      |
|              |                              | Akc            | iová zľava       | 20 %             |             |            |            | Sériové         | é Zmaž            | Zmaž                 |
|              |                              | Clausia        |                  | 0. %             |             |            |            | číslo           | doklad            | riadok               |
|              |                              | Skupir         |                  | 2 %              |             |            |            | F12             | F9                | F5                   |
|              |                              | Predzáru       | ičná zľava       | %                |             |            |            | Karta           | Zásuvka           | Cenník               |
|              |                              | Celková tova   | rová zľava       | 20 %             |             |            |            |                 |                   |                      |
|              |                              |                | V P              | ripočítať zákazr | nícku zľavu |            |            | Tovarov         | á NumPad7<br>Cena | NumPad *<br>Množstvo |
|              |                              |                |                  |                  |             |            |            | zľava           |                   |                      |
|              |                              | l l            | Poznámka         |                  |             |            |            | Ctrl+S          | Ctrl+F3           | Ctrl+F2              |
|              |                              |                | F2               | Esc              |             |            |            | Sada            | účet              | Nacitaj<br>účet      |
|              |                              |                | Pot              | tvrdiť           | Zrušiť      |            |            |                 |                   |                      |
|              | L                            |                |                  |                  |             |            | _          | Ctrl+K<br>Kópia | Ctrl+B<br>Čiarový | Ctrl+P<br>Poznámka   |
|              |                              |                |                  |                  |             |            |            | dokladı         | u kód             | dokladu              |
|              |                              |                |                  |                  |             |            |            |                 | Ctrl+U            |                      |
|              |                              |                |                  |                  |             |            |            | Y               | UniKasa           |                      |
| 4            |                              |                |                  |                  |             |            |            |                 |                   |                      |

2. Ak je zadaná iba zľava pre odberateľskú skupinu - aplikuje sa zľava pre odberateľskú skupinu.

| Г    |       | Tangrar                        | 2                        | Streda 03.07.20  | )13 11:00:09 🛛 🔵      |                |                   |               |                             |                          |                            |
|------|-------|--------------------------------|--------------------------|------------------|-----------------------|----------------|-------------------|---------------|-----------------------------|--------------------------|----------------------------|
|      | R     | pokladňa                       | a                        | F2<br>Predaj     | F6 📝<br>Kontrola ceny | F4<br>Pokladňa | F3 🔇<br>Uzávierky | F1 🧿<br>Pomoc | F7<br>Nastavenie            | F11<br>Odhlásenie        | Alt+F4<br>Koniec           |
| C    | Censk | up: 001; Odbskup:              | 123; Firma: 28           | 868873 DEMO, s   | .r.o.                 |                |                   |               |                             |                          |                            |
|      | #     | Kód a názov tov<br>Množstvo Ce | <b>/aru</b><br>ena Spolu | Zľava Akcia      | J.cen                 | a T.zľava      | Dph Censku        | ıp Sériové    |                             |                          | 0,71                       |
|      | 01    | 50018354 - SELE                | MIX NP03 ALU             | MINIUM - 1.191.0 | 0203/E3               | 70 OV          | 00% 004           |               | A                           |                          |                            |
|      |       | ig u                           | 0,71 0,71                | 2%               | 0,7                   | 2 2%           | 20% 001           |               |                             |                          |                            |
|      |       |                                |                          |                  |                       |                |                   |               |                             |                          |                            |
|      |       |                                | Zmena tova               | arovej zľavy     |                       |                |                   |               |                             |                          |                            |
|      |       |                                | Ak                       | ciová zľava      | %                     |                |                   |               | F10<br>Sériové              | Escape<br>Zmaž           | F8<br>Zmaž                 |
|      |       |                                | Skup                     | inová zľava      | 2 %                   |                |                   |               | číslo                       | doklad                   | riadok                     |
|      |       |                                | Predzá                   | ručná zľava      | %                     |                |                   |               | F12<br>Karta                | <sup>F9</sup><br>Zásuvka | F5<br>Cenník               |
|      |       |                                | Celková tova             | arová zľava      | 2 %                   |                |                   |               |                             |                          |                            |
|      |       |                                |                          | V F              | Pripočítať zákaz      | nícku zľavu    |                   |               | NumPad<br>Tovarová<br>zľava | NumPad /<br>Cena         | NumPad *<br>Množstvo       |
|      |       |                                |                          | Poznámka         |                       |                |                   |               |                             | /                        |                            |
| •    |       |                                |                          | F2 Pot           |                       | Zrušiť         |                   |               | Ctrl+S<br>Sada              | Ctrl+F3<br>Ulož<br>účet  | Ctrl+F2<br>Načítaj<br>účet |
| •    |       |                                |                          |                  |                       |                |                   |               |                             |                          |                            |
| 1    |       |                                |                          |                  |                       |                |                   | -             | Ctrl+K<br>Kópia             | Ctrl+B<br>Čiarový        | Ctrl+P<br>Poznámka         |
|      |       |                                |                          |                  |                       |                |                   |               | dokladu                     | kód                      | dokladu                    |
| :    |       |                                |                          |                  |                       |                |                   |               |                             | Ctrl+U                   |                            |
|      |       |                                |                          |                  |                       |                |                   |               | Y                           | UniKasa                  |                            |
| , II | 4     |                                |                          |                  |                       |                |                   |               |                             |                          |                            |

3. Ak je zadaná iba tovarová zľava - bude sa aplikovať tovarová zľava.

|             | Tang                   | ram                     |             | Streda 03.07.2 | 013 11:03:22 🛛 🦲      |                |                          |               |                    |                   |                    |
|-------------|------------------------|-------------------------|-------------|----------------|-----------------------|----------------|--------------------------|---------------|--------------------|-------------------|--------------------|
| $\boxtimes$ | pokla                  | dňa                     |             | F2<br>Predaj   | F6 🔁<br>Kontrola ceny | F4<br>Pokladňa | F3 <b>(</b><br>Uzávierky | F1 🧔<br>Pomoc | F7<br>Nastavenie   | F11<br>Odhlásenie | Alt+F4<br>Koniec   |
| Censk       | up: 001; Firma         | a: 2886887              | 3 DEMO,     | s.r.o.         |                       |                |                          |               |                    |                   |                    |
| #           | Kód a názo<br>Množstvo | <b>v tovaru</b><br>Cena | Spolu       | Zľava Akcia    | J.cen                 | ia T.zľava     | Dph Cen                  | skup Sériové  |                    |                   | 0,58               |
| 01          | 50018354 - 1<br>1 o    | SELEMIX N               | 0.58        | VINIUM - 1.191 | .0203/E3              | 72 20%         | 20% 001                  |               | A                  |                   |                    |
|             | , y                    | 0,00                    | 0,00        | 2070           | 0,1                   | 2 2070         | 2070 001                 |               |                    |                   |                    |
|             |                        | Zmena                   | tovarovej : | zľavy          |                       |                | ×                        |               |                    |                   |                    |
|             |                        |                         | Akciová z   | l'ava          | 20 %                  |                |                          |               | E40                | France            |                    |
|             |                        |                         | Anciova z   |                | 20 /0                 |                |                          |               | Sériové            | Zmaž              | Zmaž               |
|             |                        | S                       | kupinová z  | l'ava          | %                     |                |                          |               | CISIO              | UUKIAU            | Hauok              |
|             |                        | Pre                     | dzáručná z  | l'ava          | %                     |                |                          |               | F12                | F9<br>Zápustka    | F5<br>Coppik       |
|             |                        | Celková                 | tovarová z  | ľava           | 20 %                  |                |                          |               | Kalla              | ZaSuvka           | Cennik             |
|             |                        |                         |             | V Pripod       | ítať zákaznícku       | zľavu          |                          |               | NumPad-<br>Toyarov | NumPad /          | NumPad *           |
|             |                        |                         | Pozná       | imka           |                       |                |                          |               | zľava              | Cena              | Množstvo           |
|             |                        |                         | (           | 52             |                       |                |                          |               | Ctrl+S             | Ctrl+F3           | Ctrl+F2            |
|             |                        |                         |             | Potvrdiť       | Zrušit                |                |                          |               | Sada               | účet              | účet               |
|             |                        |                         |             |                |                       |                |                          |               | Ctrl+K<br>Kópia    | Ctrl+B<br>Čiarowi | Ctrl+P<br>Roznámka |
|             |                        |                         |             |                |                       |                |                          |               | dokladu            | i kód             | dokladu            |
|             |                        |                         |             |                |                       |                |                          |               |                    | Ctrl+U            |                    |
|             |                        |                         |             |                |                       |                |                          |               | v                  | UniKasa           |                    |
|             |                        |                         |             |                |                       |                |                          |               |                    |                   |                    |

### Zmena ceny tovaru

Podobným spôsobom ako pri zadávaní % zľavy na predávaný tovar môžete zadať priamo aj predajnú cenu tovaru (nižšiu – zľavnenú alebo vyššiu – s prirážkou).

Po zadaní kódu tovaru do rozblokovanej účtenky a stlačení klávesu **Cena / [/]** sa otvorí formulár, v ktorom môžete zadať inú cenu, než aká je načítaná z cenníka.

|         | Tangram                                                              | Pondelok 07.10.2013 14:2                        | 1:45 🛑 100% 🗅                    |                 | 00            | 1/Pokladník 001                         |                                           |                                      |
|---------|----------------------------------------------------------------------|-------------------------------------------------|----------------------------------|-----------------|---------------|-----------------------------------------|-------------------------------------------|--------------------------------------|
|         | pokladňa                                                             | F2 F6 7<br>Predaj Kontrola                      | ceny Pokladňa                    | F3<br>Uzávierky | F1 O<br>Pomoc | F7<br>Nastavenie                        | F11<br>Odhlásenie                         | Alt+F4<br>Koniec                     |
| Cens    | kup: 001                                                             |                                                 |                                  |                 |               |                                         | 00                                        | 0 00                                 |
| #<br>01 | Kód a názov tovaru<br>Množstvo Cena Spo<br>00199501 - JHS Johnstones | pi Zmena ceny                                   |                                  |                 | ×             |                                         | 20                                        | 0,00                                 |
|         | 1 KS 200,00 200,                                                     | Cenníková cena<br>Jednotková cena<br>✓ Poznámka | 200,00<br>150,00<br>avoliť zľavy |                 |               | F10<br>Sériové<br>číslo<br>F12<br>Karta | Escape<br>Zmaž<br>doklad<br>F9<br>Zásuvka | F8<br>Zmaž<br>riadok<br>F5<br>Cenník |
|         |                                                                      | F2                                              | Potvrdiť                         | Zrušiť          |               | NumPad -<br>Tovarová<br>zľava           | NumPad /<br>Cena                          | NumPad *<br>Inožstvo                 |
|         |                                                                      |                                                 |                                  |                 |               | Ctrl+F2<br>Načítaj<br>účet              | Ctrl+F3<br>Ulož<br>účet                   | Ďalšie                               |

Potvrdiť

Zadajte číslo (požadovanú cenu) a potvrďte kliknutím na tlačidlo **Potvrdiť / [F2].** Program pridá do účtenky tovar vo vami zadanej cene. Môžete pokračovať v zadávaní ďalších tovarov.

Meniť cenu môžu len tí pokladníci, ktorí majú pridelené právo na túto akciu (viď. Kapitolu Nastavenia). V prípade, že pokladník nemá pridelené právo na zmenu ceny a zľavy, zobrazí program po stlačení tlačidla **Zľava** varovné hlásenie.

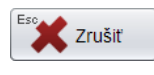

Kliknutím na ikonu **Zrušiť** / **[Esc]** sa zatvorí hlásenie a program sa vráti do rozblokovanej účtenky bez zmeny ceny.

V prípade, že je potrebná zmena ceny, pokladník môže privolať iného používateľa, ktorý (hlavný pokladník, vedúci smeny a podobne) má pridelené právo na zmenu ceny a zľavy. Ten zadá svoje heslo a potvrdí zmenu ceny. Po potvrdení novej predajnej ceny pokračuje v práci predchádzajúci pokladník bez potreby odhlasovania a prihlasovania.

| r      | Nepovolená operácia                                         |
|--------|-------------------------------------------------------------|
| ej     | Nemáte pridelené právo<br>'ZMENIŤ CENU'.                    |
| i      | Zadajte heslo pokladníka,<br>ktorý má toto právo pridelené. |
|        | Heslo ***<br>F <sup>2</sup> Potvrdiť Eso Zrušiť             |
|        | ×                                                           |
| okladr | ník so zadaným prihlasovacím heslom neexistuje.             |
|        | F2 Pokračovať                                               |

(zmeniť cenu). Chybové hlásenie zatvorte kliknutím na ikonu **Pokračovať / [F2]**.

V prípade, že pokladník zadá nesprávne

a nedovolí mu vykonať požadovanú akciu

heslo, program ho na to upozorní

Táto situácia sa môže vyskytnúť nielen pri zmene predajnej ceny z dôvodu zľavy alebo prirážky ale aj z dôvodu, že v cenníku nie je vôbec zadaná predajná cena tovaru. V takom prípade je možné predajnú cenu zadať ručne bez nutnosti okamžitej aktualizácie cenníka. Chybu je potrebné nahlásiť správcovi cenníka a pri najbližšej synchronizácii sa do pokladnice načíta opravený cenník.

Chyba

**Poznámka** – do tejto položky je možné zadať dôvod zmeny ceny. V prípade, ak je v konfigurácii pokladnice – konfigurácia programu zaškrtnutá voľba *Vždy zadať poznámku pri zmene ceny*, zmenenú cenu nie je možné potvrdiť pokiaľ sa nevyplní položka *Poznámka*. V prípade, ak poznámka nie je vyplnená, pri pokuse o potvrdenie zmeny ceny sa zobrazí upozornenie.

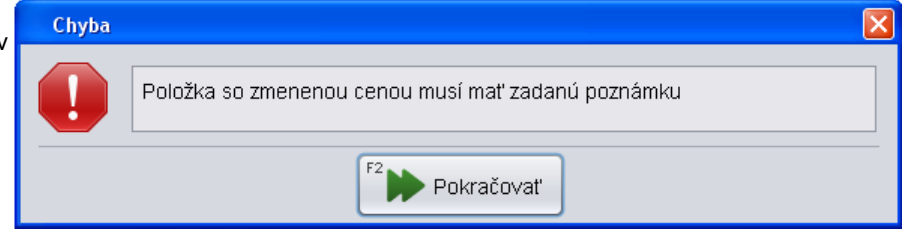

Kliknutím na tlačidlo **Pokračovať** sa opäť zobrazí formulár na zmenu ceny a čaká na zadanie poznámky. Pravidlá pre zmenu a výpočet cien a zliav

Ak nemá položka platnú cenu, tak sa cena musí zadať, inak predaj položky nie je možný. Zadať ju môže len pokladník s právom MANAŽÉR, môže nastaviť aj tovarovú zľavu, prípadne zakázať pokladníkom zadanie zľavy na tejto položke.

Ak má položka nulovú cenu a typ zľavy je *D (zľavnená cena)* – položka sa chápe ako darček a predá sa v nulovej cene. Túto cenu nie je možné zmeniť (ani s právom *MANAŽÉR*).

Ak má položka nulovú cenu a typ zľavy je iný ako *D (zľavnená cena)* - cena sa musí zadať, pričom program nekontroluje žiadne právo pokladníka ani iné obmedzenie zákazu zmeny ceny. Pokiaľ pokladník nezadá cenu, nie je možné ukončiť predaj. Zľavy sa použijú podľa nastaveného typu zľavy.

Ak má položka nenulovú cenu a typ zľavy je *D (zľavnená cena)*, tak sa v prehliadači *Sklad - Pokladnice PC – prezeranie predaja - doklady* zmení typ zľavy na B (tovarová zľava).

Ak má položka cenu (nulovú alebo nenulovú) a typ zľavy je *A (zákaz zľavy)* - tak sa tovarová zľava ignoruje. Do riadka dokladu sa uloží, na pokladničný doklad sa nevytlačí.

Ak má cena položky typ zľavy B (tovarová zľava) alebo *C (kombinovaná zľava)* a tovarová zľava je prázdna a tovar má nastavenú tovarovú skupinu a odberateľ má nastavenú odberateľskú skupinu, tak sa vyhľadá zľava na odberateľské skupiny a použije sa ako tovarová zľava.

Okrem spomínaných špeciálnych prípadov, keď položka nemá cenu, alebo je cena nulová, cenu môže zmeniť len pokladník s právom *ZMENA CENY*, aj to len vtedy ak cena položky nemá typ zľavy *A (zákaz zľavy)* a odberateľ nemá zákaz zľavy.

Ak má odberateľ zákaz zľavy - znamená to, že pokladník nemôže zmeniť cenu ani zľavu, aj keď má príslušné právo. Program použije zľavu z Adresára firiem alebo z ceny položky.

Ak pokladník mení cenu a cena má typ zľavy *B (tovarová zľava)* alebo *C (kombinovaná zľava)*, tak môže zmeniť typ zľavy na *A (zákaz zľavy)* – prepísaním zľavy na 0%. Opačne to neplatí pokladník nemôže zmeniť typ zľavy *A (zákaz zľavy)* na iný.

Pri zmene ceny platí, že ak je cena položky (cenníková) kladná alebo nulová, tak zmenená cena musí byť kladná. Ak je cena položky (cenníková) záporná, tak zmenená cena musí byť záporná.

Ak pokladník mení zľavu a cena má typ zľavy *C (kombinovaná zľava)*, tak môže zmeniť typ zľavy na *B (tovarová zľava)*. Opačne to neplatí pokladník nemôže zmeniť typ zľavy *A (zákaz zľavy)* na iný. Zmeniť zľavu položky môže len pokladník s právom *ZMENA ZĽAVY*.

Ak sa zmení zákaznícka zľava, prepočítajú sa celkové zľavy a zľavnené ceny položiek. Ak boli nejaké zmeny v cene alebo zľave, tak ostanú zachované, zmení sa len zľavnená cena. Každá položka ktorá mala cenu bude ju mať aj naďalej.

Ak sa zmení zákazník alebo surf karta, tak sa vyhľadajú nové ceny a zľavy. Ak boli nejaké zmeny v cene alebo zľave, tak sa stratia. Môže sa stať, že po prepočte niektoré položky nebudú mať žiadnu cenu, aj keď pretým mali. Pri zmene zákazníka môže totiž dôjsť k zmene cenovej skupiny podľa nastavenia v adresári firiem.

Ak sú v konfigurácii zapnuté súhrnné zľavy, tak sa zľava položky vypočíta štandardným spôsobom, ale zľava sa nepoužije na výpočet zľavnenej ceny. Zľavnená cena sa vždy rovná jednotkovej cene. Na konci dokladu sa tlačí súčet zliav rekapitulovaných podľa percenta zľavy a sadzby DPH (viď obr.). Zákaznícku zľavu môže zmeniť len pokladník s právom ZMENA ZĽAVY. Zároveň odberateľ nesmie mať nastavený zákaz zľavy.

| 03.08.2012 08:59:57<br>ICDPH:SK2020101030 D<br>Dodavatel<br>Hlavna 1<br>Bratislava<br>ICO 11223344 DIC SK2020                   | Manazer<br>KP:0123456789001111<br>202020                         |
|----------------------------------------------------------------------------------------------------|------------------------------------------------------------------|
| TRENINGOVY DC<br>odberatel:<br>odberatel, s. r. o.<br>Tovarova 1<br>810 00 Bratislava 1<br>ICO: 12345678, IC DPH:<br>Zlava: 10% | KLAD C.2<br>SK1234567891                                         |
| 10%dph<br>1112 71 10                                                                                                    | ≪ 1×10 00−10 00 10%                                              |
| Kava<br>01009                                                                                                    |                                                                  |
| Zemla<br>01001<br>71.15                                                                                                    | % 1kgx7,52=7,52 20%<br>% 1ksx0.40=0.40 20%                       |
| zlava 10% zo sumy 10,00                                                                                                    | 1 1 1 00- 1 00 108                                               |
| zlava 10% zo sumy 7,52                                                                                                    | 1,-1,00=-1,00 10%                                                |
| zlava 15% zo sumv 0.40                                                                                                    | 1x-0,75=-0,75 20%                                                |
| ······································                                                                                          | 1x-0,06=-0,06 20%                                                |
| REKAPITULAC<br>Sadaba DPH<br>10% 0,82<br>20% 1,19<br>Spolu 2,01                                                                 | IA DPH<br>Bez DPH S DPH<br>8,18 9,00<br>5,92 7,11<br>14,10 16,11 |
| K UHRADE<br>Prijate<br>Vydat                                                                                                    | 16,11<br>20,00<br>3,89                                           |
| Rekapitulácia zliav                                                                                                    | Rekapitulácia DPH                                                |

Ak sa do účtenky zadá množstvo tovaru, ktoré zodpovedá násobku malého balenia a tovar má zadnú predajnú cenu za balenie, načíta sa táto cena do účtenky. Ak množstvo tovaru v riadku účtenky nie je násobkom malého balenia tovaru alebo tovar nemá zadanú predajnú cenu za balenie, načíta sa do účtenky základná jednotková cena tovaru za MJ.

Pri načítaní dokladu do predaja sa zo zvoleného dokladu preberú len kódy a množstvá položiek. Ceny sa dohľadajú aktuálne podľa cenovej skupiny a zľavy predaja.

Pri uložení dokladu do otvorených účtov sa uloží odberateľ a poznámka k dokladu. Ak bola zmenená zákaznícka zľava, neukladá sa, pri načítaní uloženého účtu sa použije aktuálna zákaznícka zľava z Adresára firiem. Položky sa uložia bez cien, ani ručná zmena ceny alebo zľavy nie je uložená.

Pri načítaní z otvoreného účtu sa dohľadajú aktuálne ceny podľa cenovej skupiny a zľavy predaja. Ak je doklad prázdny (nemá zadaného zákazníka, kartu, dokladovú zľavu, poznámku a neobsahuje žiadnu položku, tak sa preberú tieto údaje z otvoreného účtu.

#### Predaj registrovanému maloobchodnému zákazníkovi so zákazníckou kartou

Pri predaji zákazníkovi so zákazníckou kartou je potrebné do účtenky okrem tovarov zadať aj číslo zákazníckej karty. Načítaním čísla zákazníckej karty sa na všetky tovary v účtenke aplikuje zákaznícka zľava (pokiaľ ju má zákazník pridelenú). Načítanie zákazníckej karty môžete urobiť hocikedy v priebehu predaja: na začiatku predaja, v rozblokovanej účtenke aj pri uzatváraní účtenky.

Identifikáciu zákazníka môžete do účtenky zadať kedykoľvek počas predaja aj v ukončovacom okne kliknutím na tlačidlo *Karta / [F12]*. Zobrazí sa formulár na zadanie čísla karty zákazníka.

|                                          | Štvrtok 20.08.2020 10:00           | ):15 🥚 🖂            |                                  |                                 |
|------------------------------------------|------------------------------------|---------------------|----------------------------------|---------------------------------|
| software                                 | F2 F6 R<br>Predaj F6 Kontrola ceny | F4 F3 F3 Prehľady   | F1 O<br>Pomoc F7 O<br>Nastavenie | F11 Alt+F4<br>Odhlásenie Koniec |
| Dátum: 20.08.2020; Cenová skupina: 001   |                                    |                     |                                  | 0.00                            |
| # Kód a názov tovaru                     |                                    |                     |                                  | 0.00                            |
| ** Množstvo Cena Spolu Zťava             | Akcia J.cena                       | Zl.tov. Dph Censkup |                                  | •,••                            |
|                                          |                                    |                     | ñ                                |                                 |
|                                          |                                    |                     |                                  |                                 |
|                                          |                                    |                     | Karta                            | Zmaž Zmaž                       |
|                                          |                                    |                     |                                  | doklad położku                  |
|                                          |                                    |                     | F10<br>Sóriovó                   | F9 F5                           |
|                                          |                                    |                     | číslo                            | Zásuvka Cenník                  |
| Zmena karty                              |                                    |                     |                                  | ×                               |
|                                          |                                    |                     |                                  | [540                            |
| Karta                                    |                                    |                     |                                  | Hiadat                          |
| Firma                                    | F4                                 | Men                 |                                  | F8                              |
|                                          | Ø                                  | Informácie          |                                  | Pridať                          |
| Názov                                    | F5                                 | Telefór             | 1                                | F9                              |
| Faktúra                                  | 28                                 | Osoby Emai          | 1                                | Upraviť                         |
| IČO Lim                                  | t F6                               | Ulica               | 1                                | F11                             |
| IČ DPH Pobľadávk                         |                                    | , Saldo Miesto      |                                  |                                 |
|                                          | F7                                 | wicsic              |                                  |                                 |
| Zi'ava Zostato                           | k                                  | Nakupy Platnost     | neobmedzená                      |                                 |
|                                          |                                    | Talos stav          | 1                                |                                 |
| Ctrl+A                                   |                                    | Ctrl+C              |                                  | 1                               |
| Tuzemsko štandard (s DPH)                |                                    | EÚ s prenosom pre   | všetky položky (0% DPH)          |                                 |
| Ctrl+B                                   |                                    | Ctrl+D              |                                  |                                 |
| 👘 👘 Tuzemsko s prenosom pre špec. položk | у                                  | Vývoz mimo EÚ (09   | 6 DPH)                           |                                 |
|                                          |                                    |                     |                                  |                                 |
|                                          | F2 Potvrdit                        | Zrušiť              |                                  |                                 |
|                                          |                                    |                     |                                  |                                 |

#### a) Ak poznáte číslo zákazníckej karty

Karta – zadajte číslo zákazníckej karty ručne alebo ho načítajte snímačom čiarových kódov zo zákazníckej karty.

Ak potvrdíte zadané číslo karty klávesom **[Enter]**, zobrazia sa údaje (meno a zľava) o zákazníkovi, môžete ich skontrolovať. Ak by ste potvrdili zadané číslo karty tlačidlom **Potvrdiť** / **[F2]**, údaje sa nezobrazia, len sa rovno prenesú do účtenky.

V prípade, ak pri jednotlivých zákazníkoch sledujete limit pohľadávok pri predaji, zobrazí sa aj nastavený limit pohľadávok, neuhradená výška pohľadávok a zostatok – čiastka, za ktorú môže ešte zákazník nakúpiť na vydanú faktúru. Pri nulovom zostatku je možný predaj na hotovosť.

Potvrdiť Po overení správnosti zadaného čísla zákazníckej karty kliknite na tlačidlo **Potvrdiť** / **[F2]**. Po potvrdení sa údaje o zákazníkovi prenesú do rozblokovanej účtenky a zobrazia sa na obrazovke nad prvým riadkom účtenky.

| Zmen    | a karty                 |                                 |             |                   |              |                 |                   |                |                  |                                 | × |
|---------|-------------------------|---------------------------------|-------------|-------------------|--------------|-----------------|-------------------|----------------|------------------|---------------------------------|---|
| Karta   | 12345678901             | 23                              |             |                   |              |                 |                   |                |                  | F10 Hľadať                      |   |
| Firma   |                         |                                 |             |                   | F4           | Informácie      | Meno              | Jánošík Jurk   | 0                | F8 Pridať                       |   |
| Názov   | ,                       |                                 |             |                   | F5           |                 | Telefón           |                |                  | F9                              |   |
| Faktúra | Výdaj na fal            | ktúru nie je moż                | žný         |                   | -            | Osoby           | Email             |                |                  | Upraviť                         |   |
| IČO     |                         |                                 | Limit       |                   | F6           | Saldo           | Ulica             |                |                  | F11                             | 5 |
| IČ DPH  |                         | P                               | ohľadávky   |                   |              | , oaido         | Miesto            |                |                  |                                 |   |
| Zľava   | 0%                      |                                 | Zostatok    |                   |              | Nákupy          | Platnosť          | neobmedzer     | ná               |                                 |   |
|         |                         |                                 |             |                   |              |                 | Talos stav        |                |                  |                                 |   |
| Ctrl+A  | Tuzemsko štar           | ndard (s DPH)                   |             |                   |              | Ctrl+C<br>EÚ s  | prenosom pre v    | všetky položky | (0% DPH)         |                                 |   |
| Ctrl+B  | Tuzemsko s pr           | enosom pre šp                   | ec. položky |                   |              | Ctrl+D<br>Vývoz | z mimo EÚ (0%     | DPH)           |                  |                                 |   |
|         |                         |                                 |             | F2                | Potvrdit     | Esc Zr          | ušiť              |                |                  |                                 |   |
| _       | -                       |                                 |             | Streda 10 12 201/ | 4 09:50:31   |                 |                   |                |                  |                                 |   |
| X       | l angra<br>poklad       | am<br>ňa                        |             | F2                | <sup>6</sup> | F4<br>Pokladňa  | F3 🚫<br>Uzávierky | F1 🧔<br>Pomoc  | F7<br>Nastavenie | F11 Alt+F4<br>Odhlásenie Koniec |   |
| Censk   | up: 001 Zál             | kaznícka <mark>zľ</mark> a      | iva: 10% ł  | Karta: 12348      | 56789012     | 3 Jánošík       | Jurko             |                |                  | 0.0                             |   |
| #       | Kód a názov<br>Množstvo | <mark>tovaru</mark><br>Cena Spo | lu Zfava    | Akcia             | J.cena F     | Predavač T.     | zľava Dph         | Censkup        |                  | 0,0                             | U |
|         |                         |                                 |             |                   |              |                 |                   | ĥ              |                  |                                 |   |

Môžete pokračovať v predaji zadávaním jednotlivých tovarov. Na každý z tovarov (pokiaľ to nie je priamo v karte tovaru zakázané) bude aplikované % zákazníckej zľavy.

#### b) Ak nepoznáte číslo zákazníckej karty

V prípade, že nepoznáte číslo zákazníckej karty, môžete ho vyhľadať v zozname zákazníkov. Postup je podobný, ako pri vyhľadávaní tovarov v cenníku.

<sup>F1</sup> Hľadať Ak nie je možné načítať zákaznícku kartu, a neviete ani jej číslo, kliknite vo formulári na tlačidlo *Hľadať*.

| Zmena karty             |                           |                  |                 |                         | >                     |
|-------------------------|---------------------------|------------------|-----------------|-------------------------|-----------------------|
| Karta                   |                           |                  |                 |                         | F10 Hľadať            |
| Firma Názov             |                           | F4 Informácie    | Meno<br>Telefón |                         | F8_+ Pridať           |
| Faktúra                 |                           | F5 Osoby         | Email           |                         | <sup>F9</sup> Upraviť |
| IČO                     | Limit                     | F6 Saldo         | Ulica           |                         | F11                   |
| IČ DPH                  | Pohľadávky                |                  | Miesto          |                         |                       |
| Zľava                   | Zostatok                  | Nákupy           | Platnosť        | neobmedzená             |                       |
|                         |                           |                  | Talos stav      |                         |                       |
| Ctrl+A<br>Tuzemsko štar | ndard (s DPH)             | ctri+c<br>EÚ s p | renosom pre v   | všetky položky (0% DPH) |                       |
| Ctrl+B<br>Tuzemsko s pr | renosom pre špec. položky | Ctrl+D<br>Vývoz  | mimo EÚ (0%     | DPH)                    |                       |
|                         |                           | F2 Potvrdiť      | šiť             |                         |                       |

Zobrazí sa Zoznam kariet a Výberova podmienka na vyhľadanie zákazníckej karty v zozname. Môžete zadať *ľubovoľnú časť* niektorej z položiek (napríklad čísla karty, mena, adresy) a potvrdiť.

Zobrazí sa zoznam zákazníckych kariet, ktoré vyhoveli zadanej výberovej podmienke.

Potvrdiť Ak nezadáte do položky Karta nič a kliknete na tlačidlo **Hľadať**, zobrazí sa kompletný zoznam zákazníckych kariet.

| Zoznam kariet                                                                                                    | Zoznam kariet X         |       |             |             |             |            |              |  |  |  |  |  |  |
|----------------------------------------------------------------------------------------------------|-------------------------|-------|-------------|-------------|-------------|------------|--------------|--|--|--|--|--|--|
| F8     Page Up     Page Down     Home     End       Image: Second and the second and the second |                         |       |             |             |             |            |              |  |  |  |  |  |  |
| Vyhľadanie podľa karty, mena, kódu firmy alebo názvu firmy                                                                                                    |                         |       |             |             |             |            |              |  |  |  |  |  |  |
| Karta 🖗                                                                                                    | Meno                    | Zľava | Platnosť od | Platnosť do | Názov firmy | Kód firmy  | Adresa osoby |  |  |  |  |  |  |
| 12                                                                                                    | Zákazník z pokl.ecr/zak | 14%   |             |             |             |            | nemá adresu  |  |  |  |  |  |  |
| 1234567890123                                                                                                    | Jánošík Jurko           |       |             |             |             |            |              |  |  |  |  |  |  |
| 569                                                                                                    | Janko Hraško            | 3%    | 16.05.2017  |             | Demo s.r.o. | DEMO123456 |              |  |  |  |  |  |  |
|                                                                                                    |                         |       |             |             |             |            |              |  |  |  |  |  |  |

V zozname zákazníckych kariet je možné vyhľadať konkrétnu kartu ručne alebo pomocou výberovej podmienky. Toto vyhľadávanie je špecifické v tom, že nemusíte potvrdzovať výber, stačí ak zadáte začiatok kódu alebo časť mena a program zobrazí všetky vyhovujúce záznamy.

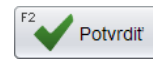

Ak ste vyhľadali zákaznícku kartu ručne, nastavte kurzor na príslušný riadok (vybraný riadok bude farebne zvýraznený) a potvrďte tlačidlom **Potvrdiť** / **[F2]**.

Údaje o zvolenom zákazníkovi sa zobrazia vo formulári pre výber zákazníckej karty

| Zmena   | karty                                                                          |            |  |               |            |               |  | ×            |  |  |  |  |
|---------|--------------------------------------------------------------------------------|------------|--|---------------|------------|---------------|--|--------------|--|--|--|--|
| Karta   | 8586010423029                                                                  |            |  |               |            |               |  | F10 Hľadať   |  |  |  |  |
| Firma   | 0000162165                                                                     |            |  | F4 Informácie | Meno       | Janko Hraško  |  | F8<br>Pridať |  |  |  |  |
| Názov   | Odberatel' sro                                                                 |            |  | ]             | Telefón    |               |  | F9           |  |  |  |  |
| Faktúra | Výdaj na faktúru je p                                                          | ovolený    |  | 28 Osoby      | Email      |               |  | / Upraviť    |  |  |  |  |
| IČO     | 0000162165                                                                     | Limit      |  | F6 Saldo      | Ulica      |               |  |              |  |  |  |  |
| IČ DPH  | SK1234567800                                                                   | Pohľadávky |  | Jan Saluo     | Miesto     |               |  |              |  |  |  |  |
| Zľava   | 10%                                                                            | Zostatok   |  | Nákupy        | Platnosť   | od 01.01.2022 |  |              |  |  |  |  |
|         |                                                                                |            |  |               | Talos stav |               |  |              |  |  |  |  |
| Ctri+A  | Ctri+A     Ctri+C       EÚ s prenosom pre všetky položky (0% DPH)       Ctri+B |            |  |               |            |               |  |              |  |  |  |  |
|         | S Tuzemsko s prenosom pre špec. položky SVývoz mimo EÚ (0% DPH)                |            |  |               |            |               |  |              |  |  |  |  |
|         | F2 Potvrdiť Ese Zrušiť                                                         |            |  |               |            |               |  |              |  |  |  |  |

Potvrďte výber zákazníka tlačidlom Potvrdiť / [F2].

Po potvrdení sa údaje o zákazníkovi prenesú do rozblokovanej účtenky a zobrazia sa na obrazovke nad prvým riadkom účtenky.

Môžete pokračovať v predaji zadávaním jednotlivých tovarov. Na všetky tovary, ktoré nemajú zakázanú zľavu sa aplikuje zákaznícka zľava, bez ohľadu na to, či boli do účtenky pridané pred alebo až po výbere zákazníka.

|               | <b>. . .</b>                   |                        |                         |                    | Streda 16                | .02.2022 11:06             | 6:46 🔴  | $\bowtie$ | <b>9</b>          |               |   |                       | Pokladník Janko   |        |  |
|---------------|--------------------------------|------------------------|-------------------------|--------------------|--------------------------|----------------------------|---------|-----------|-------------------|---------------|---|-----------------------|-------------------|--------|--|
|               | IANGRAM<br>software            |                        |                         |                    | F2<br>Prodaj             | F6 💽<br>Kontrola cony      | F4      | F3<br>a I | <b>O</b> rehl'ady | F1 🧿<br>Pomoc | F | 7<br>Qi<br>Nastavenie | F11<br>Odhlásenie | Alt+F4 |  |
| Dátu<br>Karta | m: 16.02.2022<br>:: 8586010423 | 2; Cenová<br>3029 Jani | i skupina:<br>ko Hraško | 001; Zá<br>; Firma | ikaznícka z<br>: 0000162 | ďava: 10%<br>165 Odberateľ | sro     |           |                   |               |   |                       |                   | 4.88   |  |
|               | -Kód a názo                    | v tovaru               |                         |                    |                          |                            |         |           |                   |               |   |                       |                   | .,     |  |
|               | Množstvo                       | Cena                   | Spolu                   | Zľava              | Akcia                    | J.cena                     | Zľ.tov. | Dph       | Censkup           |               | _ |                       |                   |        |  |
| 01            | <b>4 - Horný kr</b><br>1 m     | ycí prf. 70<br>4,88    | 0mm ALU<br>4,88         | (10%               | $\mathbf{\Sigma}$        | 5,42                       |         | 20% A     | 001               |               |   | [F40                  | ) (F              |        |  |

### Predaj registrovanému obchodnému partnerovi z adresára firiem

Pri predaji registrovanému obchodnému partnerovi je potrebné do účtenky okrem tovarov zadať aj kód firmy. Po zadaní kódu firmy sa na celú účtenku aplikujú zľavy podľa nastavenia v systéme Tangram Obchod. V prípade predaja obchodnému partnerovi, ktorý má v adresári firiem povolený predaj tovaru na faktúru ponúkne program ukončenie predaja účtenkou (okamžitá platba) alebo odloženou platbou (dodací list, faktúra).

Identifikáciu registrovaného obchodného partnera môžete do účtenky zadať kedykoľvek počas predaja aj v ukončovacom okne kliknutím na tlačidlo *Firma / [Ctrl+F12]*. Zobrazí sa formulár na identifikáciu zákazníka.

|                                        | Štvrtok 20.08.20            | 020 12:39:47             | ' 🌒 🗵         | 3               |               |                  |                   |                    |
|----------------------------------------|-----------------------------|--------------------------|---------------|-----------------|---------------|------------------|-------------------|--------------------|
| Software                               | F2<br>Predaj F6<br>Kon      | trola ceny Po            | )))<br>kladňa | F3<br>Prehl'ady | F1 O<br>Pomoc | F7<br>Nastavenie | F11<br>Odhlásenie | Alt+F4<br>Koniec   |
| Dátum: 20.08.2020; Cenová skupina: 001 |                             |                          |               |                 |               |                  |                   |                    |
| # Kód a názov 1 Zmena firmy            |                             |                          |               |                 |               | ×                |                   | 0.00               |
| Množstvo                               |                             |                          |               |                 | F10           | <u></u>          |                   | - ,                |
|                                        |                             |                          |               |                 |               | Hiadat           |                   |                    |
| Zadajte časť názvu firmy al            | ebo začiatok kódu firmy ale | ebo ICO a stlačte ⊲      | Enter>        |                 |               |                  | Escape            | F8                 |
| Firma                                  |                             |                          |               |                 |               | nformácie        | Zmaž<br>doklad    | Zmaž<br>položku    |
| Názov                                  |                             |                          |               |                 | F5            |                  |                   |                    |
| Faktúra                                |                             |                          |               |                 |               |                  | F9<br>Zásuvka     | F5<br>Cenník       |
| IČO                                    |                             |                          | Limit         |                 | F6            |                  | Zasavita          |                    |
|                                        |                             |                          |               |                 |               | Saldo            | NumPad /          | NumPad *           |
|                                        |                             | Pohľa                    | adavky        |                 | F7,           |                  | Cena              | Množstvo           |
| Zľava                                  |                             | Zo                       | statok        |                 | 1 🚟 1         | Vákupy           |                   |                    |
| Child                                  |                             | Chillio                  |               |                 |               |                  | Ulož              | Úhrada             |
| Tuzemsko šta                           | ndard (s DPH)               |                          | EÚ s pre      | enosom pre v    | šetky položky | (0% DPH)         |                   |                    |
| Ctri+B                                 |                             | Ctrl+D                   |               |                 |               |                  | Ctrl+B<br>Čiarový | Ctrl+P<br>Poznámka |
| Tuzemsko s p                           | renosom pre špec. po        | oložky                   | Vývoz m       | imo EÚ (0% [    | OPH)          |                  | kód               | dokladu            |
|                                        |                             |                          |               |                 |               |                  |                   |                    |
|                                        | F2 Potvrdiť                 | <sup>F3</sup> 🔊 Žiadna f | firma         | zrušiť          |               |                  |                   |                    |
|                                        |                             | <b>A</b>                 |               | •••             |               |                  |                   |                    |

#### a) Ak poznáte kód firmy

Zadajte Kód firmy a potvrďte tlačidlom Potvrdiť/ [F2] alebo klávesom [Enter].

Ak potvrdíte zadaný údaj tlačidlom **[Enter]** a zadaný kód firmy existuje, zobrazia sa údaje o zákazníkovi. AK zadaný kód neexistuje, zobrazí sa upozornenie.

V prípade, ak pri jednotlivých zákazníkoch sledujete limit pohľadávok pri predaji, zobrazí sa aj nastavený limit pohľadávok, neuhradená výška pohľadávok a zostatok – čiastka, za ktorú môže ešte zákazník nakúpiť na vydanú faktúru. Pri nulovom zostatku je možný predaj na hotovosť.

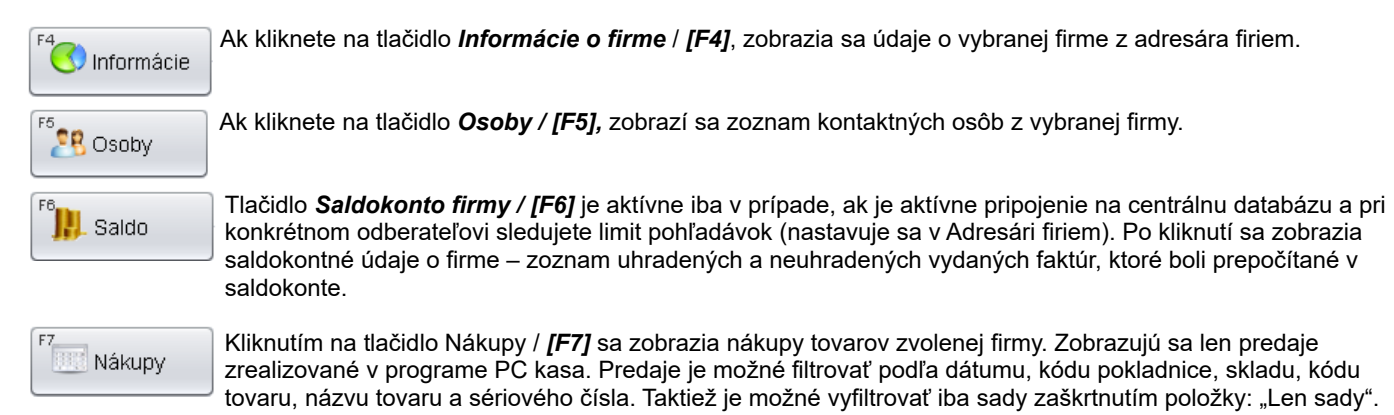

V prípade, ak pri niektorých firmách sledujete limit pohľadávok pri predaji, zobrazia sa aj príslušné saldokontné údaje: **Pohľadávky** – aktuálne neuhradená výška pohľadávok (faktúry musia byť zaúčtované a prepočítané v saldokonte) / maximálna výška všetkých pohľadávok

Po splatnosti – aktuálne neuhradená výška pohľadávok po splatnosti / max. výška pohľadávok po splatnosti

Zostatok – čiastka, za ktorú môže ešte zákazník nakúpiť na vydanú faktúru.

Zákazníkovi je umožnený predaj na vydanú faktúru len do výšky aktuálneho zostatku.

Zľava - % zľavy uplatňované pri predaji tovarov na všetky tovary, ktoré nemajú nastavený príznak Zákaz zľavy.

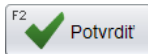

Zadané údaje potvrďte tlačidlom **Potvrdiť / [F2]**. Po potvrdení sa údaje o zákazníkovi prenesú do rozblokovanej účtenky.

Môžete pokračovať v predaji zadávaním jednotlivých tovarov. Na každý z tovarov (pokiaľ to nie je priamo v karte tovaru zakázané) bude aplikované % zákazníckej zľavy.

#### b) Ak nepoznáte kód firmy

V prípade, že nepoznáte kód firmy, môžete ju vyhľadať v zozname firiem.

Do položky Hľadať zadajte časť:

- kódu,
- názvu, alebo
- identifikačného čísla firmy

a potvrďte tlačidlom **Hľadať /F10]** alebo klávesom **[Enter]**.

| Zadajte čas | ť názvu firmy alebo začiatok kódu firmy alebo IČO a | a stlačte <enter></enter> |                   | F4               |
|-------------|-----------------------------------------------------|---------------------------|-------------------|------------------|
| Fillid      |                                                     |                           |                   | Informácie       |
| Eaktúra     |                                                     |                           |                   | F5 Osoby         |
|             |                                                     | Limit                     |                   | F6_              |
|             |                                                     | Dobľadávky                |                   | Saldo            |
| Ziava       |                                                     | Zostatok                  |                   | F7. Nákupy       |
| Ziava       |                                                     | ZUSIAIUK                  |                   | 6 o Handpy       |
| Ctrl+A      | uzemsko štandard (s DPH)                            | Ctrl+C<br>EÚ s pro        | enosom pre všetky | položky (0% DPH) |
| Ctrl+B      | izemsko s prenosom pre špec. položky                | Ctrl+D<br>Vývoz n         | nimo EÚ (0% DPH)  |                  |

Program vyhľadá všetky firmy, ktoré majú v uvedených položkách vami zadnú hodnotu a zobrazí ich.

| Zoznam firiem |               |                         |         |         |         |         |          |           | ×        |
|---------------|---------------|-------------------------|---------|---------|---------|---------|----------|-----------|----------|
| F6            | > Page Up     | Page Down               | 1/3     |         |         |         | F2 Po    | tvrdiť    | Zrušiť   |
| Firma (1) 🔂   | Pobočka (2) 🔂 | Názov                   | Faktúra | Z.zľava | Censkup | Odbskup | lčo      | Mesto     | Ulica    |
| DEMO123456    | 123456        | Demo s.r.o., pobočka 33 | А       | 2%      | 001     |         | 87654321 | Košice    | Veľká 1  |
| DEMO123456    |               | Demo s.r.o.             | А       | 3%      | 001     |         | 87654321 | Prešov    | Hlavná 1 |
| DOD           |               | Demo dodávateľ sro      | А       |         |         |         | 55554444 | Raslavice | Úzka 4   |
| •             |               |                         |         |         |         |         |          | )         |          |

Vyhľadajte medzi zobrazenými firmami požadovanú firmu, nastavte kurzor na riadok s touto firmou a potvrďte výber tlačidlom *Potvrdiť / [F2]*.

Ak nezadáte do položky **Hľadaj** žiaden údaj a kliknete na tlačidlo **Hľadať**, zobrazí sa výberová podmienka s jednotlivými položkami, podľa ktorých môžete firmu vyhľadať.

Ak nezadáte do výberovej podmienky žiadnu položku, program po potvrdení výberovej podmienky tlačidlom **Potvrdiť** / **[F2]** zobrazí kompletný zoznam firiem.

| Vyhľadanie firmy | ×           |
|------------------|-------------|
| Kód, názov, IČO  |             |
| Mesto            |             |
| Trasa            |             |
| Zástupca         |             |
|                  | F2 Potvrdiť |

Vyhľadajte riadok s požadovanou firmou, kliknite na riadok s vyhľadanou firmou a potvrďte výber tlačidlom Potvrdiť / [F2]

Údaje o zvolenej firme sa zobrazia v hornej časti obrazovky nad rozblokovanou účtenkou. Na všetky tovary, ktoré nemajú zakázanú zľavu sa aplikuje firemná zľava, bez ohľadu na to, či boli do účtenky pridané pred alebo až po výbere firmy.

| ТА                                                                                                   |                                                                                                    |  |  | Utorok 28.08.2 | 018 10:10:06 | F4 | F3<br>Uzávierky | F1 O | F7<br>Nastavenie | F11<br>Odhlásenie       | Alt+F4                   |                               |  |
|----------------------------------------------------------------------------------------------------|----------------------------------------------------------------------------------------------------|--|--|----------------|--------------|----|-----------------|------|------------------|-------------------------|--------------------------|-------------------------------|--|
| Cens<br>Pohľ                                                                                         | Censkup: 001 Zákaznícka zľava: 2% Firma: DEMO123456/123456 Demo s.r.o., poboč<br>Pohľadávky: 189,88 Po splatnosti: 189,88 |  |  |                |              |    |                 |      |                  |                         |                          |                               |  |
| # Kód a názov tovaru<br>Množstvo Cena Spolu Zľava Akcia J.cena Zľ.tov. Dph Censkup<br>#7622210690852 |                                                                                                    |  |  |                |              |    |                 |      |                  |                         | 2                        |                               |  |
|                                                                                                    |                                                                                                    |  |  |                |              |    |                 |      |                  | F10<br>Sériové<br>Číslo | Escape<br>Zmaž<br>doklad | <sup>F8</sup> Zmaž<br>položku |  |

#### Zrušenie nesprávne zadanej firmy z rozblokovanej účtenky

Ak ste sa pri výbere firmy zmýlili a do účtenky ste vybrali nesprávnu firmu, kliknite znovu na tlačidlo *Firma*. Zobrazí sa formulár na výber firmy, kde sú zobrazené údaje predtým vybranej firmy.

| TANK                                                |                |                                | Štvrtok 20.0        | 08.2020 13:            | 02:25 🛑 🛛               | <u> </u>       |               |                          |                               |                               |
|-----------------------------------------------------|----------------|--------------------------------|---------------------|------------------------|-------------------------|----------------|---------------|--------------------------|-------------------------------|-------------------------------|
| IAN<br>softw                                        | GR/<br>are     | AM                             | F2<br>Predaj        | F6 😿<br>Kontrola ceny  | F4<br>Pokladňa          | F3<br>Prehľady | F1 🧔<br>Pomoc | F7<br>Nastavenie         | F11<br>Odhlásenie             | Alt+F4                        |
| Dátum: 20.08.2020; (<br># Kód a názov t<br>Množstvo | Zmena          | firmy                          |                     |                        |                         |                | [510          | ×                        |                               | 0,00                          |
|                                                     | Zadajte čas    | ť názvu firmy aleb             | o začiatok kódu fir | my alebo IČO a         | stlačte <enter></enter> |                |               | Hľadať                   |                               |                               |
|                                                     | Firma<br>Názov | Firma DEMO123456 F4 Informácie |                     |                        |                         |                |               |                          | Escape<br>Zmaž<br>doklad      | <sup>F8</sup> Zmaž<br>položku |
|                                                     | Faktúra        | Výdaj na fakl                  | xtúru je povolený   |                        |                         | F5 28 (        | Dsoby         | F9<br>Zásuvka            | F5<br>Cenník                  |                               |
|                                                     | IČO<br>IČ DPH  | 87654321<br>SK20200001         | 11                  |                        | Limit<br>Pohľadávky     |                | F6            | Saldo                    | NumPad /                      | NumPad *                      |
|                                                     | Zľava          | 3%                             |                     |                        | Zostatok                |                | F7 III        | Vákupy                   | Ctrl+E3                       | Množstvo                      |
|                                                     | Ctrl+A         | uzemsko štano                  | lard (s DPH)        |                        | EÚ s pr                 | renosom pre v  | šetky položky | (0% DPH)                 | Ulož<br>účet                  | Úhrada<br>faktúry             |
|                                                     | Ctrl+B         | uzemsko s pre                  | nosom pre špe       | ec. položky            | Ctrl+D<br>Vývoz r       | mimo EÚ (0% [  |               | Ctrl+B<br>Čiarový<br>kód | Ctrl+P<br>Poznámka<br>dokladu |                               |
|                                                     |                |                                | F2 Potvrd           | it ( <sup>F3</sup> 🗾 Ž | ziadna firma            | Esc Zrušiť     |               |                          |                               |                               |
|                                                     |                |                                |                     |                        |                         |                |               |                          |                               |                               |

Kliknite na tlačidlo Žiadna firma / [F3] a program zruší vybranú firmu z účtenky.

Opakovaným kliknutím na tlačidlo **Firma** môžete zadať novú firmu do účtenky. Ceny nablokovaných tovarov budú prepočítané podľa parametrov novej zadanej firmy.

## Zľava na celú účtenku (dokladová zľava)

Ak chcete zadať zľavu na celú účtenku (zľava platí pre všetky tovary na účtenke), ktorá nie je viazaná na konkrétneho zákazníka, použijete takýto postup.

| Záka<br>z | aznícka<br>ľava       | Stlačte tlač           | tidlo <b>Zákaznícka</b> | <b>zľava</b> a v položk | ke <b>Zľava</b> z | adajte požao     | dované per | cento zľavy                   | na celú úč        | itenku.              |
|-----------|-----------------------|------------------------|-------------------------|-------------------------|-------------------|------------------|------------|-------------------------------|-------------------|----------------------|
|           |                       |                        | Stred                   | a 16.02.2022 11:2       | 3:00 🔵 🛛          | 🖂 🛒 9            |            |                               | Pokla             | dník Janko           |
|           | IA<br>sof             | NGR/                   |                         | daj F6 😿                | F4                | F3 O<br>Prehľady | F1         | F7<br>Nastavenie              | F11<br>Odhlåsenie | Alt+F4               |
| Dátum     | : 16.02.20            | 22; Cenová sk          | upina: 001              |                         |                   |                  |            |                               |                   | -                    |
|           | Kód a náz<br>Množstvo | cov tovaru<br>Cena     | Spolu Zľava Akcia       | J.cena                  | Zľ.tov.           | Dph Censkup      |            |                               |                   | 7,22                 |
| 01        | 4 - Horný             | kryci prf. 70mn        | 5 42                    | 5.42                    |                   | 0% A 001         |            |                               |                   |                      |
| 02        | 1 - Tovar             | test JogURTO           | /é *** * 5***0          | U, TE                   |                   | UNH OUT          | _          |                               |                   |                      |
|           | 1 ks                  | 1,65                   | Zmena zákaznícke        | j zľavy                 |                   |                  | ×          | F10<br>Sériové                | Escape            | F8<br>Zmaž           |
| 03        | FLPLAST<br>1 ks       | Plastová fřaša<br>0,15 | Zákaznicka zľava        | 10 %                    |                   |                  |            | číslo                         | doklad            | položku              |
|           |                       |                        | Poznámka                | Dobrý známy :-)         |                   | 12               | •          | Karta                         | Zásuvka           | Cenník               |
|           |                       |                        |                         | F2 Potvrdit             | Esc Zruš          | iť               |            | NumPad -<br>Tovarová<br>zľava | NumPad /<br>Cena  | NumPad *<br>Množstvo |

F2 Potvrdiť

Zadajte číslo (požadované % zľavy) a potvrďte kliknutím na tlačidlo Potvrdiť / [F2].

Zadané % zľavy sa prenesie do rozblokovanej účtenky a všetky tovary budú zľavnené týmto percentom.

|              | TAN                              | ICE                |                    |         | Streda 16.0  | 2.2022 11:2           | 4:39 🔵  |       | <b>∰</b> 9           |               |   |                         | Pokl                     | adník Janko |
|--------------|----------------------------------|--------------------|--------------------|---------|--------------|-----------------------|---------|-------|----------------------|---------------|---|-------------------------|--------------------------|-------------|
| -            | Softv                            | NGR<br>vare        |                    |         | F2<br>Predaj | F6 😿<br>Kontrola ceny | F4      | F3    | <b>O</b><br>Prehľady | F1 O<br>Pomoc | F | 7<br>Nastavenie         | F11<br>Odhlásenie        | Alt+F4      |
| Dátu<br>Pozn | m: 16.02.2022;<br>ámka: Dobrý zi | Cenová<br>námy :-) | skupina:           | 001; Zá | kaznicka zľa | ava: 10%              |         |       |                      |               |   |                         |                          | 6.52        |
|              | Kód a názov<br>Množstvo          | tovaru<br>Cena     | Spolu              | Zfava   | Akcia        | J.cena                | Zľ.tov. | Dph   | Censkup              |               |   |                         |                          | ,           |
| 01           | 4 - Horný kry<br>1 m             | 4,88               | 4,88               | 10%     |              | 5,42                  |         | 20% A | 001                  |               | - |                         |                          |             |
| 02           | 1 - Tovar tes<br>1 ks            | t JogURT           | OVé MLI<br>1,49    | EKKO    | 1            | 1,65                  |         | 20% A | 001                  |               |   | F10<br>Sériové<br>číslo | Escape<br>Zmaž<br>doklad | F8<br>Zmaž  |
| 03           | FLPLAST - PI<br>1 ks             | astová fľa<br>0,15 | <b>aša</b><br>0,15 | C       | /            | 0,15                  |         | 0% A  | 001                  |               |   | F12                     | F9                       | F5          |
|              |                                  |                    |                    |         |              |                       |         |       |                      |               |   | Karta                   | Zásuvka                  | Cennik      |

#### POZOR!

Táto zľava bude automaticky uplatnená na všetky tovary v účtenke, bez ohľadu na to, či boli do účtenky nablokované pred alebo až po zadaní percentuálnej zľavy.

## Sériové číslo

V prípade tovarov, ktoré majú v cenníkovej karte zaškrtnutú voľbu *Výrobné* číslo (obr. vpravo), pri načítaní takého kódu tovaru do dokladu musíte pred ukončením dokladu zadať sériové číslo.

| Úprava tovaru  |                   |                  |               |
|----------------|-------------------|------------------|---------------|
| Kód tovaru     | 1                 |                  | Neaktívna     |
| Názov tovaru   | Demo tovar 500g   |                  | Len celé      |
| Skrátený názov | demo              | (                | Výrobné číslo |
| Podrobnosti    |                   | Cena skupiny 001 | $\leq$        |
| Kategória      | Tovar             | Typ zľavy        | Kombinovaná   |
| Tovskup        | 22                | Sadzba DPH       | 20            |
| Merná jednotka | kg                | Cena s DPH       | 1,50          |
| Viazaný obal   |                   | Cena bez DPH     | 1,25          |
| 1. čiarový kód | 4009900412117     | Tovarová zľava   |               |
| 2. čiarový kód |                   | Akcia            |               |
|                |                   |                  |               |
|                | Potvrdiť 🗶 Zrušiť |                  |               |

Ak ho nezadáte hneď pri načítaní tohto kódu, program Vás na to vyzve pri ukončovaní dokladu a po potvrdení upozornenia nastaví kurzor v doklade na tento tovar.

| Zmena sériov                 | ého čísla 🛛 🗙                 |
|------------------------------|-------------------------------|
| Tovar 1 - Dem<br>nemá zadané | o tovar 500g<br>sériové číslo |
| Sériové číslo                |                               |
|                              | Potvrdiť Zrušiť               |

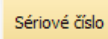

Formulár pre zadanie sériového čísla otvoríte priamo v predajovom okne po nablokovaní položky stlačením tlačidla *Sériové číslo*.

Takto môžete zadať číslo aj pre tovary, ktoré nemajú v cenníku zaškrtnutú voľbu *Sledovať výrobné čísla* (napríklad zadanie čísla darčekových poukážok, šekov resp. tovarov).

|       | 7 Tano                     | nram                             |           | Streda 26.06.20 | 13 15:52:35 🛛 🔵 | $\square$            |             |            |            | DEMO       | Demo pokladník |
|-------|----------------------------|----------------------------------|-----------|-----------------|-----------------|----------------------|-------------|------------|------------|------------|----------------|
| X     | pokl                       | adňa                             |           | Predaj          | Kontrola ceny   | <b>J</b><br>Pokladňa | Uzávierky   | O<br>Pomoc | Nastavenie | Odhlásenie | (U)<br>Koniec  |
| Censk | up: 001                    |                                  |           |                 |                 |                      |             |            |            | •          |                |
| #     | Kód a náz<br>Množstvo      | c <mark>ov tovaru</mark><br>Cena | Spolu     | Zľava Akcia     | J.cena          | T.zľava              | Dph Censkup | )          |            | 6          | 1,50           |
| 01    | <b>1 - Demo t</b><br>41 kg | tovar 500g<br>1,50               | 61,50     |                 | 1,50            |                      | 20% 001     |            |            |            |                |
|       | 1                          | Zmena séri                       | ového čís | ila             |                 |                      |             |            |            |            |                |
|       |                            | Sériové číslo                    | ABC1      | 23-456          |                 |                      |             |            | Sériové    | Zmaž       | Zmaž           |
|       |                            |                                  | (         | V Potvrdiť      | 🗶 Zrušiť        |                      |             |            | Cislo      | doklad     | riadok         |
|       |                            |                                  |           |                 |                 |                      |             |            | Karta      | Zásuvka    | Cenník         |

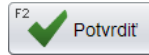

Zadajte sériové číslo a potvrďte kliknutím na tlačidlo Potvrdiť / [F2].

Po zadaní sériového čísla môžete pokračovať v predaji.

## Dátum záruky

V prípade tovarov, ktoré majú v karte nastavené sledovanie záruky pre uplatnenie predzáručných zliav, je potrebné pri predaji zadať dátum záruky.

Ctrl+A

Záruka

Dátum záruky je pri takto sledovaných tovaroch súčasťou čiarového kódu (databar) alebo štvorcového QR kódu. Ak sú však tieto kódy nečitateľné, je možné zadať dátum záruky aj ručne. Stlačte tlačidlo **Záruka** a zadajte dátum záruky.

|     | Z Tang                   | ram                             |       | Štvrtok 27.06.2 | 2013 10:27:31 🛛 🕘 | $\leq$               |           |       |            |                  | _              | 001/Demo       |
|-----|--------------------------|---------------------------------|-------|-----------------|-------------------|----------------------|-----------|-------|------------|------------------|----------------|----------------|
| Ð   | pokla                    | dňa                             |       | Predaj          | Kontrola ceny     | <b>J</b><br>Pokladňa | Uzávierky | у     | 0<br>Pomoc | Nastavenie       | Odhlásenie     | (U)<br>Koniec  |
| Cer | nskup: 001               |                                 |       |                 |                   |                      |           |       |            |                  |                |                |
|     | # Kód a názo<br>Množstvo | o <mark>v tovaru</mark><br>Cena | Spolu | Zľava Akcia     | J.cena            | T.zľava              | Dph Cei   | nskup |            |                  |                | 7,50           |
| C   | 1 1 - Demo to<br>5 kg    | var 500g<br>1,50                | 7,50  |                 | 1,50              |                      | 20% 001   | 1     |            |                  |                |                |
|     |                          |                                 |       |                 |                   |                      |           |       |            |                  |                |                |
|     |                          |                                 | ſ     | Zmena dátumu    | záruky            |                      |           |       |            |                  |                |                |
|     |                          |                                 |       | Záruka 07.07.   | 2013              |                      |           |       |            | Sériové<br>číslo | Zmaž<br>doklad | Zmaž<br>riadok |
|     |                          |                                 |       | Potvrdit        | Zrušiť            |                      |           |       |            | Karta            | Záruka         | Cenník         |

Zadaný dátum potvrďte tlačidlom Potvrdiť / [F2].

Ak by ste načítali, príp. zadali, dátum záruky starší ako aktuálny dátum (po záruke), program podľa nastavenia konfigurácie: • ak je povolený predaj po záruke – program sa opýta, či chcete tento tovar predať

| #  | Kód a názo<br>Množstvo | <b>v tovaru</b><br>Cena   | Spolu               | Zľava    | Akcia            | J.cena          | T.zľava    | Dph    | Censkup |
|----|------------------------|---------------------------|---------------------|----------|------------------|-----------------|------------|--------|---------|
| 01 | 1 - Tanier h           | lboký biely               | 18 cm               |          |                  |                 |            |        |         |
|    | 1 KS                   | 5,00                      | 5,00                | 50%      |                  | 10,00           | 50%        | 20%    | 001     |
|    | PC Kasa                | Záruka tov<br>opraviť pol | aru Tanie<br>ložku? | r hiboký | biely 18 cm s    | skončila dňa 22 | 2.07.2015. | Želáte | si      |
|    |                        |                           | F2                  | Potvr    | diť Esc <b>X</b> | Zrušiť          |            |        |         |

 ak nie je povolený predaj tovaru po záruke – program oznámi, že tovar je po záruke a čaká na zmazanie tovaru z účtenky

| #  | Kód a ná:<br>Množstvo | z <mark>ov tovaru</mark><br>Cena | Spolu     | Zľava     | Akcia     | J.cena            | T.zľava   | Dph | Censkup |
|----|-----------------------|----------------------------------|-----------|-----------|-----------|-------------------|-----------|-----|---------|
| 01 | 1 - Tanier            | hlboký biely                     | / 18 cm   |           |           |                   |           |     | 4       |
|    | 1 KS                  | 5,00                             | 5,00      | 50%       |           | 10,00             | 50%       | 20% | 001     |
|    |                       |                                  |           |           |           |                   |           |     |         |
|    |                       |                                  |           |           |           |                   |           |     |         |
|    | Pozor                 |                                  |           |           |           |                   |           |     |         |
|    |                       | Záruka tovar                     | ru Tanier | hlboký bi | ely 18 cm | ı skončila dňa 22 | .07.2015. |     |         |
|    |                       |                                  |           | F2        | Pokračov  | ať                |           |     |         |
|    |                       |                                  |           |           |           |                   |           |     | _       |

## Predaj na balenia

Ak máte v sortimente aj tovary, ktoré sa bežne predávajú na celé balenia, odporúčame v cenníkovej karte takéhoto tovaru vyplniť položku *Malé balenie*. Pokladnica umožní takéto tovary predávať rovno na balenie a pokladník tak nemusí zadávať počet kusov ale zadá rovno počet balení. Pokladník nemusí poznať počet kusov v baleniach tovaru, program do účtenky pridá sám príslušný počet kusov.

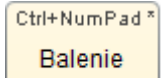

- Zadajte požadovaný tovar do účtenky.
- Namiesto tlačidla Množstvo (zadávali by ste počet kusov) stlačte teraz tlačidlo Balenie
- Zadajte počet balení. Program automaticky prepočíta počet kusov podľa údajov v cenníkovej karte tovaru.

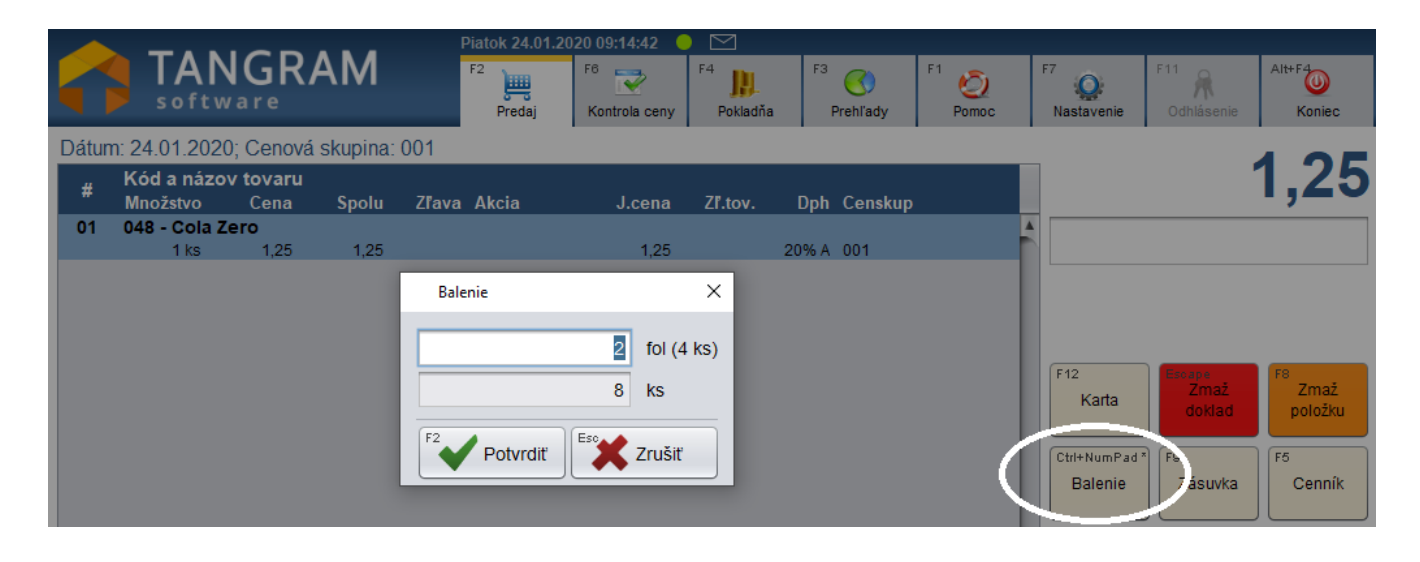

• Ak ste zadali počet balení, stlačte tlačidlo Potvrdiť. Program pridá do účtenky príslušný počet kusov tovaru.

|   |        |                         |                |          | 1     | Piatok 24.01.2 | 020 09:23:22 🤇        |         |                |               |                                        |                                           |                                       |
|---|--------|-------------------------|----------------|----------|-------|----------------|-----------------------|---------|----------------|---------------|----------------------------------------|-------------------------------------------|---------------------------------------|
|   |        | TAN<br>softwa           | GR/            | ٩M       |       | F2<br>Predaj   | F6 💽<br>Kontrola ceny | F4      | F3<br>Prehľady | F1 🧿<br>Pomoc | F7<br>Nastavenie                       | F11<br>Odhlásenie                         | Alt+F4                                |
| C | )átum: | 24.01.2020;             | Cenová         | skupina: | 001   |                |                       |         |                |               |                                        |                                           | 0 00                                  |
|   |        | Kód a názov<br>Množstvo | tovaru<br>Cana | Spolu    | Zľava | Akcia          | J.cena                | Zľ.tov. | Dph Censkup    |               |                                        | 1                                         | 0,00                                  |
|   | 01 (   | 048 - Cola Ze<br>8 ks   | ro<br>1,25     | 10,00    |       |                | 1,25                  |         | 20% A 001      |               |                                        |                                           |                                       |
|   |        |                         |                |          |       |                |                       |         |                |               | F12<br>Karta<br>Ctrl+NumPad<br>Balenie | Fecepo<br>Zmaž<br>doklad<br>F9<br>Zásuvka | F8<br>Zmaž<br>položku<br>F6<br>Cenník |

Môžete pokračovať v zadávaní ďalších tovarov do účtenky.

## Zadanie kódu predavača (obsluhy) k tovaru v rozblokovanej účtenke

Predavač

Tlačidlo **Predavač** umožňuje zadať ku každému tovaru v rozblokovanej účtenke údaj o tom, ktorý predavač predal zákazníkovi tento konkrétny tovar (obslúžil zákazníka).

Po nablokovaní tovaru do účtenky nastavte kurzor na riadok s požadovaným tovarom a stlačte tlačidlo Predavač.

|                   | 7 Tang                 | ram                             |                     | Stvrto | k 05.12.2 | 2013 15:30:09 |                  |                |              |                  |                   |                |                     |
|-------------------|------------------------|---------------------------------|---------------------|--------|-----------|---------------|------------------|----------------|--------------|------------------|-------------------|----------------|---------------------|
| $\mathbf{\Sigma}$ | pokla                  | ıdňa                            |                     | F      | redaj     | Kontrola ceny | Pokladňa         | ()<br>Uzávierk | у            | O<br>Pomoc       | Nastavenie        | Odhlásenie     | (U)<br>Koniec       |
| Cens              | skup: 001              |                                 |                     |        |           |               |                  |                |              |                  |                   |                | 0 00                |
| #                 | Kód a názo<br>Množstvo | o <mark>v tovaru</mark><br>Cena | Spolu               | Zľava  | Akcia     | J.cer         | na Predavač      | T.zľava        | Dph          | Censkup          |                   |                | 2,00                |
| 01                | 101 - Mliek            | o plnotučr                      | né Rajo 1L          |        |           |               |                  |                |              |                  |                   |                |                     |
| 02                | 1 ks<br>12 - Rožok     | 1,50                            | 1,50                |        |           | 1,5           | 50               |                | 20%          | 001              |                   |                |                     |
|                   | 10 ks                  | 0,05                            | 0,50                | 10%    |           | 0,0           | 06               | 10%            | 20%          | 001              |                   |                |                     |
|                   |                        |                                 |                     |        | Z         | mena predavač | a                |                | ×            |                  |                   |                |                     |
|                   |                        |                                 |                     |        | Pre       | edavač Žiade  | n                |                | O            | $\triangleright$ | Sériové<br>číslo  | Zmaž<br>doklad | Zmaž<br>položku     |
|                   |                        |                                 |                     |        |           | 28 Zmeniť     | ' v jednej polož | źke            |              |                  | Karta             | Zásuvka        | Cenník              |
|                   |                        |                                 |                     |        |           | 29 Zmeniť     | ' v položkách b  | ez predava     | ča           |                  | Tovarová<br>zľava | Cena           | Množstvo            |
|                   |                        |                                 |                     |        |           | Zmenit        | ' vo všetkých p  | položkách      |              |                  | Načítaj<br>účet   | Ulož<br>účet   | Úhrada<br>faktúry   |
| ~                 |                        |                                 |                     |        | L         |               | X Zrušiť         |                | _            |                  | Kópia<br>dokladu  | Čiarový<br>kód | Poznámka<br>dokladu |
| Mas<br>1          | lo Rajo<br>25g         | M<br>10                         | llieko +<br>Orožkov |        |           |               | Jog              | urty P         | ečivo        |                  | Predavač          | UniKasa        |                     |
|                   |                        |                                 |                     |        |           |               |                  | F              | tožok<br>40g | Rožok<br>makový  |                   |                | Ďalšie              |
|                   | Jogur                  | t SABI<br>ely                   |                     |        |           |               |                  |                |              |                  | €                 | CELK           | ОМ                  |

Zobrazí sa formulár na zadanie kódu predavača. Keď je zobrazený tento formulár, môžete zadať kód predavača:

- zosnímaním čiarového kódu z identifikačnej karty predavača
- zosnímaním RFID karty predavača
- zadaním kódu predavača na klávesnici
- výberom zo zoznamu pokladníkov a predavačov

Po zadaní kódu predavača stlačte jedno z tlačidiel vo formulári.

Zmeniť v jednej položke – nasadí kód vybraného predavača do riadku s tovarom, na ktorom je nastavený kurzor.

*Zmeniť v položkách bez predavača* - nasadí kód vybraného predavača do riadkov, v ktorých nie je zadaný žiadny predavač. *Zmeniť vo všetkých položkách* - nasadí kód vybraného predavača do všetkých riadkov v účtenke.

Ak ste zadali nesprávneho predavača, rovnakým postupom zadajte správny kód, pôvodne zadaný kód bude prepísaný. Ak chcete zmazať kód predavača z niektorej položky, zo zoznamu pokladníkov a predavačov vyberte položku Žiaden a potvrďte tlačidlom **Zmeniť v jednej položke**.

## Zmazanie tovaru v rozblokovanej účtenke

Tlačidlom Zmaž položku / [F8] môžete z rozblokovanej účtenky odstrániť riadok s nepotrebným tovarom.

Program takýto riadok fyzicky nezmaže, môže ho iba zrušiť (zneaktívniť). Takýto riadok je v rozblokovanej účtenke zobrazený oranžovou farbou, cena za tovar nie je započítaná do účtenky, netlačí sa na účtenku a nebude ani odpísaný zo zásob.

Postup pri zrušení tovaru z účtenky je takýto.

Označte riadok účtenky (zvýrazní sa zeleným podfarbením) s tovarom, ktorý chcete zmazať a stlačte tlačidlo F8 Zmaž položku / [F8]. Zmaž riadok TANGRAM 4 Ø Q astave software Predaj Pokladňa trola ceny Prehl'ady Dátum: 10.01.2020; Cenová skupina: 001 17,75 Kód a názov tovaru # Množstvo Dph Censkur 15373120131998 - Alpský knedlík plnený slivkovým lekvárom s vanilkovým krémom 410 g 01 3 ks 10,35 0% A 001 02 1 - Majka 160g HAME sklo 2.00 20% A 001 2 KS 1.00 1.00 Zmaž Zmaž 13680450120081 - Zabijackova natierka 160g HAME sklo 03 položku 20% A 001 5.40 PC Kasa × Zákaznícka Cenník Firma zľava Želáte si zrušiť položku Zabijackova natierka 160g HAME sklo? Tovarová Množstvo Cena zľava 🗶 Zrušiť Potvrdiť Pridai objednávku

Otvorí sa formulár na potvrdenie zrušenia označeného tovaru z účtenky.

Potyrdit Po potvrdení tlačidlom Potvrdiť / [F2] sa vybraný tovar zruší z rozblokovanej účtenky.

Po potvrdení zmení program v danom riadku farbu písma na oranžovú. To znamená, že riadok je z rozblokovanej účtenky zrušený - tj. do účtenky sa tento tovar nezaráta, nebude sa na účtenke tlačiť ale bude zaznamenané, že bol do účtenky pridaný a potom zrušený.

|       | TAN<br>softw            | IGR/<br>are             | AM        | P        | Piatok 10.01.<br>j===<br>Predaj | 2020 11:44:23<br>Controla ceny | Pokladňa   | Prehľa   | dy Pom |   | Q<br>Nastavenie | Odhlásenie | (U)<br>Koniec |
|-------|-------------------------|-------------------------|-----------|----------|---------------------------------|--------------------------------|------------|----------|--------|---|-----------------|------------|---------------|
| Dátur | n: 10.01.2020           | ; Cenová                | skupina:  | 001      |                                 |                                |            |          |        |   |                 |            |               |
| #     | Kód a názov<br>Množstvo | <b>/ tovaru</b><br>Cena | Spolu     | Zľava    | Akcia                           | J.cena                         | Zľ.tov.    | Dph Cen  | skup   |   |                 | 12         | 2,35          |
| 01    | 15373120131             | 1998 - Alp              | ský knedl | ík plner | ný slivkov                      | ým lekvárom s                  | vanilkovým | krémom   | 410 g  | 4 |                 |            |               |
|       | 3 ks                    | 3,45                    | 10,35     |          |                                 | 3,45                           |            | 0% A 001 |        |   |                 |            |               |
| 02    | 1 - Majka 16            | 0g HAME                 | sklo      |          |                                 |                                |            |          |        |   |                 |            |               |
|       | 2 KS                    | 1,00                    | 2,00      |          |                                 | 1,00                           | 2          | 0% A 001 |        |   | Zmaž            |            | Zmož          |
| 03    | 13680450120             | 0081 - Zab              | oijackova | natierka | a 160g HAI                      | VE sklo                        |            |          |        |   | doklad          |            | položku       |
|       | 3 KS                    | 1,80                    | 5,40      |          |                                 | 1,80                           | 2          | 0% A 001 |        |   | donida          |            | poroziku      |

Výsledok - zmazaný/zrušený tovar nie je na účtenke. Pre predajcu však v programe zostane informácia, že pokladník tovar do účtenky zadal a neskôr ho z účtenky zrušil.

## Vrátenie omylom zmazaného tovaru späť do účtenky

V prípade, že ste omylom zmazali nesprávny tovar z účtenky a chcete ho vrátiť späť do účtenky, postupujte takto.

Ak ste omylom zmazali v rozblokovanej účtenke iný tovar (riadok zostal oranžový), je možné vrátiť túto operáciu späť. Nastavte kurzor na riadok s omylom zrušeným tovarom.

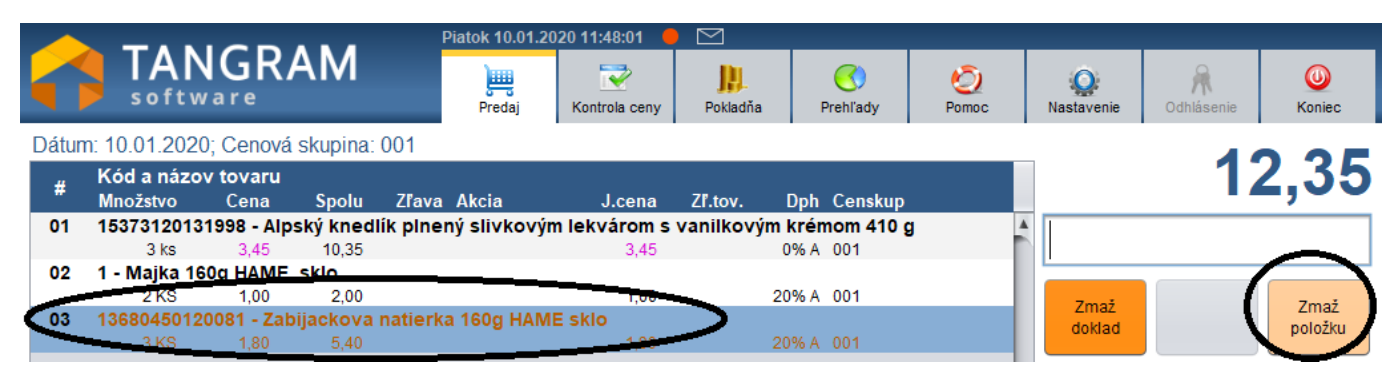

Opätovným stlačením tlačidla Zmaž položku / [F8] sa otvorí formulár na obnovenie zrušeného riadku (tovaru v účtenke).

|      |                         | ~ ~                   |               | I        | Piatok 10.01.20 | 020 11:49:32 🧧  |                      |            |       |                      |                     |                    |
|------|-------------------------|-----------------------|---------------|----------|-----------------|-----------------|----------------------|------------|-------|----------------------|---------------------|--------------------|
|      | softwa                  | GR/                   | AM            |          | )<br>Predaj     | Kontrola ceny   | <b>J</b><br>Pokladňa | Orehl'ady  | Domoc | Q.<br>Nastavenie     | Odhlásenie          | <b>O</b><br>Koniec |
| Dátu | m: 10.01.2020;          | Cenová                | skupina:      | 001      |                 |                 |                      |            |       |                      |                     |                    |
| #    | Kód a názov<br>Množstvo | <b>tovaru</b><br>Cena | Spolu         | Zľava    | Akcia           | J.cena          | Zľ.tov.              | Dph Censkı | ւթ    |                      | 12                  | 2,35               |
| 01   | 153731201319            | 998 - Alp             | ský knedl     | ík plne  | ný slivkovýr    | n lekvárom s    | vanilkovým           | krémom 41  | 0 g   |                      |                     |                    |
| 02   | 3 KS                    | 3,45<br>a HAME        | 10,35<br>sklo |          |                 | 3,45            |                      | 0% A 001   |       |                      |                     | $\frown$           |
|      | 2 KS                    | 1,00                  | 2,00          |          |                 | 1,00            | 2                    | .0% A 001  |       | Zmož                 |                     | Zmož               |
| 03   | 136804501200            | )81 - Zab             | oijackova     | natierk  | a 160g HAM      | E sklo          |                      |            |       | doklad               |                     | položku            |
|      | 3 KS                    | 1,80                  | 5,40          |          |                 | 1,80            | 2                    | 0% A 001   |       |                      |                     |                    |
|      |                         | PC Kasa               | •             |          |                 |                 |                      | ×          |       | Firma                | Zákaznícka<br>zľava | Cenník             |
|      |                         | ?)                    | Zeláte si o   | bnoviť p | oložku Zabija   | ackova natierka | a 160g HAME          | sklo?      |       |                      |                     |                    |
|      | _                       |                       |               |          |                 | <b></b>         |                      |            |       | Tovarová<br>zľava    | Cena                | Množstvo           |
|      |                         |                       |               |          | Potvrdiť        | Zrušiť          |                      |            |       |                      |                     |                    |
|      |                         |                       |               |          |                 |                 |                      |            |       | Pridaj<br>objednávku |                     | Ďalšie             |

Po potvrdení tlačidlom Potvrdiť / [F2] sa vybraný tovar opäť vráti do rozblokovanej účtenky.

|      | TANGRAM<br>software     |                       |           |          | Piatok 10.01.2 | 2020 11:50:45 |                  |          |             |            |                 |            |               |
|------|-------------------------|-----------------------|-----------|----------|----------------|---------------|------------------|----------|-------------|------------|-----------------|------------|---------------|
|      |                         |                       |           |          | )<br>Predaj    | Kontrola ceny | <b>P</b> okladňa | (<br>Pre | S<br>ehľady | O<br>Pomoc | Q<br>Nastavenie | Odhlásenie | (U)<br>Koniec |
| Dátu | m: 10.01.2020           | ; Cenová              | skupina:  | 001      |                |               |                  |          |             |            |                 |            | _             |
| #    | Kód a názov<br>Množstvo | <b>tovaru</b><br>Cena | Spolu     | Zľava    | Akcia          | J.cena        | Zľ.tov.          | Dph (    | Censkup     |            |                 | 1          | (,/5          |
| 01   | 15373120131             | 998 - Alp             | ský knedl | ík plnen | ný slivkový    | im lekvárom s | vanilkovým       | krémo    | om 410 g    |            |                 |            |               |
|      | 3 ks                    | 3,45                  | 10,35     |          |                | 3,45          |                  | 0%A (    | 001         |            |                 |            |               |
| 02   | 1 - Majka 160           | g HAME                | sklo      |          |                |               |                  |          |             |            |                 |            |               |
|      | 2 KS                    | 1,00                  | 2,00      |          |                | 1,00          | 2                | 0%A (    | 001         |            | Zmož            |            | Zmož          |
| 03   | 13680450120             | 081 - Zab             | ijackova  | natierka | a 160g HAN     | /IE sklo      |                  |          |             |            | doklad          |            | noložku       |
|      | 3 KS                    | 1,80                  | 5,40      |          |                | 1,80          | 2                | 0%A (    | 001         |            | doidad          |            | porozku       |

## Zmazanie rozblokovanej účtenky

Podobne ako na zmazanie riadkov v účtenke musí mať pokladník pridelené právo, to isté právo sa vzťahuje aj na zmazanie celej rozblokovanej účtenky naraz. Funkcia **Zmaž doklad / [Esc]** poskytne dva rozdielne výsledky v závislosti na tom, či má pokladník pridelené právo na mazanie.

Po stlačení tlačidla **Zmaž doklad / [Esc]** sa otvorí formulár s potvrdením vymazania celej rozblokovanej účtenky.

|       |                            | ~ ~                   |                   | Piatok 10.01          | .2020 11:57:47 🛛 🛑 |                      |                  |            |                      |            |               |
|-------|----------------------------|-----------------------|-------------------|-----------------------|--------------------|----------------------|------------------|------------|----------------------|------------|---------------|
|       | softw                      | GR/<br>are            | AM                | )<br>Predaj           | Kontrola ceny      | <b>J</b><br>Pokladňa | O Prehľady       | O<br>Pomoc | Nastavenie           | Odhlásenie | (U)<br>Koniec |
| Dátur | m: 10.01.2020;             | Cenová                | skupina:          | ZAKLAD                |                    |                      |                  |            |                      |            |               |
| #     | Kód a názov<br>Množstvo    | tovaru<br>Cena        | Spolu             | Zl'ava Akcia          | J.cena             | Zľ.tov.              | Dph Censkup      |            |                      | 1          | (,05          |
| 01    | 18080010130<br>1 ks        | 998 - Šur<br>1.34     | nkový nár<br>1.34 | rez 214 g             | 1.344              |                      | 20% A ZAKLAD     |            |                      |            |               |
| 02    | 18080720130                | 998 - Rar             | ráškové c         | lukáty 217 g          |                    |                      |                  |            |                      |            |               |
| 03    | 1 ks<br>46150019067        | 1,66<br>063 - UG      | 1,66<br>O PL250 F | Pomaranč              | 1,656              | :                    | 20% A ZAKLAD     |            | Zmaž                 |            | Zmaž          |
|       | 1 ks                       | 1,80                  | 1,80              |                       | 1,80               |                      | 20% A ZAKLAD     |            | dokiad               |            | położku       |
| 04    | <b>49808509450</b><br>1 ks | PC Ka                 | sa                |                       |                    |                      | × <sub>lad</sub> |            |                      | Zákaznícka | Ormality      |
|       |                            |                       | Naozai            | si želáte zrušiť vše  | tky položky a zač  | ať nový dok          | lad2             |            | Firma                | zl'ava     | Cennik        |
|       |                            | $\mathbf{\mathbf{U}}$ | Maozaj            | Si Zelate Zi usit Vse |                    | at novy dok          |                  |            | Tovarová             |            |               |
|       |                            |                       |                   |                       |                    |                      | _                |            | zľava                | Cena       | Množstvo      |
|       |                            |                       |                   | Potvrdit              |                    |                      |                  |            |                      |            |               |
|       |                            |                       |                   |                       |                    |                      |                  |            | Pridaj<br>objednávku |            | Ďalšie        |
|       |                            |                       |                   |                       |                    |                      |                  |            |                      |            |               |

F2 Potvrdiť

Po potvrdení upozornenia tlačidlom **Potvrdiť / [F2]** sa všetky riadky účtenky zmažú a pokladník môže pokračovať v predaji novou účtenkou.

Zrušená rozblokovaná účtenka však zostane zapísaná v zozname pokladničných dokladov s tým, že bola zrušená a nebola k nej vystavená účtenka.

# Predaj cez terminál – Tangram Collector

Pri predaji použite nasledujúci postup. Predajca ide so zákazníkom po predajni, vyhľadá požadovaný tovar. V aplikácii Collector zvolí menu:

- Nový doklad bianko
- klikne na typ dokladu Univerzál

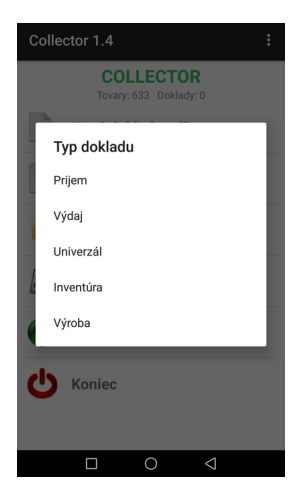

- naskenuje čiarový kód tovaru
- na klávesnici zadá číslo alebo na displeji klikne na počet kusov a prepíše na požadovaný počet
- klikne na tlačidlo Uložiť alebo stlačí kláves ENT na klávesnici

| 02 - SK 🖞    | *          | ີ "ຟໄ100 % 📼 15:27 |
|--------------|------------|--------------------|
| 010002       |            | Q                  |
| Keks Gerlaši | ka 35g     |                    |
|              |            | Cena: 0,66         |
| ks           | krt (60ks) | bal (240ks)        |
|              |            | 1                  |
|              |            | 1 ks               |
| Poznámka     |            |                    |
| - I          | 🧹 Uložiť   |                    |
|              |            |                    |
|              |            |                    |
|              |            |                    |
|              |            |                    |
|              |            |                    |
|              |            |                    |

Takto postupne skenuje čiarové kódy a zadáva množstvo, čím pridáva do terminálu všetky požadované tovary.

Po naskenovaní kódu posledného tovaru a zadaní množstva

 opíše číslo dokladu na lístok, ktorý dá zákazníkovi a pošle ho k pokladnici (obr. vpravo označené zeleným)

| 9:28 AM                    |                |
|----------------------------|----------------|
| Univerzál 1/21.09.2        | 021 (3) 🚺      |
| J2                         | 1 ks           |
| Jogurt tvarohový - kakao 1 | ABC/A12/123456 |
| J1                         | 2 ks           |
| Jogurt vanilkový 150 ml    | ABC/A12/123456 |
| 1                          | 5 ks           |
| Jogurt škorica-jablko smot | ABC/A12/123456 |

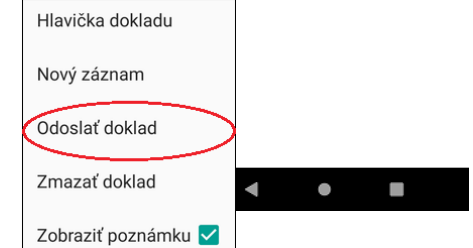

klikne na ikonu menu (tri bodky vpravo hore) a zvolí funkciu
 Odoslať doklad (označené červeným)

Zákazník pri pokladnici odovzdá pokladníkovi lístok s číslom dokladu z terminálu.

Pokladník na PC Kase stlačí tlačidlo Centrálny ext. doklad a vyberie zo zoznamu dokladov príslušné číslo dokladu.

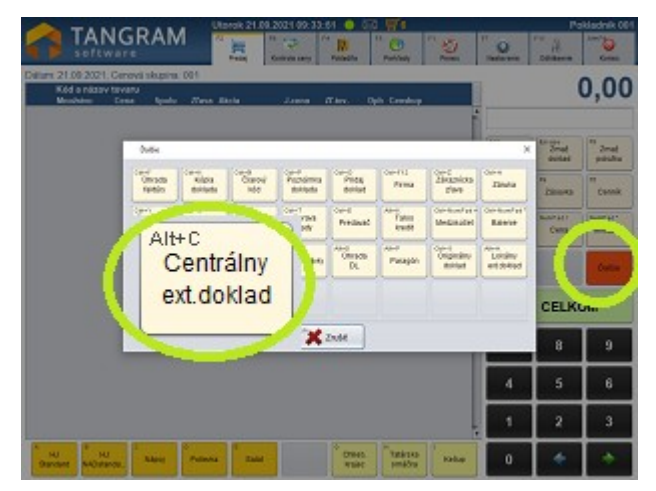

| Centrálne exter | né doklady   |            |                 | ×        |
|-----------------|--------------|------------|-----------------|----------|
| F6 Page         | Up Page Down | Home End   | 3/3 F2          | Potvrdiť |
| Dátum (1) 🖗     | Doklad (2) 🔂 | Zariadenie | Poznámka        |          |
| 26.05.2020      |              |            |                 |          |
| 08.09.2020      | 4            | COLLECTOR  | pozn z hlavicky |          |
| 21.09.2021      | 2            | COLLECTOR  |                 |          |
|                 |              |            |                 |          |

Na obrazovke mu do rozblokovaného predaja načíta všetky tovary, ktoré zadal predajca do terminálu. Pokladník štandardným postupom pokračuje v predaji alebo ukončí predaj.

# Ukončenie predaja

Po zadaní všetkých tovarov do účtenky, nastavení ďalších údajov – zákazník, zľava, zmena ceny, sériové číslo – ukončíte predaj tovaru tlačidlom **Celkom**.

# CELKOM

PC pokladnica umožňuje ukončenie predaja dvoma rozličnými spôsobmi:

#### 1.) predaj tovaru s okamžitou platbou za tovar - s vystavením účtenky

Program zaeviduje predané tovary, číslo vystavenej účtenky, tržba sa zaeviduje vo fiškálnej pamäti. Po prenose údajov sa v centrálnej databáze vytvorí dodací list s uvedenými údajmi.

#### 2.) predaj tovaru s odloženou platbou za tovar - s vystavením dodacieho listu alebo faktúry

Jedná sa o výdaj tovaru bez vystavenia účtenky, ale so zaevidovaním všetkých údajov o výdaji tovaru. K takémuto výdaju tovaru program nevytlačí účtenku ale doklad o výdaji tovaru – dodací list. Na tlač dodacieho listu / faktúry musí byť dostupná tlačiareň formátu A4 s ovládačom nainštalovaným v operačnom systéme. Dodací list ani faktúra sa netlačia na účtenkovej tlačiarni.

V dodacom liste / faktúre je možné tlačiť logo. Logo musí mať názov **logo.png a** musí byť umiestnené v podadresári ../Tangram / PC Kasa / Reports.

Na dodacom liste v časti Dodávateľ sa vytlačia údaje pobočky, ktorá doklad vystavuje. Informácie o pobočke program "ťahá" z konfigurácie programu PC kasa: *Nastavenia – Konfigurácia programu – Kód pobočky*. Tieto nastavenia môže vykonávať iba správca.

Počas predaja musíte v účtenke zadať zákazníka – firmu s povolenou fakturáciou, program zaeviduje zákazníka a predané tovary, číslo vystaveného dokladu – dodacieho listu, prípadne aj číslo vystavenej faktúry. Údaje sa po odoslaní na centrálu spracúvajú v obchodnom systéme Tangram Sklad.

Ak bola pri predaji vystavená faktúra, po prenose do centrály sa prenesie dodací list aj vystavená faktúra. Ak bol predaj ukončený iba dodacím listom, do centrály sa prenesie iba dodací list a neskôr sa môže na centrále k dodacím listom vystaviť hromadná faktúra.

#### 3.) výdaj tovaru bez evidencie - iba tlač potvrdenky o prevzatí tovaru

Tento spôsob nie je predajom, jedná sa iba o evidenčný výdaj tovaru bez vystavenia dokladu (účtenky, faktúry alebo dodacieho listu). Na takýto výdaj je možné využiť otvorené účty vo výdajovom režime. Podrobne je výdaj popísaný v samostatnej kapitole pri otvorených účtoch.

# Ukončenie predaja vystavením účtenky

Ak ste zadali všetky požadované tovary a chcete ukončiť predaj tovarov zobrazených v predajovom okne (rozblokovaná účtenka) vytlačením účtenky, postupujte takto.

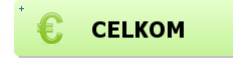

Stlačte tlačidlo Celkom / [+].

|              | Tangram                            |            | Štvrtok 27.06.20 | 013 11:39:27 🛛 🕘 | $\square$         |                       |        |                  |            | 001/Dem       |
|--------------|------------------------------------|------------|------------------|------------------|-------------------|-----------------------|--------|------------------|------------|---------------|
| $\mathbf{x}$ | pokladňa                           |            | Predaj           | Kontrola ceny    | <b>N</b> Pokladňa | <b>(</b><br>Uzávierky | Omoc 2 | ()<br>Nastavenie | Odhlásenie | (U)<br>Koniec |
| Censk        | up: 001                            |            |                  |                  |                   |                       |        |                  |            |               |
| #            | Kód a názov tovaru                 |            |                  |                  |                   |                       |        |                  |            | 2.70          |
|              | Množstvo Cena                      | Spolu      | Zfava Akcia      | J.cena           | T.zľava           | Dph Censku            | р      |                  |            | _,            |
| 01           | 111 - Jogurt SABI Die<br>1 kg 0.45 | 0.45       |                  | 0.45             |                   | 20% 001               | ŕ      |                  |            |               |
| 02           | 112 - Jogurt SABI čol              | koládový 1 | 00g              |                  |                   |                       |        | <u> </u>         |            |               |
| 02           | 1 ks 0,47                          | 0,47       |                  | 0,47             |                   | 20% 001               |        |                  |            |               |
| 03           | 123 - Masio Rajo 125<br>1ks 166    | g<br>166   |                  | 1.66             |                   | 20% 001               |        |                  |            |               |
| 04           | 12 - Rožok štandard                | 40g        |                  | .,               |                   |                       |        |                  |            |               |
|              | 2 ks 0,06                          | 0,12       |                  | 0,06             |                   | 20% 001               |        | Sériové          | Zmaž       | Zmaž          |
|              |                                    |            |                  |                  |                   |                       |        | CISIO            | doklad     | riadok        |
|              |                                    |            |                  |                  |                   |                       |        |                  |            |               |
|              |                                    |            |                  |                  |                   |                       |        | Karta            | Firma      | Cenník        |
|              |                                    |            |                  |                  |                   |                       |        |                  |            |               |
|              |                                    |            |                  |                  |                   |                       |        | Tovarová         |            |               |
|              |                                    |            |                  |                  |                   |                       |        | zľava            | Cena       | Množstvo      |
|              |                                    |            |                  |                  |                   |                       |        |                  |            |               |
|              |                                    |            |                  |                  |                   |                       |        | Načítaj          | Ulož       | Úhrada        |
|              |                                    |            |                  |                  |                   |                       |        | účet             | účet       | faktúry       |
|              |                                    |            |                  |                  |                   |                       |        |                  |            |               |
|              |                                    |            |                  |                  |                   |                       |        | Kópia            | Čiarový    | Poznámka      |
|              |                                    |            |                  |                  |                   |                       |        | uokiauu          | KOU        | UUKIAUU       |
|              |                                    |            |                  |                  |                   |                       |        |                  |            |               |
|              |                                    |            |                  |                  |                   |                       |        | Sada             | Záruka     | Zásuvka       |
|              |                                    |            |                  |                  |                   |                       |        |                  |            |               |
|              |                                    |            |                  |                  |                   |                       |        | Bonusová         |            | 8 . M.        |
|              |                                    |            |                  |                  |                   |                       |        | poukážka         | UniKasa    | Dalsie        |
|              |                                    |            |                  |                  |                   |                       |        |                  |            |               |
| Та           | A B                                | pečivo     |                  |                  |                   |                       |        | €                | CELK       | ом            |
| 18           |                                    |            |                  |                  |                   |                       |        |                  |            |               |
|              |                                    |            |                  |                  |                   |                       |        |                  |            |               |

Zobrazí sa ukončovacie okno, v ktorom môžete:

- zvoliť spôsob platby (hotovosť, ceniny, banková karta) a zadať sumu platby
- zadať sumu platenú hotovosťou a zobraziť výšku výdavku
- potvrdiť ukončenie predaja a tlač účtenky

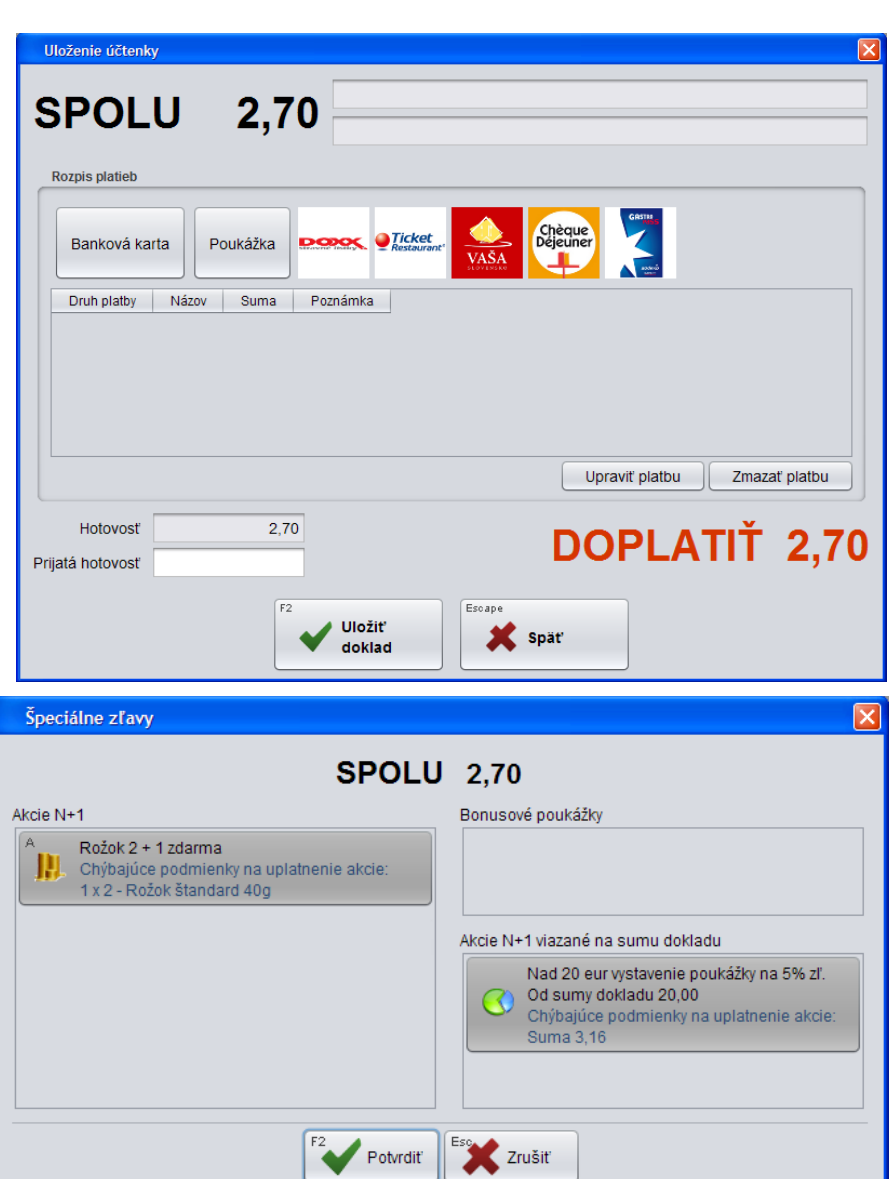

V prípade, že v systéme Tangram EOS sú zadefinované predajné akcie, môže sa pred ukončovacím formulárom zobraziť ešte formulár informáciami o predajných akciách, vzťahujúcich sa k danej účtenke.

# Ukončenie predaja - vyhodnotenie predajných akcií

V skladovom module systému Tangram EOS je možné zadefinovať niekoľko rôznych druhov predajných akcií:

- A) Zľava na tovar prejaví sa okamžite po nablokovaní tovaru do účtenky
- B) % na doklad prejaví sa až pri ukončení účtenky. Tento druh akcie zabezpečí vytlačenie bonusovej poukážky s
  percentuálnou zľavou, ktorú môže zákazník uplatniť pri nasledujúcom nákupe. Pre vystavenie a uplatnenie poukážky
  je možné zadefinovať rôzne pravidlá, napríklad nákup nad určitú sumu, nákup určitého tovaru, nákup voliteľných
  tovarov a podobne.
- C) suma na doklad prejaví sa až pri ukončení účtenky. Tento druh akcie zabezpečí vytlačenie bonusovej poukážky so
  zadanou zľavou, ktorú môže zákazník uplatniť pri nasledujúcom nákupe. Pre vystavenie a uplatnenie poukážky je
  možné zadefinovať rôzne pravidlá, napríklad nákup nad určitú sumu, nákup určitého tovaru, nákup voliteľných tovarov
  a podobne.
- D) akcia N+1 prejaví sa až pri ukončení účtenky. Pri tomto druhu akcie je výsledkom vytlačenie bonusovej poukážky, na ktorej môže byť ako odmena na nasledujúci nákup: zľavnený jeden tovar (zľava 100%=zdarma), zľavnené tovary zo zoznamu, darček (neúčtuje sa do účtenky).Pre vystavenie a uplatnenie poukážky je možné zadefinovať rôzne pravidlá, napríklad nákup nad určitú sumu, nákup určitého tovaru, nákup voliteľných tovarov a podobne.

Tieto akcie sa prenášajú spolu s cenníkom do PC pokladnice. Pri predaji PC pokladnica počas ukončenia účtenky vyhodnocuje, či sa na tovary z účtenky alebo na celú účtenku nevzťahuje niektorá z predajných akcií. Zobrazí formulár, kde sú splnené akcie zobrazené zelenou farbou a nesplnené akcie sú zobrazené sivou farbou.

Na príklade ukážeme ako sa chová ukončenie účtenky, keď sú súčasne zadefinované dve predajné akcie:

- 1. pri nákupe nad 20 eur sa vytlačí bonusová poukážka so zľavou 5% na nasledujúci nákup
- 2. pri nákupe 3 rožkov je jeden rožok zdarma (2+1 zdarma)

Ak nie je v účtenke nablokovaný žiadny z akciových tovarov (v našom prípade rožok), pri ukončení účtenky program zobrazí hlásenie o platných akciách – v tomto prípade iba o akcii číslo 1 (bonusová poukážka pri nákupe nad 20 eur). Pretože akcia nie je splnená (účtenka nie je nad 20 eur) je akcia zobrazená sivou farbou a obsahuje informáciu o chýbajúcich podmienkach pre splnenie akcie.

| Tangram |                        |            | Piatok 28.06.2013 10:59:14 🌒 🗹 001/Der |       |          |                  |                  |              |        |                      |             |                       |
|---------|------------------------|------------|----------------------------------------|-------|----------|------------------|------------------|--------------|--------|----------------------|-------------|-----------------------|
| X       |                        |            |                                        | F2    |          | F8 🤝             | F4               | F3           | F1 (2) | F7 💦                 | F11 🔒       | Alt+F4                |
|         | pokladr                | ia         |                                        | Pr    | edaj     | Kontrola ceny    | Pokladňa         | Uzávierky    | Pomoc  | Nastavenie           | Odhlásenie  | Koniec                |
| Censku  | ıp: 001                |            |                                        |       |          |                  |                  |              |        |                      |             |                       |
|         | Kód a názov to         | ovaru      |                                        |       |          |                  |                  |              |        |                      |             | 4 23                  |
| #       | Množstvo (             | Cena S     | Spolu                                  | Zľava | Akcia    | J.cen            | a T.zľava        | Dph Censk    | ир     |                      |             | т,20                  |
| 01      | 112 - Jogurt SA        | ABI čokolá | dový 10                                | )0g   |          |                  |                  |              |        |                      |             |                       |
|         | 1 ks                   | 0,47       | 0,47                                   |       |          | 0,4              | 17               | 20% 001      |        |                      |             |                       |
| 02      | 113 - Jogurt SA        | Blovocn    | ý 100g                                 |       |          |                  |                  | 000/ 004     |        |                      |             |                       |
| 03      | 1 KS<br>123 - Masio Ra | 0,44       | 0,44                                   |       |          | 0,4              | 4                | 20% 001      |        |                      |             |                       |
|         | 2 ks                   | 1,66       | 3,32                                   |       |          | 1,6              | 16               | 20% 001      |        |                      |             |                       |
|         | ( ×                    |            |                                        |       |          |                  |                  |              |        |                      |             |                       |
|         | Specialne zf           | avy        |                                        |       |          |                  |                  |              |        | <u>×</u>             |             |                       |
|         |                        |            |                                        |       |          | SPOL II          | 1 00             |              |        |                      | Escape      | F8 Zmaž               |
|         |                        |            |                                        |       |          | SPULU            | 4,23             |              |        |                      | doklad      | riadok                |
|         | Akcie N+1              |            |                                        |       | Bonusov  | vé poukážky      |                  |              |        |                      | Ctrl+F12    | F5                    |
|         |                        |            |                                        |       |          |                  |                  |              |        |                      | Firma       | Cenník                |
|         |                        |            |                                        |       |          |                  |                  |              |        |                      | NumPad /    | NumPad *              |
|         |                        |            |                                        |       |          |                  |                  |              |        |                      | Cena        | Množstvo              |
|         |                        |            |                                        |       | Akcie N+ | 1 viazané na sum | nu dokladu       |              |        |                      |             |                       |
|         |                        |            |                                        |       |          | Nad 20 eur vysta | venie poukážky   | na 5% zľ.    |        |                      |             | faktúry               |
|         |                        |            |                                        |       |          | Od sumy doklad   | u 20,00          | anta alerta. |        |                      |             |                       |
|         |                        |            |                                        |       |          | Suma 15.77       | nienky na uplatn | enie akcie:  |        |                      | Ctričiarový | <sup>C</sup> Poznámka |
|         |                        |            |                                        |       |          | 001110 10,11     |                  |              |        |                      | kód         | dokladu               |
|         |                        |            |                                        |       |          |                  |                  |              |        |                      | Ctrl+A      | F9                    |
|         |                        |            |                                        |       |          |                  |                  |              |        |                      | Záruka      | Zásuvka               |
|         |                        |            |                                        |       | F2       | Potyrdit'        | 🖌 Zrušiť         |              |        |                      | Ctrl+U      |                       |
|         |                        |            |                                        |       |          |                  |                  |              |        |                      | UniKasa     | doklad                |
|         |                        |            |                                        |       |          |                  |                  |              |        | GhitZanicka          |             |                       |
|         |                        |            |                                        |       |          |                  |                  |              |        | Zakazilicka<br>złowa |             |                       |
| AA      | ВВ                     | C          |                                        |       |          |                  |                  |              |        |                      |             | $\sim$                |
| Tan     | ier Kufrík             | pečiv      | vo                                     |       |          |                  |                  |              |        |                      |             | <u>M</u>              |

V prípade, že by zákazník mal záujem o túto akciu, môže pokladník kliknutím na tlačidlo **Zrušiť / [Esc]** vrátiť späť rozblokovanú účtenku a zákazník môže ešte prikúpiť nejaký tovar a až potom pokladník uzatvorí účtenku.

Ak zákazník nemá záujem o túto akciu, pokladník tlačidlom *Potvrdiť / [F2]* otvorí ukončovací formulár pre zadanie platieb.

V prípade, že sa v účtenke nachádza tovar, na ktorý je platná predajná akcia, zobrazia sa vo formulári splnené aj nesplnené akcie.

| R   | 🖌 Tangra                      | ım                                   | Piatok 28.06.20 | 13 11:12:07 <b>•</b> | F4                                 | F3                                               | F1     | F7                    | F11               | 001/Demo              |
|-----|-------------------------------|--------------------------------------|-----------------|----------------------|------------------------------------|--------------------------------------------------|--------|-----------------------|-------------------|-----------------------|
| Z   | 🖌 pokladi                     | ňa                                   | Predaj          | Kontrola ceny        | Pokladňa                           | Uzávierky                                        | Pomoc  | Nastavenie            | Odhlásenie        | Koniec                |
| Cen | skup: 001                     |                                      |                 |                      |                                    |                                                  |        |                       |                   | 4 4 0                 |
| #   | Kód a názov t<br>Množstvo     | ovaru<br>Cena Spolu                  | 7ľava Akcia     | J.cen                | a T.zľava                          | Doh Censku                                       |        |                       | 4                 | 4,18                  |
| 0   | 1 113 - Jogurt S              | ABI ovocný 100g                      |                 | 0.4                  | 4                                  | 20% 001                                          | P      |                       |                   |                       |
| 0   | 2 123 - Masio Ra              | ajo 125g                             |                 | 1.6                  | ·••                                | 20% 001                                          |        |                       |                   |                       |
| 0   | 3 2 - Rožok štan              | dard 40g                             |                 | 1,0                  | 16                                 | 20% 001                                          |        |                       |                   |                       |
|     | ž                             | 0,00 0,42                            |                 | 0,0                  |                                    | 2070 001                                         |        |                       |                   |                       |
| F   | Speciálne zľavy               |                                      |                 |                      |                                    |                                                  |        | <b>F10</b>            | Econo -           |                       |
|     |                               |                                      | SPOL            | U 4,06               |                                    |                                                  |        | číslo                 | doklad            | riadok                |
|     | Akcie N+1                     | idarma                               |                 | Bonusové pou         | ukážky                             |                                                  |        | F12<br>Karta          | Ctrl+F12<br>Firma | F5<br>Cenník          |
|     | Chýbajúce po<br>1 x 2 - Rožok | odmienky na uplatnei<br>štandard 40g | nie akcie:      |                      |                                    |                                                  |        | NersBalloud           | NumPad /          | NumPad *              |
|     | 1 x 2 - Rožok                 | štandard 40g                         |                 |                      |                                    |                                                  |        | zľava                 | Cena              | Množstvo              |
|     | <sup>B</sup> Rožok 2 + 1 z    | darma                                |                 | Akcie N+1 viaz       | zané na sumu d                     | okladu                                           |        |                       |                   | Ctrtbhrada<br>faktúry |
|     | <sup>c</sup> . Rožok 2 + 1 z  | darma                                |                 | Nad<br>Od s          | 20 eur vystaven<br>sumy dokladu 20 | ie poukazky na 5%<br>),00<br>Isi po uplotnopio o | o Zl'. | Ctrltkópia            | CtriceBarový      | で<br>地域<br>か<br>ámka  |
|     |                               |                                      |                 | Sum                  | na 15,94                           | ky na upratneme a                                | KCIE.  | dokladu               | kód               | dokladu               |
|     |                               |                                      |                 |                      |                                    |                                                  |        | Ctrl+S<br>Sada        | Ctrl+A<br>Záruka  | Zásuvka               |
|     |                               |                                      | F2 Potvrdiť     | Esc Zrušiť           |                                    |                                                  |        | C哲dhusová<br>poukážka | Ctrl+U<br>UniKasa | Ctrl‡7idaj<br>doklad  |
|     |                               |                                      |                 |                      | _                                  |                                                  | 7      | Zakaznícka<br>zľave   |                   |                       |
| A   | A<br>Tanier                   | C pečivo                             |                 |                      |                                    |                                                  |        | •                     | CELK              |                       |

Program automaticky vyhodnotí prebiehajúce akcie a splnené akcie zobrazí na zelených tlačidlách. V tomto prípade (nákup 7 rožkov) je dva krát splnená akcia (2+1 zdarma = 6).

 Bill Rožok 2 + 1 zdarma
 Rožok 2 + 1 zdarma
 Rožok 2 + 1 zdarma
 A Rožok 2 + 1 zdarma
 Chýbajúce podmienky na uplatnenie akcie: 1 x 2 - Rožok štandard 40g 1 x 2 - Rožok štandard 40g
 Nad 20 eur vystavenie poukážky na 5% zľ. Od sumy dokladu 20,00 Chýbajúce podmienky na uplatnenie akcie: Suma 15,94

Keďže v účtenke je nablokovaných 7 rožkov, zobrazí program aj jednu nesplnenú akciu (1 vyšný rožok) a zobrazí chýbajúce tovary pre splnenie tejto akcie (ešte 2 rožky).

Pretože zároveň beží aj akcia číslo 2 (poukážka na 5% zľava pri nákupe nad 20 eur) a účtenka nedosiahla túto sumu, zobrazí program túto akciu ako nesplnenú na sivom tlačidla.

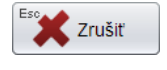

V prípade, že by zákazník mal záujem o túto akciu, môže pokladník kliknutím na tlačidlo **Zrušiť** / **[Esc]** vrátiť späť rozblokovanú účtenku a zákazník môže ešte prikúpiť nejaký tovar a až potom pokladník uzatvorí účtenku.

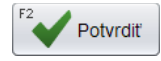

Ak zákazník nemá záujem o túto akciu, pokladník tlačidlom **Potvrdiť** / **[F2]** otvorí ukončovací formulár pre zadanie platieb.

V prípade na nasledujúcom obrázku je na účtenke akciový tovar (rožok) a účtenka zároveň presiahla sumu (20 eur) sú vo formulári

| Ø     | Tangra<br>pokladi         | am<br>ňa               |          | Piatok 28.06.20<br>F2<br>Predaj | 13 11:34:48      | F4<br>Pokladňa  | F3<br>Uzávierky | F1 O | F7<br>Nastavenie                 | F11<br>Odhlásenie  | 001/Demo  |
|-------|---------------------------|------------------------|----------|---------------------------------|------------------|-----------------|-----------------|------|----------------------------------|--------------------|-----------|
| Censl | Censkup: 001              |                        |          |                                 |                  |                 |                 |      |                                  |                    |           |
| #     | Kód a názov t<br>Množstvo | t <b>ovaru</b><br>Cena | Spolu    | Zľava Akcia                     | J.cen            | a T.zľava       | Dph Censkı      | р    |                                  | 2                  | 2,66      |
| 01    | 113 - Jogurt S            | ABI ovo                | cný 100g |                                 |                  |                 |                 |      |                                  |                    |           |
| 0.0   | 5 ks                      | 0,44                   | 2,20     |                                 | 0,4              | 4               | 20% 001         |      |                                  |                    |           |
| 02    | 123 - Masio Ra<br>12 ks   | ajo 125g               | 10.02    |                                 | 16               | 6               | 20% 001         |      |                                  |                    |           |
| 03    | 2 - Rožok štan            | ndard 400              | a 10,02  |                                 | 1,0              |                 | 20/0 001        |      |                                  |                    |           |
|       | 9 ks                      | 0,06                   | 0,54     |                                 | 0,0              | 6               | 20% 001         |      |                                  |                    |           |
|       |                           |                        |          |                                 |                  |                 |                 |      |                                  |                    |           |
|       | Špeciálne zľavy           |                        |          |                                 |                  |                 |                 |      |                                  |                    |           |
|       |                           |                        |          | SPOL                            | 1 22 48          |                 |                 |      | F <sup>10</sup> Sériové<br>číslo | Esc Zmaž<br>doklad | F8 Zmaž   |
|       |                           |                        |          | 0, 010                          | ,40              |                 |                 |      |                                  |                    |           |
|       | Akcie N+1                 |                        |          | Bonuso                          | vé poukážky      |                 |                 |      | F12<br>Karta                     | Ctrl+F12<br>Firma  | Cenník    |
|       | A. Rožok 2 + 1            | zdarma                 |          |                                 |                  |                 |                 |      |                                  |                    |           |
|       |                           |                        |          |                                 |                  |                 |                 |      | N <del>4</del> 78₽aPová          | NumPad /           | NumPad *  |
|       | <sup>B</sup> Rožok 2 + 1  | zdarma                 |          |                                 |                  |                 |                 |      | zľava                            | Cena               | Množstvo  |
|       |                           |                        |          |                                 |                  |                 |                 |      |                                  |                    |           |
|       | <sup>C</sup> Rožok 2 + 1  | zdarma                 |          |                                 |                  |                 |                 |      |                                  |                    | faktúry   |
|       |                           |                        |          | Akcie N+                        | 1 viazané na sun | nu dokladu      |                 |      |                                  |                    | Taktury   |
|       |                           |                        |          |                                 | Nad 20 eur wsta  | avenie poukážky | na 5% zľ.       |      | <sup>Ctri</sup> tkopia           | Ctrearový          | ¶øbznámka |
|       |                           |                        |          |                                 | Od sumy doklad   | lu 20,00        |                 |      | dokladu                          | kód                | dokladu   |
|       |                           |                        |          |                                 |                  |                 |                 |      | Ctrl+S                           | Ctrl+A             | F9        |
|       |                           |                        |          |                                 |                  |                 |                 |      | Sada                             | Záruka             | Zásuvka   |
|       |                           |                        |          |                                 |                  |                 |                 |      | Contral                          |                    |           |
|       |                           |                        |          |                                 |                  |                 |                 |      | Bonusová                         | UniKasa            | Pridaj    |
|       |                           |                        |          | F2 Potvrdiť                     | Zrušiť           |                 |                 |      | poukazka                         |                    |           |
|       |                           |                        |          |                                 |                  |                 |                 |      | 🚽 🖾 🖾                            |                    |           |
|       |                           |                        |          |                                 |                  |                 |                 | 77.  | zľava                            |                    |           |
| A     | A A B B C pečivo CELKOM   |                        |          |                                 |                  |                 |                 |      |                                  |                    |           |

V tomto prípade zákazník zakúpil 9 rožkov ale zaplatí len za 6 a zároveň s účtenkou mu bude na pokladničnej tlačiarni vytlačená bonusová poukážka.

F2 Potvrdiť

Pokladník tlačidlom *Potvrdiť / [F2]* otvorí ukončovací formulár pre zadanie platieb.

Bonusová poukážka obsahuje čiarový kód, ktorý ju jednoznačne identifikuje a pri načítaní počas nákupu na PC kase vykoná program zľavu, definovanú pre túto predajnú akciu podľa nastavenia v číselníku predajných akcií Tangram EOS.

**Pozor**, pri použití bonusovej poukážky pri nákupe musí pokladník pred načítaním čiarového kódu z poukážky stlačiť na pokladnici funkčné tlačidlo **Bonusová poukážka**.

| ZĽAVOVÁ POUKÁŽKA                                    |  |  |  |  |  |
|-----------------------------------------------------|--|--|--|--|--|
| Pri nákupe nad 10,- zľava 5% z celkového<br>nákupu: |  |  |  |  |  |
| Plati od 01.01.2013 do 31.12.2013                   |  |  |  |  |  |
| Kód poukážky: 9890050100024                         |  |  |  |  |  |
| 28.06.2013 11:45:25 Demo<br>12345678901234567890    |  |  |  |  |  |

NEFISKÁLNY DOKLAD

# Platba v hotovosti bez výdavku

V prípade, že v konfigurácii programu nie je zapnutá voľba na povinné zadávanie výšky prijatej platby, nemusíte zadávať prijatú hotovosť (program nezobrazí výšku výdavku):

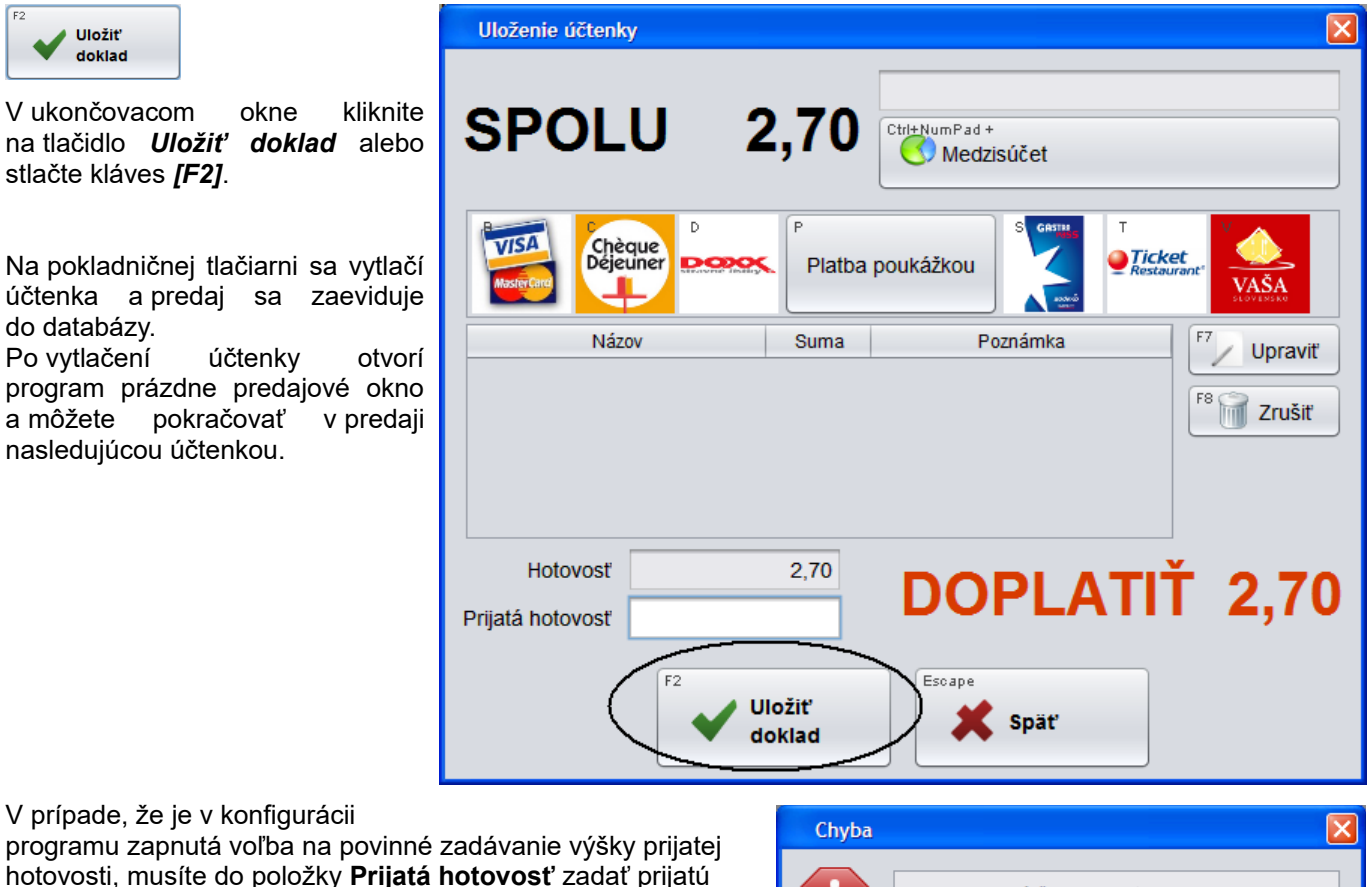

sumu. Bez zadania prijatej hotovosti program neukončí predaj

a nevystaví účtenku, ale zobrazí varovné hlásenie a pokiaľ nezadáte prijatú sumu nevvstaví účtenku.

Zatvorte oznam tlačidlom Pokračovať/ [F2].

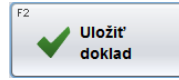

Zadajte sumu prijatej hotovosti a potvrďte vystavenie účtenky

tlačidlom Uložiť doklad alebo stlačte kláves [F2].

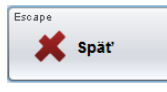

Ak ste po otvorení ukončovacieho formulára zistili, že potrebujete v účtenke ešte niečo

doplniť (napríklad identifikáciu zákazníka) resp. zmeniť, môžete sa stlačením tlačidla Späť / [Esc] vrátiť späť do rozblokovanej účtenky a vykonať potrebné úpravy.

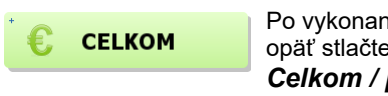

Po vykonaní úprav opäť stlačte tlačidlo Celkom / [+]

a znovu sa otvorí ukončovací formulár s upravenými údajmi.

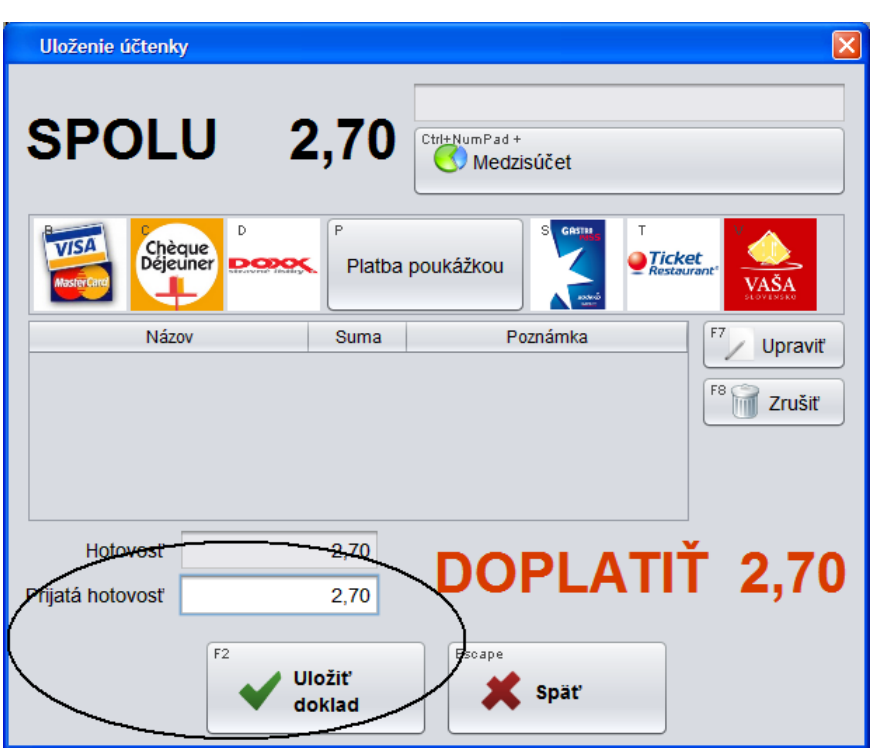

Nie je zadaná žiadna platba

Pokračovať

## Platba v hotovosti s výdavkom

Ak chcete, aby vám program vypočítal výšku výdavku, zadajte v ukončovacom formulári do položky **Prijatá hotovosť** skutočnú výšku prijatej hotovosti, program vypočíta výdavok a zobrazí ho.

V prípade, že v konfigurácii programu je zapnutá voľba na povinné zadávanie výšky prijatej hotovosti, musíte pri ukončení účtenky do položky **Prijatá hotovosť** vždy zadať prijatú sumu.

Zadajte sumu prijatej hotovosti a potvrďte vystavenie účtenky tlačidlom *Uložiť doklad* alebo stlačte kláves [F2].

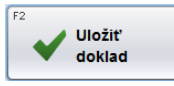

|   | Uloženie účtenky                      | X                                  |
|---|---------------------------------------|------------------------------------|
|   | SPOLU 2,70                            | Ctrl±NumPad +                      |
|   | Chèque<br>Déjeuner                    | poukážkou                          |
|   | Názov Suma                            | Poznámka F7 Upraviť<br>F8 7 Zrušiť |
|   | Hotovosť 2,70<br>Pojatá hotovosť 3,00 | VRÁTIŤ 0,30                        |
| ł | F2<br>Uložiť<br>doklad                | Escape<br>Späť                     |

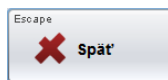

Ak ste po otvorení ukončovacieho formulára zistili, že potrebujete v účtenke ešte niečo doplniť resp. zmeniť, môžete sa stlačením tlačidla **Späť / [Esc]** vrátiť späť do rozblokovanej účtenky a vykonať potrebné úpravy.

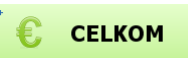

Po vykonaní úprav opäť stlačte tlačidlo **Celkom / [+] a** znovu sa otvorí ukončovaci formulár s upravenými údajmi.

# Platba ceninami

Platba stravnými lístkami je špecifická v tom, že v programe sú zobrazené samostatné tlačidlá pre každý druh stravného lístka a pokladník musí nielen zvoliť platbu stravným lístkom, ale musí určiť presný druh stravného lístka.

Názvy prijímaných cenín, ktoré sú zobrazené na tlačidlách v ukončovacom okne, sú nastavené v konfigurácii programu. Na obrázku sú tlačidlá s názvami *Poukážka* a všetky poddruhy stravných lístkov.

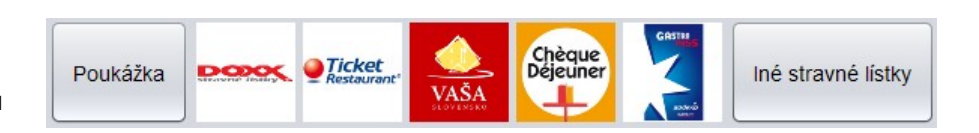

Stlačte tlačidlo pre požadovaný druh ceniny (na obrázku napríklad Doxx).

Otvorí sa formulár na zadanie sumy platenej týmto druhom platby. poznámku, zadať Ak chcete zadať do položky môžete ju Poznámka.

Zadajte sumu platenú týmto druhom platby a potvrďte ju tlačidlom Potvrdiť / [F2].

Sumu zo stravného lístka je možné aj naskenovať, ak máte k dispozícii skener čiarových kódov.

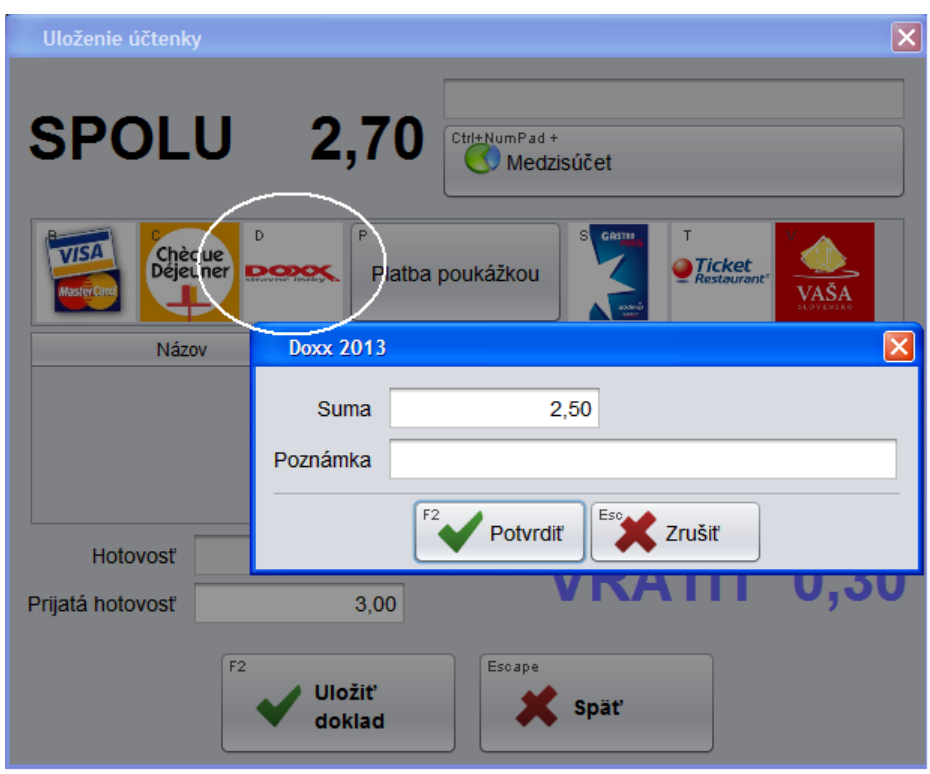

Zadaná suma sa zobrazí v riadku vybraného druhu platby a zároveň sa o túto sumu zníži položka Doplatiť.

Teraz môžete zadať ďalší druh prijatej platby.

Ak ste sa pomýlili pri zadávaní sumy niektorej z platieb, stlačte znovu tlačidlo Upraviť platbu / [F7] a zadajte správnu sumu.

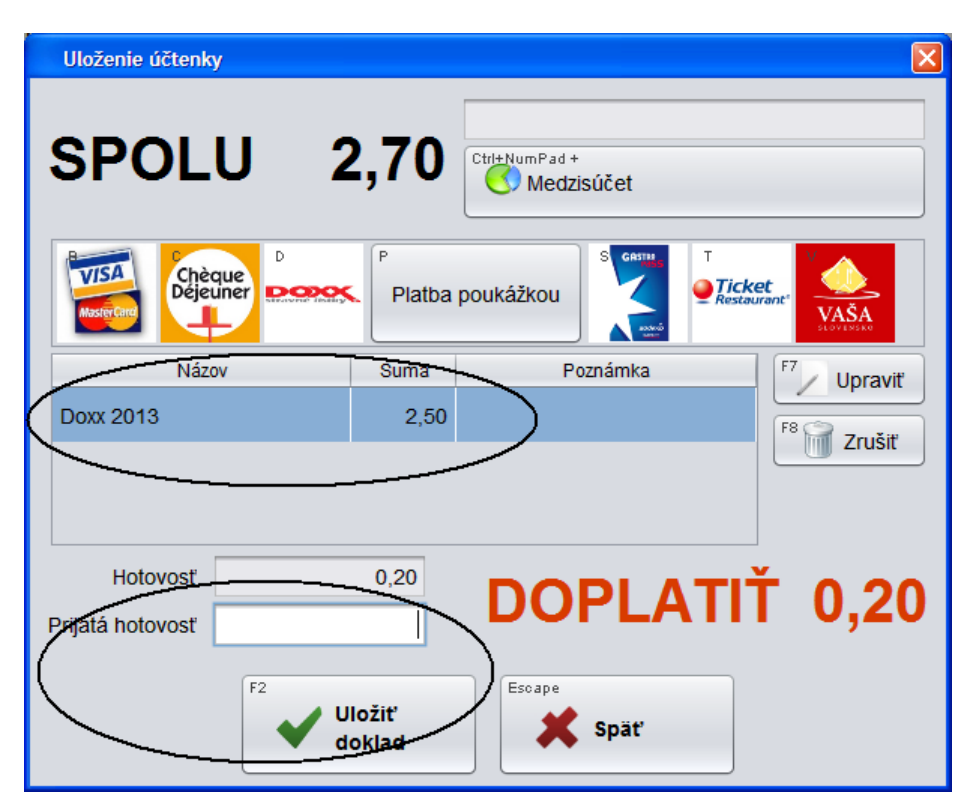

Ak ste zistili chybu v účtenke a potrebujete ju opraviť (pridať tovar, zmazať tovar, zmeniť množstvo, zmeniť cenu, zmeniť zľavu) stlačte tlačidlo Späť / [Esc]. Program sa vráti do rozblokovanej účtenky, kde môžete urobiť potrebnú zmenu. Po vykonaní zmeny a opätovnom stlačení tlačidla Celkom / [+] sa otvorí ukončovací formulár s opravenými údajmi.

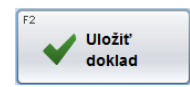

Ak sú údaje v poriadku stlačte tlačidlo Uložiť doklad / [F2]. Program vystaví účtenku, uloží údaje o predaji a otvorí prázdne predajové okno na nový predaj.

## Platba bankovou kartou

Postup pri platbe bankovou kartou je rovnaký ako pri platbe ceninami.

Najprv vykonajte platbu bankovou platobnou kartou cez platobný terminál. Až v prípade úspešnej transakcie vystavte účtenku s druhom platby *Banková karta*.

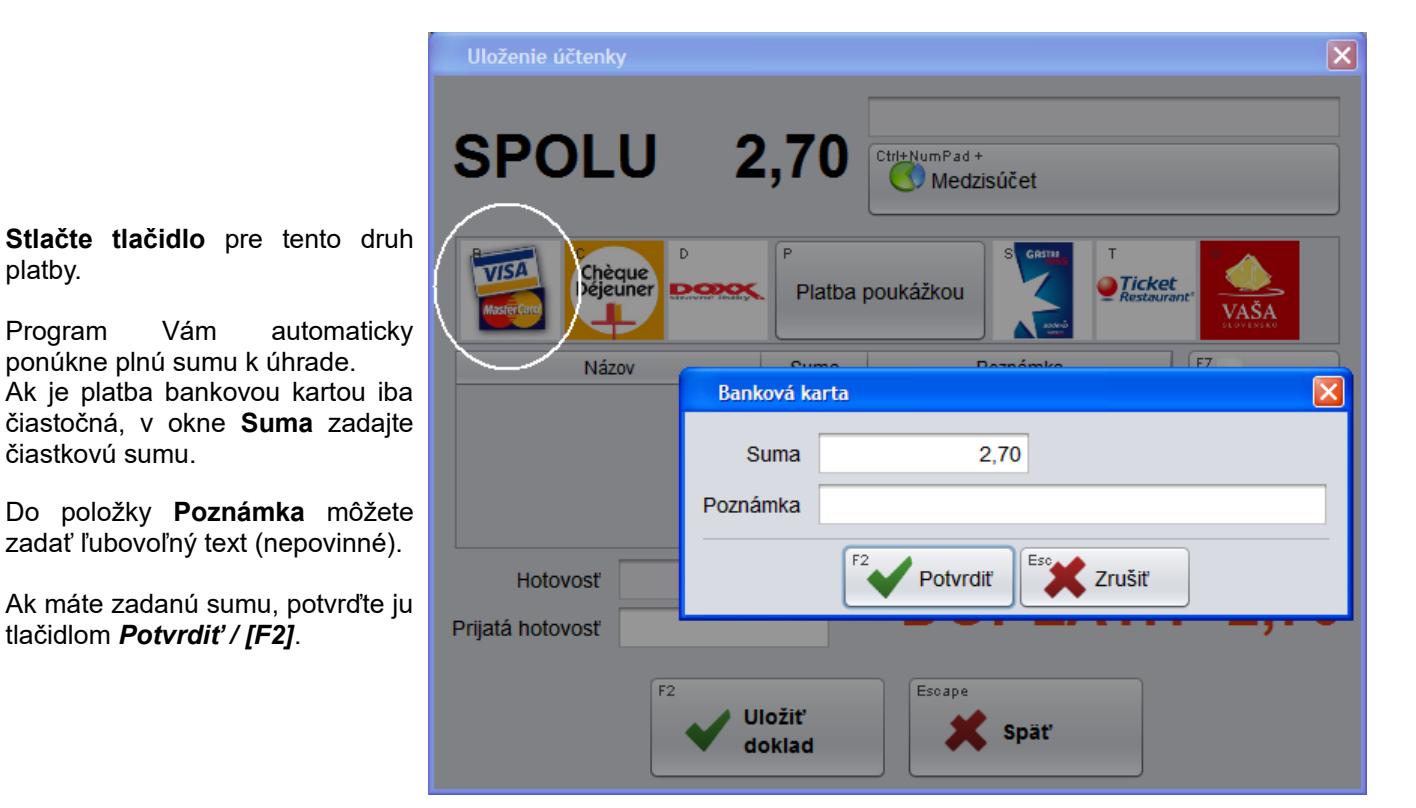

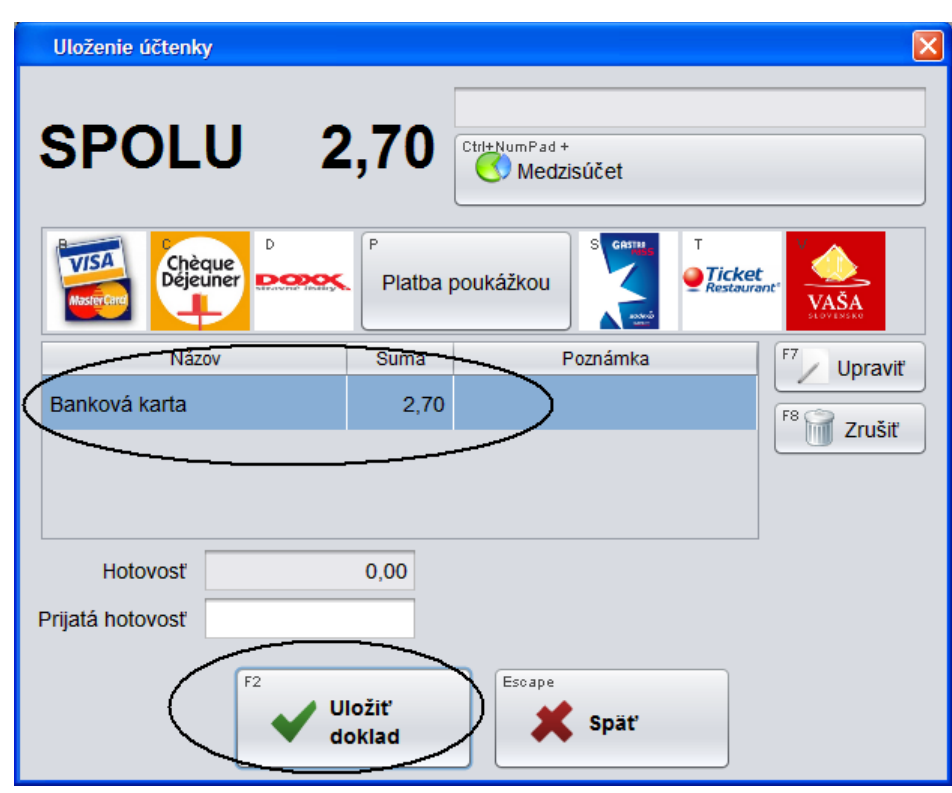

Zadaná suma sa zobrazí v riadku vybraného druhu platby a zároveň sa o túto sumu zníži položka **Doplatiť**.

V prípade, že je plná suma uhradená bankovou kartou, v položke **Hotovosť** je zobrazená nula a položka **Doplatiť** sa nezobrazuje.

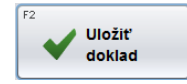

Ak sú údaje v poriadku stlačte tlačidlo **Uložiť doklad / [F2]**. Program vystaví účtenku, uloží údaje o predaji a otvorí prázdne predajové okno na nový predaj.
## Oprava nesprávne zadanej platby

Ak ste sa pomýlili pri zadávaní sumy platby, môžete nesprávne zadaný údaj opraviť.

|                                                                               | Uloženie ú   | čtenky             |      |               |                             |                           | ×               |
|-------------------------------------------------------------------------------|--------------|--------------------|------|---------------|-----------------------------|---------------------------|-----------------|
|                                                                               | SPC          | LU                 | 2    | ,70           | Ctrl+NumPad +<br>Medzisúčet |                           |                 |
| Ak chcete zmeniť hodnotu platby, kliknite na tlačidlo <b>Upraviť / IF71</b> . | Master Card  | Chèque<br>Déjeuner | ₽0₹. | P<br>Platba p | ooukážkou S GASTA           | T<br>Ticket<br>Restaurant | AŠA<br>VI NOVAL |
|                                                                               |              | Názov              |      | Suma          | Poznámka                    |                           | Upraviť         |
| Program otvorí sa opäť formulár na                                            | Banková ka   | arta               |      | 2,70          |                             | F8 C                      | Zrušiť          |
| zadanie platby, napiste pozadovanu hodnotu platby a uložte tlačidlom          |              | Banková kar        | ta   |               |                             |                           | <u> </u>        |
| Potvrdiť / F2.                                                                | Hoto         | Suma               |      | 2             | 2,30                        |                           |                 |
|                                                                               | Prijatá hoto | POZIIdilika        |      |               |                             |                           |                 |
|                                                                               |              |                    | F2   | Potvrdit      | ť                           |                           |                 |
|                                                                               |              |                    | UI   | ožiť<br>oklad | 🗶 Späť                      |                           |                 |

Ak ste zvolili nesprávny druh platby a chcete túto platbu zrušiť, kliknite na tlačidlo Zrušiť / [F8].

| <sup>F8</sup> Zrušiť                                                                              | Uloženie účtenky                                                                                                    |        |
|---------------------------------------------------------------------------------------------------|----------------------------------------------------------------------------------------------------|--------|
|                                                                                                   | SPOLU 2,70                                                                                                    |        |
| Zadaný druh platby bude zmazaný a<br>vy môžete zvoliť iný druh platby alebo<br>platbu hotovosťou. | VISA     Chèque     Platba poukážkou     Image: Chèque     Image: Chèque |        |
|                                                                                                   | Názov Suma Poznámka F7 Upravit   Banková karta 2,70 F8 270 Zrušiť                                                                                                    | $\sum$ |
|                                                                                                   | Hotovosť 0,00                                                                                                    |        |
|                                                                                                   | Prijatá hotovosť                                                                                                    |        |
|                                                                                                   | F2<br>Uložiť<br>doklad                                                                                                    |        |

## Kombinovaná platba

PC pokladnica umožňuje prijať platbu za jednu účtenku rôznymi druhmi platieb (hotovosť plus ostatné druhy podľa nastavenia konfigurácie programu) alebo ich ľubovoľnou kombináciou.

Ak ste ukončili predaj a tlačidlom Celkom / [+] ste otvorili ukončovací formulár, môžete postupne:

- 1. stlačiť tlačidlo na prvý druh platby (napríklad Banková karta) a zadať sumu platenú týmto druhom platby
- stlačiť tlačidlo na druhý druh platby (napríklad stravný lístok Chéckque Dejeuner) a zadať sumu platenú týmto druhom platby
- 3. stlačiť tlačidlo na tretí druh platby (napríklad Poukážka) a zadať sumu platenú týmto druhom platby
- 4. do položky Prijatá hotovosť zadať výšku prijatej hotovosti

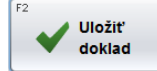

Stlačte tlačidlo Uložiť doklad / [F2] na vystavenie účtenky a ukončenie predaja.

V príklade na obrázku je účtenka zaplatená:

- bankovou kartou 1 €,
- stravným lístkom 0,50€,
- darčekovou poukážkou 0,75€
- a ešte hotovosťou 0,50€.
- Výdavok je 0,05€.

| Uloženie účtenky     |                  |                            |             |
|----------------------|------------------|----------------------------|-------------|
| SPOLU 2              | 2,70 C           | trl+NumPad +<br>Medzisúčet | et ront *   |
| Názov                | Suma             | Poznámka                   | F7 Upraviť  |
| Banková karta        | 1,00             |                            | F8 7 Tručiť |
| Cheque dejeuner 2013 | 0,50             |                            | Ziusi       |
| Platba poukážkou     | 0,75             |                            |             |
|                      |                  |                            |             |
| Hotovosť             | 0,45             | νράτι                      | ŤOOE        |
| Prijatá hotovosť     | 0,50             | VRAII                      | 1 0,05      |
| F2                   | Uložiť<br>doklad | Escape<br>Späť             |             |

Ak ste sa pomýlili pri zadávaní sumy platby, môžete nesprávne zadaný údaj opraviť.

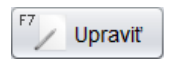

Ak chcete zmeniť hodnotu platby, kliknite na tlačidlo Upraviť / [F7].

Program otvorí sa opäť formulár na zadanie platby, napíšte požadovanú hodnotu platby a uložte tlačidlom *Potvrdiť / F2.* 

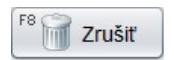

Ak ste zvolili nesprávny druh platby a chcete túto platbu zrušiť, kliknite na tlačidlo **Zrušiť / [F8]**. Zadaný druh platby bude zmazaný a vy môžete zvoliť iný druh platby alebo platbu hotovosťou.

## Dodatočné vystavenie účtenky

Ak dôjde pri tlači účtenky k chybe tlačiarne a pokladnica nevytlačí účtenku, použijete funkciu *Kópia posledného dokladu*. V prípade, že sa vyskytne porucha fiškálnej tlačiarne, program zaregistruje doklad ale fiškálna tlačiareň nevytlačí účtenku. Ak nie je možné vytlačiť účtenku ihneď pomocou funkcie *Kópia posledného dokladu*, pri dodatočnej tlači účtenky použijete tento postup.

Otvorte zoznam dokladov v menu Pokladňa – Zoznam dokladov.

Pre jednoduché a rýchle vyhľadanie dokladu bez účtenky zadajte vo výberovej podmienke **dátum**, z ktorého chcete vytlačiť doklad.

V položke **Stav** vyberte voľbu *Nevytlačené*, potvrďte výberovú podmienku. V zozname dokladov budú zobrazené iba doklady bez vystavenej účtenky. Ak necháte položku **Stav** prázdnu, v zozname budú zobrazené všetky doklady, vystavené za vybraný dátum.

| Vyhľadanie dokladu |             |    |            |  |  |  |  |  |  |  |
|--------------------|-------------|----|------------|--|--|--|--|--|--|--|
| Dátum od           | 27.06.2013  | do | 27.06.2013 |  |  |  |  |  |  |  |
| Účtenka od         |             | do |            |  |  |  |  |  |  |  |
| Uzávierka od       |             | do |            |  |  |  |  |  |  |  |
| Тур                |             |    | •          |  |  |  |  |  |  |  |
| Stav               | Nevytlačené |    | •          |  |  |  |  |  |  |  |
| Firma              |             |    |            |  |  |  |  |  |  |  |
| Karta              |             |    |            |  |  |  |  |  |  |  |
| Variabilný symbol  |             |    |            |  |  |  |  |  |  |  |
| Poznámka           |             |    |            |  |  |  |  |  |  |  |
| F2 Potvrdiť        |             |    |            |  |  |  |  |  |  |  |

| Zozn | Zoznam dokladov |       |             |             |      |         |       |         |         |       |        |  |  |  |
|------|-----------------|-------|-------------|-------------|------|---------|-------|---------|---------|-------|--------|--|--|--|
|      |                 | <     | > ^         | ~ *         |      | 7/1     | 0     |         |         | *     | Zrušiť |  |  |  |
|      | Dátum (1) 🕏     | Čas   | Typ dokladu | Účtenka     | Suma | Z.zľava | Firma | Pobočka | Názov 👄 | Karta | Pokl   |  |  |  |
|      | 27.06.2013      | 12:50 | Predaj      | 10          | 2,70 |         |       |         |         |       | 001    |  |  |  |
|      | 27.06.2013      | 12:04 | Predaj      | 9           | 2,70 |         |       |         |         |       | 001    |  |  |  |
|      | 27.06.2013      | 11:57 | Predaj      | 8           | 2,70 |         |       |         |         |       | 001    |  |  |  |
|      | 27.06.2013      | 11:55 | Predaj      | 7           | 2,70 |         |       |         |         |       | 001    |  |  |  |
|      | 27.06.2013      | 11:48 | Predaj      | 6           | 2,70 |         |       |         |         |       | 001    |  |  |  |
|      | 27.06.2013      | 11:44 | Predaj      | 5           | 2,70 |         |       |         |         |       | 001    |  |  |  |
|      | 27.06.2013      | 11:43 | Predaj      | Nevystavená | 2,70 |         |       |         |         |       | 001    |  |  |  |
|      | 27.06.2013      | 11:38 | Predaj      |             | 0,00 |         |       |         |         |       | 1      |  |  |  |
|      | 27.06.2013      | 11:07 | Predaj      |             | 0,00 |         |       |         |         |       | 1      |  |  |  |
|      | 27.06.2013      | 11:01 | Predaj      |             | 0,00 |         |       |         |         |       | 1      |  |  |  |
|      | •               |       |             |             |      |         |       |         |         |       | 7.     |  |  |  |

Doklad, ku ktorému nebola vystavená účtenka má uvedenú v stĺpci Účtenka hodnotu Nevytlačená.

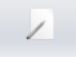

Nastavte kurzor na riadok s požadovaným dokladom a kliknite na tlačidlo Otvoriť doklad / [Enter].

Otvorí sa formulár s rozpisom dokladu - účtenky.

|   | Predaj             |                                 |                                                      |          |    |      |       |       |         |       |        |        | ×      |  |  |
|---|--------------------|---------------------------------|------------------------------------------------------|----------|----|------|-------|-------|---------|-------|--------|--------|--------|--|--|
| ( | <i>.</i>           |                                 |                                                      | ~        | ~  | *    | 1/4   |       |         |       |        | ×      | Zrušiť |  |  |
|   | Doklad             | 4 Účtenka Nevytlačená Suma 2,70 |                                                      |          |    |      |       |       |         |       |        |        |        |  |  |
|   | Dátum              | 27.0                            | 27.06.2013 11:43     Uzávierka     Hotovosť     2,70 |          |    |      |       |       |         |       |        |        |        |  |  |
|   | Sklad              | SKL Fiškál 001                  |                                                      |          |    |      |       |       |         |       |        |        |        |  |  |
| F | Pokladník 001/Demo |                                 |                                                      |          |    |      |       |       |         |       |        |        |        |  |  |
| [ | # 🔂                | Kód                             | Názov                                                | Množstvo | Mj | Cena | Spolu | Zľava | Censkup | Akcia | Cenník | J.cena | Тур    |  |  |
|   | 1 1                | 111                             | Jogurt SABI biely 100g                               | 1        | kg | 0,45 | 0,45  |       | 001     |       | 0,45   | 0,45   | С      |  |  |
|   | 2 1                | 112                             | Jogurt SABI čokoládový 100g                          | 1        | ks | 0,47 | 0,47  |       | 001     |       | 0,47   | 0,47   | с      |  |  |
|   | 3 1                | 123                             | Maslo Rajo 125g                                      | 1        | ks | 1,66 | 1,66  |       | 001     |       | 1,66   | 1,66   | с      |  |  |
|   | 4                  | 12                              | Rožok štandard 40g                                   | 2        | ks | 0,06 | 0,12  |       | 001     |       | 0,06   | 0,06   | с      |  |  |
|   |                    |                                 |                                                      |          |    |      |       |       |         |       |        |        |        |  |  |
|   | •                  |                                 |                                                      |          |    |      |       | ,     |         |       |        |        | 7.6    |  |  |

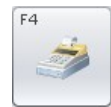

Skontrolujte zbežne údaje v účtenke a ak sú v poriadku a chcete vystaviť účtenku podľa týchto údajov, stlačte tlačidlo *Tlač účtenky / [F4]*.

Program zobrazí ukončovací dialóg, v ktorom sú položky vyplnené podľa zvoleného dokladu. Do formulára nie je možné dopĺňať žiadne údaje ani meniť existujúce údaje.

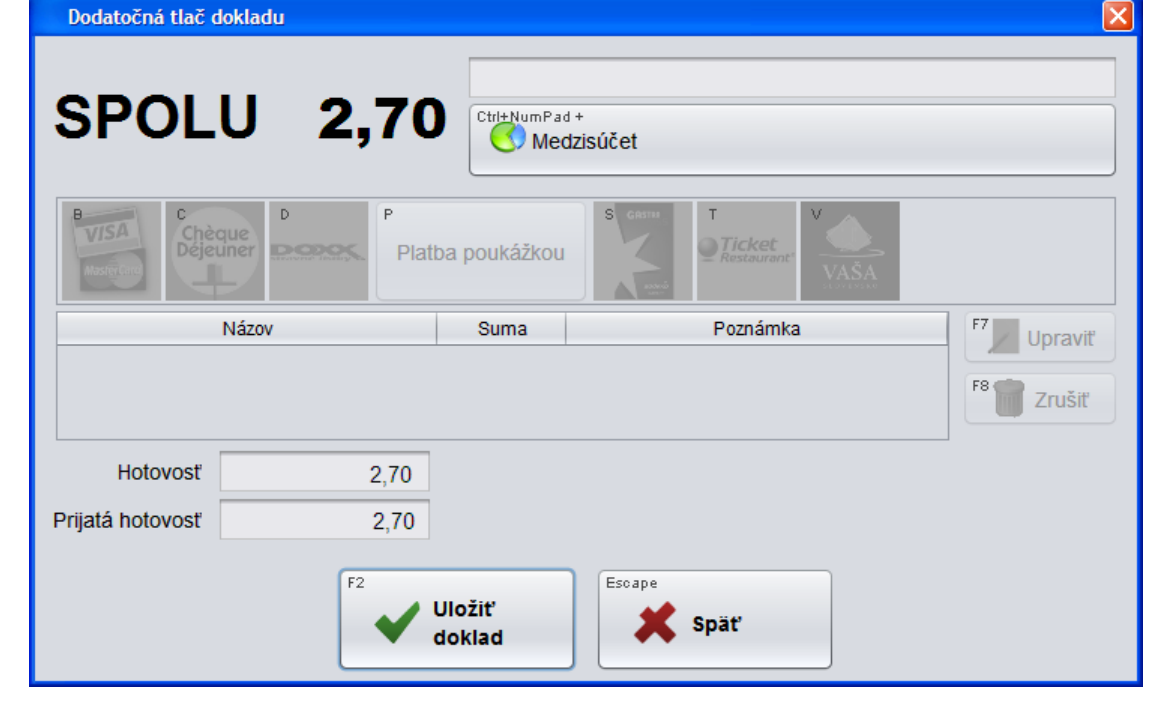

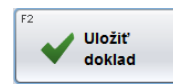

Kliknutím na tlačidlo **Uložiť doklad / [F2]** potvrdíte vystavenie účtenky k tomuto pokladničnému dokladu a pokladničná tlačiareň vytlačí účtenku.

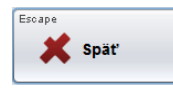

Kliknutím na tlačidlo Späť / [Esc] zatvoríte ukončovací formulár a účtenka sa nevytlačí.

V prípade, že ste sa pomýlili a k vybranému dokladu už bola vytlačená účtenka, program zobrazí chybové hlásenie a odmietne vytlačiť účtenku.

Zatvorte hlásenie kliknutím na tlačidlo Pokračovať / [F2].

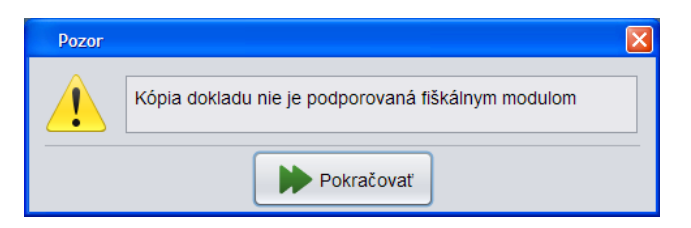

#### Storno vystavenej účtenky

Pri storne musíte rozlišovať medzi stornom celej účtenky a stornom jedného či viacerých tovarov z účtenky.

#### Storno celej účtenky

Pokladňa – Zoznam dokladov – Storno dokladu

Pokiaľ ste už vystavili účtenku a zákazník sa rozhodol tovar vrátiť, potrebujete vystaviť storno účtenku.

Vystavenie storno účtenky spôsobí:

- zníženie tržby vrátite zákazníkovi prijatú platbu
- vrátenie tovaru späť na stav zásob

Na vystavenie storno účtenky musí mať pokladník pridelené príslušné právo v menu Nastavenia - Zoznam pokladníkov.

| Úprava pokladníka       |              |                         |          | × |
|-------------------------|--------------|-------------------------|----------|---|
| Kód pokladníka          | 11           | ]                       |          |   |
| Meno pokladníka         | Janko Hraško |                         |          |   |
| Heslo                   | ***          |                         |          |   |
| Pobočky                 | SM1,PRED03   |                         | 🔎 Vybrať |   |
| Práva                   |              |                         |          |   |
| 🗌 Manažér               |              | Prehľadová uzávierka    | a        |   |
| Predaj                  |              | 🗹 Denná uzávierka       |          |   |
| <del>Výdaj sa</del> ldo | offline      | Prideliť zákaznícku ka  | irtu     |   |
| Storno                  | )            | 📃 Pridať zákaznícku kar | tu       |   |
| Zmena ceny              |              | 📃 Zmeniť zákaznícku ka  | rtu      |   |
| 📃 Zmena zľavy           | 1            | Ukončenie programu      |          |   |
|                         | Potvrdit     | z Zrušiť                |          | _ |

Na záložke Pokladňa otvorte zoznam dokladov za deň, v ktorom bola vystavená účtenka, ktorú chcete stornovať.

|                     | Piatok 10.01.202 | 20 12:10:43 💻 |                      |              |          |            |                 |                 |               |
|---------------------|------------------|---------------|----------------------|--------------|----------|------------|-----------------|-----------------|---------------|
| Software            | )<br>Predaj      | Kontrola Lav  | <b>J</b><br>Pokladňa | 3<br>rehľady |          | O<br>Pomoc | Q<br>Nastavenie | R<br>Odhlásenie | (U)<br>Koniec |
|                     |                  | Vyhľadan      | ie dokladu           |              |          |            | ×               |                 |               |
| Vklad do pokladnice |                  | Dá<br>Účte    | itum od<br>inka od   | 10.01.2020   | do<br>do | 10.01.20   | 20 e            |                 |               |
|                     |                  |               | тур (                | Predaj       |          |            | •               |                 |               |
|                     |                  |               | Stav                 |              |          |            | •               |                 |               |
| Zoznam dokladov     |                  |               | Firma                |              |          |            | dokla           | du              | Koniec        |
|                     |                  |               | Karta                |              |          |            |                 |                 |               |
|                     |                  | Variabilný    | symbol               |              |          |            |                 |                 |               |
|                     |                  | Poz           | známka               |              |          |            |                 |                 |               |
| Zoznam tovarov      | Potvrdiť Xrušiť  |               |                      |              |          |            | ov              |                 |               |

V zozname dokladov vyhľadajte požadovaný doklad, nastavte kurzor na riadok s týmto dokladom a otvorte doklad (ikona, dvojklik alebo kláves Enter).

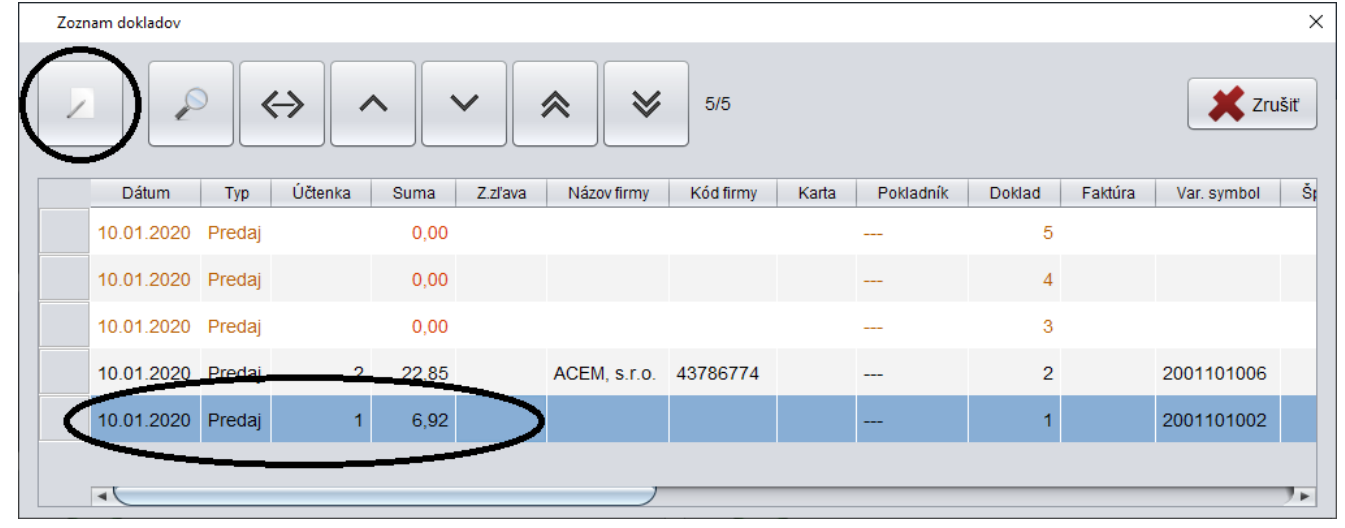

Vo formulári otvoreného dokladu kliknite na tlačidlo Storno dokladu / [F8].

| Predaj    |      |               |                     |                   |               |              |             |        |        |           |       | $\times$ |
|-----------|------|---------------|---------------------|-------------------|---------------|--------------|-------------|--------|--------|-----------|-------|----------|
|           |      | <i>3</i>      |                     | $\Leftrightarrow$ | ^             |              | <b>*</b>    | *      | 1/3    |           |       | Xrušiť   |
| Dokla     | ad   | 1 Tuzemsko š  | tandard (s DPH)     |                   | Účtenka       | 1   10.01.20 | 020 10:02:4 | 7      | Suma   |           |       | 6,92     |
| Dátu      | ım   | 10.01.2020 10 | 0:02:45             |                   | Fiškál        | POKL01       |             |        | Prijat | á hotovos | ť     | 7,00     |
| Var. symb | ol   | 2001101002    |                     |                   | Sklad         | 001          |             |        | Vydaná | hotovosť  |       | -0,08    |
| Pokladn   | ník  |               |                     | Stor              | novanie dokla | adu          |             |        |        | ×         |       |          |
| # 🕁       |      | Kód           |                     | Pozná             | mka Stor      | no predaja   |             |        |        |           | Zľava | Censkup  |
| 1 1       | 1806 | 60730146998   | PAN.CHICK.CHEES     |                   |               |              |             | •      | )      |           |       | 001      |
| 2 4       | 4980 | 07759000063   | RIO FRESH 100%      |                   |               | Potvi        | rdiť        | Zrušiť |        | 10        |       | 001      |
| 3 1       | 1464 | 40380123123   | Zabijackova pasteta | a 3x90g           | HAME M        |              |             | 3 KS   | 0,74   | 2,22      |       | 001      |
| •         |      |               |                     |                   | <u> </u>      |              |             | _      |        |           |       |          |

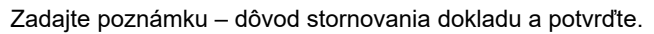

| Program zobrazí sumu stornovaného dokladu.                                    | Uloženie účtenky                                    | ×                 |
|-------------------------------------------------------------------------------|-----------------------------------------------------|-------------------|
| Potvrďte kliknutím na<br>tlačidlo <b>Uložiť a</b><br><b>vytlačiť / [F2]</b> . | <b>SPOLU -6,92</b><br>Storno dokladu A/10.01.2020/1 |                   |
| Pokladnica vytlačí<br>storno účtenku.                                         | Platobná karta Doxx 2019 Karta Edenred              |                   |
|                                                                               | Názov Suma Poznámka                                 | Jpraviť<br>Zmazať |
|                                                                               | Zostatok -6,92 VRÁTIŤ 6                             | ,92               |
|                                                                               | Uložiť a<br>vytlačiť                                |                   |

#### Storno položky z účtenky

Predaj

Ak nechcete stornovať celú účtenku ale len jednu alebo viacero položiek z účtenky, môžete vystaviť storno doklad týmto spôsobom.

Postup pri vystavení storno účtenky je rovnaký ako pri bežnom predaji, jediný rozdiel spočíva v tom, že sa zadávajú *mínusové množstvo* tovaru.

Zadajte kód tovaru ručne alebo snímačom čiarových kódov.

Po zadaní kódu tovaru stlačte tlačidlo *Množstvo / [ \* ]*. Otvorí sa formulár na zadanie požadovaného množstva tovaru.

|   |       |                            |                       |                           | P        | iatok 10.0 <sup>.</sup> | 1.2020 12:45:03 🛛 🔴 | $\square$         |             |               |      |                   |                     |                 |
|---|-------|----------------------------|-----------------------|---------------------------|----------|-------------------------|---------------------|-------------------|-------------|---------------|------|-------------------|---------------------|-----------------|
|   |       | Softw                      | GR/<br>are            | AM                        |          | )<br>Predaj             | Kontrola ceny       | <b>J</b> Pokladňa | Pi          | ()<br>rehľady | Omoc | Q<br>Nastavenie   | Odhlásenie          | (U)<br>Koniec   |
| 0 | Dátum | n: 10.01.2020;             | ; Cenová              | skupina:                  | ZAKLAI   | D                       |                     |                   |             |               |      |                   |                     | 4 0 4           |
| I | #     | Kód a názov<br>Množstvo    | <b>tovaru</b><br>Cena | Spolu                     | Zľava    | Akcia                   | J.cena              | Zľ.tov.           | Dph         | Censkup       |      |                   |                     | 1,34            |
|   | 01    | <b>18080010130</b><br>1 ks | 1,34 <b>- 1</b> ,34   | n <b>kový nár</b><br>1,34 | ez 214 g |                         | 1,344               |                   | 20% A       | ZAKLAD        |      |                   |                     |                 |
| l |       |                            |                       |                           |          |                         | Zmena množstv       | a                 | _           | ×             |      | Zmaž<br>doklad    |                     | Zmaž<br>položku |
| l |       |                            |                       |                           |          |                         | Množstvo            |                   | -<br>7rušiť | .1            |      | Firma             | Zákaznícka<br>zľava | Cenník          |
|   |       |                            |                       |                           |          |                         | - Potviait          |                   |             |               |      | Tovarová<br>zľava | Cena                | Množstvo        |

Zadajte najprv znamienko mínus a potom požadované množstvo,

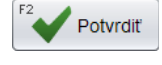

Zadané množstvo potvrďte tlačidlom Potvrdiť / [F2]

|       |                         |                         |           |        | Piatok 10.01.20 | 20 12:46:39   |                   |       |         |            | _ |                 |                     |                 |
|-------|-------------------------|-------------------------|-----------|--------|-----------------|---------------|-------------------|-------|---------|------------|---|-----------------|---------------------|-----------------|
|       | Softw                   | GR/<br>are              | AM        |        | )<br>Predaj     | Kontrola ceny | Pokladňa Prehľady |       |         | O<br>Pomoc |   | Q<br>Nastavenie | Odhlásenie          | (U)<br>Koniec   |
| Dátum | n: 10.01.2020           | ; Cenová                | skupina:  | ZAKLA  | AD              |               |                   |       |         |            |   |                 |                     | 4 0 4           |
| #     | Kód a názov<br>Množstvo | <b>r tovaru</b><br>Cena | Spolu     | Zľava  | Akcia           | J.cena        | Zľ.tov.           | Dph   | Censkup |            |   |                 | -'                  | 1,34            |
| 01    | 18080010130             | )998 - Šui              | nkový nár | ez 214 | g               |               |                   |       |         |            |   |                 |                     |                 |
|       | -1 ks                   | 1,34                    | -1,34     |        |                 | 1,344         |                   | 20% A | ZAKLAD  |            |   |                 |                     |                 |
|       |                         |                         |           |        |                 |               |                   |       |         |            |   | Zmaž<br>doklad  |                     | Zmaž<br>položku |
|       |                         |                         |           |        |                 |               |                   |       |         |            |   | Firma           | Zákaznícka<br>zľava | Cenník          |

Po potvrdení program do účtenky pridá zadané záporné množstvo tovaru.

Podľa aktuálne platnej legislatívy SR je do storno účtenky potrebné zadať UID kód z pôvodnej účtenky. Ak robíte storno celej účtenky, program si UID načíta sám. Pri storne položky je potrebné ku každej položke UID zadať:

- manuálne z klávesnice, alebo
- zosnímať QR kód z pôvodnej účtenky

| Originálny                   | Kliknite na tlačidlo <b>Originálny</b>               | Originálny doklad p | položky                              | $\times$ |
|------------------------------|------------------------------------------------------|---------------------|--------------------------------------|----------|
| doklad                       | klávesnice alebo zosnímajte QR kód pôvodnej účtenky. | Originálny doklad   | 0-F75F699F456B7982F123858F654B321321 |          |
| Potvrďte kl<br><b>[F2]</b> . | iknutím na tlačidlo <b>Potvrdiť</b> /                |                     | Potvrdiť Xrušiť                      |          |

Takto zadajte UID kód z pôvodnej účtenky ku každej položke v storno účtenke. Po zadaní UID kódov môžete ukončiť účtenku štandardným spôsobom – kliknite na tlačidlo **Celkom** a potvrďte vystavenie účtenky.

V prípade, že pokladník nemá pridelené právo na vystavenie storno účtenky a zadá záporné množstvo tovaru, zobrazí program varovné hlásenie.

Privolajte pokladníka, ktorý má pridelené právo na vystavenie storno účtenky. Ten zadá svoje heslo a potvrdí ho tlačidlom *Potvrdiť / [F2].* Po potvrdení pokračuje v práci pôvodný pokladník bez nutnosti prihlasovania.

Ak nie je k dispozícii pokladník s právom na vystavenie storno účtenky, nie je možné vystaviť storno účtenku.

| Nepovolená operácia                                         | × |
|-------------------------------------------------------------|---|
| Nemáte pridelené právo<br>'STORNO'.                         |   |
| Zadajte heslo pokladníka,<br>ktorý má toto právo pridelené. |   |
| Hesio                                                       |   |
| Potvrdiť Xrušiť                                             |   |

# Ukončenie predaja bez vystavenia účtenky – odložená platba

V prípade predaja tovaru registrovanému obchodnému partnerovi s povoleným odberom tovaru na faktúru umožňuje pokladnica ukončiť predaj tovaru s odloženou platbou dvoma spôsobmi:

- 1. vystavením dodacieho listu
- 2. vystavením dodacieho listu a faktúry (s neskoršou splatnosťou)

Aby bolo možné ukončiť predaj odloženou platbou, musia byť splnené tieto podmienky:

- v predaji musí byť zadaný zákazník firma z adresára firiem
- zadaná firma musí mať v adresári firiem povolený nákup na faktúry
- v konfigurácii programu PC pokladnica musí byť povolená tlač dodacieho listu

Pri každom predaji tovaru firme s povolenou fakturáciou ponúkne program pri ukončení predaja možnosť vystaviť účtenku (okamžitá platba) alebo vystaviť doklad s odloženou platbou. Ak nemá firma povolený predaj na faktúru, nedovolí pokladnica ukončiť predaj tovaru dodacím listom alebo faktúrou.

Predaj v hotovosti je povolený vždy, bez ohľadu na prekročenie limitu pohľadávok a stav pripojenia k centrálnej databáze. Pravidlá pre predaj, sledovanie stavu pohľadávok a maximálny limit pohľadávok sa nastavujú v adresári obchodných partnerov obchodného systému Tangram EOS.

Dodací list je možné vystaviť na pokladnici aj v off-line režime tj. bez pripojenia k centrálnej databáze. Pri ukončení predaja dodacím listom zapisuje pokladnica prostredníctvom služby Tangram Services dodací list do centrálnej databázy. Ak pokladnica nemá spojenie s centrálou, odošle dodací list pri najbližšom obnovení spojenia s databázou. V štandardnom prípade je dodací list zapísaný do centrálnej databázy ihneď po vystavení na pokladnici.

Číslo dodacieho listu prideľuje pokladnica a má tvar: RR + Infix + nnnnn, kde *RR* sú posledné dve číslice roka, *Infix* z konfigurácie pokladnice, *nnnnnn* je poradové číslo dodacieho listu.

Dodací list z pokladnice má po zápise do centrálnej databázy v hlavičke nastavený stav "Nespracovaný", čo znamená:

- dispozičný stav je znížený o množstvo z dodacieho listu
- dodací list nemá väzbu na príjemku
- v dodacom liste nie sú nadobúdacie ceny tovaru
- účtovný stav nie je znížený o množstvo z dodacieho listu

Po spustení funkcie na odpis predaného tovaru na centrále sa do dodacieho listu doplnia všetky chýbajúce údaje a zmení sa mu stav na "Spracovaný".

**Pozor!** Faktúru je možné na pokladnici vystaviť iba v on-line režime tj. pokladnica musí mať spojenie s centrálnou databázou. Pri ukončení predaja faktúrou sa pokladnica spojí s centrálou a vytvorenie faktúry prebieha na centrále. Tam sa vygeneruje a uloží dodací list a aj faktúra. Centrála pošle vytvorenú faktúru späť na pokladnicu, ktorá ju vie vytlačiť priamo na svoju tlačiareň alebo zobraziť ako PDF. Na pokladnici musí byť nainštalovaný program program na zobrazenie PDF súborov (napr. Adobe Acrobat Reader).

Grafický formát faktúry je spoločný pre všetky pokladnice - tlačová šablóna faktúry je uložená na centrále v súbore Tangram Services/Custom/fav201.jrxml.

Číslo faktúry je pridelené na centrále v okamihu vytvorenia faktúry také, ako nasleduje v poradí už vystavených faktúr a faktúra je zapísaná do zoznamu vydaných faktúr. Číslo faktúry teda generuje centrála a nie pokladnica. Ako vyzerá číslo faktúry je na tým, že:

- v konfigurácii pokladnice je zadaný kód skladu
- v číselníku skladov sú v nastavení skladu zadané druhy faktúr pre faktúru aj dobropis
- v číselníku vydaných faktúr je v každom druhu faktúry zadaný spôsob číslovania

To znamená, že pre každú predajnú jednotku (predajňu), ktorá používa jeden konkrétny sklad, je potrebné vytvoriť samostatné druhy faktúr a prideliť ich konkrétnemu skladu.

Všetky pokladnice z tejto predajnej jednotky budú vystavovať faktúry rovnakého druhu v jednom spoločnom číselnom rade.

#### Predaj tovaru s odloženou platbou - ukončený dodacím listom

Pri predaji tovaru, ktorý chcete ukončiť odloženou platbou a vystavením dodacieho listu postupujete rovnako ako pri bežnom predaji. Jediným rozdielom je to, že musíte zadať zákazníka – obchodného partnera, ktorý má v adresári firiem povolený predaj tovaru na faktúru.

Zákazníka môžete zadať hocikedy v priebehu predaja, odporúčame zadávať ho na začiatku predaja.

Pri zadaní zákazníka za totiž prepočítajú predajné ceny už nablokovaných tovarov podľa odberateľských podmienok zadaného zákazníka. V prípade, že ste v rozblokovanom predaji urobili ručné zmeny predajných cien, budú tieto zmeny prepísané.

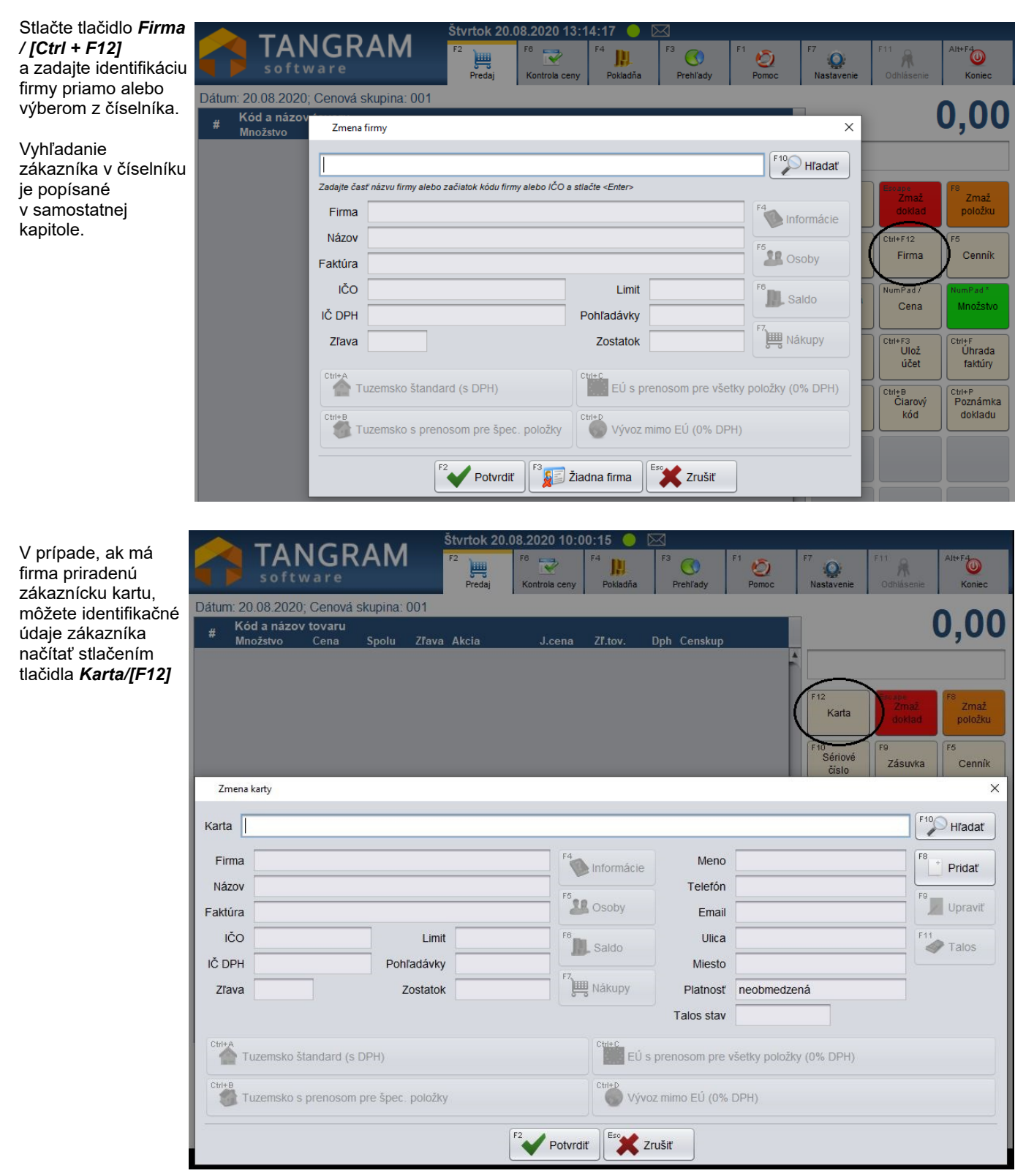

Po zadaní zákazníka sa zobrazí jeho identifikácia na hornom okraji okna predaja nad popisom tovarov. Pri predaji bude program uplatňovať obchodné podmienky platné pre zvoleného zákazníka (nastavené v *Adresári firiem* alebo v zozname *Zákazníckych kariet*).

|                         |                                               |                                   |                                    | Pi                                   | atok 30.                          | .07.2021 10:21                                         | 1:37 🔵             |         | 5          |               |   |                 | Po                     | kladník 001  |
|-------------------------|-----------------------------------------------|-----------------------------------|------------------------------------|--------------------------------------|-----------------------------------|--------------------------------------------------------|--------------------|---------|------------|---------------|---|-----------------|------------------------|--------------|
|                         |                                               | NGF                               |                                    | F:                                   | Predaj                            | F6 📝<br>Kontrola ceny                                  | F4<br>Pokladňa     | F3<br>F | Sprehl'ady | F1 O<br>Pomoc | F | 7<br>Nastavenie | F11<br>Odhlásenie      | Alt+F4       |
| Datum<br>Firma<br>Ponfa | n: 30.07.2021;<br>: DEMO1234<br>dávky: 175,00 | ; Cenová<br>56.12345<br>)/10000,0 | skupina:<br>56 Demos<br>00; Po spl | 101; Záka<br>sro poboč<br>atnosti: 1 | aznícka z<br>čka 1234<br>75,00/20 | zľava: 2%<br>156, Janka Skl<br>100,0 <u>0:</u> Zestato | adná<br>ok: 9825,0 | 0       |            |               |   |                 | <b>14</b> <sup>·</sup> | 1,98         |
|                         | Kód a nazov<br>Množstvo                       | <del>, tovaru</del><br>Cena       | Spolu                              | Zlava /                              | Akcia                             | J.cena                                                 | Zľ.tov.            | Dph     | Censkup    |               |   |                 |                        |              |
| 01                      | 1 - Jogurt šk                                 | orica-jab                         | lko smota                          | nový 150                             | ) ml                              |                                                        |                    |         |            |               |   | F10             | Escape                 | F8           |
|                         | 10 ks                                         | 11,76                             | 117,60                             | 2%                                   |                                   | 12,00                                                  |                    | 20% A   | 001        |               |   | Sériové         | Zmaž                   | Zmaž         |
| 02                      | 22 - Tabakov<br>2 ks                          | <b>/ý výrobo</b><br>4,90          | 9,80 9,80                          | 2%                                   |                                   | 5,00                                                   |                    | 20% A   | 001        |               |   | číslo           | doklad                 | položku      |
| 03                      | 3 - Banány b<br>1.24 kg                       | alené 1kg<br>11.76                | g<br>14,58                         | 22%                                  |                                   | 12.00                                                  |                    | 20% A   | 001        |               |   | F12<br>Karta    | F9<br>Zásuvka          | F5<br>Cenník |
|                         |                                               |                                   |                                    | <u> </u>                             |                                   |                                                        |                    |         |            |               |   | Nana            | Zusuvka                | OCINIK       |

€ CELKOM

Po výbere zákazníka štandardným postupom zadajte do predaja požadované tovary a môžete ukončiť predaj tlačidlom *Celkom / [+ ]*.

PC pokladnica zobrazí ukončovací dialóg, kde je zobrazená suma na úhradu a tlačidlá na ukončenie predaja"

- účtenkou okamžitá platba,
- dodacím listom odložená platba, dodací list bude neskôr zákazníkovi vyúčtovaný faktúrou z centrály alebo úhradou na pokladnici
- faktúrou odložená platba, faktúru uhradí zákazník neskôr buď bezhotovostne cez banku alebo hotovostne na pokladnici

Ak zákazník nemá v adresári firiem povolený výdaj tovaru na faktúru, program pri ukončení dokladu neponúka možnosť výberu z rôznych typov dokladov, zobrazí sa rovno ukončovacie okno s ukončením predaja na účtenku. Povolenie predaja tovaru na faktúru sa nastavuje v číselníku firiem v systéme Tangram EOS.

**Pozor!** Ak nemá pokladnica v konfigurácii nastavený Infix, nebude možné na takejto pokladnici vystaviť dodací list alebo faktúru aj keď má zákazník

povolený predaj na faktúru. Infix je jednoznačný identifikátor pre každú pokladňu, zadajte ľubovoľnú kombináciu 3 čísel; najčastejšie je to označenie pobočky/skladu a poradové číslo pokladne. Napr: sklad 021 má 3 pokladne; označenie infixu môže byť nasledovné – 211, 212, 213.

Ak kliknete na tlačidlo Účtenka / [F2], program urobí bežný predaj s okamžitou úhradou a vystaví účtenku.

Ak chcete ukončiť predaj dodacím listom stlačte tlačidlo Dodací list / [F4].

Ak je v adresári firiem pre daného zákazníka zapnutá kontrola pohľadávok pri predaji, zobrazí sa informácia s údajmi pre daného zákazníka.

Ak kontrola nie zapnutá, hlásenie sa nezobrazí.

Zatvorte hlásenie tlačidlom Pokračovať / [F2].

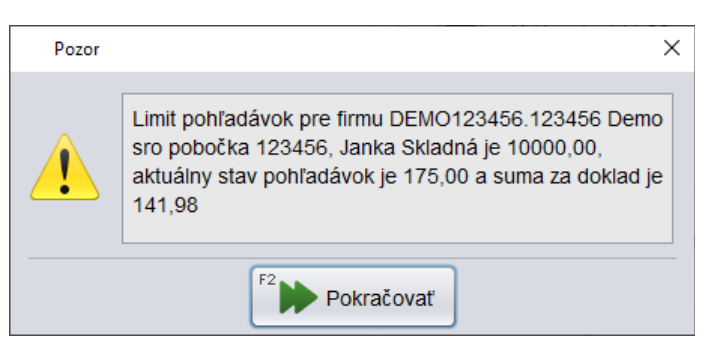

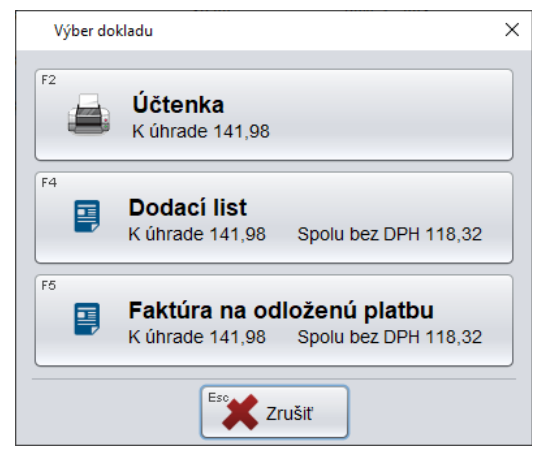

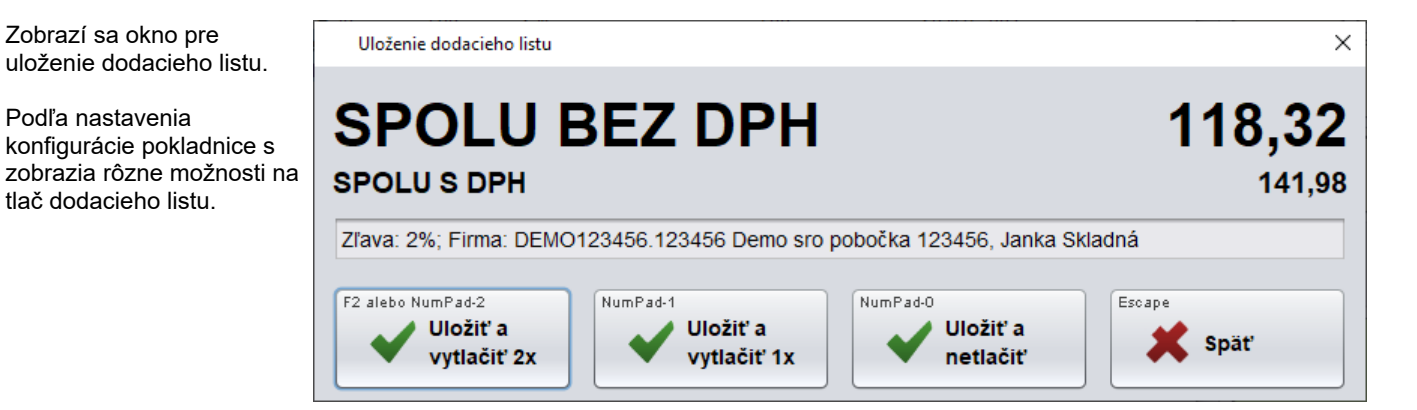

Stlačením tlačidla **Späť / [Esc]** Vás program vráti naspäť do okna predaja, kde môžete zmeniť údaje o predávanom tovare a znova urobiť ukončenie dokladu.

Kliknutím na tlačidlo **Uložiť doklad / [F2]** sa doklad uloží a zároveň sa automaticky spustí tlač dodacieho listu. Program spustí tlač dodacieho listu na tlačiarni nastavenej v konfigurácii programu pc kasa. V prípade, že nebola v konfigurácii nastavená tlačiareň, program použije predvolenú tlačiareň v operačnom systéme.

| 30.07.2021 10:47:27 PC Ka                           | sa 21.04                                                                                                    |                                                                         |               |     |           |                                                                                                    |                                                                                                    |                                                                                                    |            | Strana 1/1          |
|-----------------------------------------------------|----------------------------------------------------------------------------------------------------|-------------------------------------------------------------------------|---------------|-----|-----------|----------------------------------------------------------------------------------------------------|----------------------------------------------------------------------------------------------------|----------------------------------------------------------------------------------------------------|------------|---------------------|
|                                                     |                                                                                                    | Dod                                                                     | ací l         | ist | 210       | 010000                                                                                                    | )3                                                                                                    |                                                                                                    |            |                     |
| Pokladnica: 001/5<br>Dátum: 30.07.2021              |                                                                                                    |                                                                         |               |     |           |                                                                                                    | Vystav<br>Vytlači                                                                                                    | il: Pokladník<br>I: Pokladník                                                                                  | 001<br>001 |                     |
| Dodávateľ:                                          |                                                                                                    |                                                                         |               |     | C         | dberatel:                                                                                                    |                                                                                                    |                                                                                                    |            |                     |
| DEMO firma<br>spol. s r. o.                         | Hlavná 1<br>080 01 Prešo<br>Slovenská re<br>Tel.: 051/ 77<br>Fax: 051/ 77<br>Email: demo<br>IČO: 123456<br>IČ DPH: SK1<br>DIČ: 123456 | ov<br>publika<br>66 444<br>66 445<br>@demo.sł<br>88<br>23456789<br>7890 | ¢<br>90       |     |           | Demo s.r.o.<br>Centráln<br>080 01 F<br>Slovensi<br>IČO: 876<br>IČ DPH:<br>DIČ: 202<br>EVČ lief<br>Pobočka<br>Demo si<br>Janka S<br>Veľkosk<br>Skladisk<br>985 13 A<br>Slovensi<br>Tel.: 05<br>Email: d | a ulica<br>Prešov<br>ká repu<br>354321<br>SK202<br>200001<br>hu: 1234<br>a:<br>ro pobo<br>kladná<br>lady a r<br>cová ulic<br>Abelová<br>ká repu<br>222 33:<br>emoke( | 44<br>1<br>blika<br>0000111<br>11<br>4567890<br>čka 123456<br>nalosklady<br>ca 55<br>blika<br>3 77<br>@demo.sk |            |                     |
| Kód a názov tovaru                                  |                                                                                                    | Záruka                                                                  | DPH           | Mn  | iožstvo   | Cenníková<br>cena                                                                                                    | Zľava                                                                                                    | Zľavnená<br>cena                                                                                               | Spolu      | Orientačne<br>s DPH |
| 1 - Jogurt škorica-jablko                           | smotanový 150                                                                                                    | mi o                                                                    | 20% 4         |     | 10 000 ke | 10.00                                                                                                    | 2%                                                                                                    | 9.80                                                                                                    | 98.00      | 11.76               |
| 22 - Tabakový výrobok 1                             |                                                                                                    | 0                                                                       | 20 /0 /1      |     | 10,000 KS | 10,00                                                                                                    | 270                                                                                                    | 5,00                                                                                                    | 50,00      | 11,70               |
| 3 - Banány balené 1kg                               |                                                                                                    | 0                                                                       | 20% A         |     | 2,000 ks  | 4,17                                                                                                    | 2%                                                                                                    | 4,0866                                                                                                    | 8,17       | 4,90                |
| banany balono mg                                    |                                                                                                    | 0                                                                       | 20% A         |     | 1,240 kg  | 10,00                                                                                                    | 2%                                                                                                    | 9,80                                                                                                    | 12,15      | 11,76               |
| Spolu (ceny sú úvede                                | né bez DPH)                                                                                                    |                                                                         |               |     |           | 120,74                                                                                                    |                                                                                                    |                                                                                                    | 118,32     |                     |
| A - Standard s DPH                                  |                                                                                                    |                                                                         |               |     |           | Spo                                                                                                    | olu bez                                                                                                    | DPH:                                                                                                    | 1          | 18.32 EUR           |
| Tovar až do úplného zap<br>dodávateľa. Odberateľ si | latenia faktúry z<br>ihlasí s podmier                                                                                                 | ostáva maje<br>nkami dodáv                                              | etkom<br>vky. |     | S         | polu orienta                                                                                                    | čne s                                                                                                    | DPH:                                                                                                    | 14         | 41,98 EU            |
| Za dodávateľa<br>(pečiatka a podpis):               |                                                                                                    |                                                                         |               |     | Za<br>(pe | odberateľa<br>čiatka a podpis):                                                                                                    |                                                                                                    |                                                                                                    |            |                     |

Po ukončení tlače dodacieho listu sa program automaticky vráti do predajového okna a môžete začať nový predaj.

## Predaj tovaru s odloženou platbou - ukončený faktúrou

Pozor! Pri predaji na faktúru musí byť pokladnica v on-line režime tj. musí mať spojenie s centrálnou databázou!

Pri predaji tovaru, ktorý chcete ukončiť odloženou platbou a vystavením faktúry priamo na pokladnici postupujete rovnako ako pri bežnom predaji. Jediným rozdielom je tak ako pri predaji na dodací list to, že v predaji musíte zadať zákazníka – obchodného partnera, ktorý má v adresári firiem povolený predaj tovaru na faktúru.

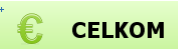

Ak ste vybrali zákazníka a zadali ste všetky požadované tovary, môžete ukončiť predaj tlačidlom *Celkom / [ + ]*.

Pokladnica zobrazí ukončovací dialóg, kde je zobrazená suma na úhradu a tlačidlá na ukončenie predaja.

Ak zadaný zákazník nemá v adresári firiem povolený výdaj tovaru na faktúru, program pri ukončení dokladu program neponúka možnosť výberu z rôznych typov dokladov, zobrazí sa rovno ukončovacie okno s ukončením predaja účtenkou.

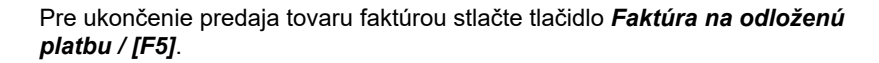

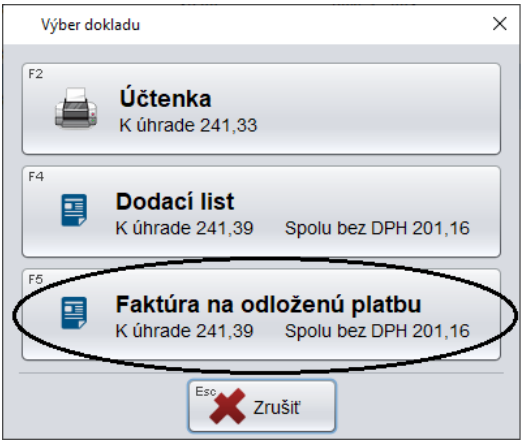

V závislosti od nastavenia kontroly pohľadávok v karte firmy v číselníku firiem sa môže zobraziť informácia o stave pohľadávok daného zákazníka. Informácia zobrazuje aktuálny stav saldokonta priamo z centrálnej databázy.

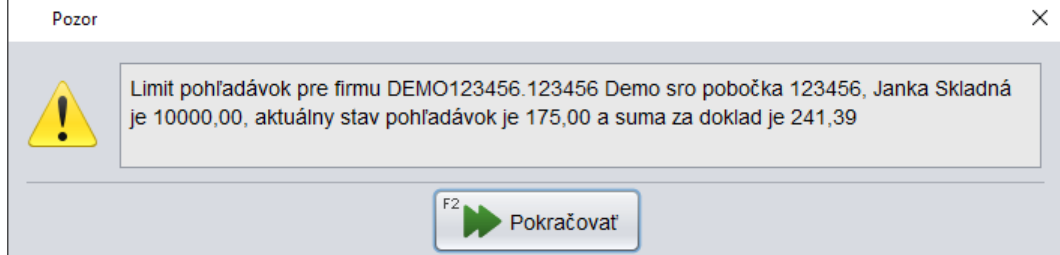

Zatvorte hlásenie tlačidlom Pokračovať / [F2].

spustí tlač faktúry.

Pokladnica sa spojí s centrálou a na centrále prebehne vystavenie a uloženie dodacieho listu a automaticky sa spustí aj generovanie faktúry. Faktúra je okamžite zapísaná do zoznamu vydaných faktúr v centrálnej databáze a dostane číslo, ktoré nasleduje v poradí daného druhu faktúr v centrálnej databáze. Druh vystavenej faktúry je zadefinovaný v *Číselníku skladov* v module Tangram Sklad, kde je v položke *Druh faktúry pre nefiškálny výdaj* zadaný kód pre vybraný druh faktúry. Keďže každá pokladnica ma zadefinovaný sklad s ktorým pracuje, má tým pádom zadefinovaný aj druh faktúry, ktorý používa.

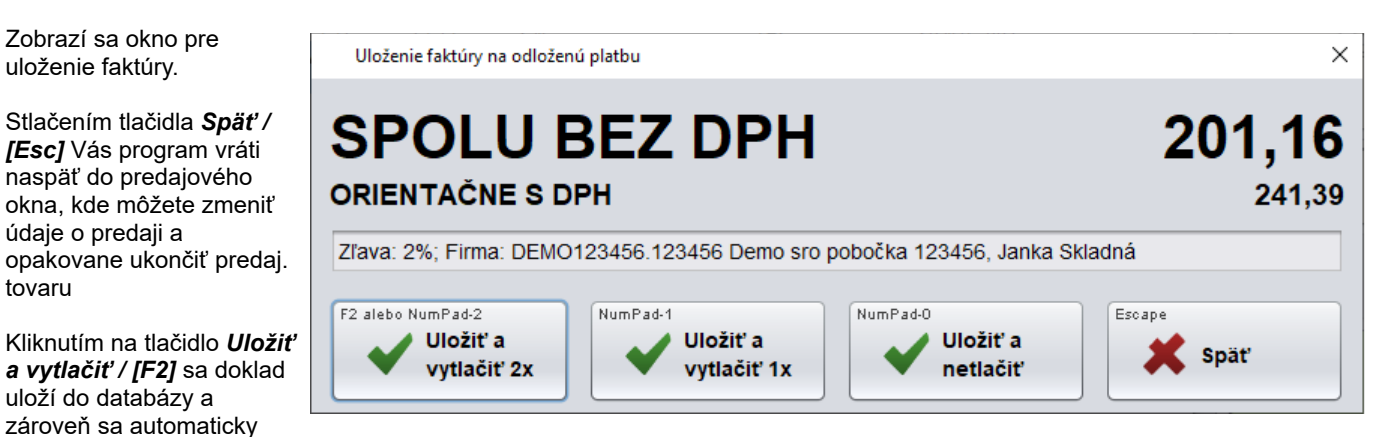

Pri tlači faktúry si pokladnica stiahne z centrály pripravený PDF súbor s faktúrou a vytlačí ho na tlačiarni, ktorá je nastavená v konfigurácii pokladnice. V prípade, že nebola v konfigurácii nastavená tlačiareň, program použije predvolenú tlačiareň v operačnom systéme.

Po ukončení tlače faktúry zobrazí program predajové okno pre nový predaj.

#### Dodací list a vývoz tovaru

Pri predaji evidovanému obchodnému partnerovi – firne, ktorá má v adresári firiem nastavenú položku *Obchodný vzťah* na

- O) Odberateľ, alebo
- B) Odberateľ a dodávateľ

a položku **Druh štátu** na voľbu

- B) Európska únia alebo
- C) Tretie krajiny

program PC pokladnica umožní vystavenie dodacieho listu bez DPH.

່ 🜔 CELKOM

Ak ste zadali všetky požadované tovary a zadali ste identifikáciu zákazníka, môžete ukončiť predaj tlačidlom **Celkom / [ + ]**.

PC pokladnica zobrazí ukončovací dialóg, kde je zobrazená suma na úhradu a tlačidlá na ukončenie predaja okamžitou platbou s vystavením účtenky alebo ukončenie predaja odloženou platbou s vystavením dodacieho listu, prípadne faktúry.

Pre ukončenie predaja tovaru dodacím listom stlačte tlačidlo Dodací list / [F4].

Pre ukončenie predaja tovaru vytlačením faktúry stlačte tlačidlo *Faktúra na odloženú platbu / [F5]*.

V prípade, že tovar predávate zákazníkovi, ktorý spĺňa tieto podmienky, ale tovar nebude vyvezený (ostáva suma s DPH), potom stlačte tlačidlo *Uložiť* **doklad / [F2]**.

Ak predávaný tovar bude vyvezený do inej krajiny, stlačte tlačidlo *Vývoz (bez DPH) / [F5].* 

Suma spolu s DPH sa prepočíta podľa sumy bez DPH.

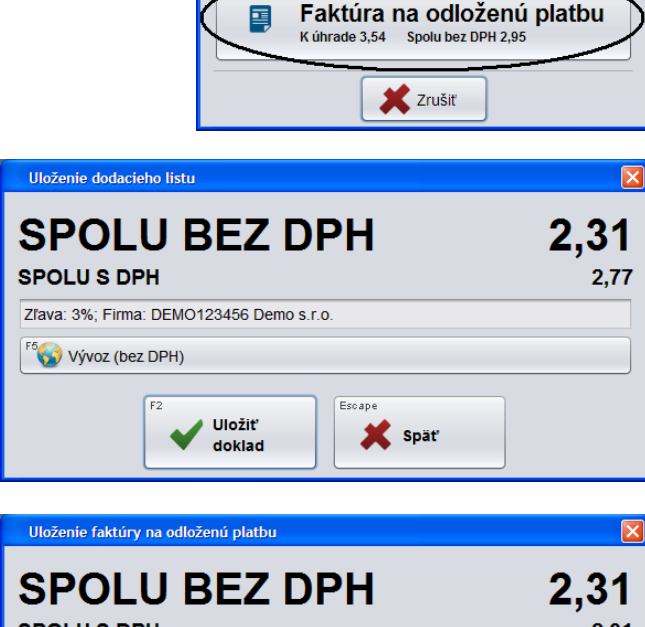

Ak ste sa pomýlili a tovar sa nepredáva na vývoz, potom stlačte tlačidlo *Zrušiť vývoz / [F5]*.

Doklad potom uložte tlačidlom Uložiť doklad / [F2].

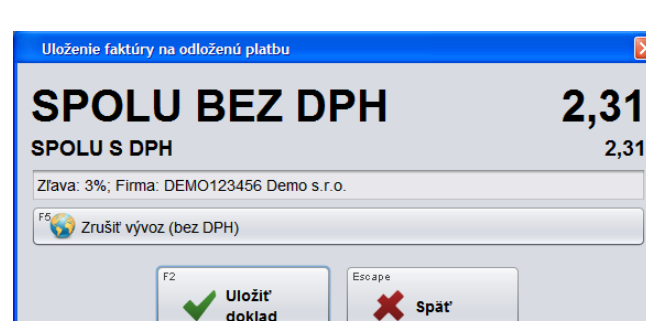

| Daňový úrad    |                        |             |
|----------------|------------------------|-------------|
| Obch. vzťah    | 0) Odberateř 📃 💌       | Krúč 1 52 🕒 |
| Právna forma   | P) Právnická osoba 📃 💌 | Krúč 2 📃 🕒  |
| Druh štátu     | B) Európska únia 📃 🗾   | Krúč 3 📃 🕨  |
|                | A) Tuzemsko            |             |
|                | B) Európska únia       |             |
| Obch. register | C) Tretie krajiny      |             |

Výber dokladu

Účtenka

K úhrade 3,55

Dodací list

K úbrade 3.54 Spolu bez DPH 2.95

## Kontrola pohľadávok pri ukončení predaja

V prípade odloženého predaja na registrovanú firmu – pri predaji bola zadaná identifikácia zákazníka tlačidlom **Firma** – program kontroluje aktuálny stav saldokonta podľa nastavení zadaných v karte firmy v číselníku obchodných partnerov.

Sledovanie saldokonta a limit pohľadávok nastavíte v Obchodnom systéme Tangram, menu Číselníky – Adresár firiem, postup je bližšie popísaný vo Všeobecnej príručke.

Ak má zadaná firma v číselníku firiem zapnutú voľbu C)Zablokovať v položke *Kontrola stavu pohľadávok pri predaji* a nastavenú maximálnu sumu pohľadávok v položke *Max. suma všetkých pohľadávok*, bude PC pokladnica kontrolovať prekročenie tohto limitu.

V prípade prekročenia limitu pohľadávok pri predaji zablokuje PC pokladnica danej firme predaj na odloženú platbu (bez ohľadu na splatnosť pohľadávok).

Ak má firma nastavenú maximálnu sumu v položke *Max. suma všetkých* pohľadávok po splatnosti

| (SKL) Obchodný partner - oprava                                   | X                                                          |
|-------------------------------------------------------------------|------------------------------------------------------------|
| _ Základné údaje                                                  | _ <u>K</u> ontakt                                          |
| Kód firmy DEMO X) Aktívna 💌                                       | Telefón                                                    |
| Kód pobočky 📃 Neplatca DPH                                        | Fax                                                        |
| IČO 123456789 (živnostenský list)                                 | E-mail                                                     |
| DIČ pre DÚ 55555555555555555555555555555555555                    |                                                            |
| IČ DPH SK555555555555555555555555555555555555                     | Distributor/Predaica                                       |
| Daňový úrad                                                       | EVČ                                                        |
| Obch. vzťah 0) Odberateľ 📃 Krúč 1 📄                               |                                                            |
| Právna forma P) Právnická osoba 💽 Křúč 2 💽                        | Uodavateľské obchodné podmienky                            |
| Druh štátu A) Tuzemsko 💽 Krúč 3 💽 🕨                               | Zřava (príjem) Max. rozdiel za faktúru )                   |
| Obch. register                                                    | Perióda fakturácie   za dodací list                        |
|                                                                   | Odberateľské obchodné podmienky                            |
| Sido Irmy                                                         | Splatnosť (dni) Alternatívne názvy tovarov                 |
| Nazov hmy jbeno s.n.o.                                            | Zřava (predaj) 10,0% Odberateřská skupina 🗾 📘              |
|                                                                   | Penále 0,1% Cenová skupina 🗾 📘                             |
| Ulica Demovská 45                                                 | 🔽 Zákaz vystaviť faktúru 🛛 🛛 Rozvozná trasa 📃 📘            |
| PSČ 080 01 💽                                                      | 🔽 Zákaz poskytnúť zřavu 🛛 Obchodný zástupca 📃 📘            |
| Mesto Prešov 1                                                    | Naše evidenčné číslo Druh dodacieho listu 🗾 🕨              |
| Štát SVK Slovak Republic                                          | Druh vydanej faktúry 🗾 🕨                                   |
| Okres PO Prešov                                                   | Bank. účet pre vydané faktúry 📃 🕨                          |
| Kraj   7 🕒 Prešovský kraj                                         | Špecifický symbol                                          |
| Adresa pre zaslanie faktúry (max. 5 riadkov)                      | Usporiadanie dodacieho listu                               |
| <u>^</u>                                                          | Kontrola stavu pohľadávok pri predaji C)Zablokovať 📃 👤     |
|                                                                   | Max. suma všetkých pohľadávok 100,00                       |
|                                                                   | Max. suma pohľadávok po splatnosti 50,00                   |
| ×                                                                 | Max. počet dní po splatnosti 📃 10                          |
| 🔲 PCkasa CZ, predaj na faktúru miesto zjednodušeného daň. dokladu | E-mail pre automatické zasielanie pohľadávok po splatnosti |
| Poznámky                                                          |                                                            |
| Obrat za období 2011: 1248                                        |                                                            |
|                                                                   |                                                            |
|                                                                   |                                                            |
| -                                                                 |                                                            |

(*prázdne=nekontrolovať*), program zablokuje predaj na odloženú platbu a firma bude môcť nakúpiť len v hotovosti, a to aj v prípade, že výška pohľadávok nepresiahla sumu nastavenú v položke

*Maximálna suma všetkých pohľadávok.* V prípade prekročenia limitu pohľadávok po splatnosti sa predaj na odloženú platbu (dodací list, faktúra) zablokuje bez ohľadu na nastavenie v riadku Kontrola stavu pohľadávok pri predaji. Limit pohľadávok po splatnosti je zablokovaný až po prekročení nastaveného limitu (napr. ak je nastavený Limit pohľadávok po splatnosti vo výške 50 Eur, pohľadávky po splatnosti budú zablokované až po dosiahnutí výšky najmenej 50,01 Eur).

Nastavenie 0/prázdna znamená žiadnu toleranciu pohľadávok po splatnosti.

| Kontrola stavu pohľadávok pri predaji       | C)Zat   | olokovať | • |
|---------------------------------------------|---------|----------|---|
| Max. suma všetkých pohľadávok               |         | 100,00   |   |
| Max. suma pohľadávok po splatnosti          |         | 50,00    |   |
| Max. počet dní po splatnosti                | 10      |          |   |
| E-mail pre automatické zasielanie pohľadávo | k po sp | latnosti |   |
|                                             |         |          |   |

**Max. počet dní po splatnosti** – slúži pre nastavenie počtu dní tolerancie pohľadávok po splatnosti, kde nastavenie 0/prázdne znamená žiadnu toleranciu pohľadávok po splatnosti. Táto položka sa viaže na položku *Max. suma pohľadávok po splatnosti,* nie na *Max. suma všetkých pohľadávok.* 

Príklad: Odberateľ má pohľadávky po splatnosti v lehote 10 dní. Ak pre maximálny počet dní po splatnosti zadáte hodnotu 0/prázdne, odberateľ môže nakúpiť iba v hotovosti, ak bude hodnota menšia ako 10, odberateľ môže nakúpiť na odloženú platbu (dodací list/faktúru), ak sa nastavená hodnota bude zhodovať s počtom dní do splatnosti, táto hodnota sa počíta vrátane – v daný deň je ešte možný predaj na faktúru/dodací list, v nasledujúci deň pri neuhradení pohľadávok už len predaj na hotovosť.

Pozn.: Ak je vyplnená jedna z položiek na sledovanie saldokonta, musia byť vyplnené všetky potrebné položky, ktoré chcete sledovať!

**1.** Ak má firma nastavenú maximálnu sumu pohľadávok a pri predaji dôjde k prekročeniu nastavenej sumy pokladnica sa pre jednotlivé voľby nastavenia bude chovať takto.

#### Pre voľbu Zobraziť:

Pc kasa zobrazí ukončovací dialóg (Účtenka-DL-FAV), po potvrdení vystavenia faktúry sa zobrazí upozornenie o prekročení nastavenej sumy, faktúru normálne vystaví po kliknutí na tlačidlo *Pokračovať*.

| Pozor |                                                                                                    | Х |
|-------|----------------------------------------------------------------------------------------------------|---|
| 1     | Limit pohľadávok pre firmu 1 Výrobca TABAK firma s.r.o. je 100,00, aktuálny stav pohľadávok je 0,00 a suma za doklad je 110,00 |   |
|       | F2 Pokračovať                                                                                                    |   |

#### Pre voľbu Upozorniť:

Pc kasa zobrazí ukončovací dialóg (Účtenka-DL-FAV), po potvrdení vystavenia faktúry sa zobrazí upozornenie o prekročení nastavenej sumy, faktúru vystaví po kliknutí na tlačidlo **Potvrdiť**.

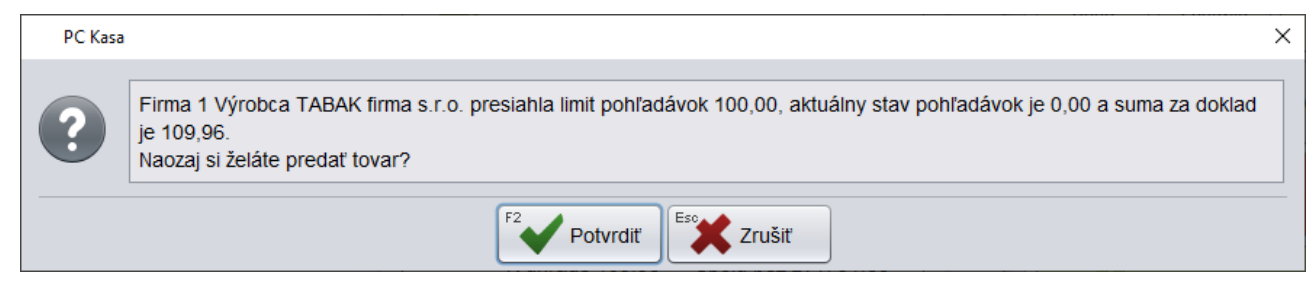

#### Pre voľbu Zablokovať:

Pc kasa zobrazí štandardný ukončovací dialóg iba na vystavenie účtenky. Predaj nie je možné ukončiť dodacím listom alebo faktúrou.

#### 2. Ak má firma nastavenú maximálnu sumu pohľadávok aj sumu po splatnosti.

Pokladnica najprv kontroluje sumu po splatnosti:

Ak je prekročená suma po splatnosti, nedovolí ukončiť predaj dodacím listom alebo faktúrou bez ohľadu na sumu predaja a nastavenie Zobraziť/Upozorniť/Zablokovať.

Ak je suma po splatnosti nižšia ko je nastavené, pokladnica kontroluje nastavenú maximálnu sumu pohľadávok a chová sa podľa nastavenia Zobraziť/Upozorniť/Zablokovať.

**3.** Ak chcete kontrolovať počet dní po splatnosti musí byť zadaná aj suma po splatnosti. PCkasa najprv vyhľadá všetky faktúry po splatnosti vyššej ako je zadaný počet dní, spočíta sumu a porovná ju so zadanou sumou po splatnosti. Samotný počet dní po splatnosti bez zadania sumy po splatnosti sa nedá kontrolovať.

Informácie o stave saldokonta zadanej firmy má obsluha už po vybraní firmy z adresára firiem a tieto informácie sa aktualizujú v priebehu predaja t.z. už pri nahrávaní predávaného tovaru vie zákazníka upozorniť, že prekračuje limity neuhradených pohľadávok.

Ak sa z rôzneho dôvodu stratí pripojenie na centrálnu databázu, program nevie overiť pohľadávky a vtedy je možný hotovostný predaj aj na odloženú platbu.

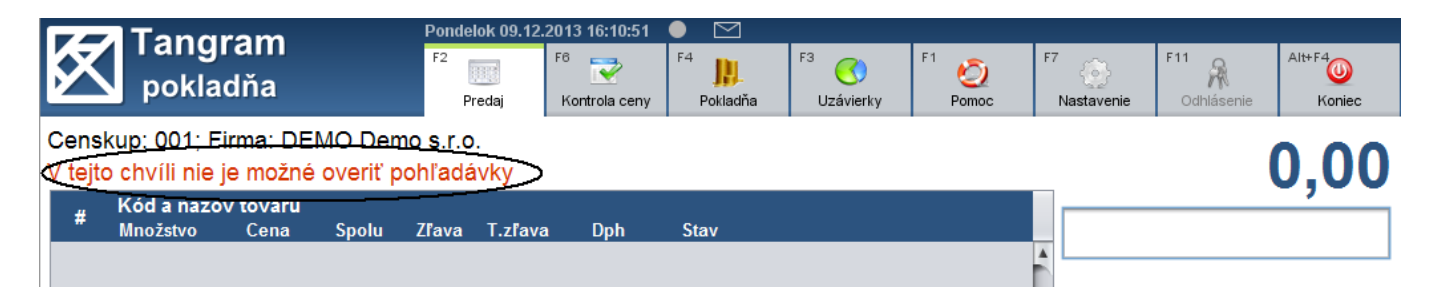

Predaj v hotovosti je povolený vždy, bez ohľadu na prekročenie limitov pohľadávok a stav pripojenia k centrálnej databáze.

123

## Modelové situácie kontroly saldokonta

- 1. Sú vyplnené všetky položky na kontrolu saldokonta. V takomto prípade sa bude program PC Kasa správať nasledovne:
  - ak je predaj nižší ako 100€, suma pohľadávok po splatnosti je vyššia ako 50€, počet dní po splatnosti všetkých doterajších pohľadávok neprekročil 10 dní, vtedy program povolí predaj na odloženú platbu.
  - ak je predaj nižší ako 100€, suma pohľadávok po splatnosti je vyššia ako 50€, počet dní po splatnosti všetkých doterajších pohľadávok prekročil 10 dní, vtedy program nepovolí predaj na odloženú platbu, automaticky ponúkne hotovostný predaj. V tomto prípade, aj keď suma pohľadávok po splatnosti presiahla max. sumu, avšak počet dní nebol prekročený.
  - ak je predaj nižší ako 100€, suma pohľadávok po splatnosti je nižšia ako 50€, počet dní po splatnosti všetkých doterajších pohľadávok prekročil 10 dní, vtedy program povolí predaj na odloženú platbu.
  - ak je predaj vyšší ako 100€, program automaticky zablokuje predaj na odloženú platbu a povolí iba hotovostný predaj. V takomto prípade, sa max. suma pohľadávok po splatnosti a počet dní po splatnosti už nezohľadňuje.
- Je vyplnená iba položka, ktorá kontroluje max. sumu všetkých pohľadávok, bez ohľadu na to, aká je hodnota pohľadávok po splatnosti a počet dní, tieto 2 položky sa nekontrolujú.

Kontrola stavu pohľadávok pri predaji C) Zablokovať Max. suma všetkých pohľadávok 100,00 Max. suma pohľadávok po splatnosti Max. počet dní po splatnosti E-mail pre automatické zasielanie pohľadávok po splatnosti

Tieto 2 situácie sú štandardné, všetky ďalšie sú neštandardného charakteru, príp. kombinácie, ktoré nieje možné použiť.

- 3. Sú vyplnené všetky položky na kontrolu saldokonta, okrem max. počtu dní po splatnosti.
  - ak je predaj nižší ako 100€ a zároveň suma pohľadávok po splatnosti nižšia ako 50€, sú splnené obe podmienky, je možný predaj na odloženú platbu.
  - Ak je predaj nižší ako 100€, ale max. suma pohľadávok prekročila hranicu 50€, vtedy sa ignoruje prvá položka a je povolený predaj iba na hotovosť. Nastavenie 0/prázdne pri položke max. počet dní po splatnosti znamená žiadnu toleranciu dní po splatnosti.
- 4. Sú vyplnené 2 položky, max. suma všetkých pohľadávok a max. počet dní po splatnosti. V tomto prípade, musí byť predaj nižší ako max. Suma všetkých pohľadávok, kontroluje sa iba prvá položka, keďže počet dní sa viaže na položku max. suma pohľadávok po splatnosti. V tomto prípade je počet dní ignorovaný.
- Takéto nastavenie znamená žiadnu toleranciu neuhradených pohľadávok (položka max. suma všetkých pohľadávok je prázdna=0), napriek tomu, že sú vyplnené položky pohľadávok po splatnosti.
- Toto nastavenie ignoruje položku max. suma pohľadávok po splatnosti, pretože max. suma všetkých pohľadávok je prázdna, čiže je nulová.

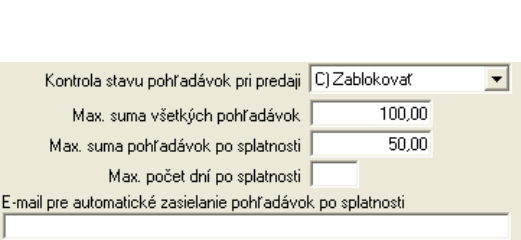

| Kontrola stavu pohľadávok pri predaj        | i C)Zablokovať 🛛 💌 |
|---------------------------------------------|--------------------|
| Max. suma všetkých pohľadávok               | 100,00             |
| Max. suma pohľadávok po splatnosti          |                    |
| Max. počet dní po splatnosti                | i 🗌 10             |
| E-mail pre automatické zasielanie pohľadáv  | ok po splatnosti   |
|                                             |                    |
|                                             |                    |
| Kontrola stavu pohľadávok pri predaji       | C) Zablokovať 📃    |
| Max. suma všetkých pohľadávok               |                    |
| Max. suma pohľadávok po splatnosti          | 50,00              |
| Max. počet dní po splatnosti                | 10                 |
| E-mail pre automatické zasielanie pohľadávo | k po splatnosti    |
|                                             |                    |

| Kontrola stavu pohľadávok pri predaji        | C) Zablokovať   | - |
|----------------------------------------------|-----------------|---|
| Max. suma všetkých pohľadávok 🛛              |                 |   |
| Max. suma pohľadávok po splatnosti 🛛         | 50,00           |   |
| Max. počet dní po splatnosti 🛛               |                 |   |
| E-mail pre automatické zasielanie pohľadávok | . po splatnosti |   |
|                                              |                 |   |

|                                                            | - |
|------------------------------------------------------------|---|
| Max. suma všetkých pohřadávok 🛛 100,00                     |   |
| Max. suma pohľadávok po splatnosti 50,00                   |   |
| Max. počet dní po splatnosti 📃 10                          |   |
| E-mail pre automatické zasielanie pohľadávok po splatnosti |   |

# Úhrada dodacích listov

Pozor! Úhrada dodacích listov je možná iba v on-line režime pokladnice tj. pokladnica musí mať spojenie s centrálou.

Pokladnica umožňuje jednoducho vystaviť daňový doklad k predaju tovaru, ktorý bol predaný zákazníkovi na dodacie listy. Dodacie listy mohli byť vystavené na pokladnici, na centrále alebo na ľubovoľnej pobočke.

Úhradu je možné urobiť naraz za viacero dodacích listov pričom pokladnica kontroluje maximálne povolené sumy pre úhradu jednotlivými druhmi platieb podľa platnej legislatívy.

Úhrada môže byť vykonaná dvoma spôsobmi:

- Okamžitá platba priamo na pokladnici (hotovosť, platobná karta, šeky, poukážky)
- Odložená platba vystavenie faktúry s odloženou splatnosťou, ktorú môže zákazník uhradiť neskôr bankou alebo priamo na pokladnici

Pred potvrdením úhrady je potrebné načítať údaje o tovaroch predaných na dodací list. Načítať údaje je možné dvoma spôsobmi:

- naskenovaním čiarového kódu z dodacieho listu, alebo
- vyhľadaním dodacieho listu v zozname dodacích listov

Po načítaní údajov o tovaroch pokladník potvrdí úhradu. Pokladnica pri okamžitej aj pri odloženej platbe vygeneruje faktúru. Pri okamžitej platbe vygeneruje na centrále faktúru a zapíše ju, v dodacích listoch na centrále poznačí vystavenie faktúry, pošle faktúru na pokladnicu kde ju obsluha vytlačí, automaticky otvorí formulár na úhradu faktúry na pokladnici a po zadaní druhu platby vystaví doklad o úhrade faktúry.

Pri odloženej platbe vygeneruje na centrále faktúru a zapíše ju, v dodacích listoch na centrále poznačí vystavenie faktúry, pošle faktúru na pokladnicu kde ju obsluha vytlačí.

#### Úhrada dodacích listov – okamžitá platba

Úhrada dodacích listov s okamžitou platbou znamená, že zákazník chce na pokladnici uhradiť platbu za tovar, ktorý nakúpil na dodacie listy. Platbu môže uhradiť v hotovosti alebo ak je k pokladnici pripojený platobný terminál, môže platbu uhradiť aj bezhotovostne.

V okne predaja načítajte údaje o tovaroch predaných konkrétnymi dodacími listami. Ak má zákazník vytlačené dodacie listy, stačí naskenovať čiarové kódy z dodacích listov a tovary sa automaticky zobrazia v okne predaja.

Ak nemá zákazník vytlačené dodacie listy, postupujte takto.

Vyberte zákazníka zo zoznamu – kliknite na tlačidlo **Firma** a vyberte požadovaného zákazníka. Údaje o zákazníkovi sa zobrazia v hornej časti predajového okna.

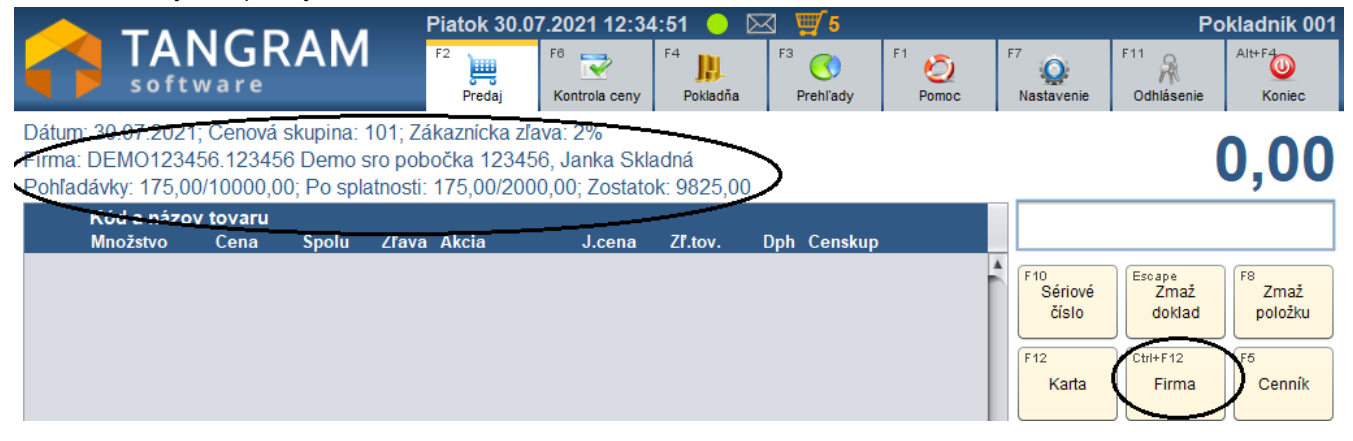

#### Alt+D Úhrada DL

Pre manuálny výber dodacích listov kliknite na tlačidlo Úhrada DL.

Tip: Ak nie je zobrazené tlačidlo Úhrada DL medzi funkčnými tlačidlami priamo v predajovom okne, kliknite na tlačidlo **Ďalšie** a zobrazia sa ďalšie funkčné tlačidlá, ktoré sú nastavené v konfigurácii vašej pokladnice.

Po stlačení tlačidla Úhrada DL sa zobrazia všetky dodacie listy na daného zákazníka, ku ktorým ešte nebol vystavený daňový doklad.

| nada. |                      |                     |              |            |         |                           |          |            |
|-------|----------------------|---------------------|--------------|------------|---------|---------------------------|----------|------------|
| Výb   | er dodacích listov f | irmy DEMO123456 Dem | o s.r.o.     |            |         |                           |          | ×          |
| F7    | F6                   | F6 Page Up          | Page Down    | End X      | 1/3     | F2                        | Potvrdiť | Esc Zrušiť |
| Počet | 0                    | Spolu bez DPH       |              | 0,00 Spol  | u s DPH | 0,00                      |          |            |
|       | Dátum (1) 상          | Doklad (2) 🔂        | Suma bez DPH | Suma s DPH | Mena    | Popis                     | Pobočka  | Predajňa   |
|       | 30.07.2021           | DP/2100100002       | 9,80         | 11,76      | EUR     | PCkasa 001 30.07.2021 B/4 | 123456   | 0          |
|       | 30.07.2021           | DP/2100100003       | 118,32       | 141,98     | EUR     | PCkasa 001 30.07.2021 B/5 | 123456   | 0          |
|       | 30.07.2021           | DP/2100100005       | 17,72        | 21,28      | EUR     | Dodací list               | 123456   | 0          |
|       |                      |                     |              |            |         |                           |          |            |
|       |                      |                     |              |            |         |                           |          |            |
|       |                      |                     |              |            |         |                           |          |            |

Kliknutím na prvý stĺpec v zozname dodacích listov vyberte, ktoré dodacie listy chce zákazník teraz uhradiť. Program priebežne zobrazuje hodnotu úhrady za označené dodacie listy.

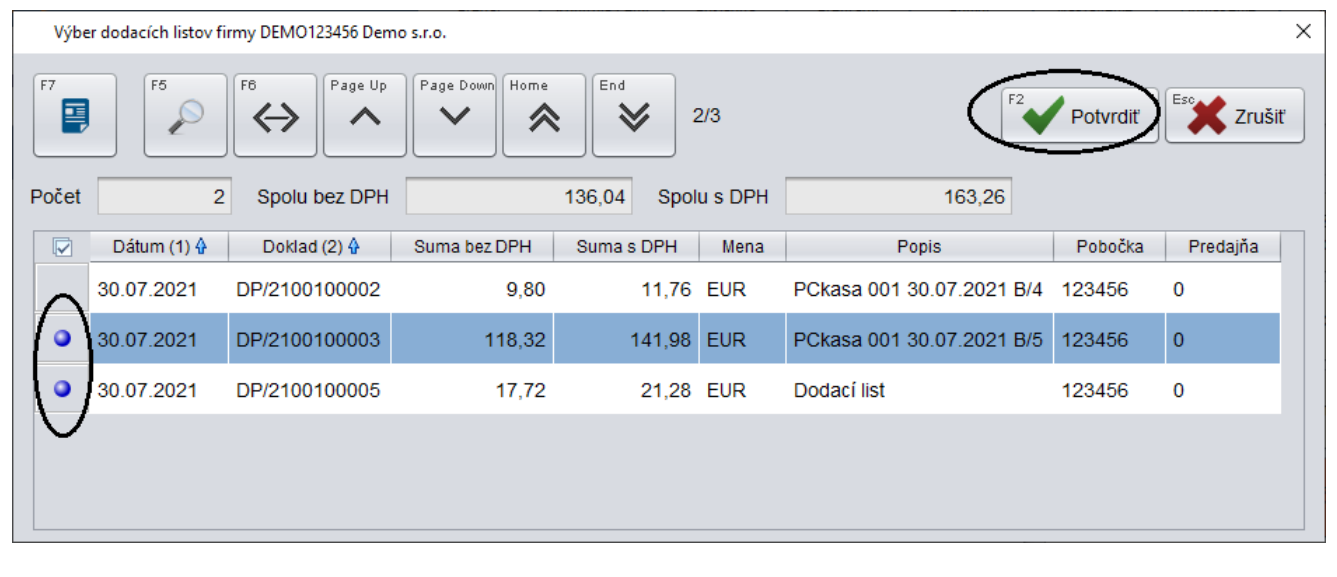

Po označení požadovaných dodacích listov kliknite na tlačidlo Potvrdiť / [F2].

Program zobrazí okno na voľbu spôsobu úhrady dodacích listov.

Tlačidlo **Zobraziť DL** / **[F7]** zobrazí na obrazovke rozpis dodacieho listu, na ktorom je nastavený kurzor (modrý riadok).

Tlačidlo **Odstrániť DL / ÍF8]** odstráni dodací list z výberu na úhradu.

Tlačidlo **Späť / [ Esc]** zruší celý výber dodacích listov a vráti vás späť do predajového okna. Môžete výber dodacích listov opakovať.

Kliknite na tlačidlo *Okamžitá platba /[F2]* 

| Úhrada dodacích | h listov       |              |            |         | ×        |  |  |
|-----------------|----------------|--------------|------------|---------|----------|--|--|
| Firm            | DEMO123456 Der | mo s.r.o.    |            |         |          |  |  |
| Poče            | et 2           |              |            |         |          |  |  |
| Spolu bez DP    | йн 1           | 136,04       |            |         |          |  |  |
| Orientačne s DP | РН 1           | 163,26       |            |         |          |  |  |
| Dátum           | Doklad         | Suma bez DPH | Suma s DPH | Pobočka | Predajňa |  |  |
| 30.07.2021 D    | P/2100100003   | 118,32       | 141,98     | 123456  | 0        |  |  |
| 30.07.2021 D    | P/2100100005   | 17,72        | 21,28      | 123456  | 0        |  |  |
|                 |                |              |            |         |          |  |  |
|                 |                |              |            |         |          |  |  |
|                 |                | 2            |            |         |          |  |  |
|                 | Okamžitá )     | Odložená     |            | Späť    |          |  |  |
|                 | platba         | platba       |            | •       |          |  |  |

Keďže úhrada dodacích listov sa realizuje vždy cez faktúru, pokladnica sa spojí s centrálou, vystaví faktúru a zobrazí tlačidlo na tlač faktúry.

Ak si chcete prezrieť faktúru pred tlačou, kliknite na tlačidlo **Zobraziť faktúru / [F7]**. Pokladnica zobrazí na obrazovke PDF súbor s faktúrou v programe, ktorý je v operačnom systéme pokladnice prednastavený na otváranie PDF súborov. Pre využitie tejto voľby je potrebné mať na pokladnici nainštalovaný prehliadač PDF súborov.

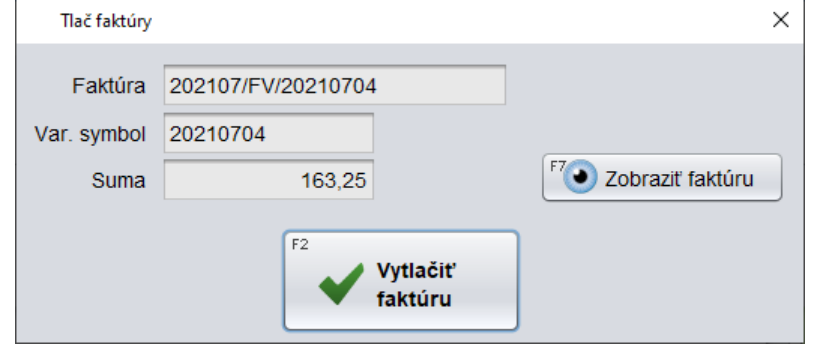

#### Kliknite na tlačidlo Vytlačiť faktúru / [F2].

Pokladnica vytlačí faktúru na tlačiarni, ktorá je nastavená v konfigurácii pokladnice. V prípade, že nebola v konfigurácii nastavená tlačiareň, program použije predvolenú tlačiareň v operačnom systéme.

Po vytlačení faktúry zobrazí pokladnica formulár na úhradu pravé vystavenej a vytlačenej faktúry.

Zadajte výšku prijatej hotovosti prípadne zadajte rozpis kombinovanej platby a kliknite na tlačidlo *Uložiť a vytlačiť / [F2]*.

Pokladnica vytlačí doklad o úhrade faktúry a započíta úhradu do dennej tržby.

Všetky údaje sa okamžite zapisujú do centrálnej databázy.

| Ukončenie úhrad  | y faktúry     |                 |        |          | ×          |
|------------------|---------------|-----------------|--------|----------|------------|
| SPOL             | U 163         | ,25             |        |          |            |
| Platba bankov    | vou kartou Pl | atba poukážko   | bu     |          |            |
| N                | ázov          | Suma            |        | Poznámka | F7 Upraviť |
| Platba bankovo   | u kartou      | 100,00          |        |          | F8 Zmazať  |
|                  |               |                 |        |          |            |
| Zostatok         | 6             | 3,25            |        | νράτ     |            |
| Prijatá hotovosť | 70            | 0,00            |        | VRAI     | 11 0,75    |
|                  | <b>F</b> 2    |                 | Econo  |          |            |
|                  |               | ožiť a<br>lačiť | Escape | Späť     |            |

Táto funkcia je náhradou predaja tovaru na otvorené účty. Pri otvorených účtoch bolo mnoho problémov s evidenciou tovaru a cien: nebol predaný tovar odpočítaný zo stavu zásob, nemal väzbu na príjemku, predajná cena sa prideľovala až v momente zúčtovania otvoreného účtu a nie v momente predaja.

Teraz namiesto uloženia tovaru na otvorený účet ukončíte predaj vystavením dodacieho listu.

Pri vrátení tovaru alebo časti tovaru urobíte na pokladnici predaj s mínusovými množstvami a ukončíte ho dodacím listom. Pri úhrade použijete funkciu na úhradu dodacích listov, označíte dodacie listy aj vrátenky a urobíte úhradu.

## Úhrada dodacích listov – odložená platba

Pri úhrade nakúpeného tovaru, ktorý bol predaný na dodacie listy je možné zvoliť okamžitú platbu alebo odloženú platbu. Pri odloženej platbe sa ku zvoleným dodacím listom vystaví faktúra, ktorú zákazník uhradí neskôr, či už cez banku alebo ju príde uhradiť na pokladnicu. Popis úhrady faktúry cez pokladnicu je v ďalšej kapitole.

Pri úhrade dodacích listov faktúrou na odloženú platbu postupujete rovnako ako pri okamžitej platbe. Zadáte zákazníka a zoskenujete alebo vyberiete zo zoznamu dodacie listy, ktoré chce zákazník uhradiť.

Vo formulári na výber spôsobu úhrady kliknete na tlačidlo *Odložená platba / [F3]*.

Tlačidlo **Zobraziť DL / [F7]** zobrazí na obrazovke rozpis dodacieho listu, na ktorom je nastavený kurzor (modrý riadok).

Tlačidlo **Odstrániť DL / ÍF8]** odstráni dodací list z výberu na úhradu.

Tlačidlo **Späť / [ Esc]** zruší celý výber dodacích listov a vráti vás späť do predajového okna. Môžete výber dodacích listov opakovať.

| Úhrada doda  | cích list | ov                 |          |                    |            |         | ×        |
|--------------|-----------|--------------------|----------|--------------------|------------|---------|----------|
| F            | irma      | DEMO123456 Der     | no s.r.( | D.                 |            |         |          |
| P            | očet      | 2                  |          |                    |            |         |          |
| Spolu bez    | DPH       | 1                  | 36,04    |                    |            | F7      | F8       |
| Orientačne s | DPH       | 1                  | 63,26    |                    |            |         |          |
| Dátum        |           | Doklad             | Sum      | a bez DPH          | Suma s DPH | Pobočka | Predajňa |
| 30.07.2021   | DP/2      | 100100003          |          | 118,32             | 141,98     | 123456  | 0        |
| 30.07.2021   | DP/2      | 100100005          |          | 17,72              | 21,28      | 123456  | 0        |
|              |           | F2                 |          |                    |            |         |          |
| F2           |           | Okamžitá<br>platba | ~        | Odložená<br>platba | ecape      | Späť    |          |

Po potvrdení odloženej platby sa pokladnica spojí s centrálou, vystaví faktúru a zobrazí tlačidlo na tlač faktúry.

Ak si chcete prezrieť faktúru pred tlačou, kliknite na tlačidlo **Zobraziť faktúru / [F7]**. Pokladnica zobrazí na obrazovke PDF súbor s faktúrou v programe, ktorý je v operačnom systéme pokladnice prednastavený na otváranie PDF súborov. Pre využitie tejto voľby je potrebné mať na pokladnici nainštalovaný prehliadač PDF súborov.

# Tlač faktúry × Faktúra 202107/FV/20210704 Var. symbol 20210704 Suma 163,25 F<sup>7</sup> ● Zobraziť faktúru Image: Strate Strate Strat

#### Kliknite na tlačidlo Vytlačiť faktúru / [F2].

Pokladnica vytlačí faktúru na tlačiarni, ktorá je nastavená v konfigurácii pokladnice. V prípade, že nebola v konfigurácii nastavená tlačiareň, program použije predvolenú tlačiareň v operačnom systéme.

Po vytlačení faktúry sa pokladnica vráti do predajového okna a môžete pokračovať v predaji.

# Úhrada faktúry platbou cez pokladnicu

Pozor! Úhradu faktúry môžete urobiť iba keď je pokladnica v on-line režime tj. má spojenie s centrálnou databázou.

V prípade, že ste zákazníkovi vystavili daňový doklad – faktúru a zákazník ju chce uhradiť platbou cez pokladnicu, musíte túto finančnú operáciu zaevidovať v pokladnici - eKase.

**Pozor,** maximálna výška úhrady faktúry, ktorú je možné prijať vez registračnú pokladnicu je legislatívne obmedzená! Overte si aktuálne platnú povolenú výšku úhrady.

**Tip :** ak má zákazník so sebou vytlačenú faktúru, ktorú chce uhradiť, stačí ak v okne predaja zosnímate čiarový kód z faktúry a pokladnica automaticky otvorí formulár na úhradu tejto faktúry.

Ak zákazník nemá vytlačenú faktúru a chcete ju vybrať zo zoznamu vystavených faktúr manuálne, pokračujte takto.

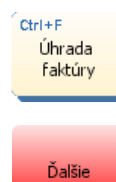

Funkcia na zaevidovanie hotovostnej úhrady faktúry je v predajovom okne pokladnice na samostatnom tlačidle s názvom **Úhrada faktúry / [Ctrl+F]**.

Tlačidlo s funkciou Úhrada faktúry sa podľa nastavenia konfigurácie (Nastavenie – Konfigurácia funkčných klávesov) nachádza buď priamo v hlavnom predajovom okne alebo ho zobrazíte stlačením tlačidla **Ďalšie**.

Po stlačení tlačidla Úhrada faktúry sa zobrazí formulár na zadanie údajov firme.

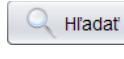

Kliknutím na tlačidlo *Hľadať /* **[F3]** otvoríte formulár pre vyhľadanie firmy. Zadajte identifikáciu firmy priamo alebo výberom z číselníka. Položka je povinná, ak je v programe Tangram vedené aj účtovníctvo.

|      |                                  |                               | Piatok 19.07. | .2019 13:05:34 | <u> </u>            |                     |                  |                      |            |                 |
|------|----------------------------------|-------------------------------|---------------|----------------|---------------------|---------------------|------------------|----------------------|------------|-----------------|
|      | software                         | RAM                           | )<br>Predaj   | Kontrola ce    | ny Pokladňa         | Prehľady            | O<br>Pomoc       | Nastavenie           | Odhlásenie | (U)<br>Koniec   |
| Cens | kup: 001                         |                               |               |                |                     |                     |                  |                      |            | 0 00            |
| #    | Kód a názov tova<br>Množstvo Cer | a <mark>ru</mark><br>na Spolu | Zľava Akcia   | J.cen          | a Zľ.tov.           | Dph Censkup         | ,                |                      |            | 0,00            |
|      |                                  |                               |               |                |                     |                     |                  | ř.                   |            |                 |
|      |                                  |                               |               | Výber fir      | my pre vyhľadani    | e faktúry           |                  |                      |            | ×               |
|      |                                  |                               |               |                |                     |                     |                  |                      |            | Hľadať          |
|      |                                  |                               |               | Zadajte čast   | ' názvu firmy alebo | začiatok kódu firmy | alebo IČO a stla | ičte <enter></enter> |            |                 |
|      |                                  |                               |               | Firma          | DEMO123456          |                     |                  |                      | 🔄 🔇 🔌 Info | ormácie         |
|      |                                  |                               |               | Názov          | Demo s.r.o.         |                     |                  |                      |            | $ \rightarrow $ |
|      |                                  |                               |               | Faktúra        | Výdaj na faktú      | ru je povolený      |                  |                      | S Csc      | oby             |
|      |                                  |                               |               | IČO            | 123456789           |                     | Limit            |                      |            | u ldo           |
|      |                                  |                               |               | IČ DPH         | SK987654321         | 0 Pc                | ohľadávky        |                      |            | = H             |
|      |                                  |                               |               | Zľava          | 0%                  |                     | Zostatok         |                      | 📃 进 Nák    | kupy            |
|      |                                  |                               |               |                |                     | Potv                | rdiť             | Zrušiť               |            | 3               |

Potvrdiť

Ak ste zadali firmu alebo ste ju našli v zozname firiem, stlačte tlačidlo Potvrdiť / [F2].

Pre zadanie údajov do formulára sú dve možnosti:

- a) zadať položky úhrady faktúry ručne
- b) vyhľadať firmu a načítať položky do formulára zo saldokonta

## Ručné vyplnenie úhrady faktúry

Firma – toto pole nie je možné vyplniť, túto položku ste zvolili v predchádzajúcom kroku.

| Suma úhrady –<br>zadajte prijatú                                         | Úhrada faktúry | 1                 |            |                               | ×                     |
|--------------------------------------------------------------------------|----------------|-------------------|------------|-------------------------------|-----------------------|
| sumu, nemusí byť<br>zhodná                                               | Firma          | DEMO123456.123456 | 6 Demo sro | pobočka 123456, Janka Skladná |                       |
| s celkovou vyskou<br>sumy na faktúre,<br>môže sa jednať aj               | Suma úhrady    | 120,00            | Faktúra    | FAV20213333333                | F4 Hľadať faktúru     |
| o čiastočnú<br>úhradu. Povinná                                           | Var. symbol    | 2021333           | Paragón    |                               | Paragón               |
| položka.                                                                 | Poznámka       | Manuálne zadané   |            |                               | F7 🕑 Zobraziť faktúru |
| Variabilný<br>symbol – zadajte<br>variabilný symbol<br>(číslo uhrádzanei |                |                   | F2 F       | Potvrdiť                      |                       |

faktúry). Povinná položka

**Faktúra** – zadajte úplné číslo faktúry aj s jej druhom (napr. FV/20191211). Nepovinná položka. **Poznámka** – zadajte ľubovoľnú poznámku. Nepovinná položka.

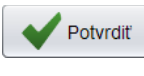

Zrušiť

Ak ste zadali všetky potrebné údaje, stlačte tlačidlo Potvrdiť / [F2].

Ak kliknete na tlačidlo **Zrušiť / [Esc]**, vyplnený formulár sa zatvorí bez vystavenia potvrdenky, žiadna platba sa nezaregistruje a zadané údaje sa neuložia. Program sa vráti do predajového okna.

Po potvrdení úhrady sa zobrazí formulár na rozpis platieb.

| Ukončenie úhrady faktúry           |                            |                | ×          |
|------------------------------------|----------------------------|----------------|------------|
| SPOLU 120                          | ,00                        |                |            |
| Platba bankovou kartou             | atba poukážkou             |                |            |
| Názov                              | Suma                       | Poznámka       | F7 Upraviť |
| Platba bankovou kartou             | 100,00                     |                | F8 Zmazať  |
| Zostatok 20<br>Prijatá hotovosť 50 | 0,00<br>0,00               | VRÁTIŤ         | 30,00      |
|                                    | F2<br>Uložiť a<br>vytlačit | Escape<br>Späť |            |

V prípade, že zákazník uhrádza faktúru v hotovosti, zadajte prijatú sumu do položky **Prijatá hotovosť**. Ak zákazník uhrádza faktúru iným druhom platby, kliknite na príslušné tlačidlo a zadajte sumu. Úhrada faktúry v hotovosti je obmedzená nastaveným limitom.

Potvrďte prijatú úhradu tlačidlom *Uložiť a vytlačiť / [F2]*.Pokladnica vystaví doklad o úhrade faktúry a vytlačí ho na účtenkovej tlačiarni.

# Úhrada faktúry výberom zo zoznamu faktúr

Pokladnica dokáže zobraziť z centrálnej databázy aktuálny zoznam faktúr pre daného zákazníka a vy vyberiete, ktorú z noch chce zákazník uhradiť. Ak chce uhradiť viacero faktúr naraz, musíte ku každej z nich vystaviť samostatný doklad o úhrade faktúry.

| Kliknutím na<br>tlačidlo <b>Hľadať</b>                                                                                                    | Úhrada faktúry                                                                                                    | ,                                                                             |                                                                          |               |                                |                  |                           |               |           | ×                                             |  |  |
|----------------------------------------------------------------------------------------------------|----------------------------------------------------------------------------------------------------|-------------------------------------------------------------------------------|--------------------------------------------------------------------------|---------------|--------------------------------|------------------|---------------------------|---------------|-----------|-----------------------------------------------|--|--|
| faktúru otvoríte                                                                                                    | Firma                                                                                                    | DEMO                                                                          | 123456.1                                                                 | 23456 Dem     | no sro poboč                   | ka 123456,       | Janka Skladn              | ná            |           |                                               |  |  |
| zoznam<br>neuhradených                                                                                                    | Suma úbrady                                                                                                    |                                                                               |                                                                          | Fa            | ktúra                          |                  |                           | (             | F4 🚫 Hľac | laf faktúru                                   |  |  |
| faktúr zvoleného<br>zákazníka, z                                                                                                    | Ver sumbal                                                                                                    |                                                                               |                                                                          |               |                                |                  |                           |               | F8        |                                               |  |  |
| ktorých vyberiete                                                                                                    | var. symbol                                                                                                    |                                                                               |                                                                          | Par           | agon                           |                  |                           |               | Para      | agon                                          |  |  |
| lakturu na umadu.                                                                                                    | Poznámka                                                                                                    |                                                                               |                                                                          |               |                                |                  |                           |               | ' 🕑 Zobi  | aziť faktúru                                  |  |  |
|                                                                                                    |                                                                                                    |                                                                               |                                                                          | F2            | Potvrd                         | iť Esc           | Zrušiť                    |               |           |                                               |  |  |
| Vyhľadajte riadok s<br>faktúrou a kliknite n<br><b>Potvrdiť / [F2]</b> . Pot<br>program vyplní polo<br>položiek okna úhrad                                                                                                    | požadovanou<br>a tlačidlo<br>vrdením faktúry<br>žky z faktúry do<br>ly faktúry.                                                                            | ,<br>D                                                                        | Faktúry fir                                                              | Page Up       | s6.123456 Demo                 | sro pobočka 123  | 456, Janka Skladná<br>1/4 | F2            | Potvrdiť  | X                                             |  |  |
|                                                                                                    |                                                                                                    |                                                                               |                                                                          |               | Dátum                          | Splatnasť        | Variabilov ovm            | hal Suma      | Zastatak  | Pobočko                                       |  |  |
|                                                                                                    |                                                                                                    |                                                                               | 202107/F                                                                 | V/20210702    | 30.07.2021                     | 13 08 2021       | 20210702                  | 357.60        | ZUSTATOK  | PODUCKA                                       |  |  |
|                                                                                                    |                                                                                                    |                                                                               | 202107/F                                                                 | V/20210705    | 30.07.2021                     | 13.08.2021       | 20210705                  | 11,76         | ;         |                                               |  |  |
|                                                                                                    |                                                                                                    |                                                                               | 202107/F                                                                 | V/20210704    | 30.07.2021                     | 13.08.2021       | 20210704                  | 163,25        | ;         |                                               |  |  |
|                                                                                                    |                                                                                                    |                                                                               | 202107/F                                                                 | V/20210703    | 30.07.2021                     | 13.08.2021       | 20210703                  | 241,39        | )         |                                               |  |  |
|                                                                                                    |                                                                                                    |                                                                               |                                                                          |               |                                |                  |                           |               |           |                                               |  |  |
| De neturdení es                                                                                                    |                                                                                                    |                                                                               |                                                                          |               |                                |                  |                           |               |           |                                               |  |  |
| prenesú údaje zo                                                                                                    | Úhrada faktúry                                                                                                    | ,                                                                             |                                                                          |               |                                |                  |                           |               |           | ×                                             |  |  |
| zvolenej faktúry<br>do formulára na                                                                                                    | Firma                                                                                                    | Firma DEMO123456.123456 Demo sro pobočka 123456, Janka Skladná                |                                                                          |               |                                |                  |                           |               |           |                                               |  |  |
| úhradu faktúry.                                                                                                    | Suma úhrady                                                                                                    | 241.39 Faktúra 202107/EV/20210703                                             |                                                                          |               |                                |                  |                           |               |           |                                               |  |  |
| Ak už bola faktúra<br>čiastočne                                                                                                    | Var ovmbol                                                                                                    | 20240                                                                         | 702                                                                      | Dor           |                                |                  |                           |               | F6 Dem    |                                               |  |  |
| uhradená,                                                                                                    | var. symbol                                                                                                    | 20210                                                                         | 1703                                                                     | Par           | agon                           |                  |                           |               | F7        | agon                                          |  |  |
| na úhradu len                                                                                                    | Poznámka                                                                                                    |                                                                               |                                                                          |               |                                |                  |                           |               | Zobr      | aziť faktúru                                  |  |  |
| chýbajúcu sumu.                                                                                                    |                                                                                                    |                                                                               |                                                                          | F2            | Potvrd                         | iť Esc           | Zrušiť                    |               |           |                                               |  |  |
| Môžete zadať<br>poznámku (nepovin                                                                                                    | né) a kliknite na                                                                                                    | a tlačid                                                                      | llo                                                                      | Ukončenie     | e úhrady faktúry               |                  |                           |               |           | ×                                             |  |  |
| Potvrdiť / [F2].<br>Pokladnica otvorí fo<br>úhradu faktúry. Štar<br>jednotlivé platby, pri<br>výšku prijatej hotovo<br>dokladu o úhrade fa<br>vytlačiť / [F2].<br>Pokladnica vytlačí r<br>o úhrade faktúry a v<br>kde môžete pokračo | rmulár na zada<br>ndardným spôso<br>platbe v hotovo<br>osti a potvrďte v<br>osti a potvrďte v<br>na účtenkovej tla<br>rráti sa do preda<br>ovať v predaji. | nie pla<br>obom z<br>osti za<br>vystave<br><b>Uložit</b><br>ačiarni<br>ajovéh | atieb pre<br>zadajte<br>dajte<br>enie<br>″ <b>a</b><br>doklad<br>o okna, | A<br>Platba t | DLU<br>Dankovou karto<br>Názov | 241,3            | 39<br>a poukážkou<br>Suma | Poznám        | ka (      | <sup>F7</sup> Upraviť<br><sup>F8</sup> Zmazať |  |  |
|                                                                                                    |                                                                                                    |                                                                               |                                                                          | Prijatá hoto  | ovosť                          | 250,00           |                           | VR            | ATIT      | 8,61                                          |  |  |
|                                                                                                    |                                                                                                    |                                                                               |                                                                          |               | F2                             | VIožit<br>vytlač | a<br>iit'                 | ape<br>K Späť |           |                                               |  |  |
|                                                                                                    |                                                                                                    |                                                                               |                                                                          |               | 130                            |                  |                           |               |           |                                               |  |  |

## Dodatočné zaevidovanie úhrady faktúry urobenej na paragón

Ak ste prijali úhradu faktúry v čase, keď nebola vaša eKasa pripojená na server finančnej správy alebo CHDÚ malo poruchu, vystavili ste k úhrade faktúry náhradný doklad – paragón. Po obnovení funkčnosti eKasy je potrebné náhradné doklady nahrať do programu.

Postupujete rovnako ako pri úhrade faktúry s manuálnym zadaním údajov. Vyberte zákazníka a kliknite na tlačidlo Úhrada faktúry. Zadajte údaje o faktúre ručne alebo vyberte zo zoznamu neuhradených faktúr. Po vyplnení údajov kliknite na tlačidlo Paragón.

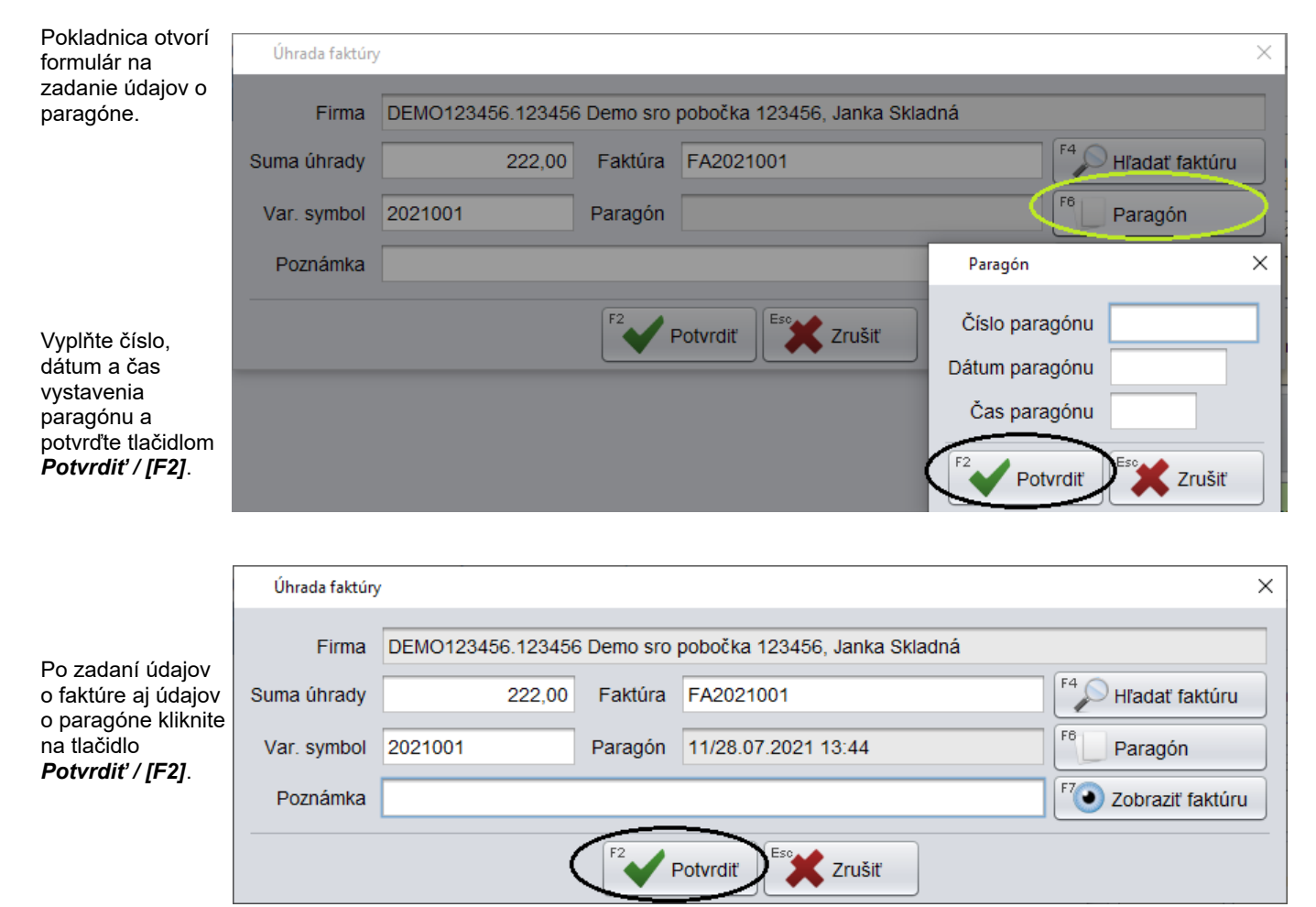

Pokladnica otvorí formulár na zadanie platieb pre úhradu faktúry.

Štandardným spôsobom zadaite iednotlivé platby, pri platbe v hotovosti zadajte výšku prijatej hotovosti a potvrďte vystavenie dokladu o úhrade faktúry tlačidlom Uložiť a vytlačiť / [F2].

Pokladnica vytlačí na účtenkovej tlačiarni doklad o úhrade faktúry a vráti sa do predajového okna, kde môžete pokračovať v predaji.

| Ukončenie úhrady   | r faktúry            |                |        | ×     |
|--------------------|----------------------|----------------|--------|-------|
| SDUI               | 11 222               | 00             |        |       |
| SFUL               | 0 222                | .,00           |        |       |
| A<br>Platba bankov | ou kartou            | atba poukážkou |        |       |
| Ná                 | izov                 | Suma           | Poznám | F7    |
|                    |                      |                |        |       |
|                    |                      |                |        |       |
| Zostatok           | 222                  |                | TIŤ    | 28.00 |
| Prijatá hotovosť   | 250                  | 0,00           |        | ,     |
| F2                 | Vložiť a<br>vytlačiť | Escape         | Späť   |       |
| 121                |                      |                |        |       |

# Vystavenie nového dokladu podľa existujúceho dokladu

V praxi môže nastať prípad,. že potrebujete vystaviť dlhú účtenku s rovnakým, alebo iba mierne zmeneným obsahom ako má niektorá z predchádzajúcich účteniek. Alebo sa môže jednať o odložený predaj a vy potrebujete urobiť niekoľko rovnakých predajov.

Pridaj doklad

Aby ste nemuseli do nového dokladu znova zadávať všetky tovary, môžete využiť funkčný kláves *Pridaj doklad*.

Po kliknutí na tlačidlo sa zobrazí zoznam vystavených dokladov, usporiadaný od najnovšieho dokladu zostupne podľa času, dátumu a čísla dokladu.

|   | Prida | iť riadky zo zvol | leného do | okladu      |           |      |         |          |         |                   |
|---|-------|-------------------|-----------|-------------|-----------|------|---------|----------|---------|-------------------|
| E | Enter | F5                | F6        | > Page Up   | Page Down | Home | End     | 3/11     | F2 Potv | rdit Esc Zrušit   |
|   |       | Dátum (1) 🕏       | Čas       | Typ dokladu | Účtenka   | Suma | Z.zľava | Firma    | Pobočka | Názov 🗲           |
|   |       | 27.06.2013        | 13:28     | Výdaj       |           | 3,54 | 2,2%    | 26868873 | KE      | DEMO s.r.o., pred |
|   |       | 27.06.2013        | 12:50     | Predaj      | 10        | 2,70 |         |          |         |                   |
|   |       | 27.06.2013        | 12:04     | Predaj      | 9         | 2,70 |         |          |         |                   |
|   |       | 27.06.2013        | 11:57     | Predaj      | 8         | 2,70 |         |          |         |                   |
|   |       | 27.06.2013        | 11:55     | Predaj      | 7         | 2,70 |         |          |         |                   |
|   |       | 27.06.2013        | 11:48     | Predaj      | 6         | 2,70 |         |          |         |                   |
|   |       | 27.06.2013        | 11:44     | Predaj      | 5         | 2,70 |         |          |         |                   |
|   |       | 27.06.2013        | 11:43     | Predaj      | 4         | 2,70 |         |          |         |                   |
|   |       | 27.06.2013        | 11:38     | Predaj      |           | 0,00 |         |          |         | T .               |
| L |       |                   |           |             |           |      |         |          |         | <b>7</b> ►        |

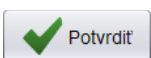

Označte riadok s požadovaným dokladom a kliknite na tlačidlo Potvrdiť / [F2].

Všetky položky z vybraného dokladu sa prenesú do nového dokladu a program otvorí predajové okno s vyplnenými položkami v rovnakom množstve ako je vo vybranom doklade. Pri prenose sa neprenáša identifikácia zákazníka ani prípadné zľavy z vybraného dokladu. Prenášajú sa iba tovary v príslušnom množstve.

|       | Tang                    | am                      |            | Štvrtok 27.06.2 | 013 14:34:10 🛛 🔴      | $\square$      |            |              |               |    |                  |                   | 001/Demo         |
|-------|-------------------------|-------------------------|------------|-----------------|-----------------------|----------------|------------|--------------|---------------|----|------------------|-------------------|------------------|
| X     | poklad                  | dňa                     |            | F2<br>Predaj    | F6 📝<br>Kontrola ceny | F4<br>Pokladňa | F3<br>Uzáv | 3)<br>vierky | F1 🧿<br>Pomoc | F7 | ()<br>Nastavenie | F11<br>Odhlásenie | Alt+F4<br>Koniec |
| Censk | up: 001                 |                         |            |                 |                       |                |            |              |               |    |                  |                   | ~ = ~            |
| #     | Kód a názov<br>Množstvo | <b>/ tovaru</b><br>Cena | Spolu      | Zľava Akcia     | J.cena                | T.zľava        | Dph        | Censku       | p             |    |                  |                   | 2,70             |
| 01    | 111 - Jogurt            | SABI bie                | ly 100g    |                 |                       |                |            |              |               |    |                  |                   |                  |
|       | 1 kg                    | 0,45                    | 0,45       |                 | 0,45                  |                | 20%        | 001          |               |    |                  |                   |                  |
| 02    | 112 - Jogurt            | SABI ČO                 | koládový 1 | 100g            |                       |                |            |              |               |    |                  |                   |                  |
|       | 1 ks                    | 0,47                    | 0,47       |                 | 0,47                  | ,              | 20%        | 001          |               |    |                  |                   |                  |
| 03    | 123 - Maslo             | Rajo 125                | g          |                 |                       |                |            |              |               |    |                  |                   |                  |
|       | 1 ks                    | 1,66                    | 1,66       |                 | 1,66                  | 1              | 20%        | 001          |               |    |                  |                   |                  |
| 04    | 12 - Rožok š            | tandard 4               | 40g        |                 |                       |                |            |              |               |    | (F40)            |                   |                  |
|       | 2 ks                    | 0,06                    | 0,12       |                 | 0,06                  | 1              | 20%        | 001          |               |    | Sériové          | Zmaž              | Zmaž             |
|       |                         |                         |            |                 |                       |                |            |              |               |    | číslo            | doklad            | riadok           |

V novom doklade môžete pokračovať v predaji tak, ako keby ste jednotlivé predávané tovary zadali ručne. Môžete pridávať nové tovary, mazať a upravovať jednotlivé riadky (tovary), zadať zákazníka prípadne aj zľavu.

# Sledovanie stavu zásob na pokladnici

PC pokladnica poskytuje možnosť zistenia aktuálneho stavu zásob konkrétneho tovaru aj napriek tomu, že nepracuje priamo s centrálnou databázou.

Program poskytuje tri možnosti ako je možné evidovať a zisťovať stav zásob. Nastavenie vybraného spôsobu sa zadáva v menu *Nastavenie – Konfigurácia programu*, položka *Stav zásob*.

**Lokálny stav zásob** – používa sa vtedy, ak pokladnica pracuje priamo na centrálnej databáze tj. na jednom počítači je inštalovaný modul Tangram Obchod a zároveň aj PC pokladnica. Pokladnica tak zobrazuje ten istý stav zásob ako sklad. Pri zobrazovaní aktuálneho stavu odpočítava predaný ale ešte neodpísaný tovar od aktuálneho stavu zásob.

**Centrálny stav zásob** – používa sa vtedy, ak má pokladnica pripojenie na centrálnu databázu. Pokladnica musí mať v Konfigurácii pripojení zapnutú voľbu *Povoliť pripojenie na centrálu*. Program pri zistení stavu zásob načíta aktuálny stav z centrálnej databázy a odpočíta od neho ešte neodpísané predaje. Kľúčom pri zisťovaní stavu zásob v centrálnej databáze je číslo skladu, pretože na jednom sklade (predajni) môže byť aj viacero pokladníc. Pokladnica tak okamžite zistí zmeny stavu zásob, ktoré boli spôsobené zadaním nového skladového dokladu na centrále (príjemka, výdajka, prevodka,...) a zobrazuje aktuálny dispozičný stav.

Stav zásob konkrétneho tovaru môže pokladník zistiť :

- priamo pri predaji tovaru v rozblokovanej účtenke
- pri zisťovaní ceny tovaru v zozname tovarov
- v cenníku

#### Zobrazenie aktuálneho stavu zásob pri predaji

Program zobrazuje aktuálny stav zásob daného tovaru po jeho zadaní do rozpracovanej účtenky. Zobrazenie stĺpca *Stav* v účtenke musí byť nastavené v záložke **Nastavenie - Konfigurácia pokladnice - Stĺpce**.

| r |        | Tanar                   | am                      |            | Štvrtok 27     | .06.20 | 13 14:42:42 (         |                |                   |               | _  |                  |                   | 001/Demo         |
|---|--------|-------------------------|-------------------------|------------|----------------|--------|-----------------------|----------------|-------------------|---------------|----|------------------|-------------------|------------------|
|   | X      | poklad                  | dňa                     |            | F2<br>Preda    | j      | F6 📝<br>Kontrola ceny | F4<br>Pokladňa | F3 🚫<br>Uzávierky | F1 🧿<br>Pomoc | F7 | ()<br>Nastavenie | F11<br>Odhlásenie | Alt+F4<br>Koniec |
| ( | Censki | up: 001                 |                         |            |                |        |                       |                |                   |               |    |                  |                   |                  |
|   | #      | Kód a názov<br>Množstvo | <b>/ tovaru</b><br>Cena | Spolu      | Stav           | Zľav   | a Akcia               | J.cena         | T.zľava I         | Oph Censkup   |    |                  | (                 | 0,92             |
|   | 01     | 111 - Jogurt            | SABI biel               | ly 100g    | [              |        |                       |                |                   |               |    |                  |                   |                  |
|   |        | 1 kg                    | 0,45                    | 0,45       | 7 kg           |        |                       | 0,45           | 1                 | 20% 001       |    |                  |                   |                  |
|   | 02     | 112 - Jogurt            | SABI čok                | oládový 10 | g              | 1      |                       |                |                   |               |    |                  |                   |                  |
|   |        | 1 ks                    | 0,47                    | 0,47       | 8 ks           |        |                       | 0,47           | 1                 | 20% 001       |    |                  |                   |                  |
|   |        |                         |                         |            | $\overline{1}$ |        |                       |                |                   |               |    |                  |                   |                  |

#### Zistenie aktuálneho stavu zásob pri kontrole ceny

Program zobrazuje aktuálny stav zásob daného tovaru v prehliadači pri kontrole ceny tovarov.

Kliknite na záložku Kontrola ceny.

Do výberovej podmienky zadajte identifikáciu tovaru, alebo potvrďte prázdnu výberovú podmienku na zobrazenie kompletného cenníka a následné ručné vyhľadanie tovaru.

#### Kontrola cien tovarov a služieb, ceny k 24.01.2020, cenová skupina 001 × Alt+O Page Up Page Down Home End Alt+U F3 F6 🕻 Zrušiť 1/63 $\leftrightarrow$ $\lor$ 10 衮 Kód 🖗 Stav 👄 Názov Tovskup ena Akcia Zl'.tov. 7ľ 7ľ cena 001 Bravčové mäso bratislavské HJ 63 3,65 3,65 002 Kuracie madailónky v kelovom cestíčku 7 3,85 3,85 HJ HJ 003 Tatranský bravčový plameň 9,59 2 9.59 004 Vyprážané šampiňóny HJ -14 0.99 0.99 005 Zeleninová polenta 9 1.44 HJ 1.44 4

#### Na zatvorenie oznamu kliknite na tlačidlo Zrušiť / [Esc].

#### Zistenie aktuálneho stavu zásob v cenníku

F5 Cenník Program zobrazuje aktuálny stav zásob tovaru aj v cenníku tovarov. Otvorte cenník tovarov kliknutím na tlačidlo **Cenník** v predajovom okne programu. Zadajte výberovú podmienku na vyhľadanie tovaru alebo potvrďte prázdnu výberovú podmienku pre otvorenie celého cenníka.

| Výber tov | aru, ceny k 24.01.2020, cenová skupina 001 |            |           |      |       |         |          |        | ×    |
|-----------|--------------------------------------------|------------|-----------|------|-------|---------|----------|--------|------|
| Alt+0     | AIH-U<br>F3                                | Page Up    | Page Down | Home | End   | F2      | Potvrdiť | 🏹 Zru  | ıšiť |
| Kód 🔂     | Názov                                      | Tovskup    | Stav 👄    | Cena | Akcia | Zľ.tov. | Zl'.cena | Zľ.typ |      |
| 001       | Bravčové mäso bratislavské                 | HJ         | 63        | 3,65 |       |         | 3,65     | С      |      |
| 002       | Kuracie madailónky v kelovom cestíčku      | нј         | 7         | 3,85 |       |         | 3,85     | С      |      |
| 003       | Tatranský bravčový plameň                  | HJ         | 2         | 9,59 |       |         | 9,59     | С      |      |
| 004       | Vyprážané šampiňóny                        | HJ         | -14       | 0,99 |       |         | 0,99     | С      |      |
| 005       | Zeleninová polenta                         | HJ         | 9         | 1,44 |       |         | 1,44     | С      |      |
| 006       | Bratislavské kuracie prsia                 | HJ         | 50        | 1,15 |       |         | 1,15     | С      |      |
| 007       | Pikantná kovbojská fazuľa, opekaná klobása | HJ         | 8         |      |       |         |          |        |      |
| - Po      | Dololoj bravčový plátok                    | ш <b>і</b> | 0         |      |       |         |          | ,      | Y    |

V otvorenom cenníku vyhľadajte riadok s požadovaným tovarom ručne alebo pomocou výberovej podmienky. Kliknite na riadok s požadovaným tovarom. Riadok sa zvýrazní modrým podfarbením.

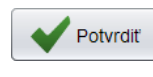

Pre nablokovania jedného kusa vybraného tovaru do účtenky označte riadok s požadovaným tovarom a kliknite na tlačidlo **Potvrdiť** / **[F2]**.

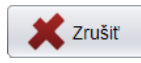

Pre zatvorenie cenníka bez nablokovania tovaru kliknite na tlačidlo **Zrušiť / [Esc]**.

#### Zistenie stavu zásob na iných predajniach

F5 Cenník Program dokáže zistiť aktuálny stav zásob tovaru aj na iných skladoch tj. na iných predajniach.

 Otvorte cenník tovarov kliknutím na tlačidlo *Cenník* v predajovom okne programu. Zadajte výberovú podmienku na vyhľadanie tovaru alebo ju nechajte prázdnu a stlačte tlačidlo *Potvrdiť* pre otvorenie celého cenníka.

| Výber tovaru, ceny k 24.01.2020, cenová skupina 001 |                                            |         |           |      |       |         |          |        | ×    |
|-----------------------------------------------------|--------------------------------------------|---------|-----------|------|-------|---------|----------|--------|------|
| Alt+0                                               | AIH-U<br>F3<br>F5<br>F6<br>F6              | Page Up | Page Down | Home | End   | F2      | Potvrdiť | 🏹 Zru  | ıšiť |
| Kód 🖗                                               | Názov                                      | Tovskup | Stav 👄    | Cena | Akcia | Zľ.tov. | Zľ.cena  | Zľ.typ |      |
| 001                                                 | Bravčové mäso bratislavské                 | HJ      | 63        | 3,65 |       |         | 3,65     | С      |      |
| 002                                                 | Kuracie madailónky v kelovom cestíčku      | HJ      | 7         | 3,85 |       |         | 3,85     | С      |      |
| 003                                                 | Tatranský bravčový plameň                  | HJ      | 2         | 9,59 |       |         | 9,59     | С      |      |
| 004                                                 | Vyprážané šampiňóny                        | HJ      | -14       | 0,99 |       |         | 0,99     | С      |      |
| 005                                                 | Zeleninová polenta                         | HJ      | 9         | 1,44 |       |         | 1,44     | С      |      |
| 006                                                 | Bratislavské kuracie prsia                 | HJ      | 50        | 1,15 |       |         | 1,15     | С      |      |
| 007                                                 | Pikantná kovbojská fazuľa, opekaná klobása | HJ      | 8         |      |       |         |          |        |      |
| -2°                                                 | Doľcký bravčavý plátok                     |         | 0         |      |       |         |          | ,      | 4    |

V otvorenom cenníku vyhľadajte riadok s požadovaným tovarom ručne alebo pomocou výberovej podmienky.

- Kliknite na riadok s požadovaným tovarom. Riadok sa zvýrazní modrým podfarbením.
- Stlačte tlačidlo Stavy zásob / [F3]

Program zobrazí stavy zásob zvoleného tovaru na jednotlivých skladoch.

Tlačidlom **Pokračovať / [F2]** sa vrátite do cenníka a môžete vyhľadať ďalší tovar alebo zadať tovar do účtenky.

Tlačidlom **Nastaviť / [F3]** môžete nastaviť, ktoré sklady (predajne) chcete pri prehliadaní stavu zásob zobrazovať.

Môžete zmeniť poradie zobrazovaných skladov a nastaviť, ktorá sklady nechcete zobrazovať.

Nastavenie uložte tlačidlom *Potvrdiť / [F2]*. Toto nastavenie platí pre celý cenník.

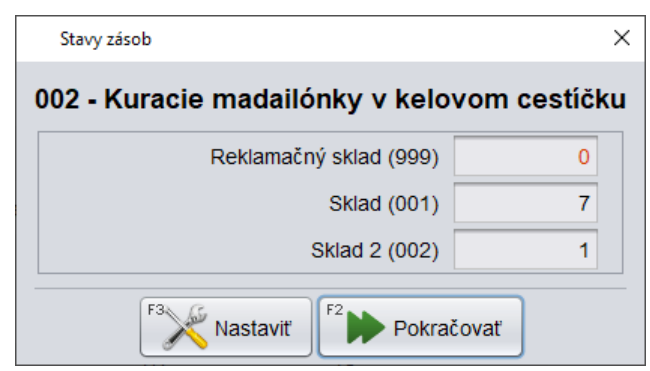

| Konfigurácia skladov pre stavy zásob | ×                                                            |
|--------------------------------------|--------------------------------------------------------------|
| Sklad (001)                          | Ctrl+Enter<br>Zobraziť/Skryť                                 |
| Sklad 2 (002)                        |                                                              |
| Reklamačný sklad (999)               | Posunúť hore                                                 |
|                                      | Ctrl+Down<br>Posunúť dole<br>Zobraziť všetko<br>Skryť všetko |
| F2 Potvrdiť                          | Zrušiť                                                       |

# Prehľady o predaji

Na záložke Prehľady sa nachádzajú všetky funkcie, ktoré sú potrebné k vyhodnoteniu predaja na pc pokladnici. Podľa platnej legislatívy SR už nie je potrebné po uzatvorení obchodného dňa tlačiť denné uzávierky. Namiesto uzávierky je tak možné použiť Denný prehľad, ktorý však nemusíte tlačiť ihneď ale môžete ho vytlačiť aj neskôr. Prehľady nezobrazujú údaje priamo z fiškálneho modulu ale používajú údaje z programu.

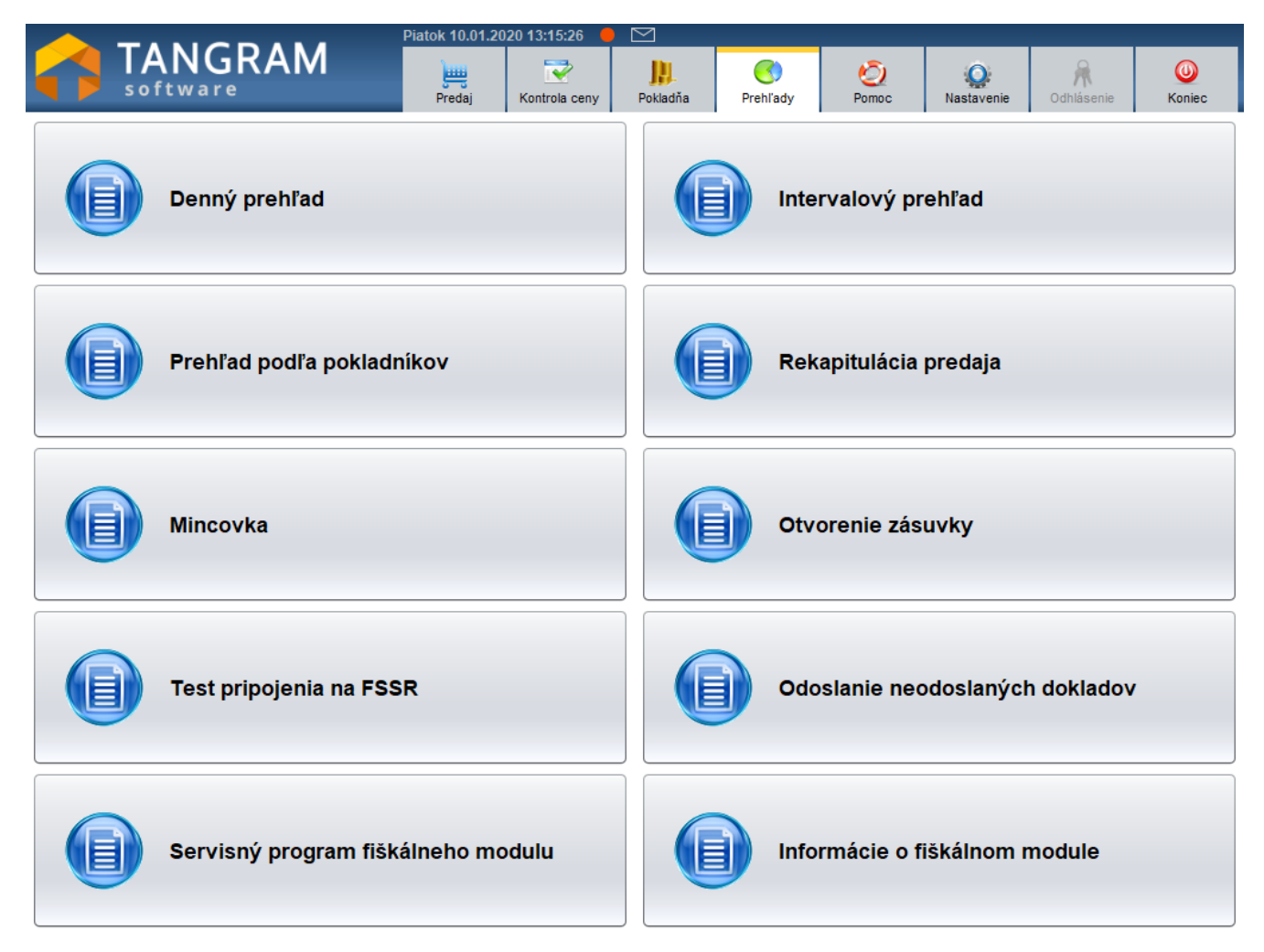

#### Denný prehľad

Obsahuje údaje o predaji cez PC pokladnicu za daný obchodný deň.

Ak kliknete na tlačidlo Vytlačiť, prehľad sa vytlačí na účtenkovej tlačiarni.

Tlačidlo Zrušiť zatvorí zobrazenie denného prehľadu bez vytlačenia.

Tento prehľad sa bežne využíva ako doklad o dennom predaji namiesto už neexistujúcej dennej uzávierky.

Na rozdiel od uzávierky, denný prehľad neuzatvorí obchodný deň, aj po vytlačení denného prehľadu môžete pokračovať v predaji (podobne ako už neexistujúca x-uzávierka).

Denný prehľad môžete vytlačiť aj spätne, nie je nutné tlačiť ho ihneď po uzatvorení obchodného dňa.

| Denný prehľad         |               | ×     |  |  |  |  |  |
|-----------------------|---------------|-------|--|--|--|--|--|
|                       |               |       |  |  |  |  |  |
| PREHLAD               |               |       |  |  |  |  |  |
| za deň 10.01.2020     |               |       |  |  |  |  |  |
| Stav dokladov         |               |       |  |  |  |  |  |
| Počet Suma            |               |       |  |  |  |  |  |
| Zrušené doklady       | 3             | 0,00  |  |  |  |  |  |
| Nevytlačené doklady   | 0             | 0,00  |  |  |  |  |  |
| Neodoslané doklady    | 0             | 0,00  |  |  |  |  |  |
| Neexportované doklady | 3             | 28,43 |  |  |  |  |  |
| Otvorené účty         | ?             |       |  |  |  |  |  |
|                       |               |       |  |  |  |  |  |
| Rekapitulá            | cia dokladov  |       |  |  |  |  |  |
|                       | Počet         | Suma  |  |  |  |  |  |
| PREDAJ                | 3             | 28.43 |  |  |  |  |  |
| - Hotovosť            | 5             | 18,43 |  |  |  |  |  |
| - Platobná karta      | 1             | 10,00 |  |  |  |  |  |
|                       |               |       |  |  |  |  |  |
| SPOLU                 | 3             | 28,43 |  |  |  |  |  |
| - Hotovosť            | 5             | 18,43 |  |  |  |  |  |
| - Platobná karta      | 1             | 10,00 |  |  |  |  |  |
| ZIavy v položke       | 1             | 0,00  |  |  |  |  |  |
|                       |               |       |  |  |  |  |  |
| Rekapituláci          | a sadzieb DPH |       |  |  |  |  |  |
| DPH Základ            | Daň           | Spolu |  |  |  |  |  |
| 0% A 11,10            | 0,00          | 11,10 |  |  |  |  |  |
| 20% A 14,44           | 2,89          | 17,33 |  |  |  |  |  |
|                       |               |       |  |  |  |  |  |
|                       |               |       |  |  |  |  |  |
|                       |               |       |  |  |  |  |  |
|                       |               |       |  |  |  |  |  |
|                       |               |       |  |  |  |  |  |
|                       |               |       |  |  |  |  |  |
| Vytlačit              | Zrušiť        |       |  |  |  |  |  |
|                       |               |       |  |  |  |  |  |

### Intervalový prehľad

Intervalový prehľad poskytne údaje o predaji v rovnakej štruktúre ako denný prehľad ale nielen za jeden deň.

Vo formulári si môžete zadať rozsah dátumov, za ktorý chcete vytvoriť prehľad.

| Intervalový prehľad |           |            |    | × |
|---------------------|-----------|------------|----|---|
| Dátum od            | <b>**</b> | 10.01.2020 | *  |   |
| Dátum do            |           | 10.01.2020 | >> |   |

Ak kliknete na tlačidlo Vytlačiť, prehľad sa vytlačí na účtenkovej tlačiarni.

Tlačidlo Zrušiť zatvorí zobrazenie denného prehľadu bez vytlačenia.

| Dátu         | m od          | 10.01.2020    | >>    |
|--------------|---------------|---------------|-------|
| Dátu         | m do          | 10.01.2020    | >>    |
|              | PREF          | HIAD          |       |
|              | za deň 10     | 0.01.2020     |       |
|              | Stav de       | okladov       |       |
|              |               | Počet         | Suma  |
| Zrušené dokl | ady           | 3             | 0,00  |
| Nevytlačené  | doklady       | 0             | 0,00  |
| Neodoslané d | loklady       | 0             | 0,00  |
| Neexportovar | né doklady    | 3             | 28,43 |
| Otvorené účt | γ.            | ?             |       |
|              |               | Počet         | Suma  |
| PREDAJ       |               | 3             | 28,43 |
| - Hotovosť   |               | 5             | 18,43 |
| - Platobnà   | karta         |               | 10,00 |
| SPOLU        |               | 3             | 28,43 |
| - Hotovosť   |               | 5             | 18,43 |
| - Platobná   | karta         | 1             | 10,00 |
| Ziavy v polo | żke           | 1             | 0,00  |
| F            | Rekapitulácia | a sadzieb DPH |       |
| DPH          | Základ        | Daň           | Spolu |
| 0% A         | 11,10         | 0,00          | 11,10 |
| 20% A        | 14,44         | 2,89          | 17,33 |
|              |               |               |       |
|              | ( Vytlačiť    | 🚽 🖌 Zruči     |       |

#### Prehľad podľa pokladníkov

Ak sa pri predaji cez pokladnicu musia pokladníci prihlasovať (každý pokladník má pridelené svoje prihlasovacie heslo), môžete vytvoriť zostavu s prehľadom údajov o predaji podľa jednotlivých pokladníkov.

| Prehľad podľa pokladní | kov                   |    | × |
|------------------------|-----------------------|----|---|
| Dátum                  | <b>3</b> 10.01.2020   | 30 |   |
| Pokladník              | * všetci pokladníci * | •  |   |

Ak chcete vyhotoviť prehľad za všetkých pokladníkov, vyberte v položke Pokladník voľbu \*všetci pokladníci\*.

Ak chcete vyhotoviť prehľad za iné obdobie, zadajte požadované dátumy.

Ak vytvoríte prehľad za všetkých pokladníkov, dostanete rovnaké údaje ako v dennom predaji za daný deň.

| Prehľad pod | lľa pokladníkov |                            |       |
|-------------|-----------------|----------------------------|-------|
| Ρ           | Dátum 🔇         | 10.01.2020<br>pokladníci * | *     |
|             | PREF            | HIAD                       |       |
|             | za deň 10       | 0.01.2020                  |       |
|             | Stav do         | okladov                    |       |
|             |                 | Počet                      | Suma  |
| Zrušené d   | loklady         | 3                          | 0,00  |
| Nevytlače   | né doklady      | 0                          | 0,00  |
| Neodoslan   | é doklady       | 0                          | 0,00  |
| Neexporto   | vané doklady    | 3                          | 28,43 |
| Otvorené    | účty            | ?                          |       |
|             | Rekapitulád     | cia dokladov               |       |
|             |                 | Počet                      | Suma  |
| PREDAJ      |                 | 3                          | 28,43 |
| - Hotovo    | sť              | 5                          | 18,43 |
| - Platob    | ná karta        | 1                          | 10,00 |
| SPOLU       |                 | 3                          | 28.43 |
| - Hotovo    | sť              | 5                          | 18,43 |
| - Platob    | ná karta        | 1                          | 10.00 |
| ZIavy v p   | oložke          | 1                          | 0,00  |
|             | Rekapitulácia   | a sadzieb DPH              |       |
| DPH         | Základ          | Daň                        | Spolu |
| 0% A        | 11,10           | 0,00                       | 11,10 |
| 20% A       | 14,44           | 2,89                       | 17,33 |
|             |                 |                            |       |
|             | [ 🚝 Vytlačiť    | 🗶 Zrušiť                   |       |

### Rekapitulácia predaja na pokladnici

Prehľady – Rekapitulácia predaja

| Γ                                                    |                       |              |               |          |
|------------------------------------------------------|-----------------------|--------------|---------------|----------|
|                                                      | Rekapitulácia predaja |              |               | $\times$ |
|                                                      |                       |              |               |          |
|                                                      | Rekapitulácia         | Tovarov      |               |          |
|                                                      | Dátum od              | 10.01.2020   | do 10.01.2020 |          |
|                                                      | Čas od                |              | do            |          |
|                                                      | Kód tovaru od         |              | do            |          |
| Táto funkcia poskytuje<br>informácie o predaji cez   | Tovarová skupina      |              |               |          |
| pokladnicu. Vo výberovej<br>podmienke môžete zvoliť, | Pokladník             | <b></b>      |               |          |
| ktoré údaje sa majú do<br>prehľadu zahrnúť.          | Predavač              |              |               |          |
|                                                      |                       |              |               |          |
| Dátum od, do - môžete zvoliť jeden deň alebo rozsah  |                       | Potvrdiť X Z | Zrušiť        |          |

Rekapitulácia – vyberte, podľa akého kritéria budú údaje v prehľade spočítané:

Tovary

jeden deň dátumov.

- Tovarové skupiny
- Pokladníci
- Predavači

Čas od, do - môžete zadať požadovaný časový interval

Kód tovaru od, do – ak máte tovary číslované vzostupným spôsobom, môžete zadať rozsah kódov tovaru

Tovarová skupina – môžete vybrať konkrétnu tovarovú skupinu. Nechajte prázdnu ak ste v položke Rekapitulácia zadali voľbu Tovarové skupiny.

Pokladník – môžete vybrať konkrétneho pokladníka. Nechajte prázdnu ak ste v položke Rekapitulácia zadali voľbu Pokladníci. Predavač – môžete zvoliť konkrétneho predavača. Nechajte prázdnu ak ste v položke Rekapitulácia zadali voľbu Predavači.

Po zadaní požadovaných parametrov kliknite na tlačidlo Potvrdiť/ [F2].

| Rekapitulácia predaja X |                                               |         |          |    |           |           |       |  |
|-------------------------|-----------------------------------------------|---------|----------|----|-----------|-----------|-------|--|
|                         |                                               |         |          |    |           |           |       |  |
| Kód 🔂                   | Názov                                         | Tovskup | Množstvo | Mj | Cena min. | Cena max. | Suma  |  |
| 13680430120083          | Husacia pecen v masti 140g HAME sklo          | CHPAS   | 9        | KS | 1,55      | 1,65      | 14,45 |  |
| 14640380123123          | Zabijackova pasteta 3x90g HAME M              | CHPAS   | 3        | KS | 0,74      | 0,74      | 2,22  |  |
| 14640560123123          | Desiatova natierka 90g HAME M                 | CHPAS   | 5        | KS | 0,70      | 0,70      | 3,50  |  |
| 15430100000044          | Bravčová pečeň na cibuľke s ryžou 450 g       | CHHJ    | 3        | ks | 3,70      | 3,70      | 11,10 |  |
| 18060730146998          | PAN.CHICK.CHEESE.TOM.185                      | BAG     | 2        | KS | 1,65      | 1,65      | 3,30  |  |
| 18080010130998          | Šunkový nárez 214 g                           | BAG     | -2       | ks | 1,34      | 1,34      | -2,68 |  |
| 49807759000063          | RIO FRESH 100% STAVA Z CERST.LIS.JABLK 6*0,2L | TOVAR   | 1        | KS | 1,40      | 1,40      | 1,40  |  |

Toto je rekapitulácia predaja podľa tovarov. Sú v nej zobrazené všetky tovary, ktoré boli v daný deň predané cez pokladnicu. Ak boli pri predaji aplikované zľavy, sú ceny v stĺpcoch Cena min. a Cena max. rozdielne.

Kliknutím na tlačidlo *Tlač zostavy/ [F7]* vytlačíte rekapituláciu na pripojenej A4 tlačiarni. Kliknutím na tlačidlo *Zrušiť/ [Esc]* zatvoríte zobrazenú rekapituláciu.

Na obrázku vpravo je rekapitulácia rovnakých údajov ale rozdelená podľa tovarových skupín.

| Rekapitul | Rekapitulácia predaja X |         |          |    |           |           |        |  |
|-----------|-------------------------|---------|----------|----|-----------|-----------|--------|--|
|           |                         |         | ~        | *  | *         | 1/4       | Xrušiť |  |
| Kód 🖗     | Názov                   | Tovskup | Množstvo | Mj | Cena min. | Cena max. | Suma   |  |
| BAG       | Bagety                  |         | 0        |    | 1,34      | 1,65      | 0,62   |  |
| СННЈ      | Hotove jedla chladene   |         | 3        |    | 3,70      | 3,70      | 11,10  |  |
| CHPAS     | Pasteky chladene        |         | 17       |    | 0,70      | 1,65      | 20,17  |  |
| TOVAR     | Tovar                   |         | 1        |    | 1,40      | 1,40      | 1,40   |  |
|           |                         |         |          |    |           |           |        |  |

### Otvorenie peňažnej zásuvky

Prehľady – Otvorenie zásuvky

Ak je k účtenkovej tlačiarni pripojená peňažná zásuvka, program ju otvorí automaticky pri každom vystavení pokladničného dokladu. Pomocou tejto funkcie môžete pripojenú peňažnú zásuvku otvoriť kedykoľvek.

### Informácie o pripojenom CHDÚ

Prehľady – Informácie o fiškálnom module

Táto funkcia slúži na zistenie informácii o pripojenom fiškálnom module. Nemá žiadny vplyv na chod programu alebo fiškálneho modulu, iba zobrazuje informácie vyčítané z fiškálneho modulu.

Po potvrdení funkcie na záložke *Pokladňa – Informácie o fiškálnom module* sa zobrazí okno s údajmi načítanými z fiškálneho modulu.

Zatvorte hlásenie kliknutím na tlačidlo Pokračovať / [F2]

Od verzie Tangram PC kasa v.19.01 sú podporované tieto CHDÚ:

- Portos
- Fiskal PRO VX675
- Fiskal PRO VX520

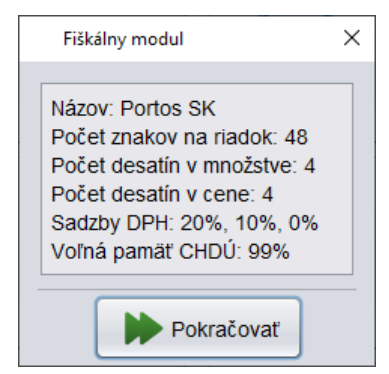

## Test pripojenia na FSSR

Prehľady – Test pripojenia na FSSR

Táto funkcia skontroluje pripojenie fiškálneho modulu na server Finančnej správy SR.

Ak program zobrazí Informácie o fiškálnom module a Test pripojenia prebehne úspešne, je pokladnica pripravená na predaj a vystavovanie online účteniek. Ak by test pripojenia neprebehol úspešne, bude pokladnica vystavovať účtenky v režime offline – namiesto UID kódu (34 znakov) bude na účtenke vytlačený PKP kód (vyše 300 znakov).

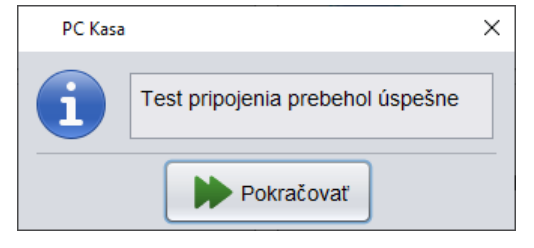

#### Mincovka

Mincovka ponúka možnosť zadať počty platidiel a vytlačiť zostavu na pokladničnej tlačiarni. Po potvrdení funkcie na záložke *Pokladňa – Mincovka* sa otvorí formulár, v ktorom môžete zať počty jednotlivých platidiel.

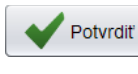

Ak kliknete na tlačidlo **Potvrdiť / [F2]**, mincovka sa vytlačí na pokladničnej tlačiarni.

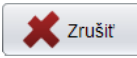

Ak kliknete na tlačidlo **Zrušiť** / **[Esc]**, mincovka sa zatvorí bez tlače.

| Mine          | Mincovka |         |      |       |         |  |  |  |
|---------------|----------|---------|------|-------|---------|--|--|--|
|               | Počet    | Hodnota |      | Počet | Hodnota |  |  |  |
| 500           | 0        |         | 2    | 21    | 42,00   |  |  |  |
| 200           | 2        | 400,00  | 1    | 30    | 30,00   |  |  |  |
| 100           | 5        | 500,00  | 0,50 | 22    | 11,00   |  |  |  |
| 50            | 15       | 750,00  | 0,20 | 50    | 10,00   |  |  |  |
| 20            | 22       | 440,00  | 0,10 | 35    | 3,50    |  |  |  |
| 10            | 12       | 120,00  | 0,05 | 41    | 2,05    |  |  |  |
| 5             | 25       | 125,00  | 0,02 | 21    | 0,42    |  |  |  |
|               |          |         | 0,01 | 52    | 0,52    |  |  |  |
| Spolu 2434,49 |          |         |      |       |         |  |  |  |
| F2 Potvrdiť   |          |         |      |       |         |  |  |  |

# Správy z centrály

Program Tangram PC kasa umožňuje prijímať správy, ktoré zasiela z centrály správca prostredníctvom programu PC kasa manager.

Pokladnica zisťuje, nové správy v týchto prípadoch:

- pri štarte programu Tangram PC kasa pokladnica okamžite zobrazí novú správu
- po spustení programu pokladnica každých 10 minút kontroluje, či jej z centrály nedošla nová správa, a ak sú na pokladnici splnené podmienky pre zobrazenie správy, zobrazí ju

Podmienky pre zobrazenie správy:

- na pokladnici musí byť prihlásený niektorý z pokladníkov
- na pokladnici nesmie byť rozpracovaná účtenka ani žiaden iný doklad
- na pokladnici sa aspoň 10 sekúnd nepracuje

Ak sú splnené podmienky pre zobrazenie správy na pokladnici, pokladníkovi sa správa zobrazí vo formulári, kde musí potvrdiť jej príjem a prečítanie.

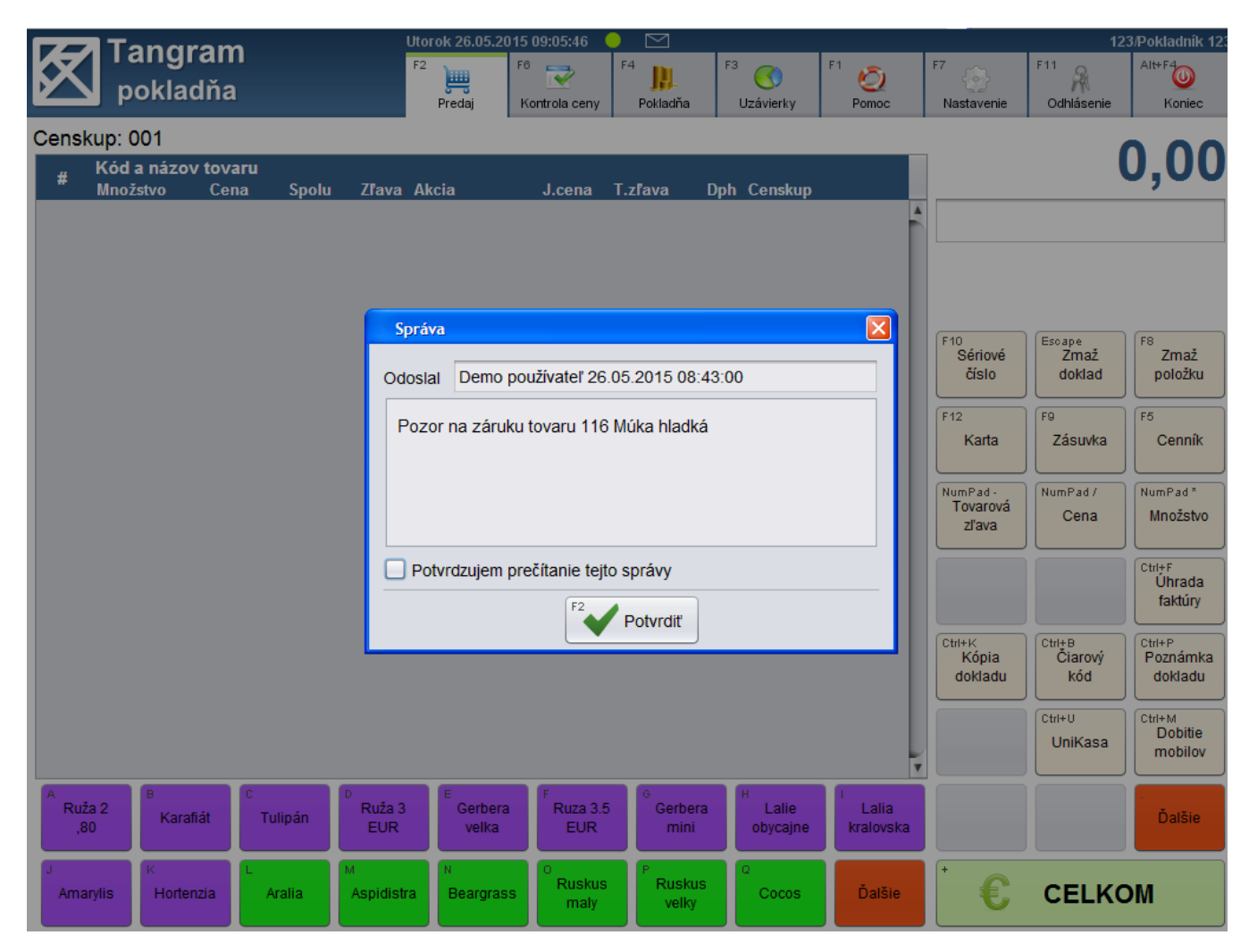

Po prečítaní správy zaškrtnite položku *Potvrdzujem prečítanie správy* a kliknite na tlačidlo *Potvrdiť / [F2]*. Program zatvorí okno so správou a vy môžete pokračovať v predaji.

Opätovné zobrazenie správy môžete urobiť kliknutím na informačnú stavovú ikonu – obálka nad záložkou Pokladňa.
Program otvorí zoznam všetkých správ prijatých z centrály – označené obálkou a informácií odoslaných z pokladnice do centrály – označené modrým info.. Dvojklikom na riadok môžete otvoriť správu .

Ak bola správa už prečítaná, zobrazí sa vľavo čas, kedy bolo potvrdené jej prečítanie.

Zoznam správ zatvoríte kliknutím na tlačidlo **Pokračovať / [F2]**.

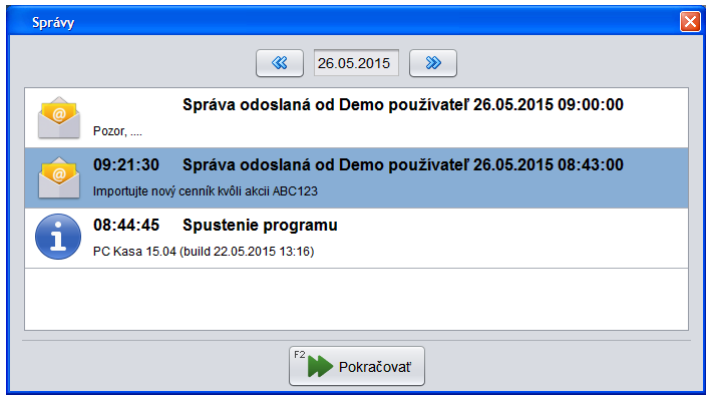

## Kopírovanie nastavení na novú pokladnicu

Keďže pokladnice majú definície nastavenia programu zadané v zozname pokladníc, ktorý sa spravuje cez program PC kasa Manager, stačí ak novej pokladnici,m ktorú pridáte do zoznamu zadáte rovnakú sadu nastavení ako má existujúca pokladnica. Nová pokladnica si všetky nastavenia načíta automaticky.

## Výkup vratných obalov SKLO

Pri výkupe vratných sklenených obalov sú možné dva prípady.

1. Výkup sklenených vratných obalov podľa kupónov z automatov pre sklenené obaly alebo manuálny výkup

Pri tomto spôsobe odporúčame vytvoriť rýchly kláves "Vratný obal SKLO" pre cenníkovú kartu vratného obalu a do účtenky manuálne nablokovať mínusové množstvo vrátených obalov.

2. Výkup sklenených obalov cez kombinovaný automat PET/Can + Sklo

Zosnímaním čiarového kódu z kupónu sa do účtenky automaticky načíta hodnota za vrátené plastové aj sklenené obaly. Neevidujú sa počty obalov iba celková cena za vrátené obaly.

Pre naskladnenie vrátených sklenených obalov cez kombinovaný automat a preplatených cez PC kasu slúži samostatný programy Obaly, ktorý poskytuje aj možnosť generovania výkazov o vratných obaloch.

## Výkup vratných obalov PET/CAN

Výkup vratných obalov typu platové fľaše a plechovky je možný IBA zosnímaním kupónu z automatu alebo skenera od Správcu obalov.

Po nasnímaní čiarového kódu z kupónu do rozblokovanej účtenky (v ľubovoľnom okamihu) sa do účtenky automaticky načíta suma za vrátené obaly. Ak boli na jednom, kupóne vrátené sklenené aj PET/CAN obaly, do účtenky sa načítajú samostatne dve sumy aj s popisom.

Od verzie programu Tangram PC kasa v.22.01 sú podporované kombinované kupóny z automatov Tomra alebo RVM.